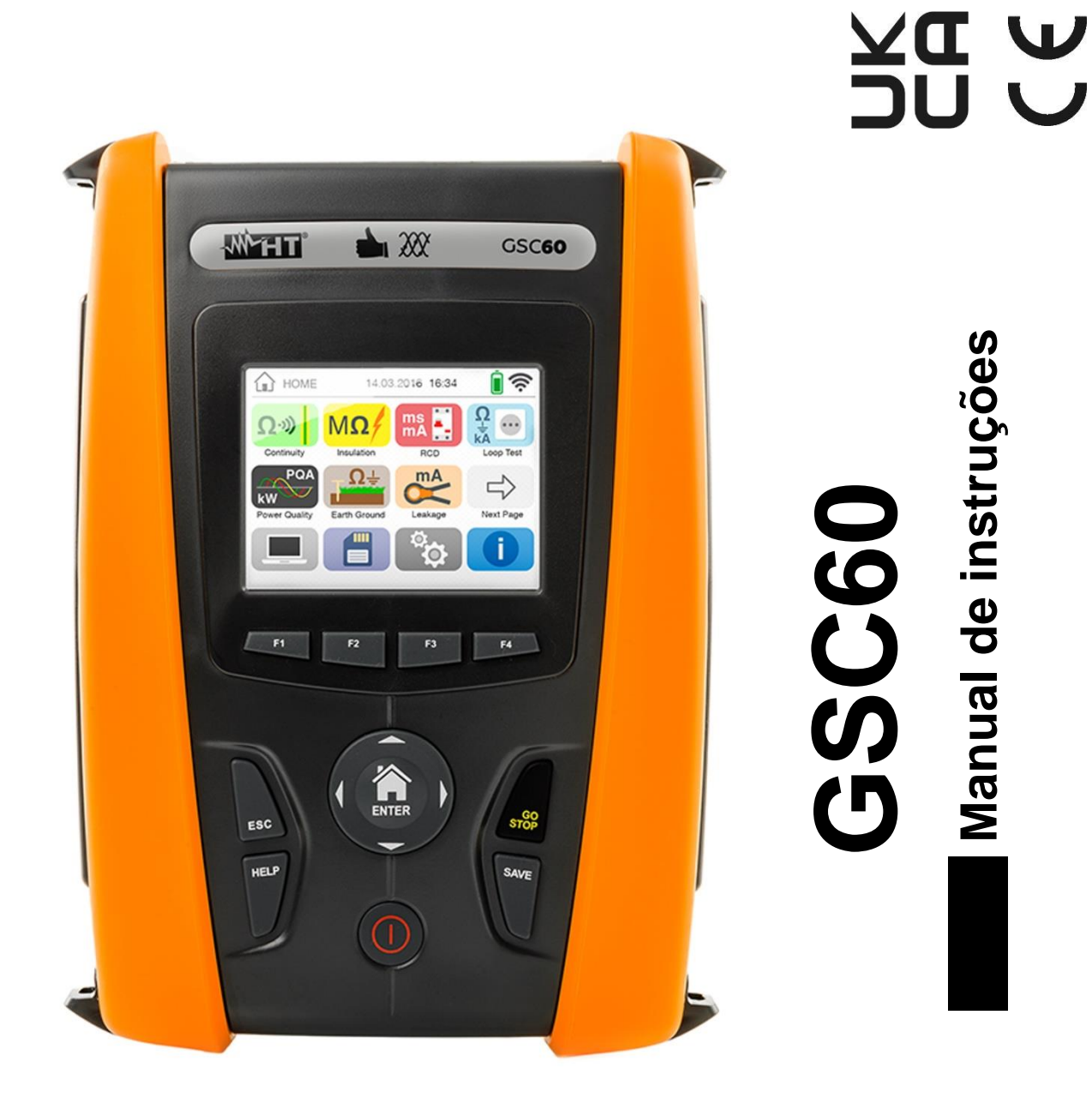

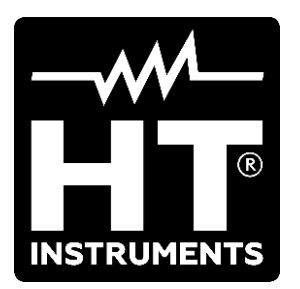

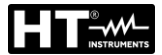

| INI | DICE           |                                                                               |           |
|-----|----------------|-------------------------------------------------------------------------------|-----------|
| 1.  | PRE            | CAUÇÕES E MEDIDAS DE SEGURANÇA                                                | .4        |
|     | 1.1.           | Instruções preliminares                                                       | .4        |
|     | 1.2.           | Durante a utilização                                                          | .5        |
|     | 1.3.           | Após a utilização                                                             | .5        |
|     | 1.4.           | Definição de categoria de medição (sobretensão)                               | .5        |
| 2.  | DES            | SCRIÇÃO GERAL                                                                 | .6        |
| 2   | 2.1.           | Introdução                                                                    | .6        |
| 3.  | PRE            | PARAÇÃO PARA A SUA UTILIZAÇÃO                                                 | .7        |
| 3   | 3.1.           | Controlos iniciais                                                            | .7        |
| 3   | 3.2.           | Alimentação do instrumento                                                    | .7        |
| 3   | 3.3.           | Armazenamento                                                                 | .7        |
| 4.  | NON            | /IENCLATURA                                                                   | .8        |
| 4   | 4.1.           | Descrição do instrumento                                                      | . 8       |
| 4   | 1.2.           | Descrição dos terminais de medida                                             | . 8       |
| 4   | 4.3.           | Descrição do teclado                                                          | . 9       |
| 4   | 1.4.           | Descrição do display                                                          | .9        |
| 4   | 4.5.           | Ecră inicial                                                                  | .9        |
| 5.  | MEN            | JU GERAL                                                                      | 10        |
| Ę   | 5.1.           | Configuração do instrumento                                                   | 10        |
|     | 5.1.1          | . Idiomá                                                                      | 10        |
|     | 5.1.2          | . Países de referência                                                        | 11        |
|     | 5.1.3          | . Desligar automático do display e som dos botões                             | 11        |
|     | 5.1.4          | . Sistema                                                                     | 11        |
|     | 5.1.5          | . Introdução do nome do operador                                              | 12        |
| F   | 5.1.0          | . Conliguração da data/nora do sistema                                        | 12        |
| 6   | ).Z.<br>INIC   |                                                                               | 12        |
| 0.  |                | DEL Continuidade des conduteros de protoção                                   | 10        |
| Ċ   | D.I.<br>611    | Situaçãos anómalas                                                            | 15        |
| c   | 0.1.1<br>3.2   | MO: Modição do isolomento                                                     | 10        |
| C   | ).Z.<br>621    | Situações anómalas                                                            | 21        |
| Ģ   | 33<br>3        | RCD: Teste em interruntores diferenciais                                      | 21        |
| ,   | 631            | Método ALITO                                                                  | 26        |
|     | 6.3.2          | . Métodos x <sup>1</sup> / <sub>2</sub> , x1, x2, x5                          | 27        |
|     | 6.3.3          | . Método x 1 – Teste em RCD com tempo de atraso                               | 27        |
|     | 6.3.4          | . Método 📕                                                                    | 28        |
|     | 6.3.5          | . Teste em RCDs com toróide separado                                          | 29        |
|     | 6.3.6          | . Situações anómalas                                                          | 30        |
| 6   | 5.4.           | LOOP: Impedância Linha/Loop e resistência total de terra                      | 33        |
|     | 6.4.1          | . Tipos de teste                                                              | 35        |
|     | 6.4.2          | . Metodo SID – Teste generico                                                 | 37        |
|     | 0.4.3<br>6 / / | Método l <sup>2</sup> t – Verificação do poder de conte da proteção           | 39<br>//1 |
|     | 615            | Método - Verificação da coordenação das proteçãos                             | 4 I<br>11 |
|     | 0.4.5          | Método                                                                        | 44        |
|     | 0.4.0<br>6 / 7 | . Melodo - Venificação da coordenação das proteções - País. Nordega           | 40<br>/ 8 |
|     | 648            | Verificação da proteção dos contactos indiretos (sistemas TN)                 | 50        |
|     | 6.4.9          | . Verificação da proteção dos contactos indiretos (sistemas TT)               | 51        |
|     | 6.4.1          | 0. Medição da Impedância utilizando o acessório IMP57                         | 53        |
|     | 6.4.1          | 1. Situações anómalas                                                         | 55        |
| 6   | 6.5.           | SEQ: Verificação da sequência e da concordância das fases                     | 57        |
|     | 6.5.1          | . Situações anómalas                                                          | 60        |
| 6   | 6.6.           | LEAKAGE: Medição e gravação da corrente de fuga                               | 61        |
| 6   | 6.7.           | EARTH: Medição da resistência de terra                                        | 64        |
|     | 6.7.1          | . Medição de terra com 3 fios ou 2 fios e resistividade do terreno com 4-fios | 64        |
|     | 6.7.2          | . Iviedição de terra com 3 ou 2 fios – Países USA, Extra Europeus e Alemanha  | 70        |
|     | 0.7.3          | . ivieuição de terra com pinça opcional 12100                                 | 13        |

| 6.7.4   | <ol> <li>Situações anómalas na medição de terra com 3-fios e 2-fios</li> </ol>                  |       |
|---------|-------------------------------------------------------------------------------------------------|-------|
| 6.8.    | AUX: Medição e gravação dos parâmetros ambientais                                               | 77    |
| 6.9.    | RPE 10A: Continuidade dos condutores de proteção com 10A                                        | 80    |
| 6.9.1   | Situações anómalas                                                                              | 83    |
| 6.10.   | ΔV%: Queda de tensão nas linhas                                                                 |       |
| 6.10    | .1. Situações anómalas                                                                          |       |
| 6.11.   | PQA: Medição e gravação dos parâmetros da rede                                                  | 90    |
| 6.11    | .1. Tipos de ligações                                                                           |       |
| 6.11    | .2. Configurações gerais                                                                        |       |
| 6.11    | .3. Visualização das medições                                                                   |       |
| 6.11.   | .4. Ativação da gravação                                                                        |       |
| 0.12.   | Lista de mensagens para display                                                                 | 100   |
| 7. OPt  |                                                                                                 | 101   |
| /.1.    | Guardar as medições                                                                             | 101   |
| 7.1.1   | <ol> <li>Guardar os testes de verificação e capturas instantaneas (snapshots)</li> </ol>        | 101   |
| 7.1.2   | 2. Apresentação e apagar dos resultados de verificação e snapsnots                              | 102   |
| 7.1.0   | <ol> <li>Apresentação no display das gravações gualdadas</li> <li>Situações anómalas</li> </ol> | 103   |
| 0 LIC   |                                                                                                 | 104   |
|         | Ligação a dispositivos iOS/Android através de ligação WiEi                                      | 105   |
|         | LIGAÇÃO A DISPOSITIVOS IOS/ANDIOID ATRAVES DE IIGAÇÃO WIFI                                      | 105   |
| 9. 050  |                                                                                                 | 100   |
| 10. MAI | NUTENÇAO                                                                                        | 109   |
| 10.1.   | Generalidades                                                                                   | 109   |
| 10.2.   | Recarga e substituição das baterias                                                             | 109   |
| 10.3.   | Limpeza do instrumento                                                                          | 109   |
| 10.4.   | Fim de vida                                                                                     | 109   |
| 11. ESF | PECIFICAÇOES TECNICAS                                                                           | 110   |
| 11.1.   | Características técnicas secção segurança                                                       | 110   |
| 11.2.   | Características técnicas secção PQA                                                             | 115   |
| 11.3.   | Normativas de referência                                                                        | 117   |
| 11.4.   | Características gerais                                                                          | 117   |
| 11.5.   | Ambiente                                                                                        | 118   |
| 11.5    | .1. Condições ambientais de utilização                                                          | 118   |
| 11.6.   | Acessórios                                                                                      | 118   |
| 12. ASS | SISTÊNCIA                                                                                       | 119   |
| 12.1.   | Condições de garantia                                                                           | 119   |
| 12.2.   | Assistência                                                                                     | 119   |
| 13. ANE | EXOS TEÓRICOS                                                                                   | 120   |
| 13.1.   | Continuidade dos condutores de proteção.                                                        | 120   |
| 13.2.   | Resistência de isolamento.                                                                      | 121   |
| 13.3    | Verificação da separação dos circuitos                                                          | 122   |
| 13.4    | TesteS em interruptores diferenciais (RCD)                                                      | 124   |
| 13.5    | Verificação do poder de corte da proteção                                                       | 125   |
| 13.6    | Verificação da proteção contra contactos indiretos nos sistemas TN                              | 126   |
| 13.7    | Verificação da proteção contra contactos indiretos nos sistemas TT                              | 128   |
| 13.8    | Verificação da proteção contra contactos indiretos nos sistemas IT                              | 120   |
| 13.0.   | Verificação da proteção das proteções L-L L-N e L-PE                                            | 130   |
| 13.0.   | Verificação da proteção contra curto-circuitos - Teste 12t                                      | 132   |
| 13.10.  | Verificação da proteção contra curto-circuitos - resterizar                                     | 132   |
| 13.11.  | Medição da resistância de terra nos sistemas TN                                                 | 13/   |
| 12.12.  | Anomalias de tensão                                                                             | 120   |
| 12.13.  | Dissimetria das tensões de alimentação                                                          | 120   |
| 12.14.  | Harmónicos de tensão e corrente                                                                 | 1.109 |
| 10.10.  | Definiçãos de petância o fotor de petância                                                      | 140   |
| 13.10.  | Definições de potencia e fator de potencia                                                      | 143   |
| 13.17.  | Reierencias sobre os metodos de medição                                                         | 146   |
| 13.18.  | Descrição das gravações típicas                                                                 | 147   |

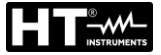

# **1. PRECAUÇÕES E MEDIDAS DE SEGURANÇA**

O instrumento foi construído em conformidade com as diretivas IEC/EN61557 e IEC/EN61010-1, referentes aos instrumentos de medida eletrónicos. Antes e durante a execução das medições seguir escrupulosamente as seguintes indicações:

- Não efetuar medições de tensão ou corrente em ambientes húmidos.
- Não efetuar medições na presença de gases ou materiais explosivos, combustíveis ou em ambientes com pó.
- Evitar contactos com o circuito em exame durante as medições.
- Evitar contactos com partes metálicas expostas, terminais de medida inutilizados, circuitos, etc.
- Não efetuar qualquer medição no caso de se detetarem anomalias no instrumento tais como: deformações, roturas, derrame de substâncias, ausência de display, etc
- Ter especial atenção quando se efetuam medições de tensões superiores a 25V em ambientes especiais (estaleiros, piscinas, ..) e 50V em ambientes normais porque pode haver o risco de choques elétricos.
- Utilizar apenas os acessórios originais

Neste manual são utilizados os seguintes símbolos:

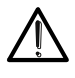

Atenção: Ler com cuidado as instruções deste manual; um uso impróprio poderá causar danos no instrumento e situações perigosas para o operador.

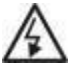

Perigo de Alta Tensão: risco de choques elétricos

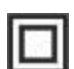

Duplo isolamento

Tensão ou corrente CA

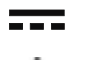

Tensão ou corrente CC

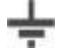

Referência de terra

#### 1.1. INSTRUÇÕES PRELIMINARES

- Este instrumento foio projetado para ser utilizado em condições ambientais especificadas no § 11.5.1. Não operar em condições ambientais diferentes.
- Pode ser utilizado para efetuar medições e testes de verificação da segurança em instalações elétricas. Não operar em circuitos que superem os limites especificados no § 11.1
- Seguir as normais regras de segurança orientadas a protegê-Lo contra correntes perigosas e proteger o instrumento contra uma utilização errada.
- Só os acessórios fornecidos com o instrumento (em especial o alimentador externo A0061) garantem as normas de segurança. Estes devem estar em boas condições e substituídos, se necessário, por modelos idênticos.
- Verificar se as baterias estão inseridas corretamente.
- Antes de ligar as ponteiras ao circuito em exame, verificar se está selecionada a função pretendida.

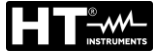

## 1.2. DURANTE A UTILIZAÇÃO

Aconselhámos a ler atentamente as recomendações e as instruções seguinte:

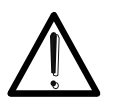

ATENÇÃO

O não cumprimento das advertências e/ou instruções pode danificar o instrumento e/ou os seus componentes ou ser fonte de perigo para o operador.

- Retirar sempre as ponteiras de medida do circuito em exame antes de alterar a função.
- Quando o instrumento está conectado ao circuito em exame nunca tocar em qualquer terminal inutilizado
- Evitar a medição de resistências na presença de tensões externas; mesmo que o instrumento esteja protegido uma tensão excessiva poderá causar-lhe danos
- Durante a medição de correntes, afastar o mais possível o toróide da pinça dos condutores não envolvidos na medição visto que o campo magnético por eles produzido poderá afetar a medição e colocar o condutor o mais próximo possível do centro do toróide de modo a maximizar a precisão.

#### 1.3. APÓS A UTILIZAÇÃO

Após terminar as medições, desligar o instrumento mantendo premido o botão **ON/OFF** durante alguns segundos. Quando se prevê não utilizar o instrumento durante um longo período retirar as baterias e seguir as prescrições indicadas no § 3.3.

#### 1.4. DEFINIÇÃO DE CATEGORIA DE MEDIÇÃO (SOBRETENSÃO)

A norma IEC/EN61010-1: Prescrições de segurança para aparelhos elétricos de medida, controlo e para utilização em laboratório, Parte 1: Prescrições gerais, define o que se entende por categoria de medida, vulgarmente chamada categoria de sobretensão. No § 6.7.4: Circuitos de medida, indica: os circuitos estão subdivididos nas seguintes categorias de medida:

 A Categoria de medida IV serve para as medições efetuadas sobre uma fonte de uma instalação de baixa tensão

Exemplo: contadores elétricos e de medida sobre dispositivos primários de proteção das sobrecorrentes e sobre a unidade de regulação da ondulação.

 A Categoria de medida III serve para as medições efetuadas em instalações interiores de edifícios

Exemplo: medições sobre painéis de distribuição, disjuntores, cablagens, incluídos os cabos, os barramentos, as caixas de junção, os interruptores, as tomadas das instalações fixas e os aparelhos destinados ao uso industrial e outras aparelhagens, por exemplo os motores fixos com ligação à instalação fixa.

- A Categoria de medida II serve para as medições efetuadas em circuitos ligados diretamente às instalações de baixa tensão
   Exemplo: medições em aparelhagens para uso doméstico, utensílios portáteis e aparelhos similares.
- A Categoria de medida I serve para as medições efetuadas em circuitos não ligados diretamente à REDE DE DISTRIBUIÇÃO

Exemplo: medições sobre não derivados da REDE e derivados da REDE mas com proteção especial (interna). Neste último caso, as solicitações de transitórios são variáveis, por este motivo (OMISSOS) torna-se necessário que o utente conheça a capacidade de resistência aos transitórios por parte da aparelhagem.

# 2. DESCRIÇÃO GERAL

# 2.1. INTRODUÇÃO

O instrumento está equipado com um display a cores LCD, TFT com "ecrã tátil" resistivo que pode ser controlado simplesmente com o toque dos dedos por parte do utente e está estruturado com um menu com ícones que permite a seleção direta das funções de medida para um uso rápido e intuitivo por parte do utente.

O instrumento pode efetuar os seguintes testes:

| RPE        | Teste de continuidade dos condutores de terra, de proteção e equipotenciais com corrente de teste superior a 200mA e tensão em vazio compreendida entre 4 e 24V e teste de continuidade como função multimetro                                                                                                    |
|------------|----------------------------------------------------------------------------------------------------|
| ΜΩ         | Medição da resistência de isolamento com tensão contínua de teste 50V, 100V, 250V, 500V ou 1000V CC                                                                                                    |
| RCD        | Teste em diferenciais em caixa moldada (Standard - STD) e com toróide separado ( $\bigcirc$ ) Gerais (G), Seletivos (S) e Retardados ( $\circlearrowright$ ) do tipo A/F ( $\infty$ ) AC( $\sim$ ) e B/B+( $==^*$ ) dos seguintes parâmetros: tempo de disparo, corrente de disparo, tensão de contacto                                                                        |
| LOOP       | Medição da impedância da Linha/Loop L-N, L-L, L-PE com cálculo da corrente de curto-circuito provável mesmo com resolução elevada (0.1mΩ) (com acessório opcional IMP57), resistência total de terra sem intervenção do RCD, verificação do poder de corte das proteções magnetotérmicas (MCB) e fusíveis, teste I2t, verificação das proteções no caso de contactos indiretos |
| EARTH      | Medição da resistência de terra e da resistividade do terreno pelo método voltamperimétrico e com pinça externa ligada ao instrumento (acessório opcional T2100)                                                                                                    |
| SEQ        | Indicação da seguência das fases pelo método de 1 e 2 terminais                                                                                                    |
| AUX        | Medição e gravação dos parâmetros ambientais (iluminação, temperatura do ar, humidade) através de sondas externas opcionais e sinais de tensão CC                                                                                                    |
| RPE 10A    | Teste de continuidade dos condutores de terra, de proteção e equipotenciais com corrente de teste superior a 10A (com acessório opcional EQUITEST)                                                                                                    |
| LEAKAGE    | Medição e gravação da corrente de fuga (com transdutor tipo pinça opcional HT96U)                                                                                                    |
| Αυτο       | Teste que executa automática e sequencialmente as seguintes<br>medições: medição da resistência total de terra (Ra), medição do tempo<br>de disparo do interruptor diferencial (RCD), medição da resistência de<br>isolamento entre os condutores de fase e terra (MΩ)                                                                                                    |
| ΔV%<br>ΡQΑ | Medição da queda de tensão, em percentagem, nas linhas<br>Medição em tempo real e gravação dos parâmetros da rede elétrica,<br>análise harmónica, anomalias de tensão (quedas, picos), consumos<br>energéticos em sistemas Monofásicos e/ou Trifásicos 3-fios ou 4-fios                                                                                                    |

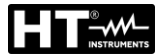

# 3. PREPARAÇÃO PARA A SUA UTILIZAÇÃO

## 3.1. CONTROLOS INICIAIS

O instrumento, antes de ser expedido, foi controlado do ponto de vista elétrico e mecânico. Foram tomadas todas as precauções possíveis para que o instrumento seja entregue sem danos. Todavia, aconselha-se a efetuar uma verificação geral ao instrumento para se certificar de possíveis danos ocorridos durante o transporte. No caso de se detetarem anomalias, deve-se contactar, imediatamente, o seu fornecedor. Verificar, ainda, se a embalagem contém todos os componentes indicados no § 11.6. No caso de discrepâncias contactar o seu fornecedor. Se, por qualquer motivo, for necessário devolver o instrumento, deve-se seguir as instruções indicadas no § 12.

#### 3.2. ALIMENTAÇÃO DO INSTRUMENTO

O instrumento é alimentado através de 6x1.2V baterias recarregáveis NiMH tipo AA LR06 fornecidas com o instrumento ou 6x1.5V baterias alcalinas tipo AA LR06. As baterias recarregáveis devem ser recarregadas ligando o instrumento ao alimentador externo A0061

também ele fornecido com o instrumento. O símbolo "<sup>1</sup> com cor verde indica um nível de

carga suficiente para a execução correta dos testes. O símbolo " —" com cor vermelha indica um nível de carga insuficiente para a execução correta dos testes. Nestas condições efetuar a recarga das baterias ou substituir as baterias (consultar o § 10.2)

# ATENÇÃO

- Quando se pretende utilizar o alimentador, primeiro ligar este último ao instrumento depois à rede e finalmente o instrumento ao circuito em teste
- Nos testes de verificação (SAFETY) e análise de redes (PQA) é possível usar o alimentador A0061
- Durante as gravações é aconselhável utilizar tanto o alimentador como as baterias recarregáveis para garantir autonomia no caso de quedas de tensão

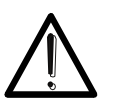

- No caso de nível baixo das baterias interromper os testes e proceder à recarga ou substituição das baterias (consultar o § 10.2)
- O instrumento é capaz de manter os dados memorizados mesmo na ausência das baterias
- Para maximizar a autonomia das baterias o instrumento, decorridos cerca de 5 minutos da última pressão de um botão, iniciará o procedimento de desligar automático ("AUTOPOWER OFF" – inativo durante a gravação (consultar o § 5.1.3)

## 3.3. ARMAZENAMENTO

Para garantir medições precisas, após um longo período de permanência em armazém em condições ambientais extremas, aguardar que o instrumento retorne às condições normais (consultar o § 11.5.1).

# 4. NOMENCLATURA

#### 4.1. DESCRIÇÃO DO INSTRUMENTO

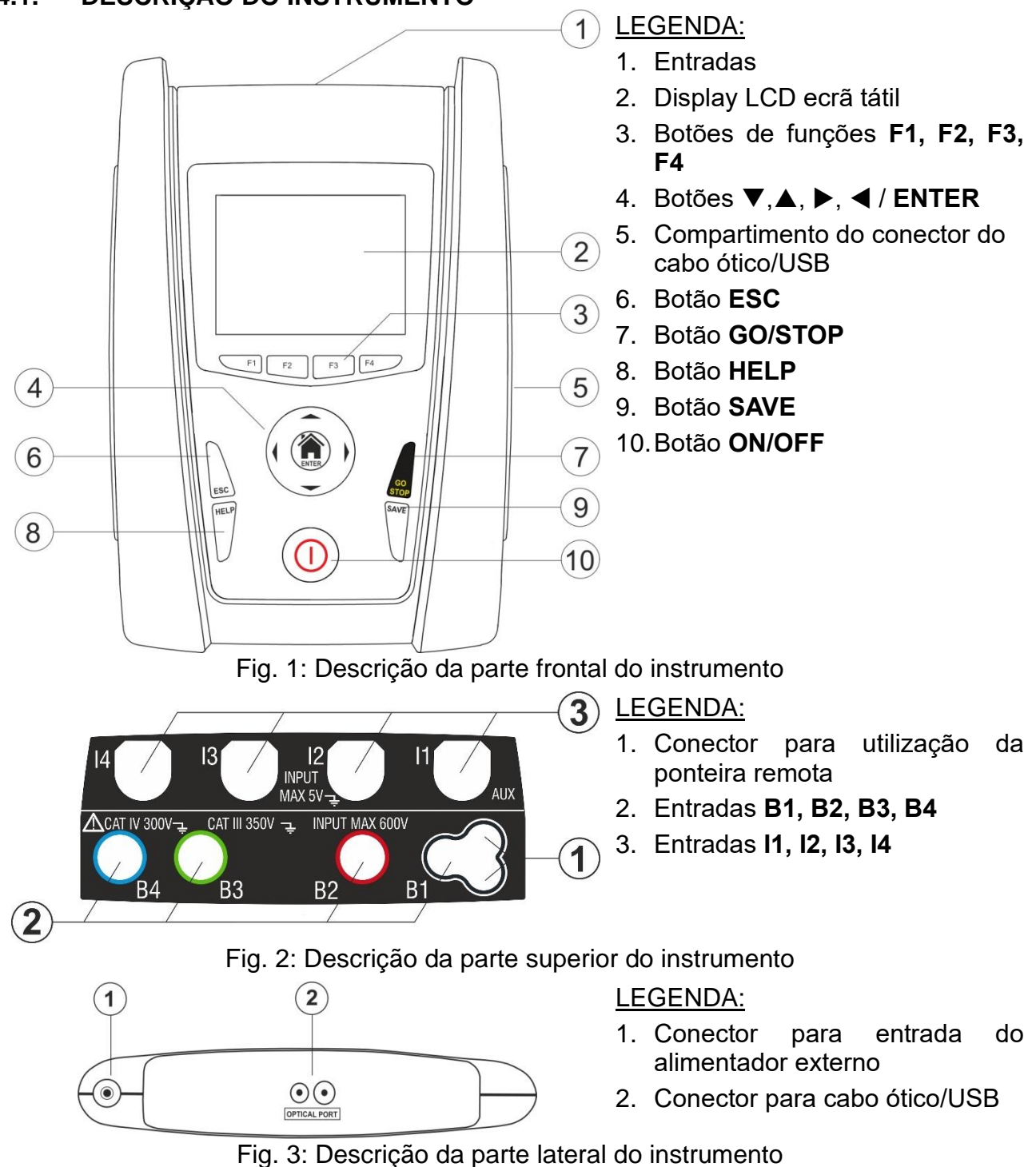

# 4.2. DESCRIÇÃO DOS TERMINAIS DE MEDIDA

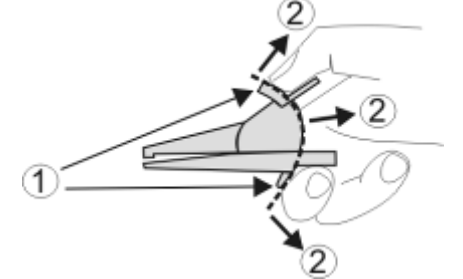

LEGENDA:

- 1. Barreira de proteção das mãos
- 2. Zona de segurança

Fig. 4: Descrição dos terminais de medida

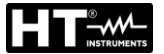

## 4.3. DESCRIÇÃO DO TECLADO

O teclado é constituído pelos seguintes botões:

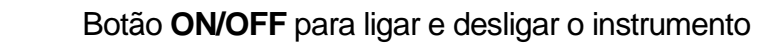

Botão **ESC** para sair do menu selecionado sem confirmar as alterações

Botões ◀ ▲ ▶ ▼ para mover o cursor no interior dos vários ecrãs com a finalidade de selecionar os parâmetros de programação Botão HOME <sup>(</sup>)/ ENTER para voltar ao Menu geral do instrumento em qualquer momento

Botão GO/STOP para iniciar a medição

Botão SAVE para guardar a medição

Botão **HELP** para aceder à ajuda on-line visualizando, para cada função selecionada, as possíveis ligações entre o instrumento e a instalação

Botões de funções correspondentes à ativação dos quatro ícones
 F1, F2, F3, F4 existentes na parte inferior do display como alternativa ao toque direto no display

#### 4.4. DESCRIÇÃO DO DISPLAY

O display é do tipo LCD, TFT a cores 320x240pxl com ecrã tátil resistivo estruturado com ícones selecionáveis diretamente com um simples toque. Na primeira linha do display é apresentada o tipo de medição ativa, a data/hora e a indicação do estado das baterias

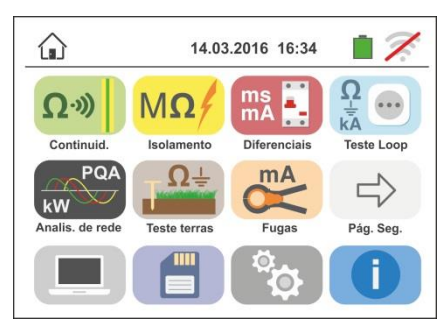

## 4.5. ECRÃ INICIAL

Ao ligar o instrumento é visualizado, durante alguns segundos, o ecrã inicial. Nele são apresentados:

- O logotipo do construtor HT
- O modelo do instrumento
- > A versão do Firmware interno (LCD e CPU)
- O número de série do instrumento (SN:)
- > A data em que ocorreu a calibração do instrumento

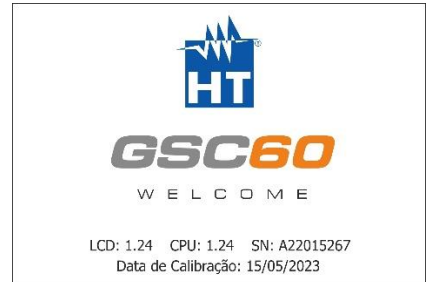

Decorridos alguns instantes, o instrumento passa para o menu geral

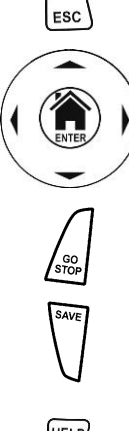

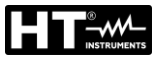

# 5. MENU GERAL

A pressão do botão **HOME**, em qualquer condição que se encontre o instrumento, permite voltar ao menu geral onde é possível configurar os parâmetros internos, visualizar as medições memorizadas, e selecionar a medição pretendida.

|                    | 14.03        | .2016 16:34              |                       | HOME       | 14.05             | .2023 16:34             |                      |
|--------------------|--------------|--------------------------|-----------------------|------------|-------------------|-------------------------|----------------------|
| Ω·»)<br>Continuid. | Isolamento   | ms<br>mA<br>Diferenciais | Ω<br>kA<br>Teste Loop | Queda Ten. | 3 2<br>Seq. Fases | °C<br>Lux<br>Auxiliares | Ω<br>>10A<br>RPE 104 |
| RW PQA             | ŢΩ≟          | mA                       |                       |            |                   |                         |                      |
| Analis. de rede    | Teste terras | Fugas                    | Pág. Seg.             | Pág. Ant.  |                   | Q.                      | A                    |
|                    |              | ų.                       |                       |            |                   |                         | U                    |

Fig. 5: Menu geral do instrumento

Tocar o ícone para aceder à página seguinte do menu geral e o ícone para voltar à página anterior. Dentro dos ecrãs tocar o ícone para confirmar uma seleção ou

o ícone e para sair sem confirmar

# 5.1. CONFIGURAÇÃO DO INSTRUMENTO

Tocar o ícone . No display é apresentado o ecrã mostrado ao lado. São possíveis as seguintes configurações:

- > Configuração do idioma do sistema
- > Configuração do tipo de sistema elétrico
- Configuração dos países
- Configuração do nome do operador
- Configuração da data/hora do sistema
- Ativação/desativação do desligar automático do display e do som à pressão dos botões

As configurações são mantidas mesmo após o desligar do instrumento.

#### 5.1.1. Idioma

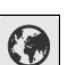

Tocar o ícone we para a seleção do idioma de sistema. No display é apresentado o ecrã mostrado ao lado.

Selecionar o idioma pretendido, confirmar a escolha e voltar ao ecrã anterior

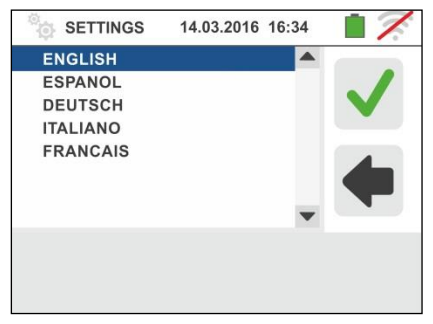

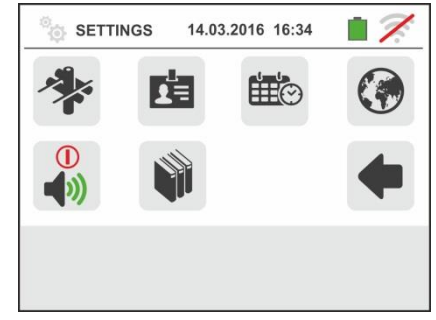

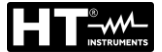

#### 5.1.2. Países de referência

Tocar o ícone para a seleção do país de referência. Esta escolha tem efeitos sobre as medições de LOOP e EARTH (consultar o § 6.4 e § 6.7) como se mostra na seguinte Tabela 1. No display é apresentado o ecrã mostrado ao lado.

SETTINGS 14.03.2016 16:34

Selecionar o país pretendido, confirmar a escolha e voltar ao ecrã anterior

|                 |    | Europa      | Extra<br>Europeus | USA            | Alemanha     | Noruega           |
|-----------------|----|-------------|-------------------|----------------|--------------|-------------------|
|                 | TT | Modo Europa | Modo Europa       | Não disponível | Mtodo Europa | Modo Europa       |
|                 | TN | Modo Europa | Modo Europa       | Modo Europa    | Modo Europa  | Modo Noruega      |
|                 | IT | Modo Europa | Modo Europa       | Não disponível | Modo Europa  | Método<br>Noruega |
|                 | TT | Modo Europa | Modo Europa       | Não disponível | Modo Europa  | Modo Europa       |
| EARTH <b>Ra</b> | TN | Modo Europa | Modo USA          | Modo USA       | Modo USA     | Modo Europa       |
|                 | IT | Modo Europa | Modo Europa       | Não disponível | Modo Europa  | Modo Europa       |
| EARTH           | TT | Modo Europa | Modo Europa       | Não disponível | Modo Europa  | Modo Europa       |
| (medição com    | TN | Modo Europa | Modo USA          | Modo USA       | Modo USA     | Modo Europa       |
| T2100)          | IT | Modo Europa | Modo Europa       | Não disponível | Modo Europa  | Modo Europa       |

Tabela 1: Medições de LOOP e EARTH em função do país de referência

#### 5.1.3. Desligar automático do display e som dos botões

Tocar o ícone 🕩. É apresentado o ecrã mostrado ao lado

Mover a referência da barra deslizante da secção " $\bigcirc$ " em baixo/cima para desativar/ativar o desligar automático do instrumento após um período de inatividade de 5 minutos

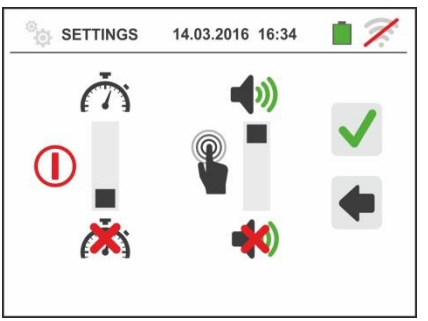

Mover a referência da barra deslizante da secção "<sup>1</sup>" de baixo/cima para desativar/ativar a função de som botão após uma pressão. Confirmar as escolhas e voltar ao ecrã anterior

#### 5.1.4. Sistema

Tocar o ícone para a seleção do tipo de sistema elétrico (TT, TN ou IT), da frequência da rede (50Hz, 60Hz), do limite na tensão de contacto (25V, 50V) e do valor da tensão nominal a utilizar no cálculo da corrente de curtocircuito provável. No display é apresentado o ecrã mostrado ao lado. NOTA: para o país "USA" este ícone não é mostrado e o sistema é forçado para TN

Mover as referências das barras deslizantes para a seleção das opções. Confirmar as escolhas e voltar ao ecrã anterior

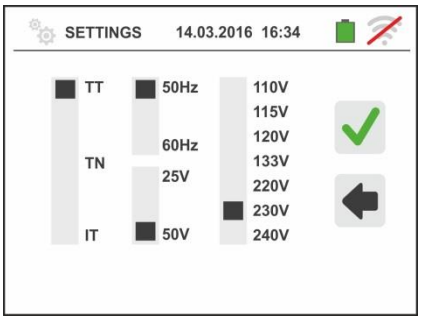

## 5.1.5. Introdução do nome do operador

Tocar o ícone e para a introdução do nome do operador que será apresentado no cabeçalho de cada medição descarregada para o PC. No display é apresentado o ecrã mostrado ao lado

- Configurar o nome pretendido usando o teclado virtual (máx. 12 caracteres)
- > Confirmar a configuração ou sair sem guardar

#### 5.1.6. Configuração da data/hora do sistema

Tocar o ícone e para configurar a data/hora do sistema. No display é apresentado o ecrã mostrado ao lado

Tocar o ícone "**EU**" para o sistema Europeu da data/hora no formato "DD/MM/YY, hh:mm" ou o ícone "US" para o sistema Americano no formato "MM/DD/YY hh:mm AM/PM" Tocar as setas "para cima/para baixo" para a configuração do valor pretendido. Confirmar a configuração ou sair sem guardar. A data/hora interna é mantida pelo instrumento na ausência de baterias durante cerca de 12 horas

#### 5.2. INFORMAÇÕES

Tocar o ícone **D**. No display é apresentado o ecrã mostrado ao lado com os ícones referentes às propriedades do instrumento, os acessórios opcionais IMP57, T2100, EQUITEST e o APP HTAnalysis

Tocando o ícone de apresentado o ecrã mostrado ao lado com as seguintes informações:

- Número de série
- Versão interna do Firmware e Hardware (para os acessórios IMP57, T2100 e EQUITEST estas informações só estão disponíveis após a ligação com o instrumento)
- Data da última calibração

Tocando o ícone i é apresentado o ecrã mostrado ao lado com o código QR associado à APP **HTAnalysis** (consultar o § 8.1) em ambientes iOS. Este código permite um fácil acesso à Apple Store para descarregar o APP

Tocar o ícone **e** para sair da secção e voltar ao menu geral

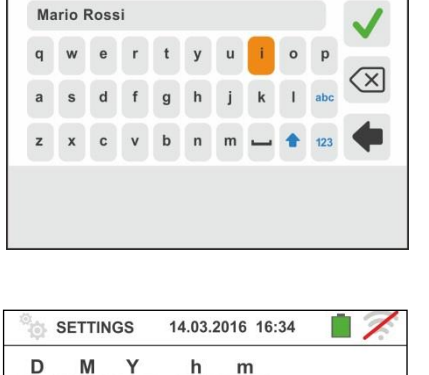

16:34

14.03.2016 16:34

SETTINGS

14 / 03 / 16

us

EU

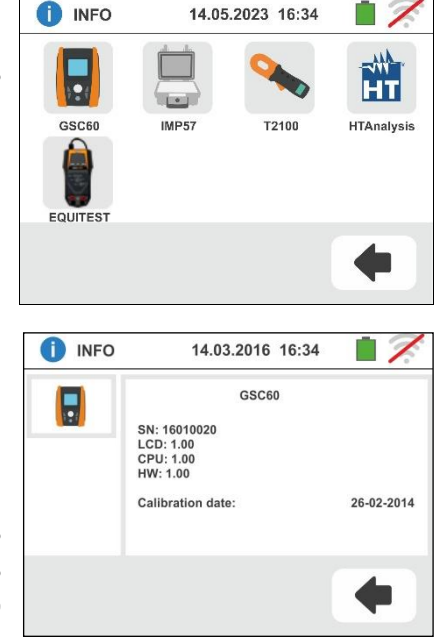

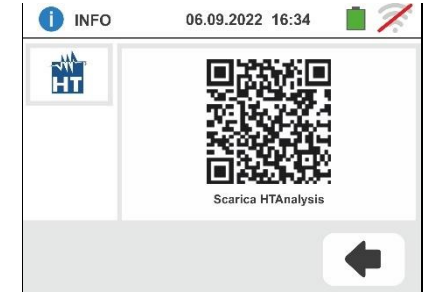

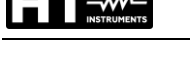

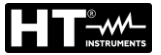

# 6. INSTRUÇÕES DE FUNCIONAMENTO

## 6.1. RPE: CONTINUIDADE DOS CONDUTORES DE PROTEÇÃO

Esta função é executada em conformidade com as norma IEC/EN61557-4 e permite a medição da resistência dos condutores de proteção e equipotenciais.

# ATENÇÃO

 O instrumento pode ser usado para efetuar medições em instalações com categoria de sobretensão CAT IV 300V para a terra e max 600V entre as entradas. Não ligar o instrumento a instalações com tensões que excedam os limites indicados neste manual. Exceder estes limites poderá causar choques elétricos no utilizador e danos no instrumento

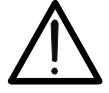

- Recomenda-se pegar o crocodilo respeitando a zona de segurança identificada pela barreira de proteção das mãos (consultar o § 4.2).
- Verificar a ausência de tensão nas extremidades do objeto em teste antes de efetuar a medição de continuidade
- O resultado das medições pode ser influenciado pela presença de circuitos auxiliares ligados em paralelo com o objeto em teste ou pelo efeito de correntes transitórias

Estão disponíveis as seguintes modalidades de funcionamento:

- Compensação da resistência dos cabos utilizados para a medição, o instrumento subtrai automaticamente o valor da resistência dos cabos ao valor da resistência medida. Portanto, é necessário que esse valor seja medido sempre que os cabos de medida sejam alterados ou prolongados
- **AUTO** O instrumento efetua duas medições com polaridade invertida e apresenta o valor médio entre as duas medições. <u>Modalidade aconselhada</u>
- O equipamento executa uma medição de continuidade entre dois pontos, como um multímetro comum, sem a possibilidade de guardar o resultado do teste
- O instrumento executa a medição com a possibilidade de configurar o tempo de duração do teste. O operador pode configurar um tempo suficientemente longo (entre 1s e 99s) para poder mover os condutores de proteção enquanto o instrumento está efetuando o teste a fim de poder identificar uma eventual má conexão

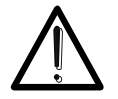

O teste de continuidade é executado fornecendo uma corrente superior a 200mA para resistências não superiores a cerca de  $2\Omega$  (compreendida a resistência dos cabos de medida). Para valores de resistência superiores, o instrumento executa o teste com uma corrente inferior a 200mA.

**ATENÇÃO** 

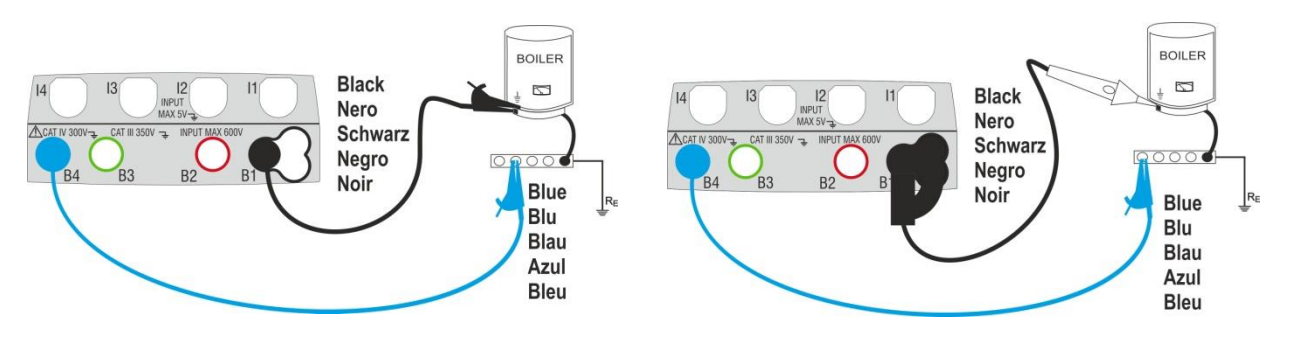

Fig. 6: Teste de continuidade através de cabos individuais e ponteira remota PR400 PT - 13

GSC60

- 1. Tocar o ícone Ω·» . No display é apresentado o ecrã instrumento mostrado lado. 0 executa ao automaticamente o teste pela presença de tensão entre as entradas (mostrada no display) bloqueando o teste no caso de tensão maior do que 10V. Tocar o ícone "AUTO" para configurar o método de medição. No display é apresentado o seguinte ecrã
- 2. Mover a referência da barra deslizante para as posições "AUTO" (método Automático), "" (método Temporizador (Timer) ou "" (modo Multimetro). Confirmar a escolha voltando para o ecrã anterior. No caso de seleção do método Temporizador (Timer) é apresentado o seguinte ecrã:
- 3. Tocar o ícone 🔀 para colocar em zero o valor no campo Temporizador (Timer) e usar o teclado virtual para configurar o valor, em segundos, compreendido entre 1s e 99s. Confirmar a escolha voltando ao ecrã inicial da medição
- 4. Tocar o ícone "R≤xxΩ" para configurar o valor limite máximo da resistência sobre o qual o instrumento executa a comparação com o valor medido. No display é apresentado o ecrã mostrado ao lado

Tocar o ícone 🔀 para colocar em zero o valor no campo "RQ" .Usar o teclado virtual para configurar o valor compreendido entre  $\mathbf{1}\Omega \in \mathbf{99}\Omega$ 

Confirmar a escolha voltando ao ecrã inicial da medição. Notar a presença do valor limite configurado

5. Executar, se necessário, a compensação da resistência dos terminais de medida ligando os cabos ou a ponteira remota conforme o indicado na Fig. 7

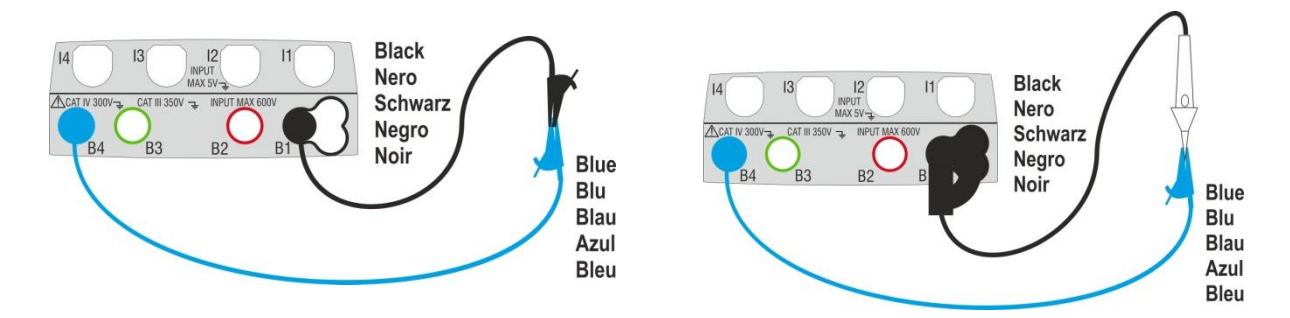

Fig. 7: Compensação da resistência dos cabos individuais e da ponteira remota

PT - 14

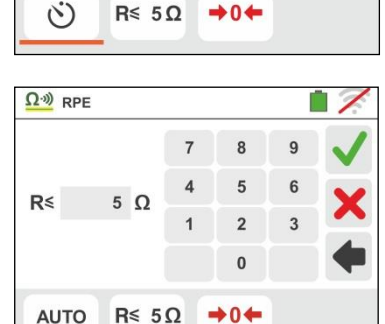

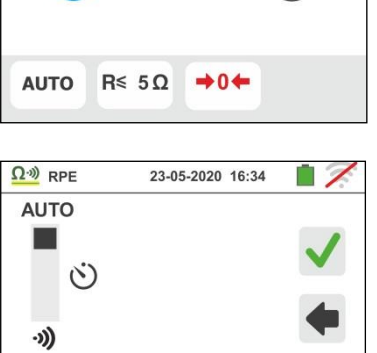

R≤ 5Ω **→**0**←** 

4 5

10 S

14.03.2016 16:34

2

0

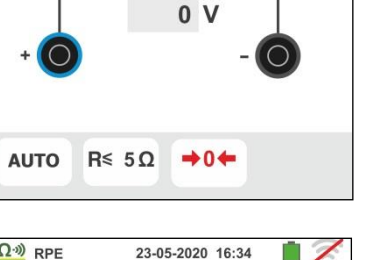

14.03.2016 16:34

Ω·») RPE

AUTO

Ω·») RPE

AUTO

·)))

()

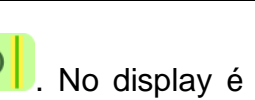

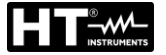

6. Tocar o ícone para ativar a medição de compensação. Decorridos alguns segundos o instrumento apresenta o ecrã mostrado ao lado se a operação se conclui corretamente (Rcavi ≤ 2Ω), a indicação do valor é apresentada no campo "Rcal" e o ícone formado e formado e conclui corretamente (Rcavi ≤ 2Ω).

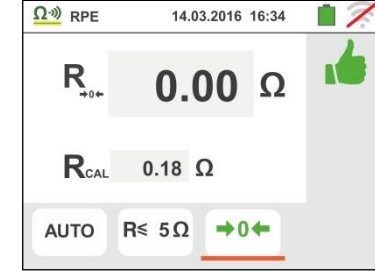

Tocar o ícone "AUTO" ou """ para voltar ao ecrã principal da medição

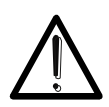

apresentado no display

Verificar se nas extremidades do condutor em exame não existe tensão antes de as conectar aos terminais de medida.

ATENÇÃO

7. Conectar os crocodilos e/ou as ponteiras e/ou a ponteira remota ao condutor em exame de acordo com a Fig. 6.

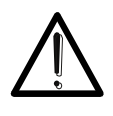

ATENÇÃO

Verificar sempre, antes de qualquer medição, se o valor da resistência de compensação se refere aos cabos efetivamente utilizados. Em caso de dúvida repetir os pontos 5 e 6

- 8. Premir o botão **GO/STOP** no instrumento ou o botão **START** na ponteira remota. O instrumento inicia a medição. Durante toda esta fase não retirar os terminais de medida do instrumento do condutor em exame. É apresentado o seguinte ecrã
- O valor do resultado é apresentado na parte superior do ecrã, enquanto os valores parciais do teste com polaridade invertida da fonte de teste juntamente com as correntes de teste reais são apresentados nos campos

 Ω ??
 RPE
 14.03.2016
 16:34
 Image: Constraint of the state of the state

"R+" e "R-". O símbolo **I** indica o resultado ok da medição.

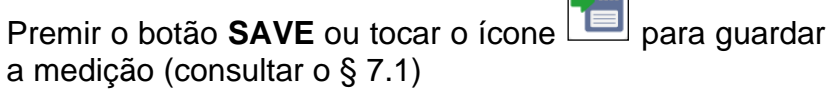

10. O valor do resultado <u>na função "")</u>" é mostrado na figura do ecrã ao lado. O instrumento emite um som contínuo se o valor medido for menor ou igual ao limite definido. Pressione o botão GO/STOP no equipamento novamente ou o botão START na sonda remota para finalizar a medição. Esta função não permite guardar o resultado na memória.

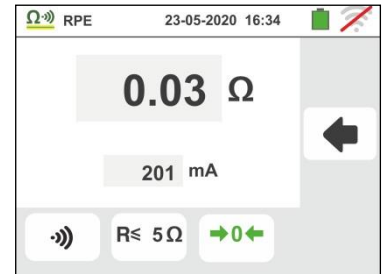

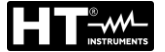

9

 No final do teste, se o valor da resistência medida for superior ao limite configurado, no display é apresentado o ecrã mostrado ao lado

O valor é mostrado a vermelho e o símbolo  $\mathbf{T}$  indica o resultado não ok da medição. A indicação "> 99.9 $\Omega$ " indica um valor fora da escala do instrumento.

 $\begin{array}{c|c} R > 99.9 \Omega \\ R^+ & R^- \\ >99.9 \Omega & >99.9 \Omega \\ 0 & mA & 0 & mA \\ AUTO & R \leq 5\Omega \rightarrow 0 \leftarrow \end{array}$ 

14.03.2016 16:34

Ω·») RPE

Premir o botão **SAVE** ou tocar o ícone Dara guardar a medição (consultar o § 7.1)

12. No final do teste <u>na função ")</u> se o valor medido da resistência for superior ao limite definido, o valor será mostrado em vermelho. A indicação ">1999Ω" indica a escala fora de escala do instrumento, como mostrado na tela ao lado

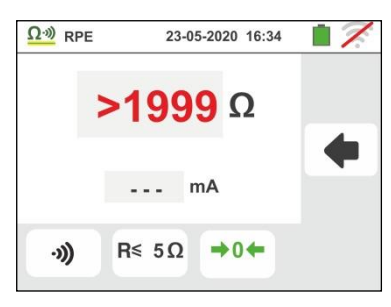

#### 6.1.1. Situações anómalas

 No método AUTO ou "" se o instrumento mede uma resistência inferior ao valor limite configurado, mas para o qual não consegue fazer circular uma corrente de 200mA apresenta o ecrã mostrado ao lado

O símbolo in é apresentado no display e os valores da corrente real de teste são indicados a vermelho

- Se no método ➡0 ➡ o instrumento deteta nos seus terminais uma resistência superior a 2Ω coloca em zero o valor compensado e apresenta um ecrã como o mostrado ao lado. O ícone ➡0 ➡ é apresentado no display para indicar que o valor da calibração foi colocado em zero (ex: efetuando a operação com terminais abertos)
- Se o instrumento deteta que a resistência calibrada é mais elevada do que a resistência medida, o instrumento emite um sinal acústico prolongado e apresenta um ecrã como o mostrado ao lado. O ícone de apresenta um ecrã como display para indicar que o valor da calibração foi colocado em zero
- Quando o instrumento deteta nos seus terminais uma tensão superior a sobre 10V não executa o teste, emite um sinal acústico prolongado e apresenta um ecrã como o mostrado ao lado

| Ω·») RPE   | 14.   | 03.2016    | 16:34 |   |
|------------|-------|------------|-------|---|
| R          | 22.5  | Ω          |       |   |
| R+<br>22.5 | Ω     | R-<br>22.5 | Ω     | • |
| 190        | mA    | 191        | mA    |   |
| AUTO       | R≤55Ω | +          | +     |   |

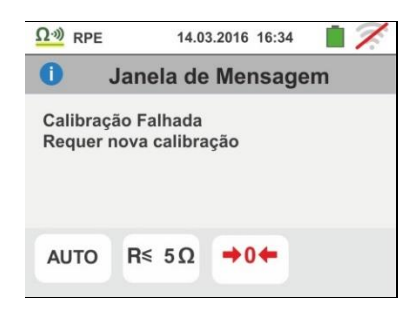

| Ω·») RPE              | 14.03                      | 3.2016 16:34 |    |
|-----------------------|----------------------------|--------------|----|
| 0.                    | Janela de                  | e Mensag     | em |
| Calibraçã<br>Requer n | io Restaura<br>ova calibra | ıda<br>ção   |    |
| Αυτο                  | R≤ 5Ω                      | <b>→0</b> ←  |    |
|                       |                            |              |    |

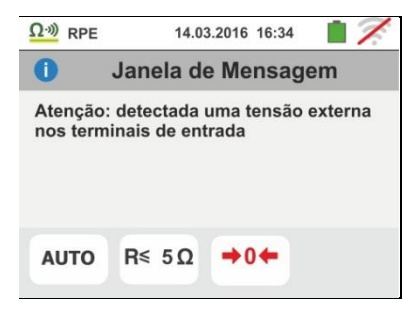

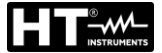

#### 6.2. MΩ: MEDIÇÃO DO ISOLAMENTO

Esta função é executada em conformidade com as normas IEC/EN61557-2 e permite a medição da resistência de isolamento entre os condutores ativos e entre qualquer condutor ativo e a terra.

## ATENÇÃO

- O instrumento pode ser usado para efetuar medições em instalações com categoria de sobretensão CAT IV 300V para a terra e max 600V entre as entradas. Não ligar o instrumento a instalações com tensões que excedam os limites indicados neste manual. Exceder estes limites poderá causar choques elétricos no utilizador e danos no instrumento
- Recomenda-se pegar o crocodilo respeitando a zona de segurança identificada pela barreira de proteção das mãos (consultar o § 4.2).
  - Verificar se o circuito em exame não está a ser alimentado e se todas as eventuais cargas a ele conectadas estão desligadas antes de efetuar a medição do isolamento

Estão disponíveis as seguintes modalidades de funcionamento:

- AUTO O teste ativa-se com o botão GO/STOP do instrumento (ou START da ponteira remota). O instrumento detecta automaticamente a presença de quaisquer condensadores, e aguarda a disponibilidade de tensão nominal de teste (tipicamente sobre de 2 segundos). Modalidade aconselhada
- O operador pode configurar um tempo suficientemente longo (1s ÷ 999s) para poder mover a ponteira nos condutores em exame enquanto o instrumento executa o teste. Para toda a duração da medição, o instrumento emite um breve sinal acústico para cada segundo decorrido. Se, durante a medição, a resistência de isolamento assume um valor inferior ao limite configurado, emite um sinal acústico contínuo. Para interromper o teste premir novamente o botão GO/STOP ou o botão START na ponteira remota. Um final do teste que irá ser apresentada o valor mais baixo de isolamento (pior caso) detectado durante toda a duração do teste

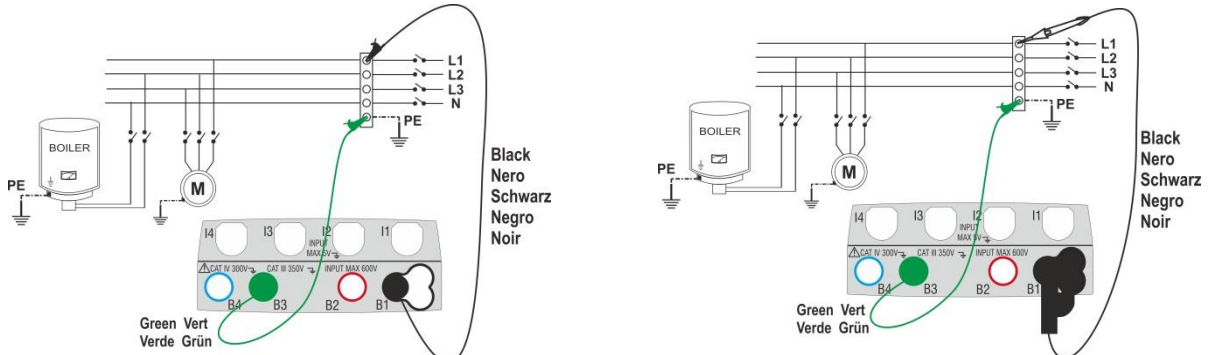

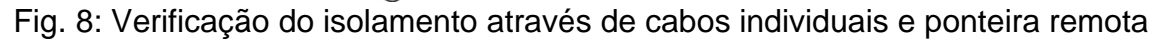

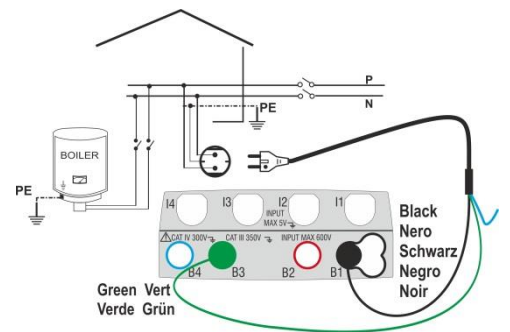

Fig. 9: Verificação do isolamento através de ficha shuko

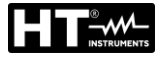

- Tocar o ícone MO. No display é apresentado o ecrã mostrado ao lado. O instrumento executa automaticamente o teste para a presença de tensão entre as entradas (mostradas no display) bloqueando o teste no caso de tensão maior do que sobre 10V Tocar o ícone "AUTO" para configurar o método de medição. No display é apresentado o seguinte ecrã
- Mover a referência da barra deslizante para as posições "AUTO" (método Automático) ou " O " (método Temporizador (Timer)). Confirmar a escolha voltando para o ecrã anterior.

No caso de seleção do método Temporizador (Timer) é apresentado o seguinte ecrã

- 3.
- Tocar o ícone para colocar em zero o valor no campo Temporizador (Timer) e usar o teclado virtual para configurar o valor em segundos compreendido entre **1s** e **999s**. Confirmar a escolha voltando ao ecrã inicial da medição
- Tocar o ícone "R≥xxΩ" para configurar o valor limite mínimo da resistência de isolamento sobre a qual o instrumento executa a comparação com o valor medido. No display é apresentado o ecrã mostrado ao lado

Tocar o ícone  $\square$  para colocar em zero o valor no campo "R≥". Usar o teclado virtual para configurar o valor compreendido entre **0.01M** $\Omega$  e **999M** $\Omega$ 

Confirmar a escolha voltando ao ecrã inicial da medição. Notar a presença do valor limite configurado

 Tocar o ícone "xxxxV" para configurar a tensão de teste CC na medição do isolamento. No display é apresentado o ecrã mostrado ao lado

Mover a referência da barra deslizante para o valor pretendido da tensão de teste escolhendo entre **50, 100, 250, 500, 1000VCC** 

Confirmar a escolha voltando ao ecrã inicial da medição. Notar a presença do valor limite configurado.

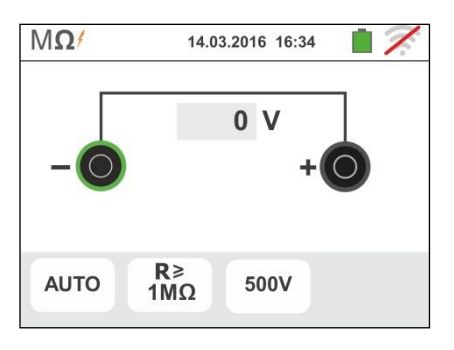

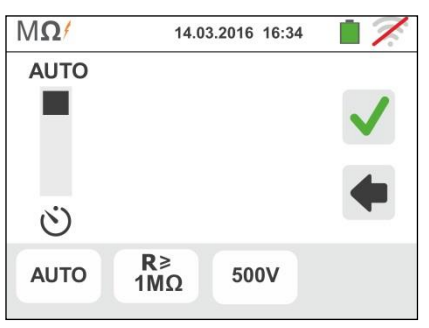

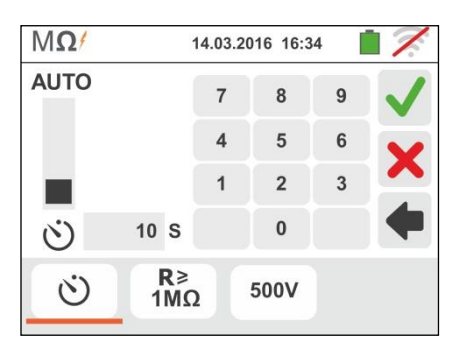

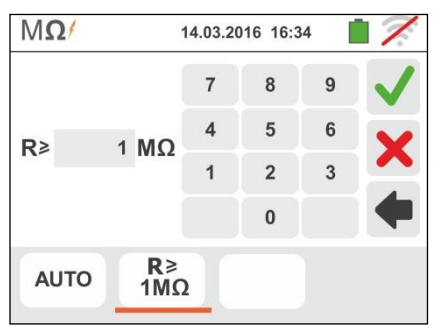

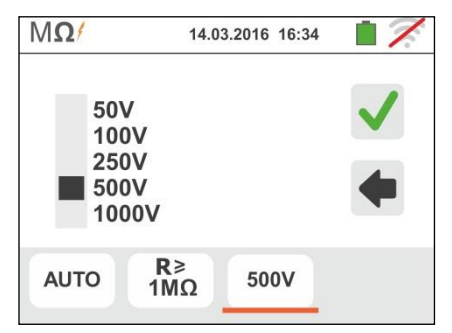

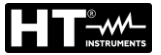

# ATENÇÃO

- Retirar do instrumento qualquer outro cabo que não seja estritamente necessário à medição e, em particular, verificar se à entrada In1 não está conectado nenhum cabo
  - Verificar se nas extremidades dos condutores em exame não existe tensão antes de lhes conectar os terminais de medida.
- 6. Conectar os crocodilos e/ou as ponteiras e/ou a ponteira remota às extremidades dos condutores em exame de acordo com as Fig. 8 e Fig. 9.
- 7. Premir o botão **GO/STOP** no instrumento ou o botão **START** na ponteira remota. O instrumento inicia a medição.

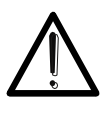

Durante toda esta fase, não retirar os terminais de medida do instrumento do condutor em exame. Ele poderá permanecer carregado com uma tensão perigosa devido a eventuais capacidades parasitas existentes no circuito que está sendo testado.

ATENCÃO

- 8. Independentemente da modalidade de teste, no final da medição, o instrumento insere uma resistência nos terminais de saída para efetuar a descarga de eventuais capacidades presentes no circuito testado
- 9. <u>Na modalidade </u> :
  - O resultado final é o valor mínimo de isolamento medido durante o teste
  - Uma segunda pressão do botão GO/STOP ou do botão START na ponteira remota pára o teste independentemente do tempo configurado
- O resultado da medição é apresentado seja como valor numérico seja na barra gráfica analógica como se mostra no ecrã ao lado. Os valores da tensão de teste real e o tempo da medição são apresentados no display

O símbolo 🛑 indica o resultado ok da medição.

Premir o botão **SAVE** ou tocar o ícone **b** para guardar a medição (consultar o § 7.1)

11. No final do teste, nos casos em que o valor da resistência medida é inferior ao limite configurado, no display é apresentado o ecrã mostrado ao lado

O valor é apresentado a vermelho e o símbolo 粒 indica o resultado não ok da medição

Premir o botão **SAVE** ou tocar o ícone para guardar a medição (consultar o § 7.1)

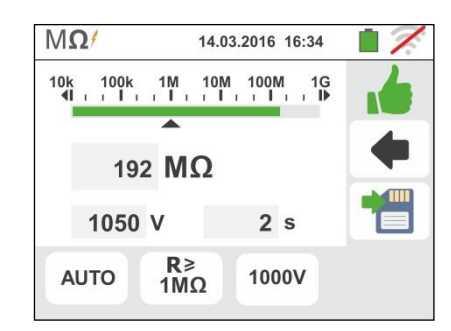

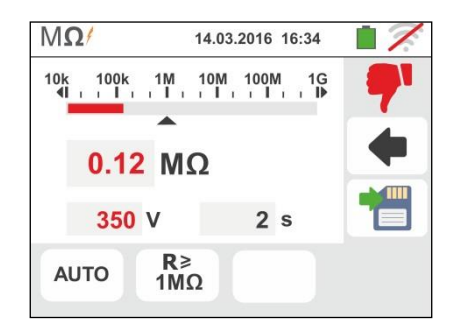

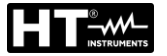

#### 6.2.1. Situações anómalas

1. Quando o instrumento mede uma resistência superior ao limite configurado, mas para a qual não consegue gerar a tensão nominal, apresenta um ecrã como o mostrado ao lado

O símbolo ile é apresentado no display e os valores da tensão real de teste são apresentados a vermelho

 Quando o instrumento deteta nos seus terminais uma tensão superior a sobre 10V não executa o teste, emite um sinal acústico prolongado e apresenta um ecrã como o mostrado ao lado

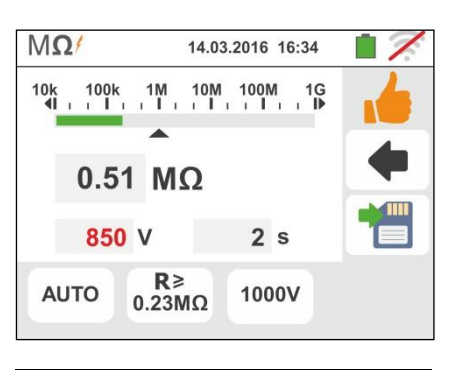

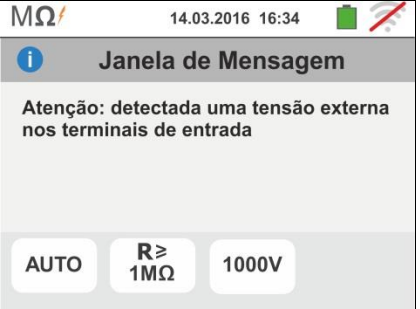

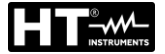

Esta função é executada em conformidade com as normas CEI 64-8 612.9 e apêndice D, IEC/EN61557-6 e permite a medição do tempo de disparo e da corrente dos interruptores diferenciais em caixa moldada tipo A/F ( $\infty$ ), AC ( $\sim$ ) e B/B+ ( $\pi\pi^*$ ), Gerais (G), Seletivos (S) e Retardados ( $\circ$ ). O instrumento permite, ainda, executar testes em interruptores diferenciais com toróide separado com correntes até 10A (com acessório opcional RCDX10).

# ATENÇÃO

- O instrumento pode ser usado para efetuar medições em instalações com categoria de sobretensão CAT IV 300V para a terra e max 600V entre as entradas. Não ligar o instrumento a instalações com tensões que excedam os limites indicados neste manual. Exceder estes limites poderá causar choques elétricos no utilizador e danos no instrumento
- A conexão dos cabos de medida ao instrumento e aos crocodilos deve ser sempre efetuada com os acessórios desconectados da instalação
- Recomenda-se pegar o crocodilo respeitando a zona de segurança identificada pela barreira de proteção das mãos (consultar o § 4.2).

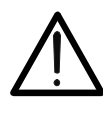

ATENÇÃO

Algumas combinações dos parâmetros de teste poderão não estar disponíveis de acordo com as especificações técnicas do instrumento e as tabelas RCD (consultar o § 11.1 - As células vazias das tabelas RCD indicam situações não disponíveis)

É possível executar o teste dos interruptores diferenciais efetuando umas das seguintes ligações:

# ATENÇÃO

A verificação do tempo de disparo de um interruptor diferencial implica o disparo da referida proteção. Verificar, portanto, se a jusante da proteção diferencial em exame NÃO estão ligados utilizadores ou cargas que poderão ser afetadas pela desativação da instalação.

Desligar todas as cargas conectadas a jusante do interruptor diferencial visto que poderão introduzir correntes de fuga adicionais às feitas circular pelo instrumento invalidando assim os resultados do teste.

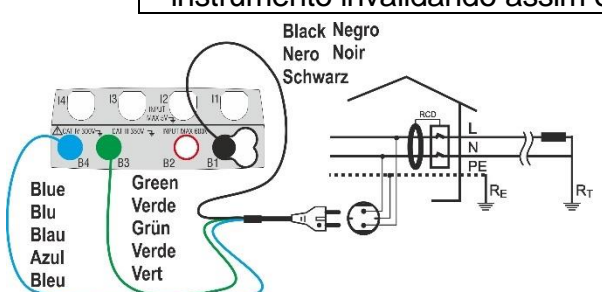

Fig. 10: Ligação em sistemas monofásicos através de ficha shuko

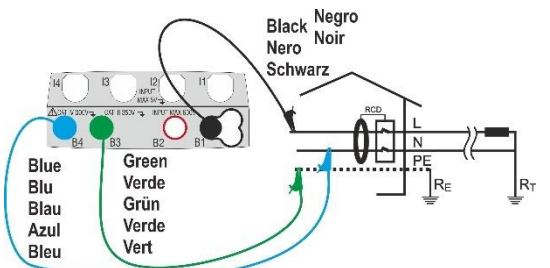

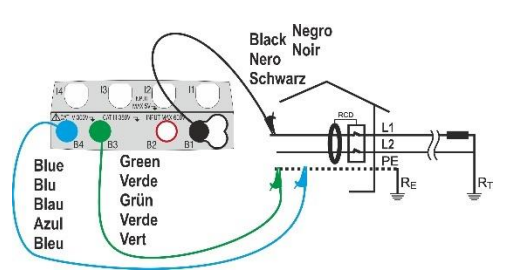

Fig. 11: Ligação em sistemas bifásicos sem neutro (não RCD tipo B)

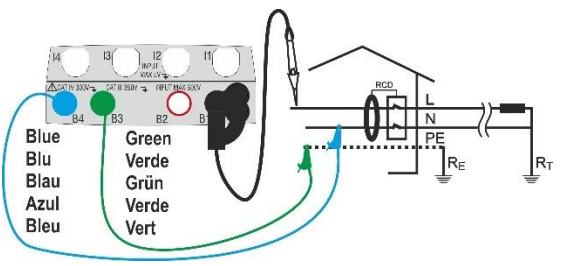

Fig. 12: Ligação em sistemas monofásicos com cabos individuais e ponteira remota PT - 22

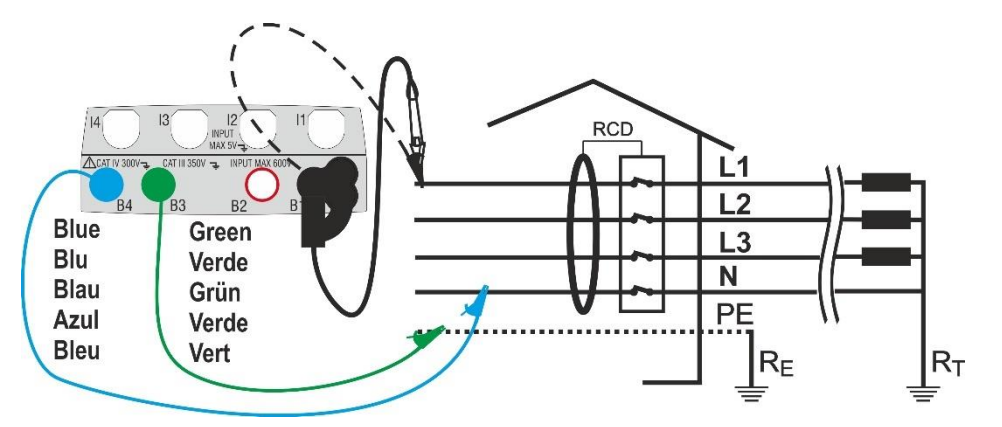

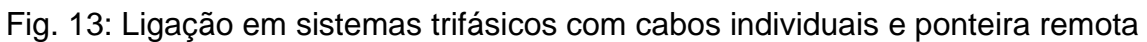

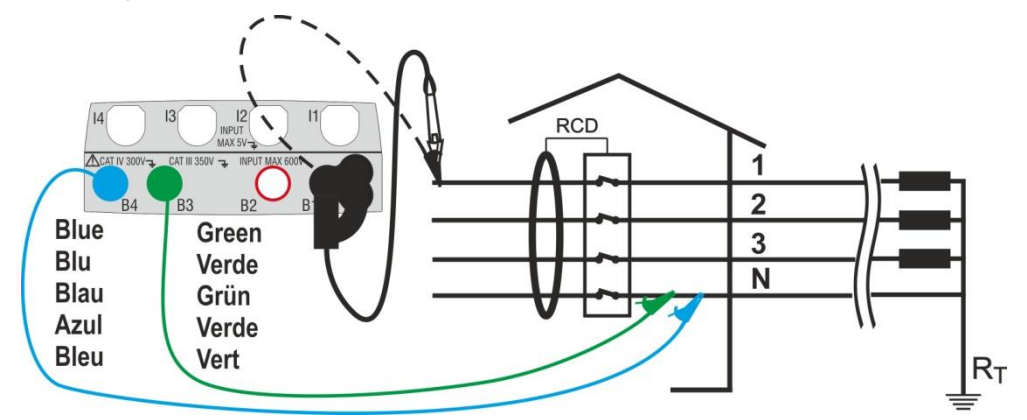

Fig. 14: Ligação em sistemas trifásicos (não PE) com cabos e ponteira remota (**não RCD tipo B/B+**)

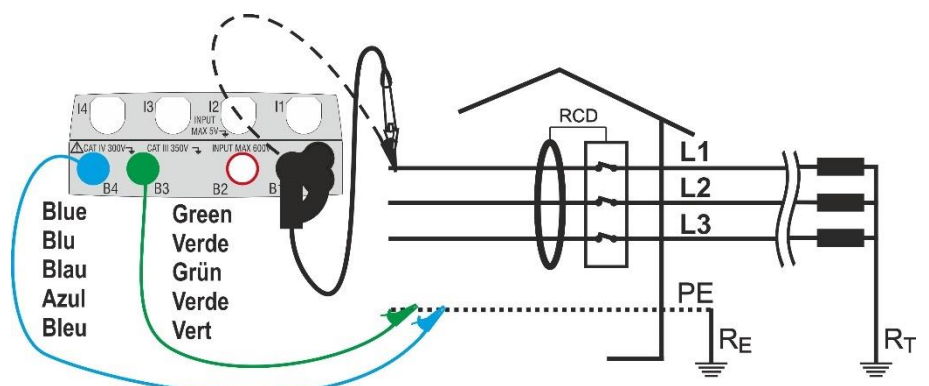

Fig. 15: Ligação em sistemas trifásicos (não N) com cabos individuais e ponteira remota (não RCD tipo B/B+)

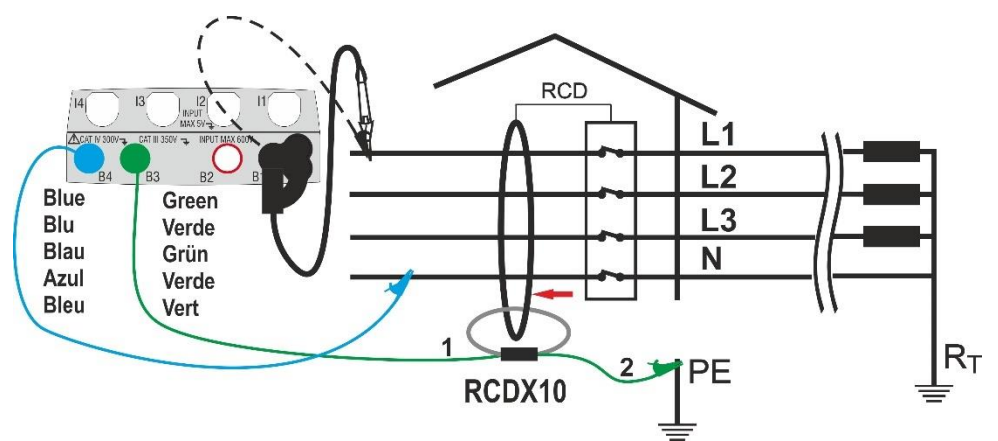

Fig. 16: Ligação a RCD com toróide separado com acessório opcional RCDX10 PT - 23

14.03.2016 16:34

- Selecionar as opções "TN, TT ou "IT", "25 ou 50V", "50Hz ou 60Hz" e a tensão de referência nas configurações gerais do instrumento (consultar o § 5.1.4). Tocar o ícone . No display é apresentado o ecrã mostrado ao lado. Tocar o ícone da esquerda para configurar o tipo de funcionamento do RCD. No display é apresentado o seguinte ecrã
- Mover a referência da barra deslizante selecionando o tipo de funcionamento pretendido entre as opções: G (Geral), S (Seletivo), O (Retardado). Confirmar a escolha voltando ao ecrã inicial da medição. Notar a presença da seleção escolhida. Para a seleção do RCD de tipo Retardado, o instrumento apresenta o seguinte ecrã
- Tocar o ícone ≥ para colocar em zero o valor no campo Temporizador (Timer) e usar o teclado virtual para configurar o valor do tempo de atraso do RCD em segundos compreendido entre 1ms e 500ms. Confirmar a escolha voltando ao ecrã inicial da medição. Tocar o segundo ícone para configurar o tipo de RCD, a forma donda do RCD e a corrente de disparo. No display é apresentado o seguinte ecrã
- 4. Mover a referência da barra deslizante esquerda selecionando o tipo de RCD entre as opções: STD (diferenciais do tipo Standard) e " " " (diferenciais com toróide separado com o uso do acessório opcional RCDX10). No caso de seleção de um RCD com toróide separado o instrumento mostra o seguinte ecrã
- 5. Tocar o ícone para colocar em zero o valor no campo "A" e usar o teclado virtual para configurar o valor da corrente nominal do RCD com toróide separado. O valor máximo configurável é 10.0A. Confirmar a escolha voltando para o ecrã anterior. Mover a referência da segunda barra deslizante selecionando a forma donda do diferencial entre as opções: A/F (∞∞), AC (∿) e B/B+ (==\*)

Para RCD do tipo **STD em caixa moldada** mover a referência da terceira barra deslizante para configurar o valor da corrente nominal entre as opções: **10,30,100,300,500,650,1000mA** 

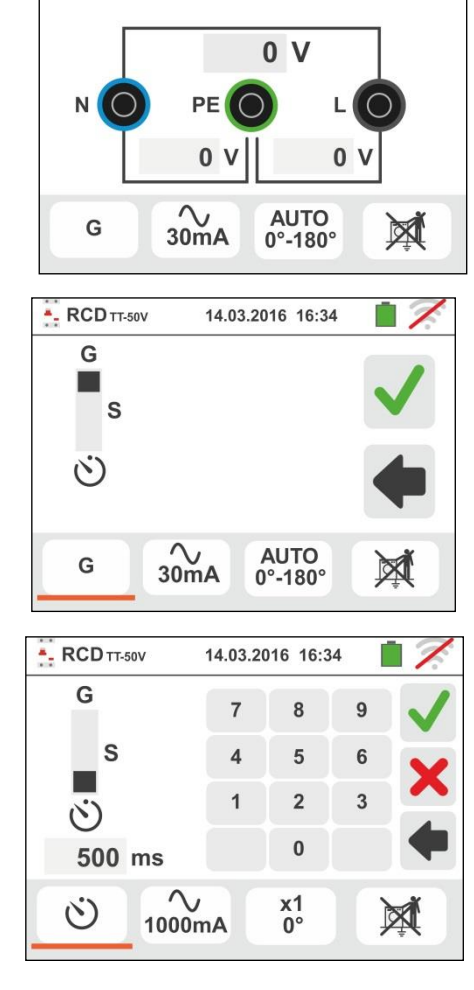

- RCD TT-50V

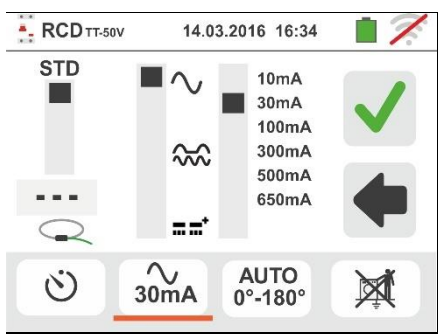

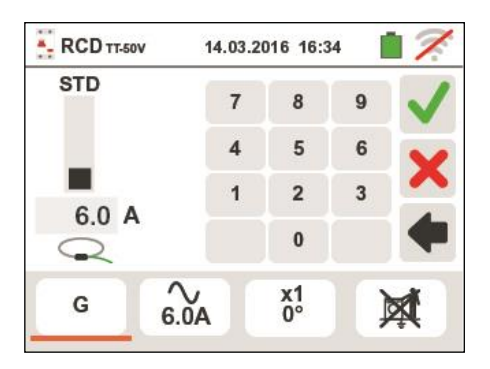

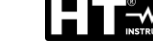

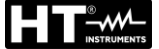

- 6. Tocar o terceiro ícone na parte inferior do display selecionando o tipo de teste entre as opções:
  - >  $x \frac{1}{2}$  → Manual com multiplicador  $\frac{1}{2}$  Idn
  - >  $x 1 \rightarrow$  Manual com multiplicador 1 ldn
  - >  $x 2 \rightarrow$  Manual com multiplicador 2ldn
  - >  $x 5 \rightarrow$  Manual com multiplicador 5ldn
  - > AUTO  $\rightarrow$  Modo Auto (6 teste sequenciais)
  - >  $\blacksquare$  > Rampa (corrente real de disparo)

Mover a referência da barra superior direita selecionando a polaridade da corrente de teste entre as opções: **0°** (polaridade direta), **180°** (polaridade inversa), **0°-180°** (só para o modo Automático). Mover a barra inferior selecionando (só para o modo Rampa) o tipo de visualização da corrente de disparo durante o teste de Rampa com base nas seguintes opções:

NOM → o instrumento apresenta o valor da corrente de disparo normalizada (isto é, referida à corrente nominal)

**Exemplo**: para o RCD Tipo A/F com Idn=**30mA**, o valor eficaz da corrente de disparo normalizada pode chegar a **30mA** 

 REAL → o instrumento apresenta o valor eficaz da corrente de disparo aplicando os coeficientes indicados nas normativas IEC/EN61008 e IEC/EN61009 (1.414 para RCD tA/F, 1 RCD tipo AC, 2 RCD tipo B/B+)
 Exemplo: para RCD Tipo A/F com Idn=30mA, o valor eficaz da corrente de disparo pode chegar a 30mA \* 1.414 = 42mA

Confirmar a escolha voltando ao ecrã inicial Nota: a seleção das opções implica APENAS a escolha da visualização do valor da corrente de disparo mas não influencia o resultado do teste (OK/NÂO OK)

- Tocar o quarto ícone selecionando a possível visualização da tensão de contacto no final da medição. São possíveis as seguintes opções:
  - ➤ In → O valor da tensão de contacto é apresentado no display no final da medição (o tempo de teste será ligeiramente mais)
  - ➤ M → O valor da tensão de contacto não é apresentado no display no final. O símbolo "- - -" é apresentado pelo instrumento nesta condição

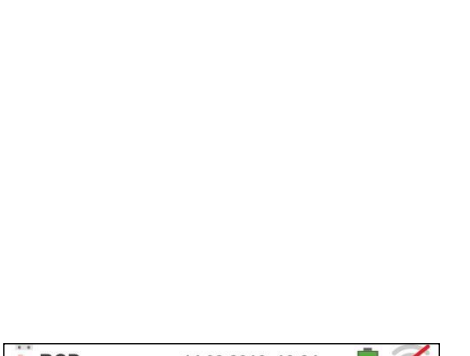

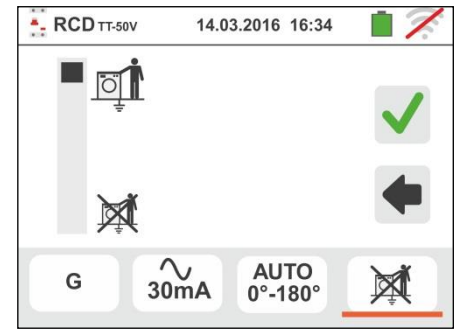

8. Inserir os conectores verde, azul e preto do cabo shuko com três terminais nos correspondentes terminais de entrada do instrumento B3, B4, B1. Como alternativa, utilizar os cabos individuais e inserir nas extremidades livres dos cabos os correspondentes crocodilos. Eventualmente utilizar a ponteira remota inserindo-lhe o conector multipolar no terminal de entrada B1. Conectar a ficha shuko, os crocodilos ou a ponteira remota de acordo com as Fig. 10, Fig. 12, Fig. 13, Fig. 14 e Fig. 15

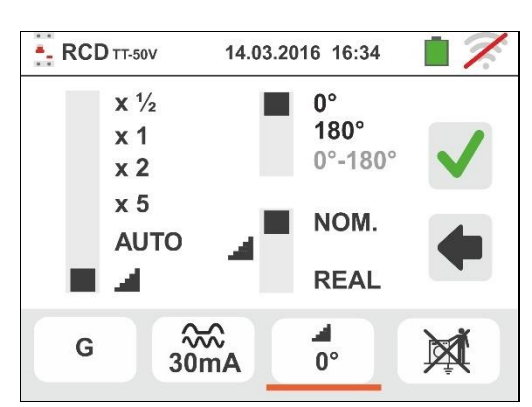

# GSC60

## 6.3.1. Método AUTO

9. Premir para 2s o botão GO/STOP no instrumento ou o botão START na ponteira remota. O instrumento inicia a medição.

No display é apresentado o ecrã mostrado ao lado ondo ícone 🛎 indica a execução do teste

- 10 O método AUTO prevê a execução automática de 6 medições sequenciais:
  - IdN x 1 com fase 0° (RCD deve disparar, rearmar RCD, ícone 主 )
  - IdN x 1 com fase 180° (RCD deve disparar, rearmar RCD, ícone **1**)
  - IdN x 5 com fase 0° (RCD deve disparar, rearmar RCD, ícone **1**)
  - IdN x 5 com fase 180° (RCD deve disparar, rearmar RCD, ícone **1**)
  - $\triangleright$ IdN x <sup>1</sup>/<sub>2</sub> com fase 0° (RCD não deve disparar)
  - IdN x ½ com fase 180° (RCD <u>não deve</u> disparar, fim do teste)
- 11Os tempos de disparo do interruptor diferencial do tipo STD em caixa moldada, para que sejam considerados corretos, devem estar de acordo com o listado na Tabela 4 (consultar o § 13.4). Durante toda esta fase não retirar os terminais de medida do instrumento da instalação em exame
- 12 No final do teste, nos casos em que o tempo de disparo de cada um dos testes esteja de acordo com o listado

na Tabela 4, o instrumento apresenta o símbolo 📕 para assinalar o resultado positivo do teste e apresenta um ecrã como o mostrado ao lado

Premir o botão SAVE ou tocar o ícone guardar a medição (consultar o § 7.1)

13 No final do teste, nos casos em que o tempo de disparo de um dos testes não esteja de acordo com o listado na

Tabela 4, o instrumento apresenta o símbolo T para assinalar o resultado negativo do teste e apresenta um ecrã como o mostrado ao lado

Premir o botão SAVE ou tocar o ícone guardar a medição (consultar o § 7.1)

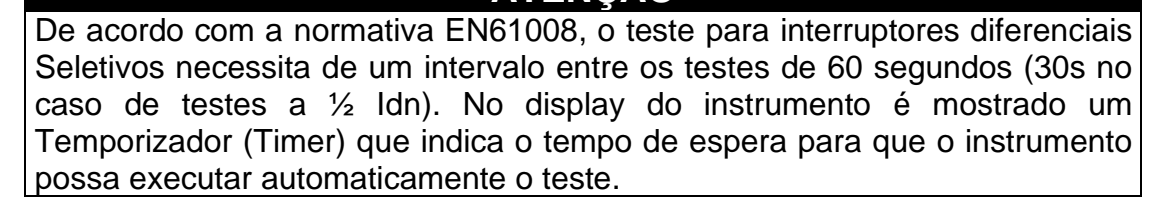

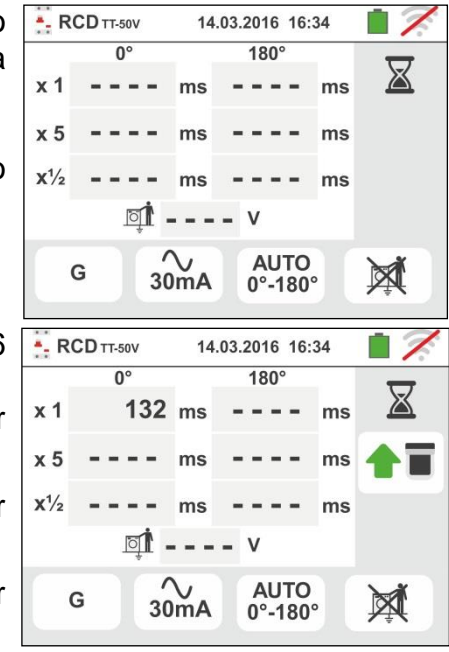

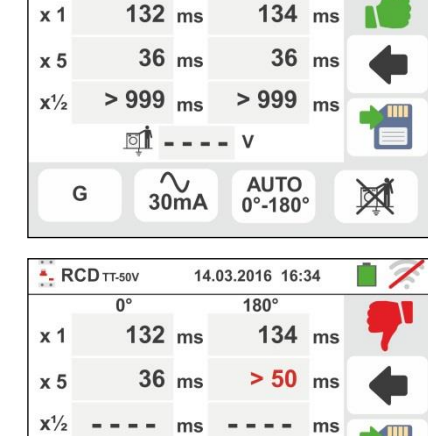

AUTO 0°-180°

30mA

X

14.03.2016 16:34 180°

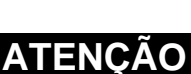

para

G

- RCD TT-50V

0°

para

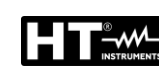

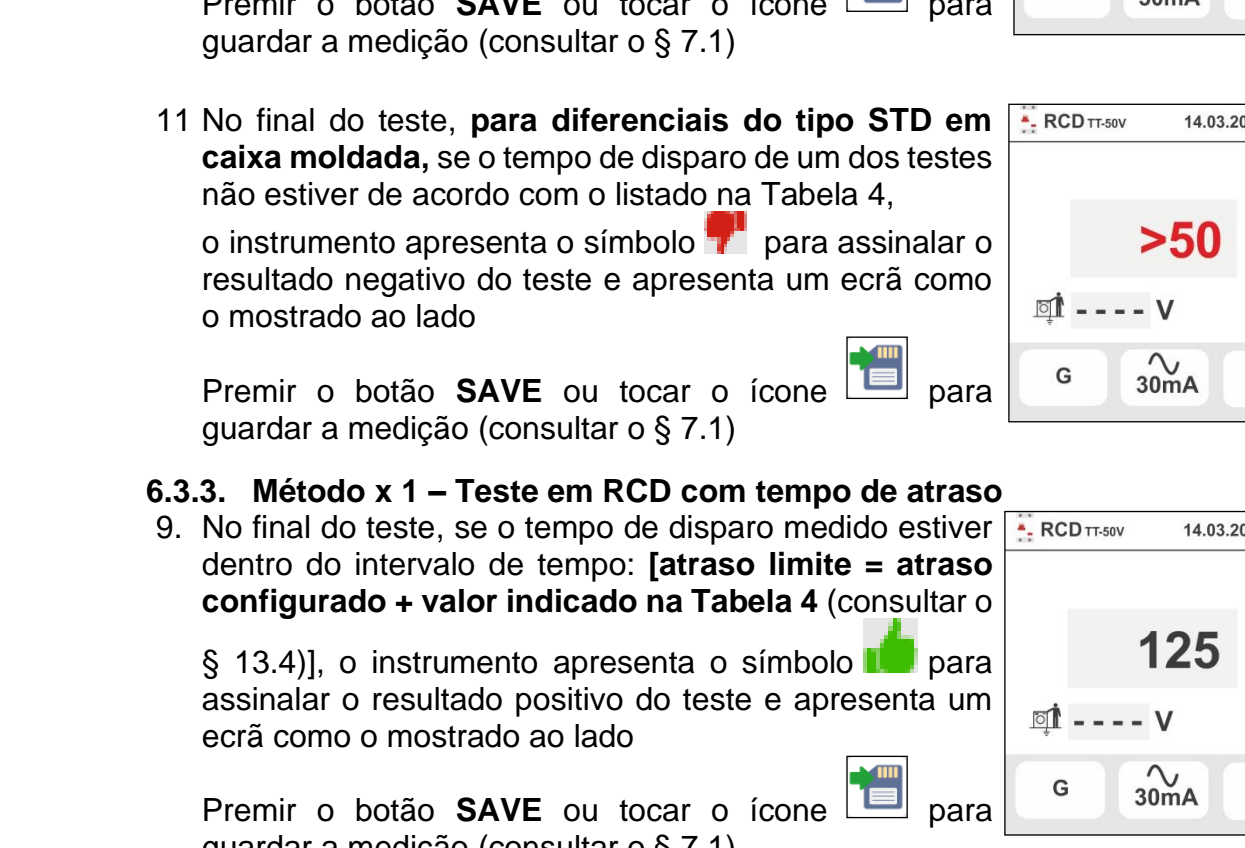

apresentado no display ondo ícone 🋎 indica o desenrolar do teste

6.3.2. Métodos x<sup>1</sup>/<sub>2</sub>, x1, x2, x5

a medição.

10 No final do teste com multiplicadores x1/2, x1, x2 ou x5 se o tempo de disparo, para diferenciais do tipo STD em caixa moldada, estiver conforme o listado na Tabela 4 (consultar o § 13.4), o instrumento apresenta o símbolo 🛑 para assinalar o resultado positivo do teste e apresenta um ecrã como o mostrado ao lado

Premir o botão SAVE ou tocar o ícone

guardar a medição (consultar o § 7.1)

10 No final do teste, se o tempo de disparo medido NÃO estiver dentro do intervalo de tempo: [atraso limite = atraso configurado + valor indicado na Tabela 4 (consultar o § 13.4)], o instrumento apresenta o

símbolo 🔳 para assinalar o resultado negativo do teste e apresenta um ecrã como o mostrado ao lado

Premir o botão SAVE ou tocar o ícone para guardar a medição (consultar o § 7.1)

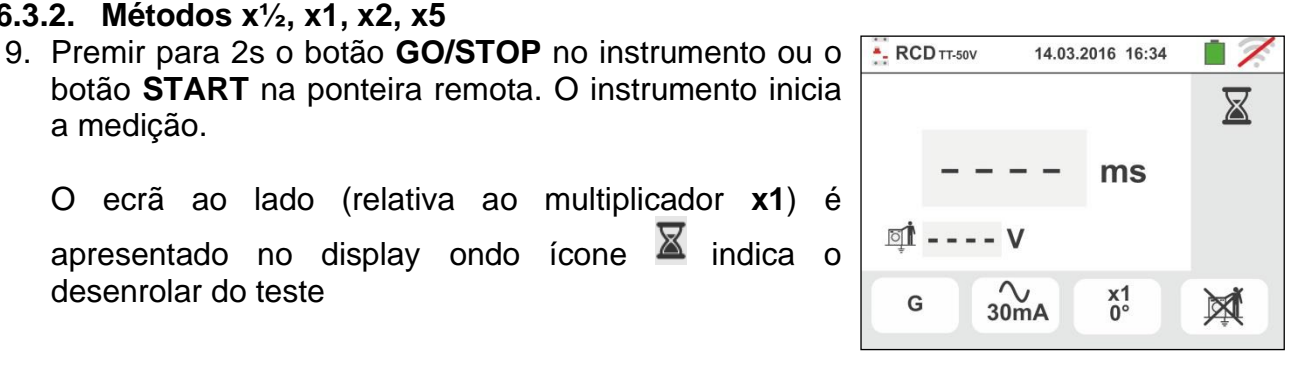

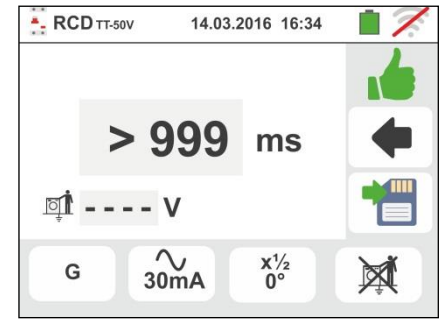

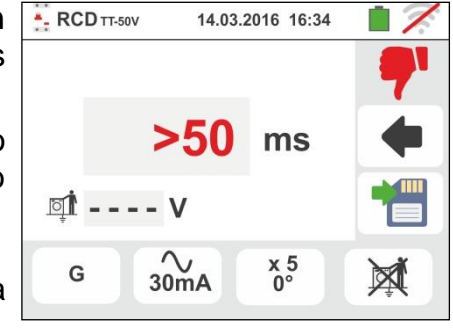

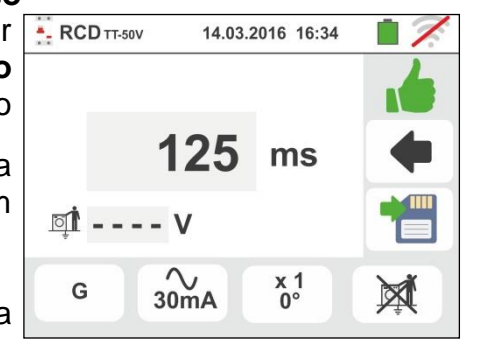

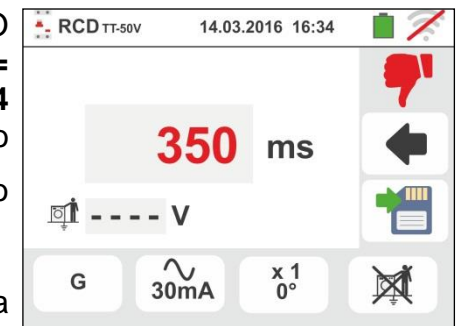

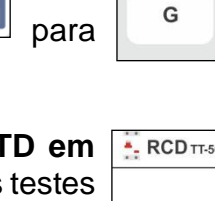

 $\mathbb{X}$ 

#### 6.3.4. Método 🚽

A normativa define, para os interruptores diferenciais do tipo STD em caixa moldada, os tempos de disparo à corrente nominal. A modalidade 🚽 é usada para detetar a corrente de disparo mínima (a qual poderá ser ainda menor do que a corrente nominal).

 Premir para 2s o botão GO/STOP no instrumento ou o botão START na ponteira remota. O instrumento inicia a medição.

No display é apresentado o ecrã mostrado ao lado em que o ícone da ampulheta indica o desenrolar do teste

10 No final do teste, se a corrente de disparo estiver dentro dos valores previstos no § 11.1, o instrumento apresenta

o símbolo **1** para assinalar o resultado positivo do teste e apresenta um ecrã como o mostrado ao lado

Premir o botão **SAVE** ou tocar o ícone guardar a medição (consultar o § 7.1)

11 No final do teste, se a corrente de disparo estiver fora dos valores previstos no § 11.1, o instrumento apresenta

o símbolo **7** para assinalar o resultado negativo do teste e apresenta um ecrã como o mostrado ao lado

Premir o botão **SAVE** ou tocar o ícone e para guardar a medição (consultar o § 7.1)

12 Para RCD do tipo A/F e B/B+, é possível obter um resultado positivo, mesmo que o resultado é um valor mais elevado do que a corrente de disparo seleccionado. Isto é devido ao Selecionando a exibição "REAL" (ver § 6.3 - ponto 6)

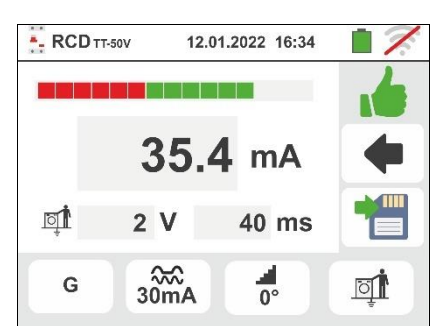

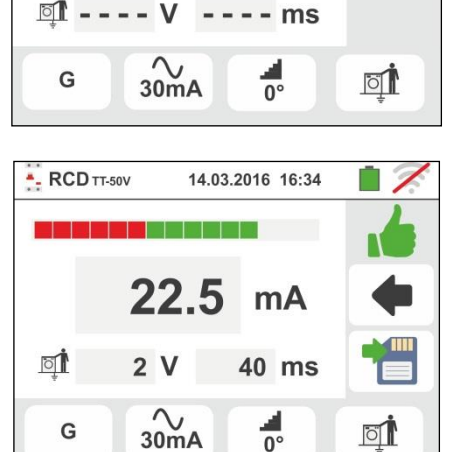

14.03.2016 16:34

mA

RCD TT-50V

para

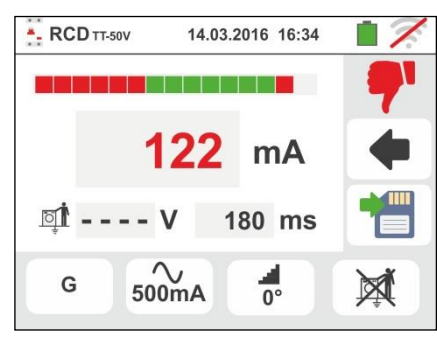

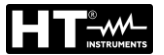

#### 6.3.5. Teste em RCDs com toróide separado

O instrumento permite executar medições do tempo e corrente de disparo em RCDs com toróide separado com correntes até 10A (com acessório opcional RCDX10)

- 8. Efetuar a ligação do instrumento e do acessório opcional RCDX10 à instalação de acordo com a Fig. 16. Ter em atenção à ligação dos cabos "1" e "2" do acessório RCDX10 e ao sentido da corrente indicado pela seta existente no acessório. Também é possível utilizar a ponteira remota inserindo-lhe o conector multipolar no terminal de entrada B1
- 9. Premir para 2s o botão GO/STOP no instrumento ou o RCD TT-50V 14.03.2016 16:34 botão **START** na ponteira remota. O instrumento inicia X a medição. No display é apresentado o ecrã mostrado ao lado ondo ícone indica o desenrolar do teste na medição da - ms corrente e do tempo de disparo. 0° G Ö 5.0A 10 No final do teste, se a corrente de disparo for inferior ao RCD TT-50V 14.03.2016 16:34 configurado, o instrumento apresenta o símbolo para assinalar o resultado positivo do teste e apresenta 4.134um ecrã como o mostrado ao lado Ĩ 32.6 V 53 ms Premir o botão SAVE ou tocar o ícone para guardar a medição (consultar o § 7.1) 0° G 5.0A Ö - RCD TT-50V 11 No final do teste, se a corrente de disparo for superior 14.03.2016 16:34 ao configurado, o instrumento apresenta o símbolo T para assinalar o resultado negativo do teste e apresenta 1.050Α um ecrã como o mostrado ao lado Ĩ 18.9 V 56 ms Premir o botão SAVE ou tocar o ícone para guardar a medição (consultar o § 7.1) 0° G 1.0A Ö

14.03.2016 16:34

#### 6.3.6. Situações anómalas

- Se a tensão entre as entradas B1 e B4 e as entradas B1 e B3 é maior do que 265V, o instrumento apresenta o ecrã de aviso mostrado ao lado e bloqueia o desenrolar dos testes
- Se a tensão entre as entradas B1 e B4 e as entradas B1 e B3 for inferior a 100V, o instrumento apresenta o ecrã de aviso mostrado ao lado e bloqueia o desenrolar dos testes
- Se o instrumento deteta a ausência de sinal no terminal B1 (condutor de fase) apresenta o ecrã de aviso mostrado ao lado e bloqueia o desenrolar dos testes

 Se o instrumento deteta a ausência de sinal no terminal B4 (condutor do neutro), apresenta o ecrã de aviso mostrado ao lado e bloqueia o desenrolar dos testes

 5. Se o instrumento deteta a ausência de sinal no terminal B3 (condutor PE), apresenta o ecrã de aviso mostrado ao lado e bloqueia o desenrolar dos testes.

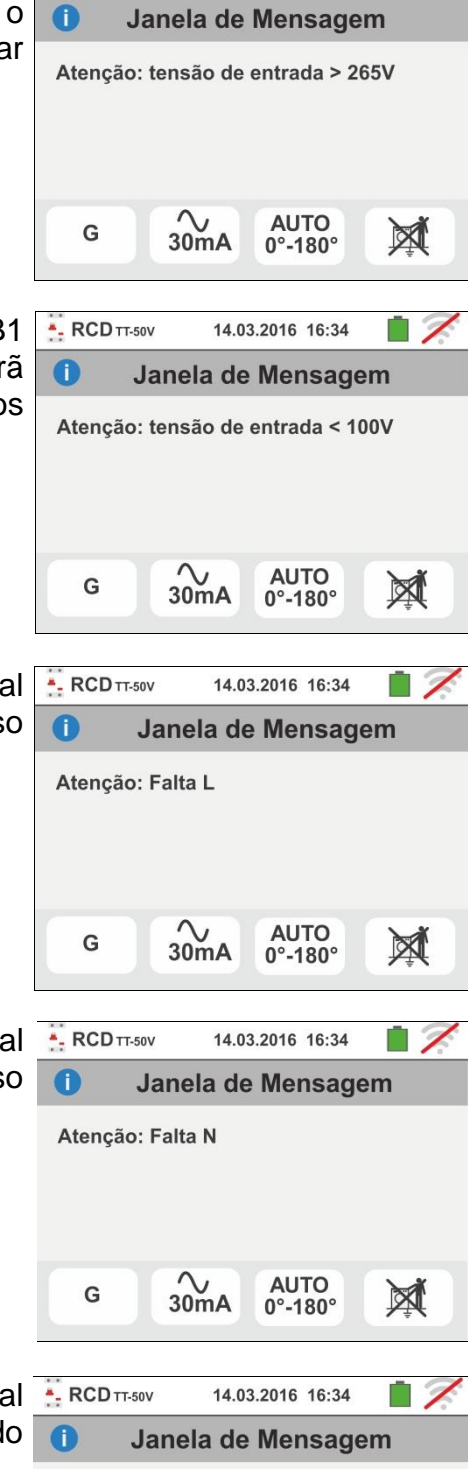

Atenção: Falta PE

G

~ 30mA AUTO

0°-180°

X

- RCD TT-50V

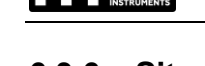

. . .

- RCD TT-50V

G

RCD TT-50V

Atenção: Tensão em PE

0

Atenção: Inverter L-PE

30mA

0

- Quando é detetado umo troca entre os terminais de fase e neutro, o instrumento não efetua o teste e apresenta um ecrã como o mostrado ao lado. Rodar a ficha shuko ou verificar a ligação dos cabos de medida
- Quando é detetada uma troca entre os terminais de fase e PE, o instrumento não efetua o teste e apresenta um ecrã como o mostrado ao lado. Verificar a ligação dos cabos de medida
- 8. Se o interruptor diferencial em exame dispara durante a fase de pré-teste (executado automaticamente pelo instrumento antes de efetuar o teste selecionado), o instrumento não executa o teste e apresenta um ecrã como o mostrado ao lado. Verificar se o valor configurado de IdN é coerente com o interruptor diferencial em exame e se todas as cargas conectadas a jusante do mesmo estão desligadas
- 9. Se o instrumento deteta um potencial perigoso no condutor PE bloqueia o teste e apresenta a mensagem mostrada ao lado. Controlar a eficiência do condutor PE e da instalação de terra. Esta mensagem pode ser também pode ser apresentado durante uma pressão insuficiente do botão GO/STOP
- 10 Se o instrumento deteta uma tensão de contacto Ut perigosa (superior ao limite configurado 25V ou 50V) no pré-teste inicial, não executa o teste e apresenta a mensagem mostrada ao lado. Controlar a eficiência do condutor PE e da instalação de terra

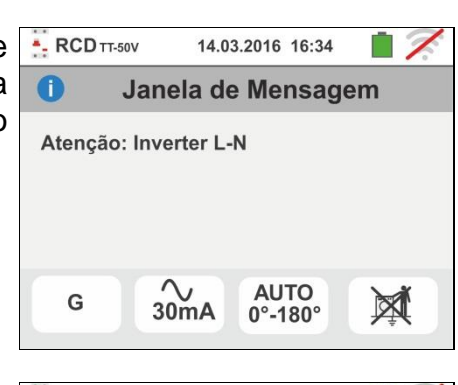

14.03.2016 16:34

AUTO

0°-180°

Janela de Mensagem

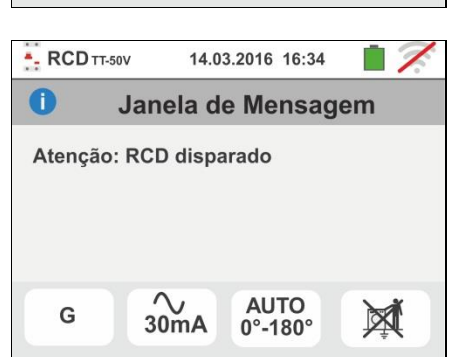

14.03.2016 16:34

Janela de Mensagem

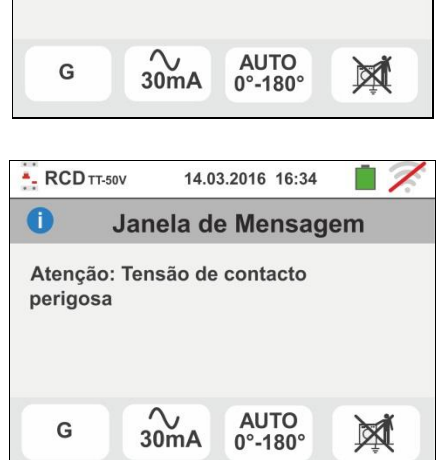

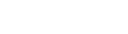

GSC60

1

X

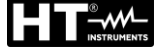

# teta uma tensão Vn-pe >50'

- 11 Se o instrumento deteta uma tensão Vn-pe >50V (ou uma análoga Vn-pe > 25V) bloqueia o teste por motivos de segurança e apresenta a mensagem mostrada ao lado. Controlar a eficiência do condutor PE e da instalação de terra
- 12 Se o instrumento deteta nos terminais de entrada uma impedância externa muito elevada de tal modo que não consegue fornecer a corrente nominal, bloqueia o teste e apresenta a mensagem mostrada ao lado. Desconectar as eventuais cargas a jusante do RCD antes de executar o teste
- 13 <u>Apenas para RCDs do tipo B/B+</u> nos casos em que o instrumento não é capaz de efetuar a carga dos condensadores internos do diferencial apresenta a mensagem mostrada ao lado. Verificar se a tensão VL-N é maior do que 190V
- 14 <u>Apenas para RCDs do tipo B/B+</u> nos casos em que o instrumento deteta uma tensão de entrada Fase-Neutro <190V, o teste é bloqueado e no display é apresentada a mensagem mostrada ao lado. Verificar os valores das tensões na instalação
- 15 <u>Apenas para RCDs com toróide separado</u> nos casos em que a configuração da corrente nominal do dispositivo está fora do intervalo de valores admitido pelo instrumento, o teste é bloqueado e no display é apresentada a mensagem mostrada ao lado. Alterar o valor da corrente nominal da proteção

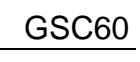

2

14.03.2016 16:34

Janela de Mensagem

Atenção: Tensão Vn-pe > 50V

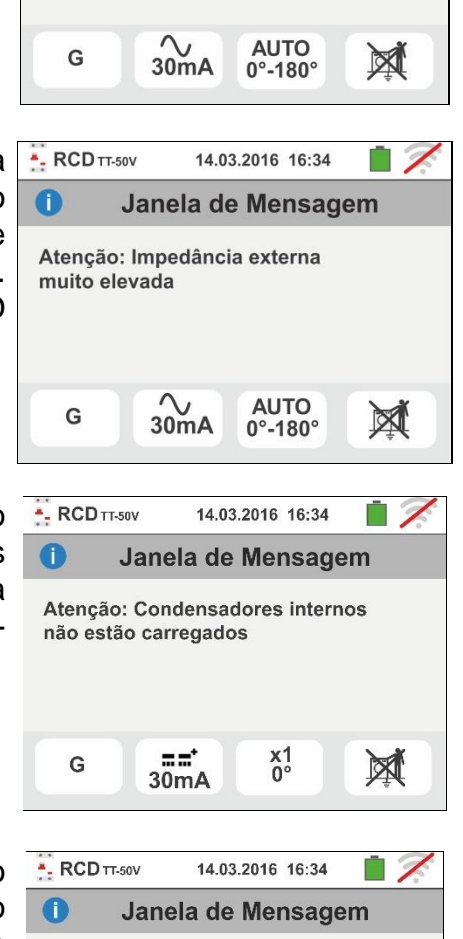

- RCD TT-50V

0

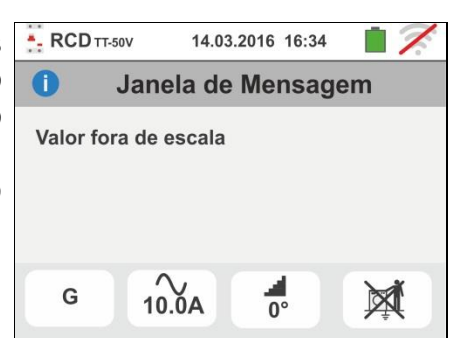

x1 0°

M

Atenção: Tensão de entrada

==\*

30mA

muito baixa

G

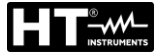

#### 6.4. LOOP: IMPEDÂNCIA LINHA/LOOP E RESISTÊNCIA TOTAL DE TERRA

Esta função é executada em conformidade com as normas IEC/EN61557-3 e permite a medição da impedância da linha, do circuito de defeito e a corrente de curto-circuito provável.

# ATENÇÃO

- O instrumento pode ser usado para efetuar medições em instalações com categoria de sobretensão CAT IV 300V para a terra e max 600V entre as entradas. Não ligar o instrumento a instalações com tensões que excedam os limites indicados neste manual. Exceder estes limites poderá causar choques elétricos no utilizador e danos no instrumento
- A conexão dos cabos de medida ao instrumento e aos crocodilos deve ser sempre efetuada com os acessórios desconectados da instalação
- Recomenda-se pegar o crocodilo respeitando a zona de segurança identificada pela barreira de proteção das mãos (consultar o § 4.2).

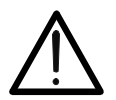

ATENÇAO

Em função do sistema elétrico selecionado (TT, TN, IT) algumas modalidades de ligação e métodos de funcionamento são desativadas pelo instrumento (ver Tabela 2)

Estão disponíveis as seguintes modalidades de funcionamento:

- L-N Medição standard (STD) da impedância da linha entre o condutor de fase e o condutor do neutro e cálculo da corrente de curto-circuito provável fase neutro. A medição também pode ser executada com resolução elevada (0.1mΩ) com acessório opcional IMP57
- L-L Medição standard (STD) da impedância da linha entre dois condutores de fase e cálculo da corrente de curto-circuito provável fase – fase. A medição também pode ser executada com resolução elevada (0.1mΩ) com acessório opcional IMP57
- L-PE Medição standard (STD) da impedância do circuito de defeito entre o condutor de fase e o condutor de terra e cálculo da corrente de curto-circuito provável fase terra. A medição também pode ser executada com resolução elevada (0.1mΩ) com acessório opcional IMP57
- **Ra** ★ Resistência total de terra sem provocar o disparo das proteções diferenciais em sistemas com e sem neutro (consultar o § 13.7)

# ATENÇÃO

A medição da impedância da linha ou do circuito de defeito implica a circulação de uma corrente máxima de acordo com as características técnicas do instrumento (§ 11.1). Isto poderá implicar o disparo de eventuais proteções magnetotérmicas ou diferenciais com correntes de disparo inferiores.

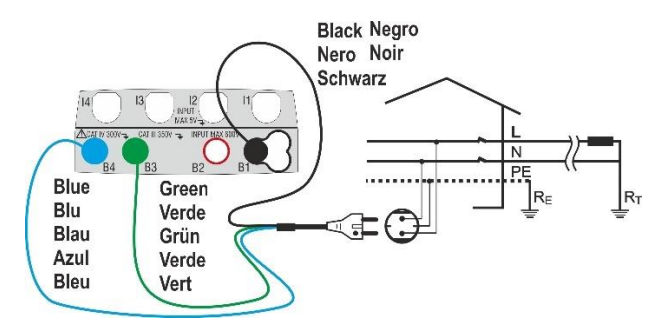

Fig. 17: Medição L-N/L-PE em instalações monofásicas com ficha shuko

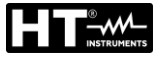

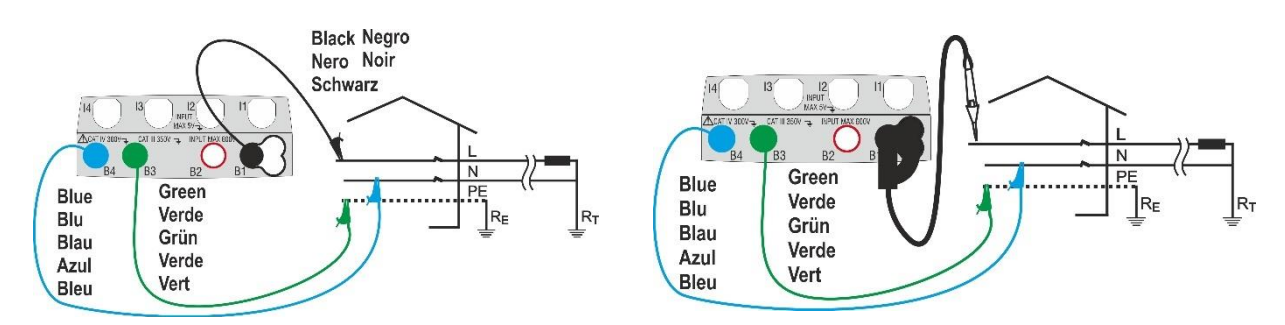

Fig. 18: Medição L-N/L-PE monofásicas/bifásicas com cabos e ponteira remota

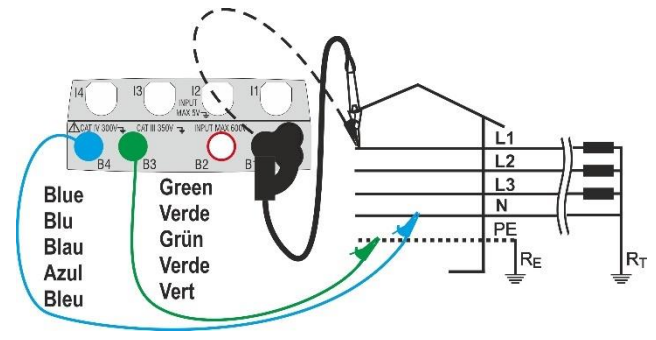

Fig. 19: Medição L-N/L-PE trifásicas com cabos individuais e ponteira remota

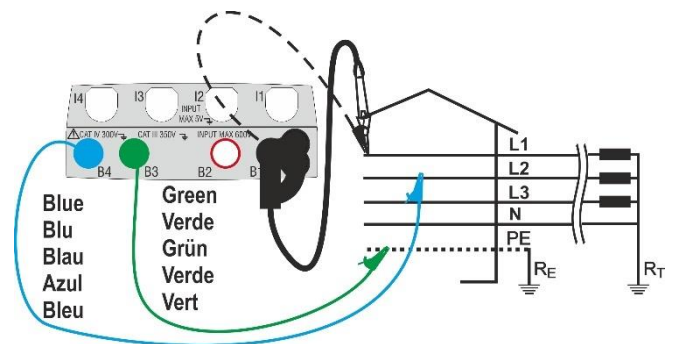

Fig. 20: Medição L-L em instalações trifásicas com cabos individuais e ponteira remota

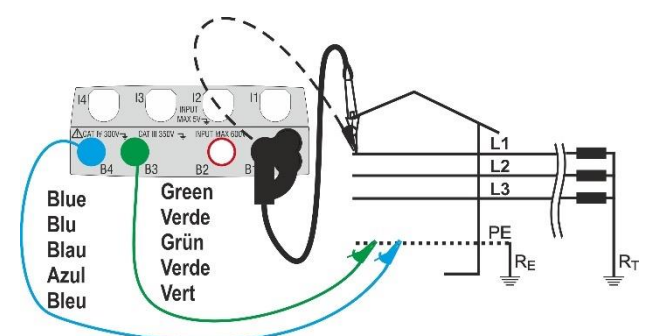

Fig. 21: Medição L-PE/L-N em instalações trifásicas (não N) com cabos individuais e ponteira remota

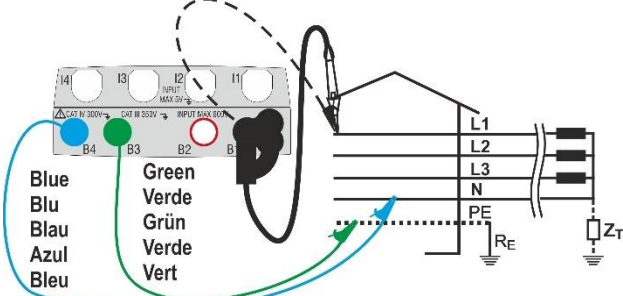

Fig. 22: Medição L-PE em sistemas IT com cabos individuais e ponteira remota

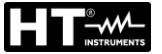

#### 6.4.1. Tipos de teste

A proteção das linhas elétricas é a parte essencial de um projeto seja para garantir-lhe o regular funcionamento seja para evitar danos em pessoas ou bens. A fim de proteger as linhas, a norma impõe ao projetista, entre outras, dimensionar a instalação de modo a garantir:

- 1. A proteção contra curto-circuitos, ou seja:
  - O dispositivo de proteção deve ter um poder de corte não inferior à corrente provável de curto-circuito no ponto onde é instalado
  - O dispositivo de proteção deve disparar com a necessária rapidez, no caso de um curto-circuito num qualquer ponto da linha protegida, para evitar que os materiais isolantes atinjam temperaturas excessivas
- 2. A proteção contra os contactos indiretos.

Para verificar as supracitadas condições, o instrumento executa as seguintes funções:

- Verificação da proteção dos contactos indiretos De acordo com o tipo de sistema de distribuição configurado pelo utente (TT, TN, IT), o instrumento executa a medição e verificação na condição imposta pelas Normas fornecendo um resultado positivo no caso dela ser satisfeita (consultar o § 13.6, § 13.7, § 13.8)
- kA Verificação do poder de corte da proteção O instrumento deteta o valor da impedância a montante do ponto de medição, calcula o valor da corrente de curto-circuito máxima e fornece um resultado positivo se esse valor for inferior ao limite configurado pelo utente (consultar o § 13.5)
- I<sup>2</sup>t Verificação da proteção contra curto-circuitos O instrumento deteta o valor da impedância a montante do ponto de medição, calcula o valor da corrente de curto-circuito e o correspondente valor do tempo de disparo da proteção (t) fornecendo um resultado positivo se o valor da energia específica que passa pelo dispositivo de proteção for inferior à energia específica de curto-circuito suportável pelos cabos de acordo com a seguinte relação (consultar o § 13.10):

$$\left(K^*S\right)^2 \ge I^2 t$$

onde K e S são os parâmetros do cabo em exame, inseridos pelo utente, ou seja:

K= parâmetro indicado pela norma em função do tipo de material do condutor e do material do revestimento isolador S= secção do cabo

Como complemento das verificações acima referidas, o instrumento executa também

- Verificação da coordenação das proteções O instrumento deteta o valor da impedância a montante do ponto de medição, calcula o valor da corrente de curto-circuito mínima e o correspondente valor do tempo de disparo da proteção (*t*) fornecendo um resultado positivo se esse tempo for inferior ao limite configurado pelo utente (consultar o § 13.6)
- STD Teste genérico

O instrumento é capaz de executar medições de Impedância de Loop/Linha seja individualmente seja com alta resolução (0.1m Ω) usando o acessório opcional IMP57

A tabela seguinte resume as possíveis medições executáveis em função do tipo de sistema (TT, TN e IT), das modalidades selecionadas e das relações que definem os valores limite.

|                    |                   | TT                                                 | TN                                                  | IT                                                         |
|--------------------|-------------------|----------------------------------------------------|-----------------------------------------------------|------------------------------------------------------------|
|                    | Método            | Condição x Resultado OK                            | Condição x Resultado OK                             | Condição x Resultado OK                                    |
|                    | STD               | Nenhum resultado                                   | Nenhum resultado                                    | Nenhum resultado                                           |
|                    | kA                | lsc L-L máx. < BC                                  | lsc L-L máx. < BC                                   | lsc L-L máx. < BC                                          |
| L-L                | l²t               | (Isc L-L3F) <sup>2</sup> *t < (K * S) <sup>2</sup> | (Isc L-L3F) <sup>2</sup> * t < (K * S) <sup>2</sup> | (Isc L-L3F) <sup>2</sup> * t < (K * S) <sup>2</sup>        |
|                    | ¥.                | (Isc L-L min 2F) →Tmax → Tmax <<br>Tlim            | (Isc L-L min 2F) → Tmax → Tmax < Tlim               | $(IscL-Lmin\ 2F) \rightarrow Tmax \rightarrow Tmax < Tlim$ |
|                    | đ                 |                                                    |                                                     |                                                            |
|                    | STD               | Nenhum resultado                                   | Nenhum resultado                                    | Nenhum resultado                                           |
|                    | kA                | lsc L-N máx. < BC                                  | lsc L-N máx. < BC                                   | lsc L-N máx. < BC                                          |
| L-N                | l²t               | (Isc L-N)² *t < (K * S)²                           | (Isc L-N)² *t < (K * S)²                            | (Isc L-N)² *t < (K * S)²                                   |
|                    | <u>}</u>          | (Isc L-N min ) →Tmax → Tmax < Tlim                 | (Isc L-N min ) →Tmax → < Tlim                       | (Isc L-N min ) →Tmax → Tmax < Tlim                         |
|                    | đ                 |                                                    |                                                     |                                                            |
|                    | STD               |                                                    | Nenhum resultado                                    |                                                            |
|                    | kA                |                                                    | lsc L-PE máx.< BC                                   |                                                            |
| L-PE               | l²t               |                                                    | (Isc L-PE) <sup>2</sup> *t < (K * S) <sup>2</sup>   |                                                            |
|                    | ۲<br>۲            |                                                    | (Isc L-PE min ) →Tmax → Tmax < Tlim                 |                                                            |
|                    | đ                 |                                                    | Tlim → la → lsc L-PE MIN > la                       | Utmis < Utlim                                              |
|                    | STD               |                                                    |                                                     |                                                            |
| Ra<br>(Não<br>para | kA                |                                                    |                                                     |                                                            |
|                    | l²t               |                                                    |                                                     |                                                            |
| IMP57)             | -x <sup>7</sup> 2 |                                                    |                                                     |                                                            |
|                    | đ                 | (Ramis * Idn) < Utlim                              | lsc L-PE MIN > Idn                                  |                                                            |

Tabela 2: Condições de resultado OK em função dos vários parâmetros de teste, em que:

| - · · ·       |                                                                                    |
|---------------|------------------------------------------------------------------------------------|
| Célula vazia  | Método não disponível para esta particular combinação de sistema elétrico          |
| Isc L-L_3F    | Corrente de curto-circuito provável trifásica Fase-Fase (consultar o § 13.5)       |
| Isc L-L_Min2F | Corrente de curto-circuito provável mínima bifásica Fase-Fase (consultar o § 13.9) |
| lsc L-N_Máx.  | Corrente de curto-circuito provável máxima Fase-Neutro (consultar o § 13.5)        |
| Isc L-N_Min   | Corrente de curto-circuito provável mínima Fase-Neutro (consultar o § 13.9)        |
| Isc L-PE_Máx. | Corrente de curto-circuito provável máxima Fase-PE (consultar o § 13.5)            |
| Isc L-PE_Min  | Corrente de curto-circuito provável mínima Fase-PE (consultar o § 13.9)            |
| BC            | Poder de corte da proteção (Breaking Capacity - kA)                                |
| K             | Constante relativa à medição I2t (consultar o § 13.10)                             |
| S             | Secção do condutor                                                                 |
| Tmax          | Tempo de disparo máximo da proteção                                                |
| Tlim          | Tempo limite da proteção inserido pelo utente                                      |
| Ut mis        | Tensão de contacto medida                                                          |
| Ut lim        | Tensão de contacto limite (25V ou 50V)                                             |
| Ra mis        | Resistência total de terra medida                                                  |
| ldn           | Corrente de disparo da proteção RCD                                                |
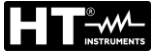

#### 6.4.2. Método STD – Teste genérico

Este método de funcionamento executa a medição da impedância e o cálculo da corrente provável de curto-circuito sem aplicar qualquer critério de avaliação. Portanto, no final do teste NÃO é emitido qualquer resultado

 Selecionar as opções "TN, TT ou "IT", "25 ou 50V", "50Hz ou 60Hz" e a tensão de referência nas configurações gerais do instrumento (consultar o § 5.1.4).

Tocar o ícone 🖾 🖳. No display é apresentado o ecrã mostrado ao lado.

Tocar o ícone em baixo. No display é apresentado o seguinte ecrã

 Mover a referência da barra deslizante esquerda selecionando o ícone para a execução da medição apenas com o instrumento ou o ícone para a execução da medição com instrumento + acessório opcional IMP57 (consultar o § 6.4.10).

Mover a referência da barra deslizante central selecionando a opção "L-L, L-N ou L-PE". Mover a referência da barra deslizante direita selecionando a opção "STD". Confirmar a escolha voltando para o ecrã anterior

L - PE LOOP TN-50V 14.03.2016 16:34 L-L STD kA L-N 1<sup>2</sup>t L-PE + + 💻 Ra⊥ Ö STD L-PE

0 V

14.03.2016 16:34

0 V

0 V

- LOOP TN-50V

N

STD

- Desconectar, quando possível, todas as cargas conectadas a jusante do ponto de medição visto que a impedância dos referidos utilizadores poderá influenciar os resultados do teste
- 4. Conectar a ficha shuko, os crocodilos ou a ponteira remota à rede elétrica de acordo com as Fig. 17, Fig. 18, Fig. 19 e Fig. 21
- Notar a presença dos valores de tensão corretos entre L-N e L-PE correspondentes às seleções realizadas na fase inicial (consultar o § 5.1.4) como se mostra no ecrã ao lado

Premir para 2s o botão **GO/STOP** ou o botão **START** na ponteira remota. Durante toda esta fase não desconectar os terminais de medida do instrumento da instalação em exame. É apresentado o seguinte ecrã pelo instrumento

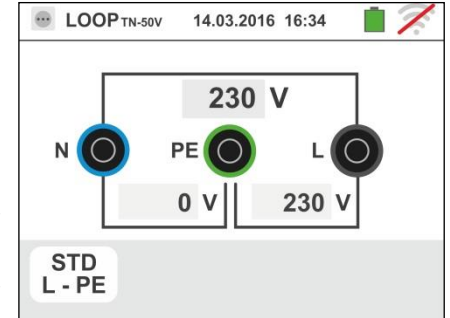

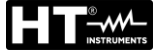

 O valor da corrente de curto-circuito provável (Isc) é mostrado na parte superior do display enquanto o valor da impedância de Loop (L-L, L-N o L-PE) é apresentado na parte inferior do display.

Premir o botão **SAVE** ou tocar o ícone guardar a medição (consultar o § 7.1)

A corrente de curto-circuito provável (Isc) Standard (Std) é calculada aplicando a seguinte fórmula:

$$I_{SC} = \frac{U_{NOM}}{Z_{MIS}}$$

onde: Z<sub>MIS</sub> : impedância de Loop L-L, L-N, L-PE medida U<sub>NOM</sub>: a tensão nominal (em função do sistema)

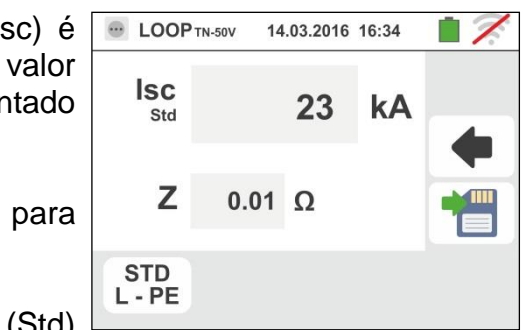

# \_\_\_\_\_

# 6.4.3. Método kA – Verificação do poder de corte da proteção

 Selecionar as opções "TN, TT ou "IT", "25 ou 50V", "50Hz ou 60Hz" e a tensão de referência nas configurações gerais do instrumento (consultar o § 5.1.4).

Tocar o ícone 🖾 🖳. No display é apresentado o ecrã mostrado ao lado.

Tocar o ícone de baixo. No display é apresentado o seguinte ecrã

2. Mover a referência da barra deslizante esquerda selecionando o ícone a para a execução da medição

apenas com o instrumento ou o ícone - para a execução da medição com instrumento + acessório opcional IMP57 (consultar o § 6.4.10).

Mover a referência da barra deslizante central selecionando as opções "L-L", "L-N" ou "L-PE" (apenas sistemas TN)

Mover a referência da barra deslizante direita selecionando a opção "**kA**"

Tocar o ícone em baixo à direita para configurar a máxima corrente de disparo expressa em "kA" que a proteção deve interromper. É apresentado o seguinte ecrã

3.

Tocar o ícone para colocar em zero o valor no campo kA e usar o teclado virtual para configurar o valor do poder de corte da proteção compreendido entre **1kA** e **9999kA**.

Confirmar a escolha voltando ao ecrã inicial da medição

4. Desconectar, quando possível, todas as cargas conectadas a jusante do ponto de medição visto que a impedância dos referidos utilizadores poderá influenciar os resultados do teste. Conectar a ficha shuko, os crocodilos ou a ponteira remota à rede elétrica de acordo com as Fig. 17, Fig. 18, Fig. 19 e Fig. 21 no ponto o mais próximo possível da proteção em exame Notar a presença dos valores de tensão corretos entre L-L e L-PE correspondentes às seleções efetuadas na

L-L e L-PE correspondentes às seleções efetuadas na fase inicial (consultar o § 5.1.4) como se mostra no ecrã ao lado

■ LOOPTN-50V
 14.03.2016
 16:34
 7
 8
 9
 4
 5
 6
 1
 2
 3
 4
 4
 5
 6
 1
 2
 3
 4
 5
 6
 1
 2
 3
 4
 5
 6
 1
 2
 3
 4
 5
 6
 1
 2
 3
 4
 5
 6
 1
 2
 3
 4
 5
 6
 1
 2
 3
 4
 5
 4
 5
 6
 1
 2
 3
 4
 5
 6
 1
 2
 3
 4
 5
 6
 1
 2
 3
 4
 5
 6
 1
 2
 3
 4
 5
 6
 1
 2
 3
 4
 5
 4
 5
 4
 5
 6
 4
 5
 6
 1
 2
 3
 4
 5
 4
 5
 4
 5
 4
 5
 4
 5
 4
 5
 6
 4
 5
 6
 1
 6
 4
 5
 6
 4
 5
 6
 4
 5
 6
 6
 4
 5
 6
 6
 7
 6
 7
 7
 8
 8
 9
 4
 <l

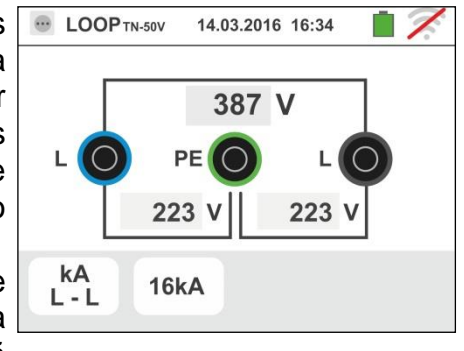

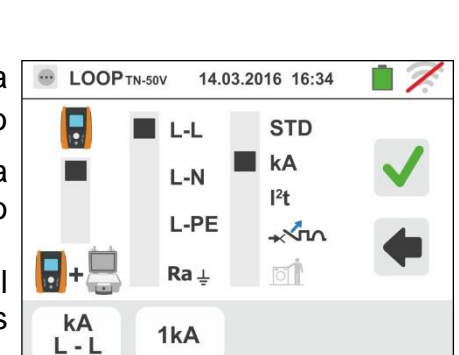

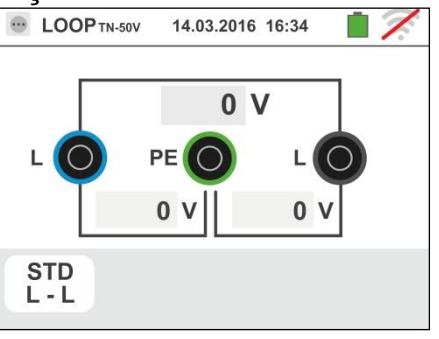

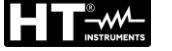

para

para

5. Premir para 2s o botão GO/STOP ou o botão START na ponteira remota. Durante toda esta fase não desconectar os terminais de medida do instrumento da instalação em exame.

No caso de resultado positivo é apresentado, pelo instrumento, o ecrã mostrado ao lado

Premir o botão **SAVE** ou tocar o ícone guardar a medição (consultar o § 7.1)

 No caso de resultado negativo do teste (corrente lsc Máx. medida > patamar limite configurado) é apresentado, pelo instrumento, o ecrã mostrado ao lado

Notar a presença do resultado da medição evidenciado a vermelho

Premir o botão **SAVE** ou tocar o ícone guardar a medição (consultar o § 7.1)

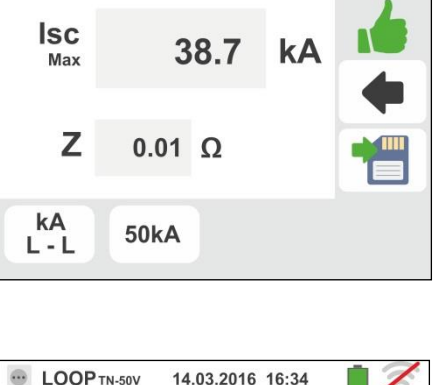

14.03.2016 16:34

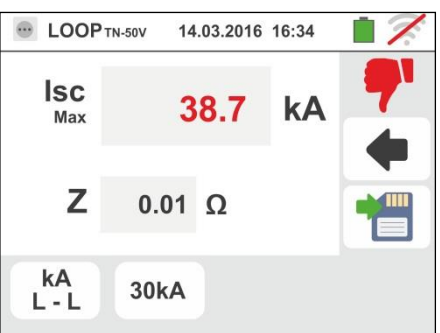

GSC60

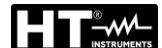

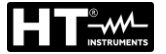

### 6.4.4. Método I<sup>2</sup>t – Verificação da proteção contra curto-circuitos

# ATENÇÃO

A verificação da proteção dos condutores contra os efeitos térmicos dos curtocircuitos é efetuada de acordo com as seguintes condições:

- Temperatura ambiente de 25°C
- Presença de isolante externo (não condutor sob tensão)
- Ausência de harmónicos
- Curto-circuito no início da linha ou no fim da linha na ausência de proteção contra sobrecargas
- Cabo não enterrado

A verificação efetuada pelo instrumento NÃO substitui, em caso algum, os cálculos de projeto

 Selecionar as opções "TN, TT ou "IT", "25 ou 50V", "50Hz ou 60Hz" e a tensão de referência nas configurações gerais do instrumento (consultar o § 5.1.4).

Tocar o ícone . No display é apresentado o ecrã mostrado ao lado.

■ LOOP TN-SOV 14.03.2016 16:34

 Image: Cooperative state
 0
 V

 Image: Cooperative state
 0
 V

 Image: Cooperative state
 0
 V

 Image: Cooperative state
 0
 V

 Image: Cooperative state
 0
 V

 Image: Cooperative state
 0
 V

 Image: Cooperative state
 0
 V

 Image: Cooperative state
 0
 V

 Image: Cooperative state
 0
 V

 Image: Cooperative state
 0
 V

 Image: Cooperative state
 0
 V

 Image: Cooperative state
 0
 V

 Image: Cooperative state
 0
 V

 Image: Cooperative state
 0
 V

 Image: Cooperative state
 0
 V

 Image: Cooperative state
 0
 V

 Image: Cooperative state
 0
 V

 Image: Cooperative state
 0
 V

 Image: Cooperative state
 0
 V

 Image: Cooperative state
 0
 V

 Image: Cooperative state
 0
 V

 Image: Cooperative state
 0
 V

 Image: Cooperative state
 0
 V

 Image: Cooperative state
 0
 V

 <t

Tocar o ícone em baixo. No display é apresentado o seguinte ecrã

 Mover a referência da barra deslizante esquerda selecionando o ícone para a execução da medição apenas com o instrumento ou o ícone para a execução da medição com instrumento + acessório opcional IMP57 (consultar o § 6.4.10).

Mover a referência da barra deslizante central selecionando as opções "L-L" "L-N" ou "L-PE"

Mover a referência da barra deslizante direita selecionando a opção "l<sup>2</sup>t"

Tocar o ícone em baixo ao centro para configurar o tipo de proteção e a sua corrente nominal. É apresentado o seguinte ecrã

 Mover a referência da barra deslizante selecionando o tipo de proteção (Fusível do tipo gG ou aM ou magnetotérmico MCB em curva B, C, K, D)

Tocar o campo "In". No display é apresentado o seguinte ecrã

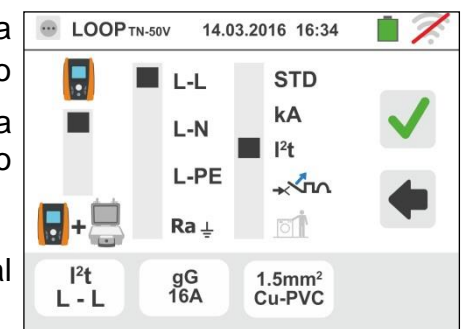

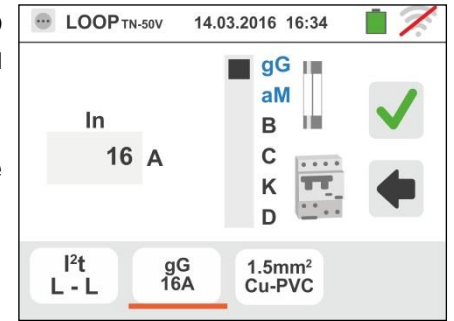

PT - 42

# GSC60

Tocar o ícone para colocar em zero o valor no campo In e usar o teclado virtual para configurar o valor da corrente nominal da proteção entre os valores permitidos pelo instrumento

As seguintes seleções estão disponíveis no instrumento:

Corrente MCB (<u>curva B</u>) selecionável entre os valores:

6,10,13,15,16,20,25,32,40,50,63A

- Corrente MCB (<u>curve C, K</u>) selecionável entre os valores:
  - 0.5,1,1.6,2,4,6,10,13,15,16,20,25,32,40,50,63A
- Corrente MCB (curva D) selecionável entre os valores:
- 0.5,1,1.6,2,4,6,10,13,15,16,20,25,32A
- Corrente nominal <u>Fusível gG</u> selecionável entre os valores: 2, 4, 6, 8, 10, 12, 13, 16, 20, 25, 32, 40, 50, 63, 80, 100, 125, 160, 200, 250, 315, 400, 500, 630, 800, 1000, 1250A
- Corrente nominal <u>Fusível aM</u> selecionável entre os valores: 2, 4, 6, 8, 10, 12, 16, 20, 25, 32, 40, 50, 63, 80, 100, 125, 160, 200, 250, 315, 400, 500, 630A

Confirmar a escolha voltando para o ecrã anterior

Tocar o ícone em baixo à direita para configurar o tipo, a secção e o material constituinte do isolamento interno do cabo da linha em teste. É apresentado o seguinte ecrã

 Tocar o campo "mm<sup>2</sup>" e, através do teclado numérico, configurar e confirmar a secção do condutor livremente selecionável

Tocar o campo "**b**" e, através do teclado numérico, configurar e confirmar o eventual número de cordões em paralelo. No caso de o circuito ser constituído por um só condutor configurar "**1**"

Mover a referência da barra deslizante central selecionando o tipo de condutor. Estão disponíveis as opções **Cu** (Cobre) e **AI** (Alumínio)

Mover a referência da barra deslizante direita selecionando o tipo de isolamento do cabo entre as opções: **PVC**, **Rub/Butil** (Borracha / Borracha butílica) e **EPR/XLPE** (Borracha etilopropilénica / polietileno reticulado). Confirmar a escolha voltando ao ecrã inicial da medição

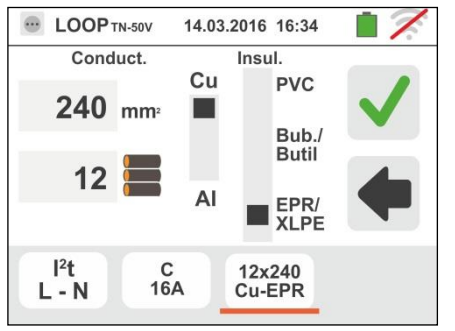

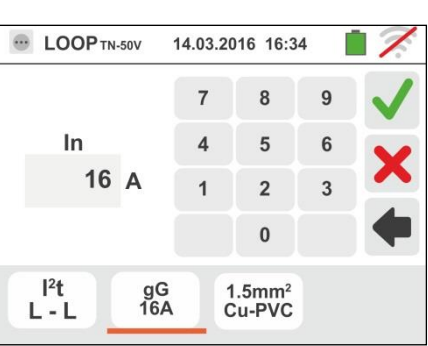

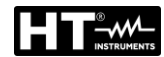

4.

GSC60

- 6. Desconectar, quando possível, todas as cargas conectadas a jusante do ponto de medição visto que a impedância dos referidos utilizadores poderá influenciar os resultados do teste. Conectar a ficha shuko, os crocodilos ou a ponteira remota à rede elétrica de acordo com as Fig. 17, Fig. 18, Fig. 19 e Fig. 21 Notar a presença dos valores de tensão corretos entre L-L e L-PE correspondentes às seleções efetuadas na fase inicial (consultar o § 5.1.4) como se mostra no ecrã ao lado
- 7. Premir para 2s o botão GO/STOP ou o botão START na remota. Durante toda esta fase ponteira não desconectar os terminais de medida do instrumento da instalação em exame.

No caso de resultado positivo (corrente lsc trifásica para o caso L-L da figura é suportada pelo cabo com as seleções efetuadas), o instrumento apresenta o ecrã mostrado ao lado

Premir para 2s o botão SAVE ou tocar o ícone para quardar a medição (consultar o § 7.1)

8. No caso de resultado negativo do teste (corrente lsc trifásica medida para o caso L-L da figura NÃO suportada pelo cabo com as seleções efetuadas), o instrumento apresenta o ecrã mostrado ao lado

Notar a presenca do resultado da medição evidenciado a vermelho

Premir o botão SAVE ou tocar o ícone guardar a medição (consultar o § 7.1)

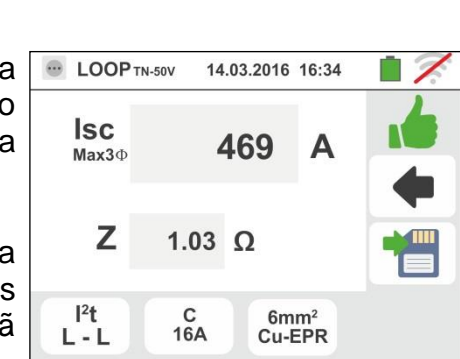

223

С 16A 223

6mm<sup>2</sup> Cu-EPR

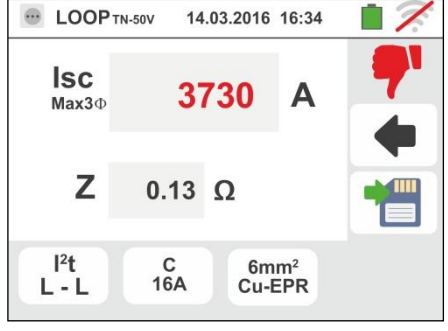

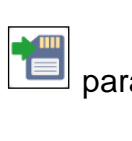

para

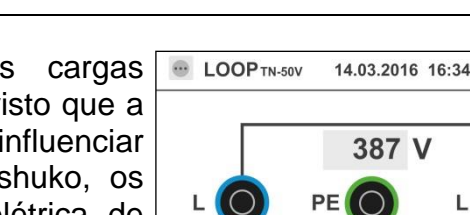

l²t L - N

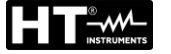

# 6.4.5. Método 🖟 - Verificação da coordenação das proteções

 Selecionar o país de referência (consultar o § 5.1.2), as opções "TN, TT ou "IT", "25 ou 50V", "50Hz ou 60Hz" e a tensão de referência nas configurações gerais do instrumento (consultar o § 5.1.4). NOTA: para o país "USA" os sistemas TT e IT não estão disponíveis

Tocar o ícone

Tocar o ícone em baixo. No display é apresentado o seguinte ecrã

. No display é apresentado o ecrã

2. Mover a referência da barra deslizante esquerda selecionando o ícone a para a execução da medição

apenas com o instrumento ou o ícone  $\mathbf{G}_{+}$  para a execução da medição com o instrumento + acessório opcional IMP57 (consultar o § 6.4.10).

Mover a referência da barra deslizante central selecionando as opções "L-L", "L-N" ou "L-PE"

Tocar o ícone central em baixo para configurar o tipo de proteção e a sua corrente nominal. É apresentado o seguinte ecrã

 Mover a referência da barra deslizante selecionando o tipo de proteção (Fusível do tipo gG ou aM ou magnetotérmico MCB em curva B, C, K, D)

Tocar o campo "In". No display é apresentado o seguinte ecrã

 Tocar o ícone para colocar em zero o valor no campo In e usar o teclado virtual para configurar o valor da corrente nominal da proteção entre os valores permitidos pelo instrumento

Confirmar a escolha voltando para o ecrã anterior

Tocar o ícone em baixo à direita para configurar o tempo de disparo da proteção. É apresentado o seguinte ecrã

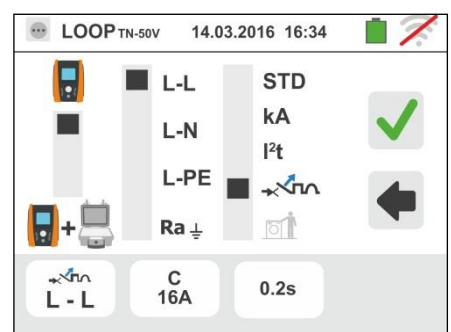

L

STD L-L

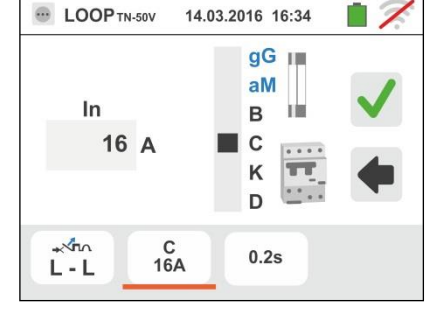

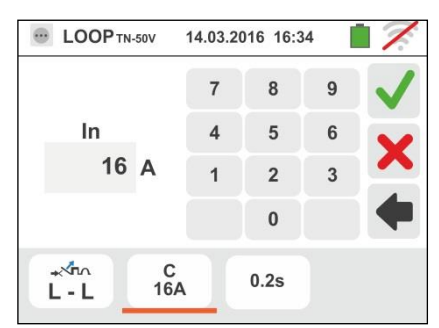

14.03.2016 16:34

0 V

0 1

0 V

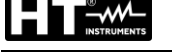

para

 Mover a referência da barra deslizante selecionando o tempo de disparo da proteção entre as opções: 0.1s, 0.2s, 0.4s, 1s, 5s

Confirmar a escolha voltando ao ecrã inicial da medição

6. Desconectar, quando possível, todas as cargas conectadas a jusante do ponto de medição visto que a impedância dos referidos utilizadores poderá influenciar os resultados do teste. Conectar a ficha shuko, os crocodilos ou a ponteira remota à rede elétrica de acordo com as Fig. 17, Fig. 18, Fig. 19 e Fig. 21 no ponto mais afastado possível da proteção em exame

Notar a presença dos valores de tensão corretos entre L-L e L-PE correspondentes às seleções efetuadas na fase inicial (consultar o § 5.1.4) como se mostra no ecrã ao lado

 Premir para 2s o botão GO/STOP ou o botão START na ponteira remota. Durante toda esta fase não desconectar os terminais de medida do instrumento da instalação em exame.

No caso de resultado positivo (corrente de curto-circuito mínima interrompida pelo dispositivo de proteção no tempo indicado pelas seleções efetuadas), o instrumento apresenta o ecrã mostrado ao lado

Premir o botão **SAVE** ou tocar o ícone guardar a medição (consultar o § 7.1)

 No caso de resultado negativo (corrente de curto-circuito mínima NÃO interrompida pelo dispositivo de proteção no tempo indicado pelas seleções efetuadas), o instrumento apresenta o ecrã mostrado ao lado

Notar a presença do resultado da medição evidenciado a vermelho

Premir o botão **SAVE** ou tocar o ícone guardar a medição (consultar o § 7.1)

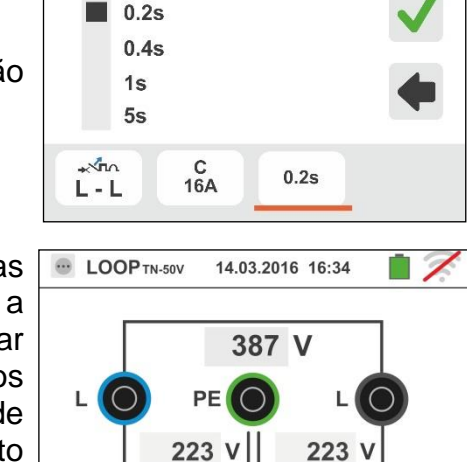

14.03.2016 16:34

0.1s

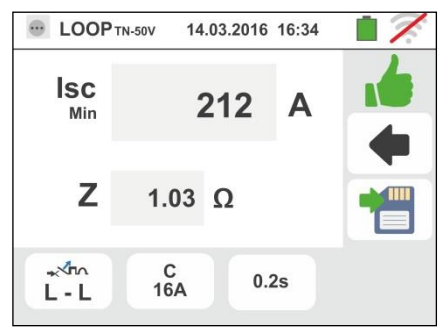

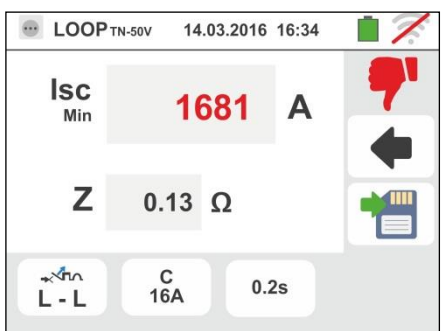

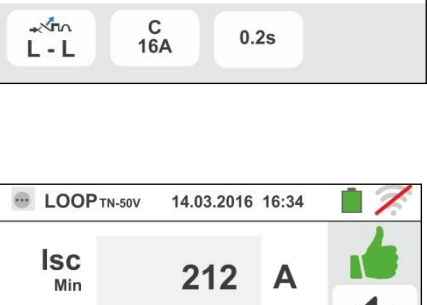

# 6.4.6. Método 🗐 - Verificação da coordenação das proteções – País: Noruega

 Selecionar o país de referência "Noruega" (consultar o § 5.1.2), as opções "TN" ou "IT", "25 ou 50V", "50Hz ou 60Hz" e a tensão de referência nas configurações gerais do instrumento (consultar o § 5.1.4).

Tocar o primeiro ícone em baixo à esquerda. No display é apresentado o seguinte ecrã

2. Mover a referência da barra deslizante esquerda selecionando o ícone a para a execução da medição

apenas com o instrumento ou o ícone - para a execução da medição com o instrumento + acessório opcional IMP57 (consultar o § 6.4.10).

Mover a referência da barra deslizante central selecionando as opções "L-L", "L-N" ou "L-PE"

Tocar o segundo ícone para configurar o tipo de proteção e a sua corrente nominal. É apresentado o seguinte ecrã

 Mover a referência da barra deslizante selecionando o tipo de proteção (Fusível do tipo gG ou aM ou magnetotérmico MCB em curva B, C, K, D)

Tocar o campo "In". No display é apresentado o seguinte ecrã

Tocar o ícone para colocar em zero o valor no campo In e usar o teclado virtual para configurar o valor da corrente nominal da proteção entre os valores permitidos pelo instrumento

Confirmar a escolha voltando para o ecrã anterior

4.

Tocar o terceiro ícone para configurar o tempo de disparo da proteção. É apresentado o seguinte ecrã

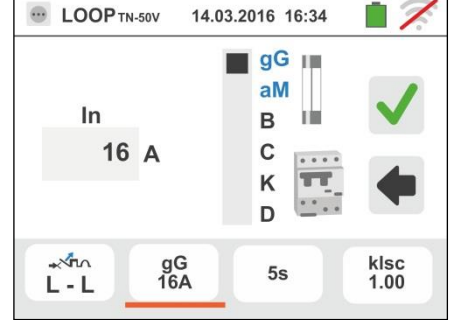

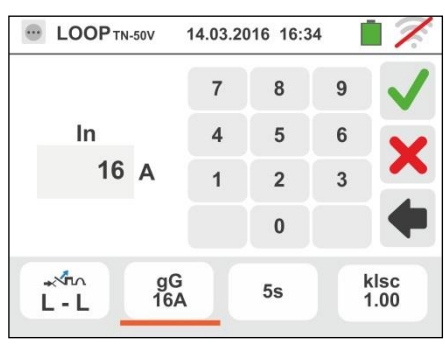

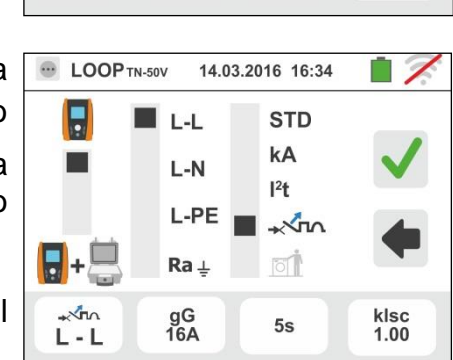

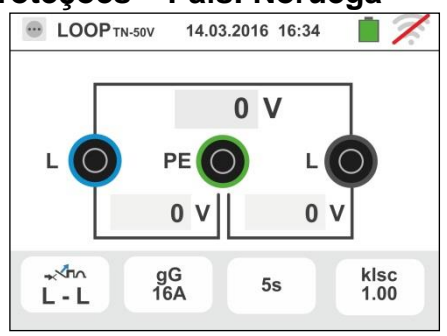

5. Mover a referência da barra deslizante selecionando o tempo de disparo da proteção entre as opções: 0.1s, 0.2s, 0.4s, 1s, 5s

Confirmar a escolha voltando para o ecrã anterior.

Tocar o guarto ícone para configurar o coeficiente de cálculo da corrente de curto-circuito Isc. É apresentado o seguinte ecrã

6. X para colocar em zero o valor no Tocar o ícone campo e usar o teclado virtual para configurar o valor do coeficiente de cálculo da corrente de curto-circuito Isc entre os valores permitidos pelo instrumento

Confirmar a escolha voltando ao ecrã inicial da medição

- 7. Desconectar, quando possível, todas as cargas conectadas a jusante do ponto de medição visto que a impedância dos referidos utilizadores poderá influenciar os resultados do teste. Conectar a ficha shuko, os crocodilos ou a ponteira remota à rede elétrica de acordo com as Fig. 17, Fig. 18, Fig. 19 e Fig. 21 no ponto mais afastado possível da proteção em exame Notar a presença dos valores de tensão corretos entre L-L e L-PE correspondentes às seleções efetuadas na fase inicial (consultar o § 5.1.4) como se mostra no ecrã
- 8. Premir para 2s o botão GO/STOP ou o botão START na ponteira remota. Durante toda esta fase não desconectar os terminais de medida do instrumento da instalação em exame.

No caso de resultado positivo (corrente de curto-circuito mínima interrompida pelo dispositivo de proteção no tempo indicado pelas seleções efetuadas), 0 instrumento apresenta o ecrã mostrado ao lado

Premir o botão SAVE ou tocar o ícone 🛄 guardar a medição (consultar o § 7.1)

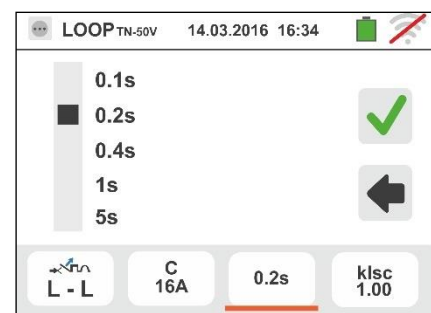

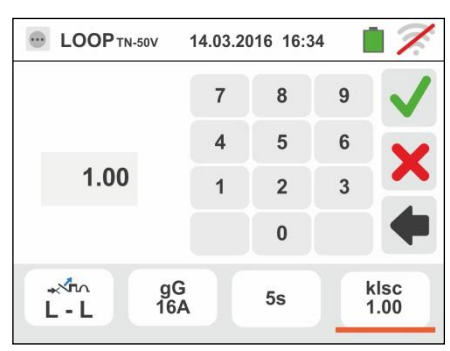

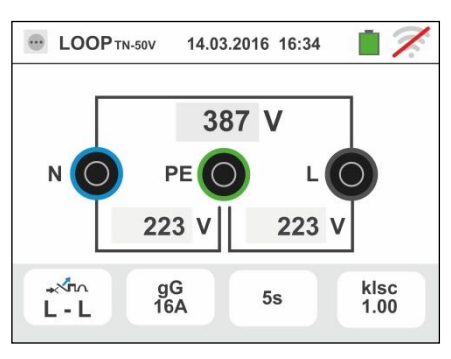

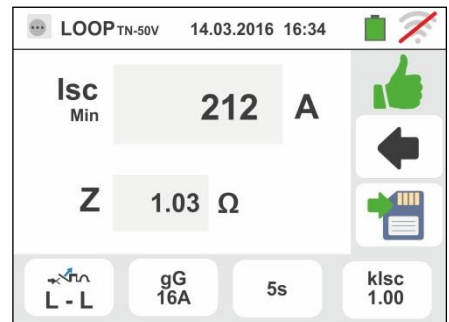

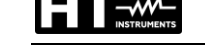

ao lado

para

 No caso de resultado negativo (corrente de curto-circuito mínima NÃO interrompida pelo dispositivo de proteção no tempo indicado pelas seleções efetuadas), o instrumento apresenta o ecrã mostrado ao lado

Notar a presença do resultado da medição evidenciado a vermelho

Premir o botão **SAVE** ou tocar o ícone guardar a medição (consultar o § 7.1)

# 6.4.7. Verificação da proteção dos contactos indiretos (sistemas TN)

 Selecionar as opções "TN", "25 ou 50V", "50Hz ou 60Hz" e a tensão de referência nas configurações gerais do instrumento (consultar o § 5.1.4).

Tocar o ícone 🖾 🖳. No display é apresentado o ecrã mostrado ao lado.

Tocar o ícone em baixo à esquerda. No display é apresentado o seguinte ecrã

 Mover a referência da barra deslizante esquerda selecionando o ícone a para a execução da medição

Mover a referência da barra deslizante central selecionando a opção "L-PE" e a referência da barra deslizante direita configura-se na posição

Tocar o ícone em baixo ao centro. No display é apresentado o seguinte ecrã

 Mover a referência da barra deslizante selecionando o tipo de proteção (Fusível de tipo gG ou aM ou magnetotérmico MCB em curva B, C, K, D)

Tocar o campo "In". No display é apresentado o seguinte ecrã

 Tocar o ícone para colocar em zero o valor no campo In e usar o teclado virtual para configurar o valor da corrente nominal da proteção entre os valores permitidos pelo instrumento (consultar o § 6.4.4)

Confirmar a escolha voltando para o ecrã anterior

Tocar o ícone em baixo à direita para configurar o tempo de disparo da proteção. É apresentado o seguinte ecrã

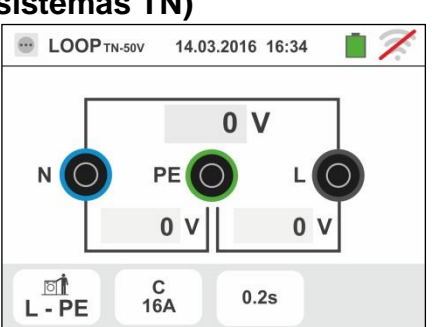

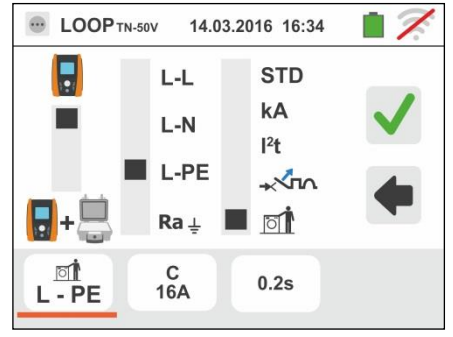

14.03.2016 16:34

gG I

aM

R

C K

D

In

16 A

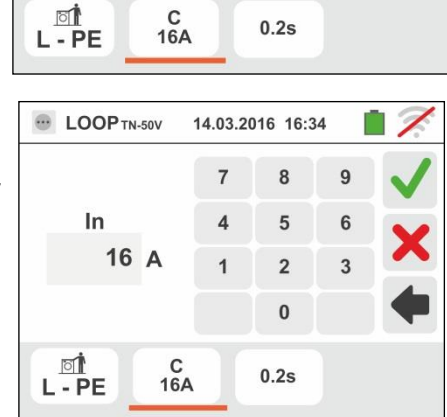

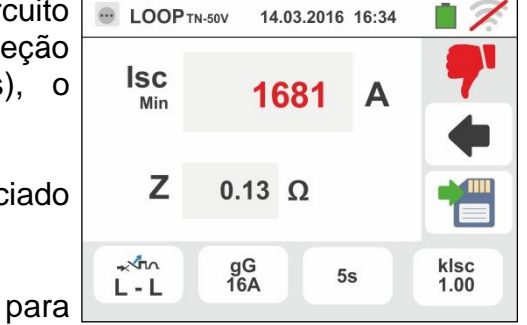

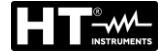

 Mover a referência da barra deslizante selecionando o tempo de disparo da proteção entre as opções: 0.1s, 0.2s, 0.4s, 1s, 5s

Confirmar a escolha voltando ao ecrã inicial da medição

- 6. Desconectar, quando possível, todas as cargas conectadas a jusante do ponto de medição visto que a impedância dos referidos utilizadores poderá influenciar os resultados do teste. Conectar a ficha shuko, os crocodilos ou a ponteira remota à rede elétrica de acordo com as Fig. 17, Fig. 18, Fig. 19 e Fig. 21 no ponto mais afastado possível da proteção em exame Notar a presença dos valores de tensão corretos entre L-N e L-PE correspondentes às seleções efetuadas na fase inicial (consultar o § 5.1.4) como se mostra no ecrã ao lado
- Premir para 2s o botão GO/STOP ou o botão START na ponteira remota. Durante toda esta fase não desconectar os terminais de medida do instrumento da instalação em exame.

No caso de resultado positivo (corrente de curto-circuito mínima calculada MAIOR do que a corrente de disparo da proteção no tempo especificado – consultar o § 13.6) O instrumento apresenta o ecrã mostrado ao lado

Premir o botão **SAVE** ou tocar o ícone guardar a medição (consultar o § 7.1)

 No caso de resultado negativo (corrente de curto-circuito mínima calculada MENOR do que a corrente de disparo da proteção no tempo especificado - consultar o § 13.6) O instrumento apresenta o ecrã mostrado ao lado

Notar a presença do resultado da medição evidenciado a vermelho

Premir o botão **SAVE** ou tocar o ícone guardar a medição (consultar o § 7.1)

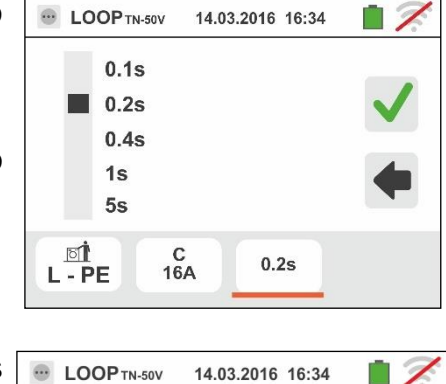

230 V

223 \

0.25

PE

0 V

C 16A

N

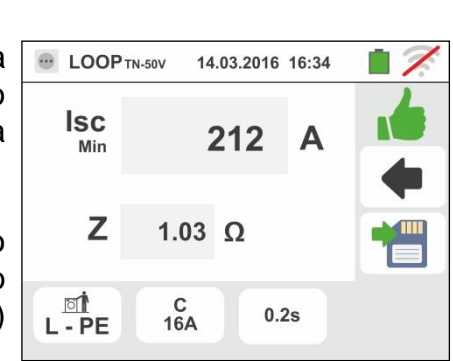

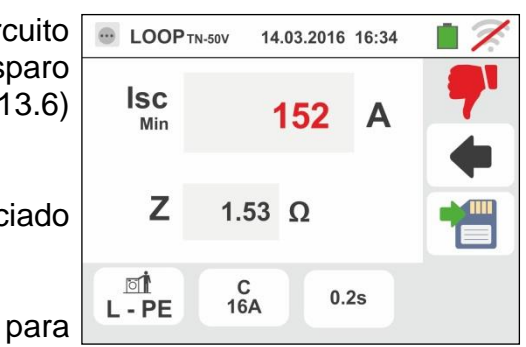

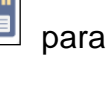

### 6.4.8. Verificação da proteção dos contactos indiretos (sistemas IT)

 Selecionar as opções "IT", "25 ou 50V", "50Hz ou 60Hz" e a tensão de referência nas configurações gerais do instrumento (consultar o § 5.1.4).

Tocar o ícone 🖾 🖳. No display é apresentado o ecrã mostrado ao lado.

Tocar o ícone em baixo. No display é apresentado o seguinte ecrã

 Mover a referência da barra deslizante esquerda selecionando o ícone para a execução da medição Mover a referência da barra deslizante central selecionando a opção "L-PE". Automaticamente a referência da barra deslizante direita coloca-se na posição

Confirmar a escolha voltando ao ecrã inicial da medição

- 3. Desconectar, quando possível, todas as cargas conectadas a jusante do ponto de medição visto que a impedância dos referidos utilizadores poderá influenciar os resultados do teste. Conectar crocodilos ou a ponteira remota à rede elétrica com a Fig. 22 Notar a presença dos valores de tensão corretos entre L-N e L-PE correspondentes às seleções efetuadas na fase inicial (consultar o § 5.1.4) e uma eventual tensão N-PE devido ao sistema IT como se mostra ao lado
- Premir para 2s o botão GO/STOP ou o botão START na ponteira remota. Durante toda esta fase não desconectar os terminais de medida do instrumento da instalação em exame.

No caso de resultado positivo (tensão de contacto no ponto <50V ou <25V), o instrumento apresenta o ecrã mostrado ao lado onde aparece o valor da corrente de primeira falha (Isc) medida expressa em mA (consultar o § 13.8). Com Isc < 30mA o valor da Ut não é apresentado no display

Premir o botão **SAVE** ou tocar o ícone 🛄 para guardar a medição (consultar o § 7.1)

 No caso de resultado negativo (tensão de contacto no ponto >50V ou >25V), o instrumento apresenta o ecrã mostrado ao lado (consultar o § 13.8)

Notar a presença do resultado da medição de tensão de contacto evidenciado a vermelho

Premir o botão **SAVE** ou tocar o ícone Dara guardar a medição (consultar o § 7.1)

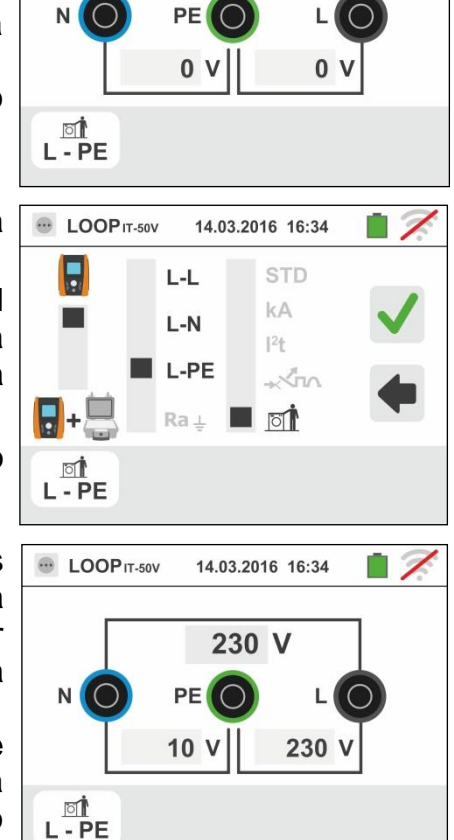

- LOOP IT-50V

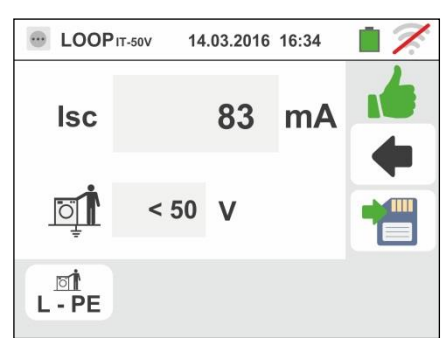

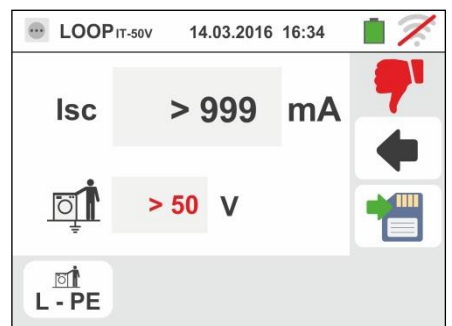

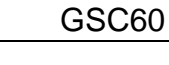

14.03.2016 16:34

0 V

PT - 51

# 6.4.9. Verificação da proteção dos contactos indiretos (sistemas TT)

 Selecionar as opções "TT", "25V ou 50V", "50Hz ou 60Hz" e a tensão de referência nas configurações gerais do instrumento (consultar o § 5.1.4).

Tocar o ícone 🖾 🖳. No display é apresentado o ecrã mostrado ao lado.

Tocar o ícone em baixo à esquerda. No display é apresentado o seguinte ecrã

2. Mover a referência da barra deslizante esquerda selecionando o ícone a para a execução da medição

Mover a referência da barra deslizante central selecionando a opção "**Ra** ÷". Automaticamente a referência da barra deslizante direita coloca-se na posicão **QÎ** 

Confirmar a escolha voltando ao ecrã inicial da medição.

Tocar o ícone em baixo à direita. No display é apresentado o seguinte ecrã

3. Mover a referência da barra deslizante esquerda selecionando o valor da corrente de disparo do RCD entre os valores: **10,30,100,300,500,650,1000mA** 

Mover a referência da barra deslizante direita selecionando o tipo de ligação entre as opções: L-N-PE (presença de condutor Neutro) ou L-\*\*-PE (ausência de condutor Neutro)

Confirmar as escolhas voltando ao ecrã inicial da medição

4. Desconectar, quando possível, todas as cargas conectadas a jusante do ponto de medição visto que a impedância dos referidos utilizadores poderá influenciar os resultados do teste. Conectar a ficha shuko, os crocodilos ou a ponteira remota à rede elétrica de acordo com as Fig. 10, Fig. 12, Fig. 13. O ponto de conexão do instrumento (próximo ou afastado da proteção) é geralmente irrelevante para o teste dado que a resistência dos condutores é desprezível em relação ao valor da resistência de terra. Notar a presença dos valores de tensão corretos entre L-L e L-PE correspondentes às seleções efetuadas na fase inicial (consultar o § 5.1.4) como se mostra no ecrã ao lado

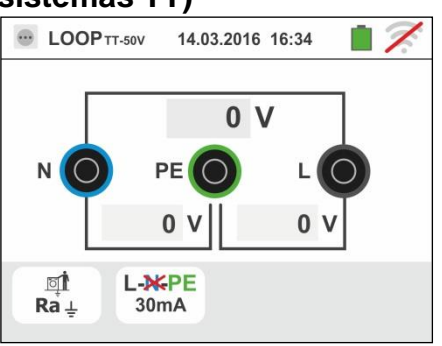

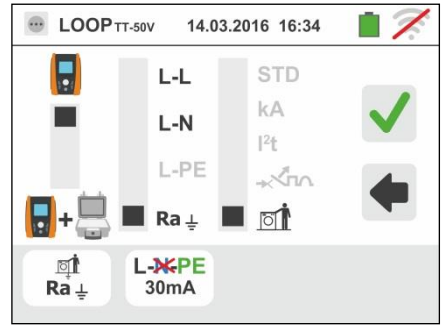

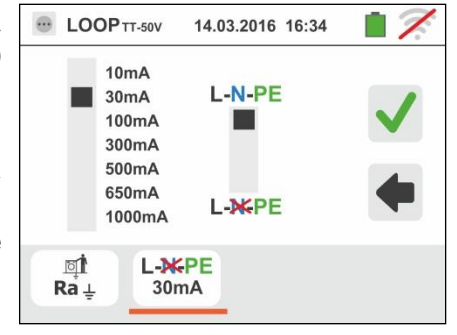

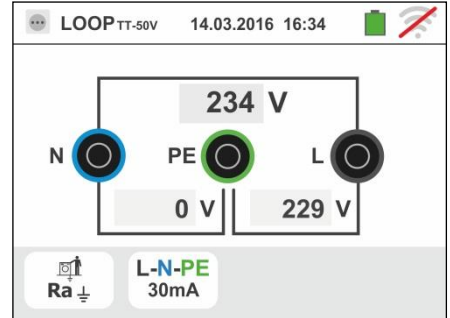

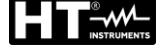

corrente de disparo do RCD - consultar o § 13.7), o instrumento apresenta o ecrã mostrado ao lado em que é apresentado o valor da tensão de contacto no display

Premir o botão SAVE ou tocar o ícone para guardar a medição (consultar o § 7.1)

6. No caso de resultado negativo (resistência total de terra superior à relação entre a tensão de contacto limite e a corrente de disparo do RCD - consultar o § 13.7) O instrumento apresenta o ecrã mostrado ao lado

Notar a presença do resultado da medição de tensão de contacto evidenciado a vermelho

Premir o botão SAVE ou tocar o ícone guardar a medição (consultar o § 7.1)

5. Premir para 2s o botão GO/STOP ou o botão START na 🐷 LOOP TT-50V ponteira remota. Durante toda esta fase não desconectar os terminais de medida do instrumento da instalação em exame.

No caso de resultado positivo (resistência total de terra

inferior à relação entre a tensão de contacto limite e a

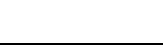

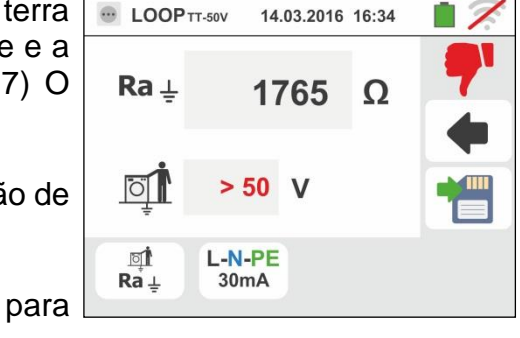

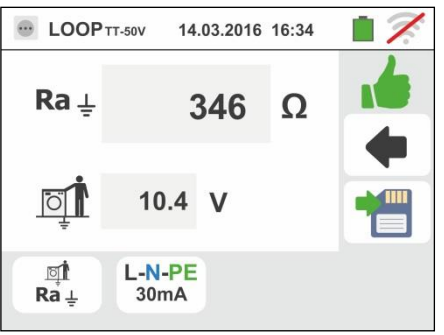

secundário

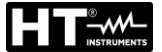

As medições de impedância efetuadas com o acessório opcional IMP57 preveem a ligação do mesmo ao instrumento através de conector ótico usando o cabo ótico/RS-232 C2001 fornecido com o mesmo acessório.

IMP57 deve ser alimentado diretamente pela rede elétrica onde foram efetuadas as medições. Para informações mais detalhadas consultar o manual de instruções do acessório IMP57.

A seguir é apresentado o procedimento para a medição da Impedância L-L STD em sistemas TN. Os mesmos conceitos são aplicáveis para qualquer outro caso considerando o referido nos capítulos anteriores.

1. Selecionar as opções "TN", "25V ou 50V", "50Hz ou 60Hz" e a tensão de referência nas configurações gerais do instrumento (consultar o § 5.1.4).

Tocar o ícone . No display é apresentado o ecrã mostrado ao lado.

Tocar o ícone em baixo à esquerda. No display é apresentado o seguinte ecrã

2. Mover a referência da barra deslizante esquerda selecionando o ícone 🖬+ 👼 para a execução da medição com o acessório IMP57

Mover a referência da barra deslizante central selecionando a opção "L-L"

Mover a referência da barra deslizante direita selecionando a opção "STD"

Confirmar a escolha, voltando a seguir para o ecrã inicial da medição

3. O símbolo 🖥 🚟 no display indica que o acessório IMP57 não está conectado ao instrumento ou não está a ser alimentado diretamente pela rede

Ligar o IMP57 ao instrumento através do cabo C2001 e à instalação sob tensão através dos terminais de entrada C1, P1 e C2, P2 existentes no mesmo (ver manual de instruções IMP57). No display é apresentado o seguinte ecrã

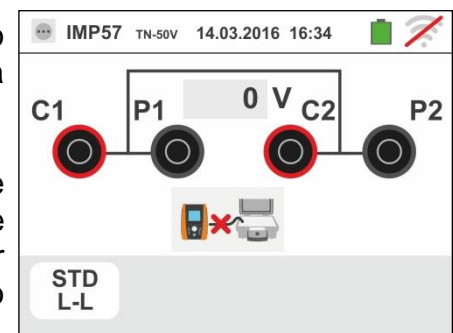

| • LOOP TN-50 | ov 14.03.2016 | 16:34 📋 🏹 |  |  |
|--------------|---------------|-----------|--|--|
| 0 V          |               |           |  |  |
| L 🔘          | PEO           | LO        |  |  |
|              | 0 V           | 0 V       |  |  |
| STD<br>L-L   |               |           |  |  |

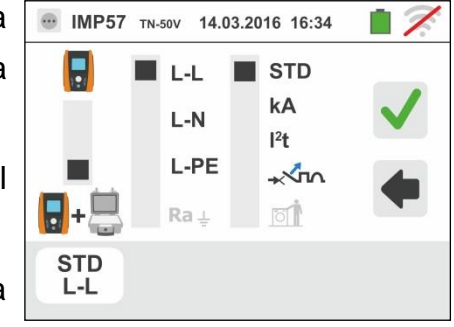

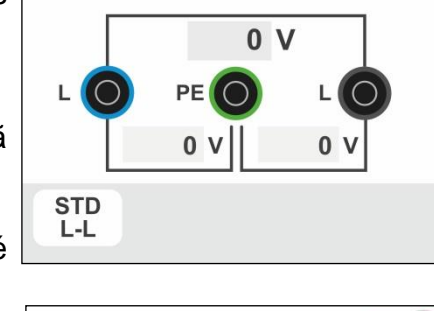

4. O símbolo indica a ligação correta e o reconhecimento do IMP57 por parte do instrumento. Verificar o acendimento verde do LED STATUS no IMP57

O valor da tensão entre os pontos de medição é apresentado na parte superior do display

Premir para 2s o botão **GO/STOP** no instrumento para ativar o teste. No display é apresentado o seguinte ecrã (no caso de medição de L-L pelo método STD)

5. A corrente de curto-circuito standard (STD) é apresentada na parte superior do display

Os valores da impedância de Loop P-P para além das suas componentes resistiva e reativa são apresentados na parte central do display, expressos em  $m\Omega$ 

Premir o botão **SAVE** ou tocar o ícone guardar a medição (consultar o § 7.1)

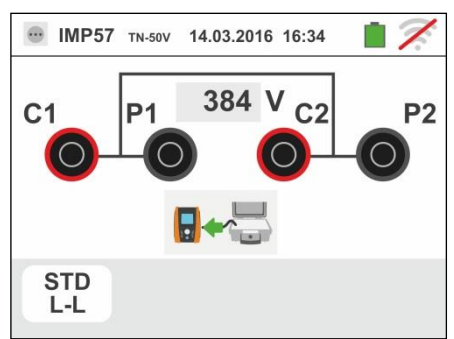

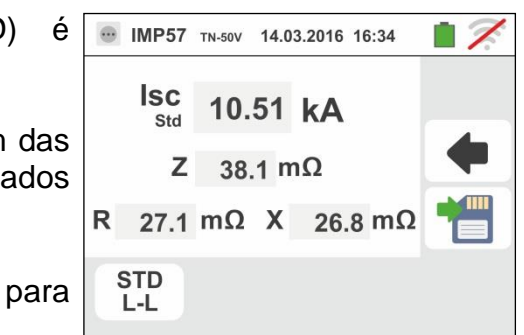

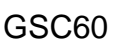

14.03.2016 16:34

Janela de Mensagem

Atenção: tensão de entrada > 265V

# 6.4.11. Situações anómalas

- Quando é detetada uma tensão L-N ou L-PE superior ao limite máximo (265V), o instrumento não efetua o teste, apresentando um ecrã como o mostrado ao lado. Verificar a ligação dos cabos de medida
- Quando é detetada uma tensão L-N ou L-PE inferior ao limite mínimo (100V), o instrumento não efetua o teste, apresentando um ecrã como o mostrado ao lado. Verificar se a instalação em exame está a ser alimentada
- Se o instrumento deteta a ausência de sinal no terminal B1 (condutor de fase) apresenta o ecrã de aviso mostrado ao lado e bloqueia o desenrolar dos testes

 Se o instrumento deteta a ausência de sinal no terminal B4 (condutor de neutro) apresenta o ecrã de aviso mostrado ao lado e bloqueia o desenrolar dos testes

 Se o instrumento deteta a ausência de sinal no terminal B3 (condutor PE) apresenta o ecrã de aviso mostrado ao lado e bloqueia o desenrolar dos testes.

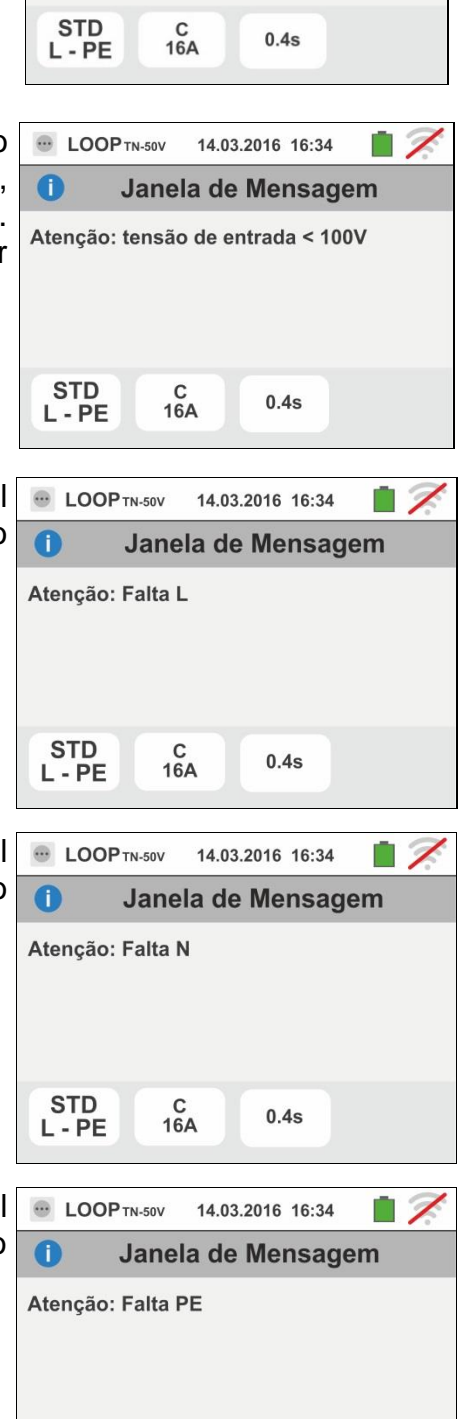

STD

L - PE

C 16A

0.4s

- LOOP TN-50V

0

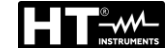

 Quando é detetada uma troca entre os terminais de fase e neutro, o instrumento não efetua o teste e apresenta um ecrã como o mostrado ao lado. Rodar a ficha shuko

- Quando é detetada uma troca entre os terminais de fase e PE, o instrumento não efetua o teste e apresenta um ecrã como o mostrado ao lado. Verificar a ligação dos cabos de medida
- Quando é detetada a presença de uma tensão perigosa no terminal PE, o instrumento não efetua o teste e apresenta um ecrã como o mostrado ao lado. Esta mensagem também pode ser apresentada devido a uma pressão insuficiente do botão GO/STOP
- Quando é detetada a presença de uma tensão VN-PE >50V (ou > 25V em função da seleção), o instrumento não efetua o teste e apresenta um ecrã como o mostrado ao lado

e neutro, o instrumento nao efetua o teste e apresenta um ecrã como o mostrado ao lado. Rodar a ficha shuko ou verificar a ligação dos cabos de medida Quando é detetada uma troca entre os terminais de fase e PE, o instrumento não efetua o teste e apresenta um

- LOOP TN-50V

Atenção: Inverter L-PE

C 16A

0.4s

STD

L - PE

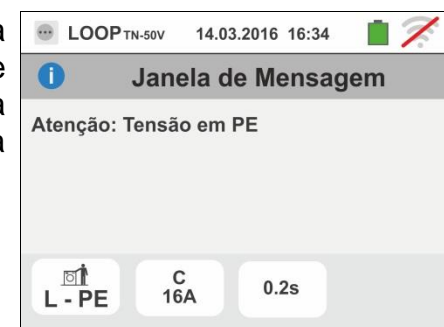

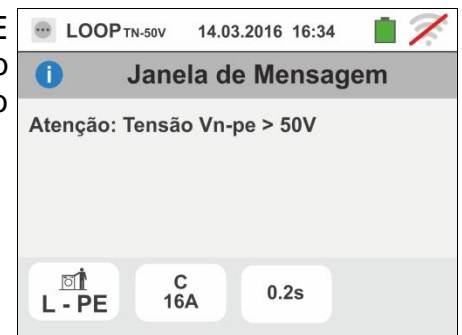

1

14.03.2016 16:34

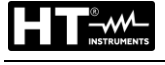

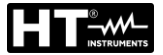

# 6.5. SEQ: VERIFICAÇÃO DA SEQUÊNCIA E DA CONCORDÂNCIA DAS FASES

Esta função é executada em conformidade com as normas IEC/EN61557-7 e permite a verificação da sequência das fases e da concordância de fase por contacto direto com partes sob tensão (**não em cabos com revestimento isolante**).

# ATENÇÃO

- O instrumento pode ser usado para efetuar medições em instalações com categoria de sobretensão CAT IV 300V para a terra e max 600V entre as entradas. Não ligar o instrumento a instalações com tensões que excedam os limites indicados neste manual. Exceder estes limites poderá causar choques elétricos no utilizador e danos no instrumento
- A conexão dos cabos de medida ao instrumento e aos crocodilos deve ser sempre efetuada com os acessórios desconectados da instalação

Estão disponíveis as seguintes modalidades de funcionamento:

- 1T medição efetuada com um terminal
- 2T medição efetuada com dois terminais.

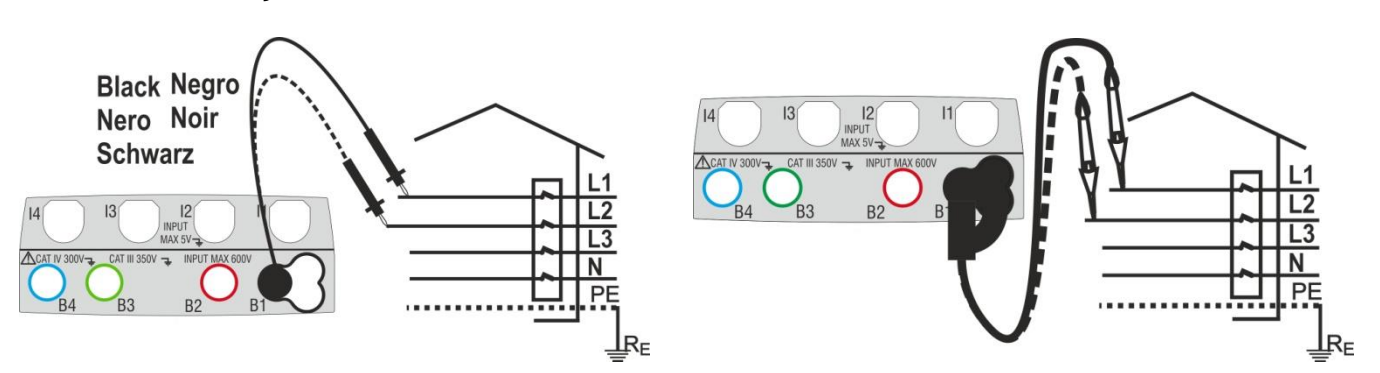

Fig. 23: Verificação da sequência das fases 1T com terminal e ponteira remota

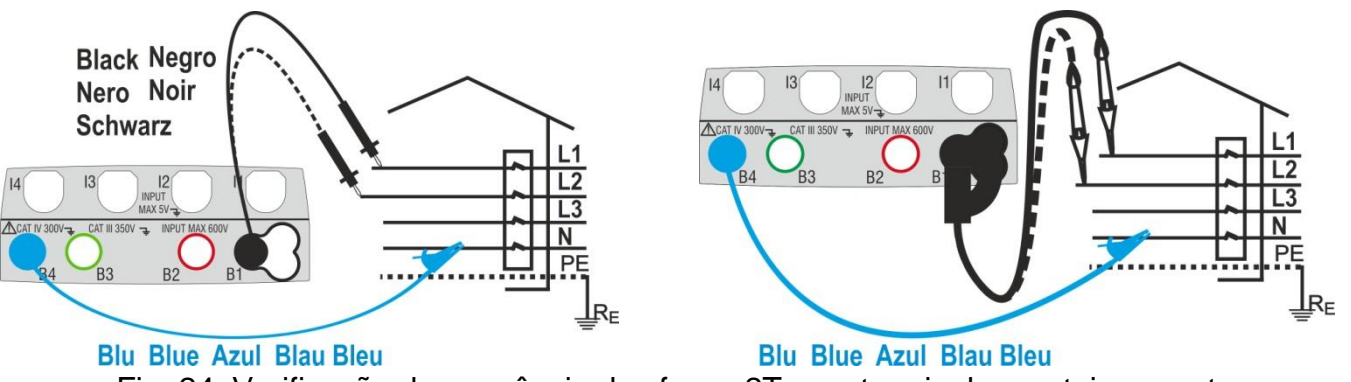

Fig. 24: Verificação da sequência das fases 2T com terminal e ponteira remota

Tocar o ícone . No display é apresentado o ecrã mostrado ao lado.

Tocar o ícone "1T" para configurar o método de medição. No display é apresentado o seguinte ecrã

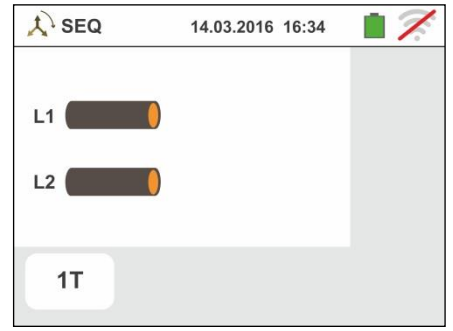

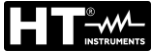

 Mover a referência da barra deslizante para a posição "1T" para a seleção do teste com 1 terminal ou na posição "2T" para a seleção do teste com 2 terminais

Confirmar a escolha voltando para o seguinte ecrã inicial da medição

| 🙏 SEQ    | 14.03.2016 16:34 |        |
|----------|------------------|--------|
| 1T<br>2T |                  | ✓<br>◆ |
| 1T       |                  |        |

 Inserir os conectores azul e preto dos cabos individuais nos correspondentes terminais de entrada do instrumento B4, B1 (medição 2T). Inserir, nas extremidades livres dos cabos, os correspondentes crocodilos ou ponteiras. Também é possível utilizar a ponteira remota inserindo-lhe o conector multipolar no terminal de entrada B1. Conectar os crocodilos, ponteiras ou a ponteira remota à fase L1 e N de acordo com as Fig. 23 e Fig. 24

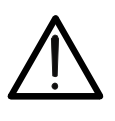

# ATENÇÃO

- No teste "**1T**" é **necessário** segurar o instrumento antes de realizar o teste para ter referências corretas de massa e frequência de tensão
- Desenergize quaisquer fontes de tensão adjacentes à linha em teste antes de realizar o teste
- Premir o botão GO/STOP no instrumento ou o botão START na ponteira remota. O instrumento inicia a medição. Durante toda esta fase não desconectar os terminais de medida do instrumento da instalação em exame

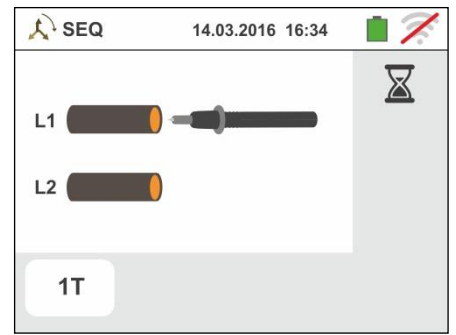

No display é apresentado o símbolo da ponteira na fase L1 e a ampulheta indicando a condição de espera pelo reconhecimento de uma tensão superior ao limite máximo permitido

Após o reconhecimento da tensão correta, é

apresentado no display o símbolo . É emitido um sinal acústico prolongado enquanto estiver presente uma tensão na entrada

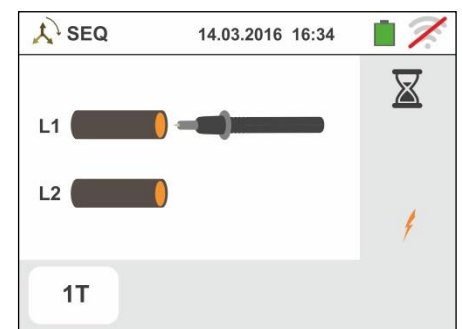

 No final da aquisição da fase L1, o instrumento colocase na condição de espera pelo sinal na fase L2 mostrando o símbolo "desconectar a ponteira" como se mostra no ecrã ao lado

Nestas condições, conectar os crocodilos, ponteiras ou a ponteira remota à fase L2 e N de acordo com as Fig. 23 e Fig. 24

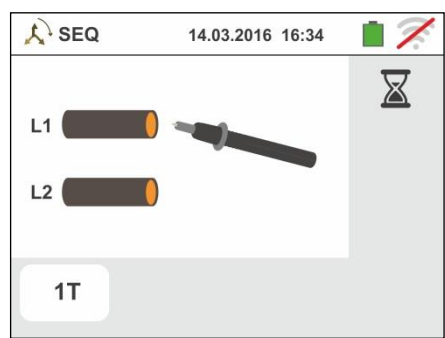

# No display é apresentado o símbolo da ponteira na fase L2 e a ampulheta indicando a condição de espera pelo reconhecimento de uma tensão superior ao limite

Após o reconhecimento da tensão correta, é

apresentado no display o símbolo /.

No final do teste, no caso em que a sequência detetada está correta, o instrumento apresenta um ecrã como o mostrado ao lado (resultado "1-2-3")

Premir o botão SAVE ou tocar o ícone para guardar a medição (consultar o § 7.1)

- No final do teste, no caso em que as duas tensões detetadas estão em fase (concordância de fase entre dois distintos sistemas trifásicos), o instrumento apresenta um ecrã como o mostrado ao lado (resultado "1-1-")
- No final do teste, no caso em que a sequência detetada • está incorreta, o instrumento apresenta um ecrã como o mostrado ao lado (resultado "2-1-3")

Premir o botão SAVE ou tocar o ícone guardar a medição (consultar o § 7.1)

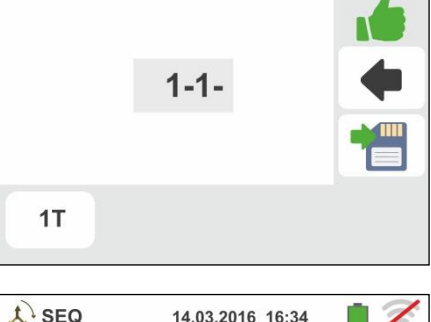

14.03.2016 16:34

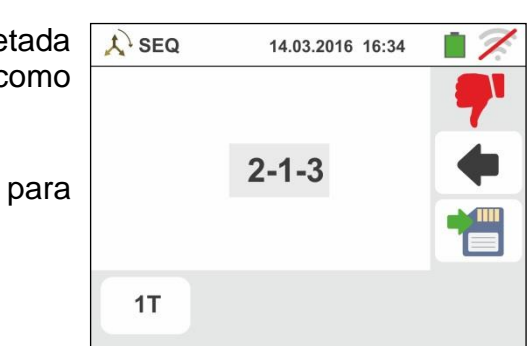

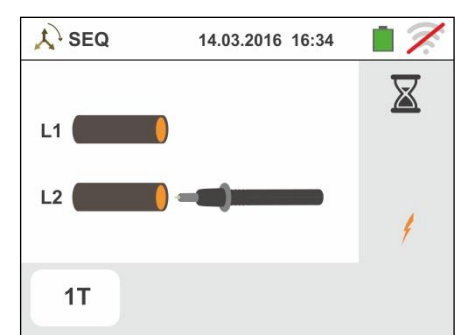

14.03.2016 16:34

1-2-3

SEQ

**1T** 

L SEQ

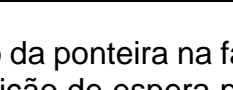

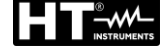

máximo permitido

# 6.5.1. Situações anómalas

 Quando entre o início do teste e a aquisição da primeira tensão, ou entre as aquisições da primeira e da segunda tensão, decorre um tempo superior a cerca de 10s, o instrumento apresenta um ecrã como o mostrado ao lado

2. Quando é detetada uma tensão na entrada superior ao limite máximo mensurável, o instrumento apresenta um ecrã como o mostrado ao lado

 3. Quando é detetada uma frequência da tensão na entrada que excede o limite permitido, o instrumento apresenta um ecrã como o mostrado ao lado.
 Esta mensagem pode ser exibida mesmo que a

ferramenta não seja segurada corretamente

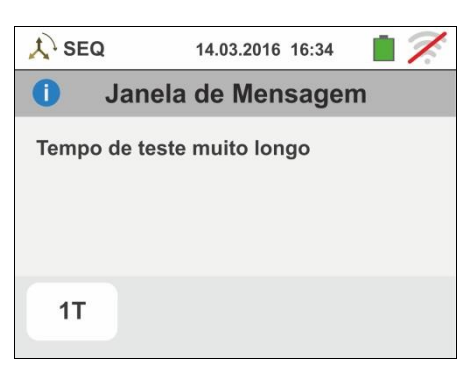

14.03.2016 16:34

Janela de Mensagem

A SEQ

**1**T

Valor fora de escala

0

| 🙏 seq   | 14.03.2016 16:34   |    |
|---------|--------------------|----|
| 0       | Janela de Mensag   | em |
| Frequên | cia fora de escala |    |
| 1T      |                    |    |

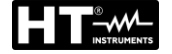

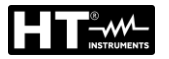

# 6.6. LEAKAGE: MEDIÇÃO E GRAVAÇÃO DA CORRENTE DE FUGA

Esta função permite executar a medição e gravação da corrente de fuga em sistemas Monofásicos e Trifásicos através da utilização de uma pinça externa (pinça standard opcional HT96U).

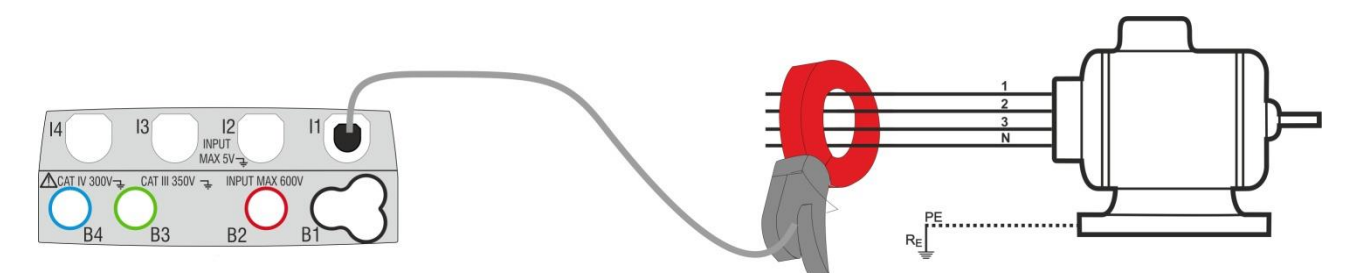

Fig. 25: Medição indireta da corrente de fuga em instalações trifásicas

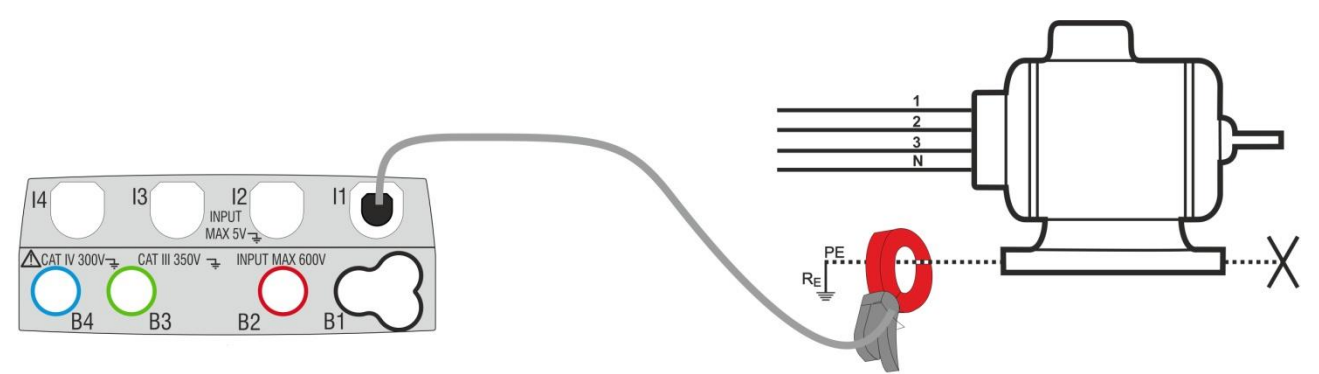

Fig. 26: Medição direta da corrente de fuga em instalações trifásicas

 Tocar o ícone . No display é apresentado o ecrã mostrado ao lado.

Tocar o ícone ha para configurar o fundo da escala da pinça utilizada. No display é apresentado o seguinte ecrã

Tocar os botões seta ou para configurar o valor do fundo da escala da pinça utilizada (HT96U) entre os valores 1A ÷ 3000A. Manter premidos os botões para uma seleção rápida do valor.

C LEAK REC 14.03.2016 16:34

Irms
0.0

Imax
---

Max
---

Max
---

Max
---

Max
----

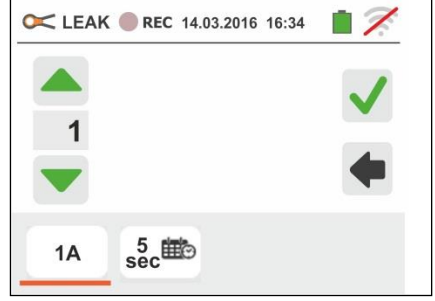

Tocar o ícone becasion para configurar os parâmetros da gravação. No display é apresentado o seguinte ecrã

 Mover a referência da barra deslizante da esquerda para selecionar o período de integração (consultar o §) entre as opções: 2s, 5s, 10s, 30s, 1min, 2min, 5min, 10min, 15min, 30min

Mover a referência da barra deslizante central (símbolo "GO") para as posições:

- ➤ ▲→ ▲Início Manual da gravação à pressão do botão GO/STOP (no minuto seguinte à pressão do botão)
- ➢ Início Automático da gravação por parte do instrumento à data/hora configurada (após ter premido previamente o botão GO/STOP para colocar o instrumento em espera). Tocar o campo correspondente para configurar a data/hora no formato "DD:MM:YY HH:MM e confirmar

Mover a referência da barra deslizante central (símbolo "STOP") para as posições:

- > ▲ → ▲ Início Manual da gravação à pressão do botão GO/STOP
- ➢ Início Automático da gravação por parte do instrumento à data/hora configurada. Tocar o campo correspondente para configurar a data/hora no formato "DD:MM:YY HH:MM e confirmar
- 4. Ligar a pinça externa à entrada I1 do instrumento
- Para medições indiretas da corrente de fuga, ligar a pinça externa de acordo com a Fig. 25. Para medições diretas da corrente de fuga, ligar a pinça de acordo com a Fig. 26 e desconectar as eventuais ligações adicionais de terra que poderão influenciar os resultados do teste

# $\underline{\mathbb{N}}$

Eventuais ligações adicionais de terra podem influenciar o valor medido. No caso de dificuldade na remoção das mesmas, aconselha-se a efetuar a medição por via indireta

 O valor, em tempo real, da corrente de fuga medida (Irms) e o seu valor máximo (Imax) aparecem no display como se mostra no ecrã ao lado

Premir o botão **SAVE** ou tocar o ícone guardar a medição (consultar o § 7.1)

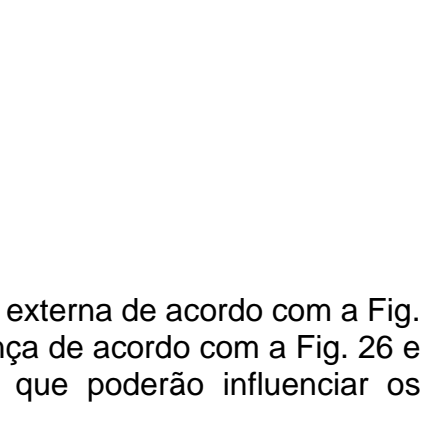

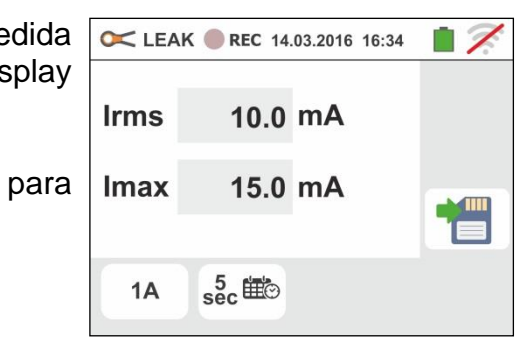

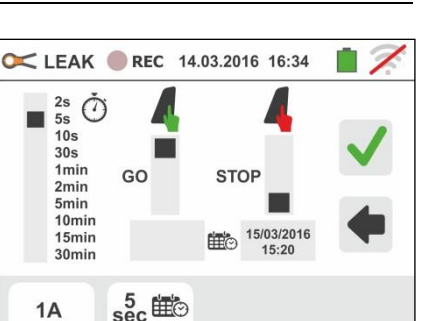

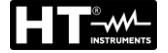

#### GSC60

- 7. Premir o botão GO/STOP para ativar a gravação. O instrumento coloca-se à espera (do minuto seguinte ou da data/hora configurada) apresentando o símbolo "<sup>•</sup> no display como se mostra no ecrã ao lado.
- e REC 8. Com gravação em curso, o símbolo apresentado no display como se mostra no ecrã ao lado.

Tocar o ícone "U" para observar, em tempo real, as informações sobre a gravação em curso. É apresentado o seguinte ecrã

- 9. No ecrã é indicado:
  - O número da gravação
  - > A data/hora de início da gravação (se automática)
  - A data/hora do fim da gravação (se automática)
  - O período de integração configurado (consultar o §)
  - O número de períodos de integração gravados
  - > O tempo residual da gravação expresso em GG-HH-MM para o enchimento da memória interna
- 10 Premir o botão GO/STOP para terminar a gravação <u>que</u> 🔀 LEAK 🔴 REC 14.03.2016 16:34 o instrumento guarda automaticamente em memória

(consultar o § 7.1.3). No display é apresentada a mensagem mostrada ao lado.

Confirmar tocando o ícone " para voltar ao ecrã anterior

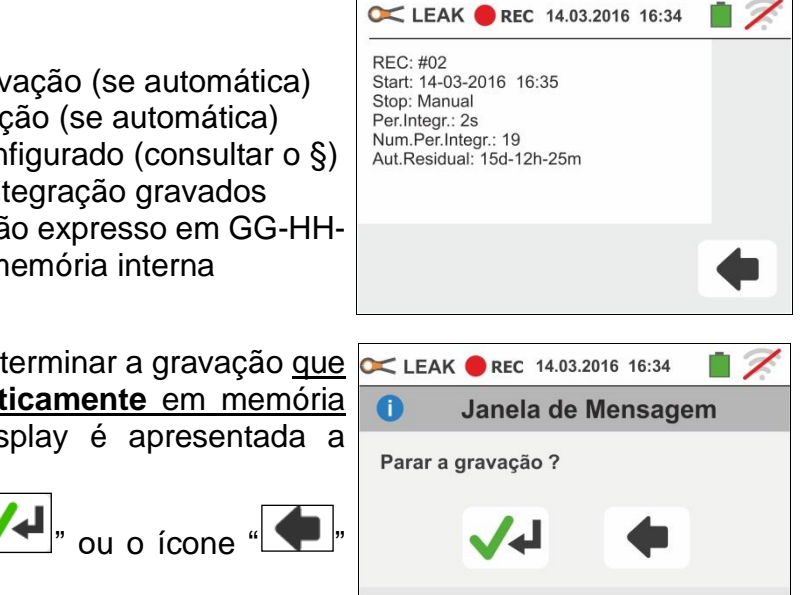

1A

sec ⊞⊙

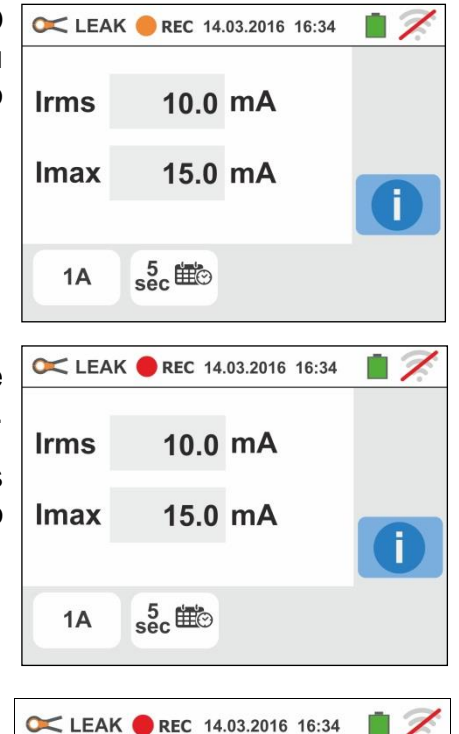

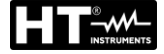

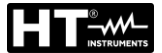

# 6.7. EARTH: MEDIÇÃO DA RESISTÊNCIA DE TERRA

O instrumento permite executar a medição da resistência de terra de uma instalação nos seguintes modos:

- > Medição da resistência de terra pelo método voltamperimétrico 3-fios ou 2-fios
- > Medição da resistividade do terreno ( $\rho$ ) pelo método Wenner 4-fios
- Medição da resistência de piquetes individuais sem as desconectar usando a pinça opcional T2100

#### 6.7.1. Medição de terra com 3 fios ou 2 fios e resistividade do terreno com 4-fios

A medição é efetuada de acordo com a normativa CEI 64.8, IEC 781, VDE 0413, IEC/EN61557-5

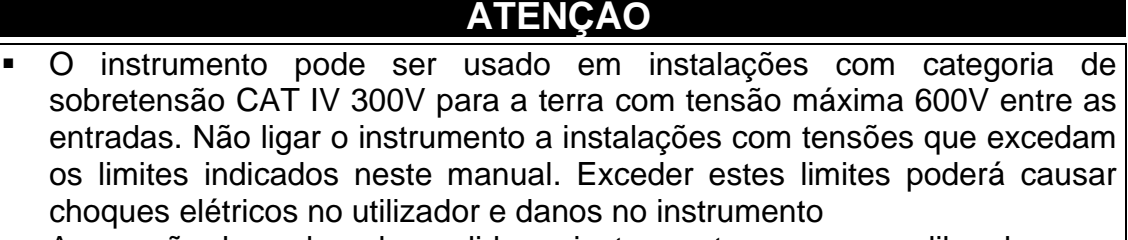

- A conexão dos cabos de medida ao instrumento e aos crocodilos deve ser sempre efetuada com os acessórios desconectados da instalação
- Recomenda-se pegar o crocodilo respeitando a zona de segurança identificada pela barreira de proteção das mãos (consultar o § 4.2)
- No caso de o comprimento dos cabos fornecidos com o instrumento não ser o adequado para a instalação em exame é possível utilizar extensões adotando as indicações descritas no § 13.12

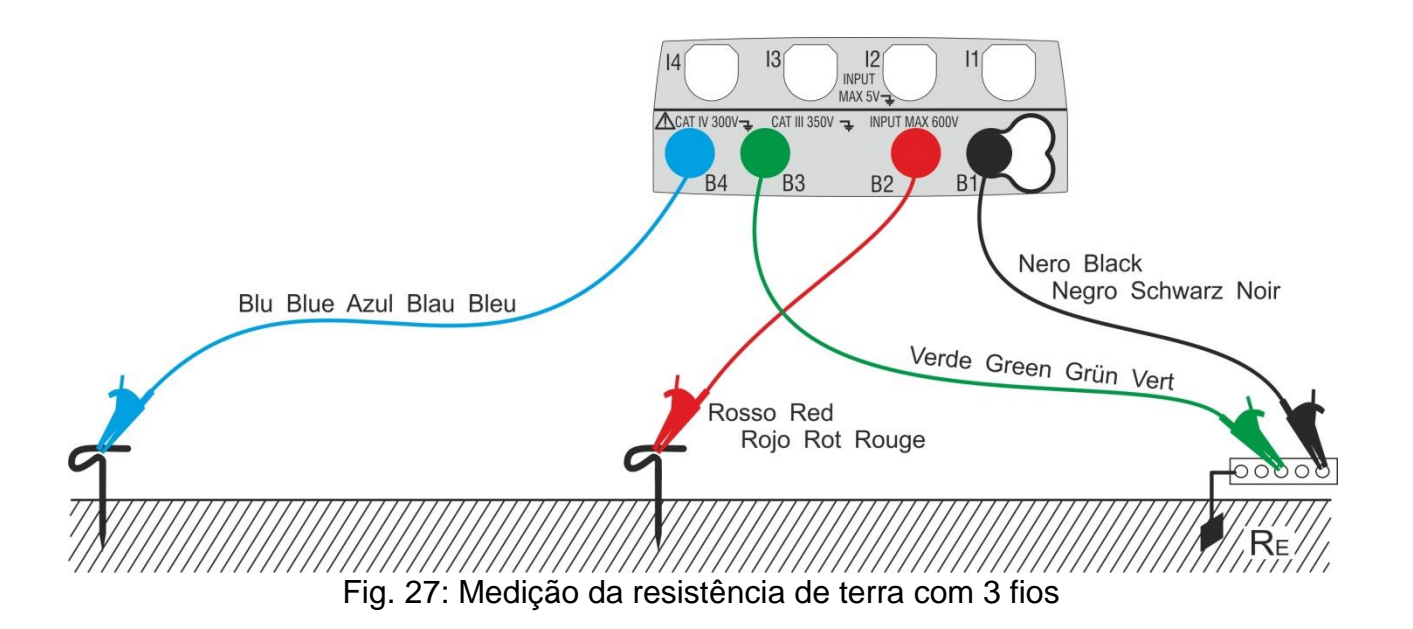

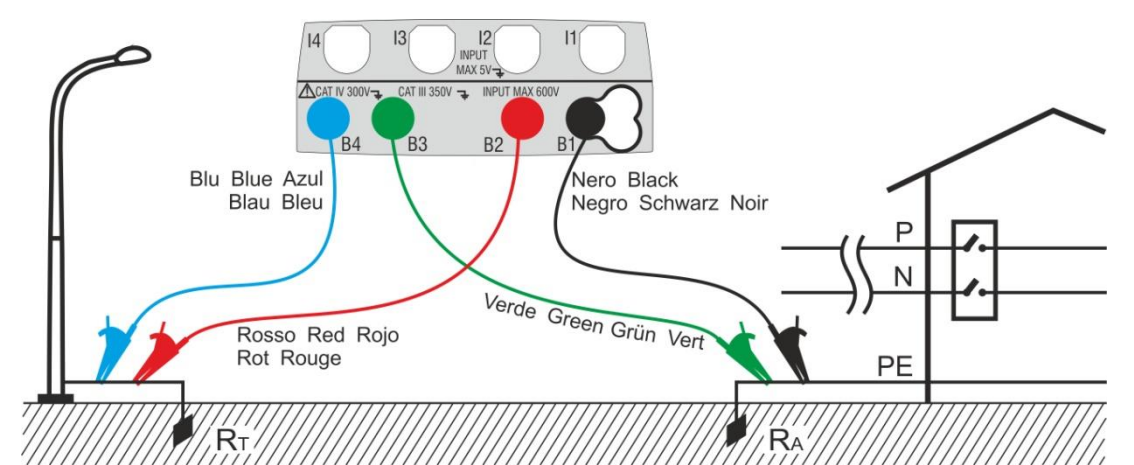

Fig. 28: Medição da resistência de terra com 2 fios com dispersor auxiliar

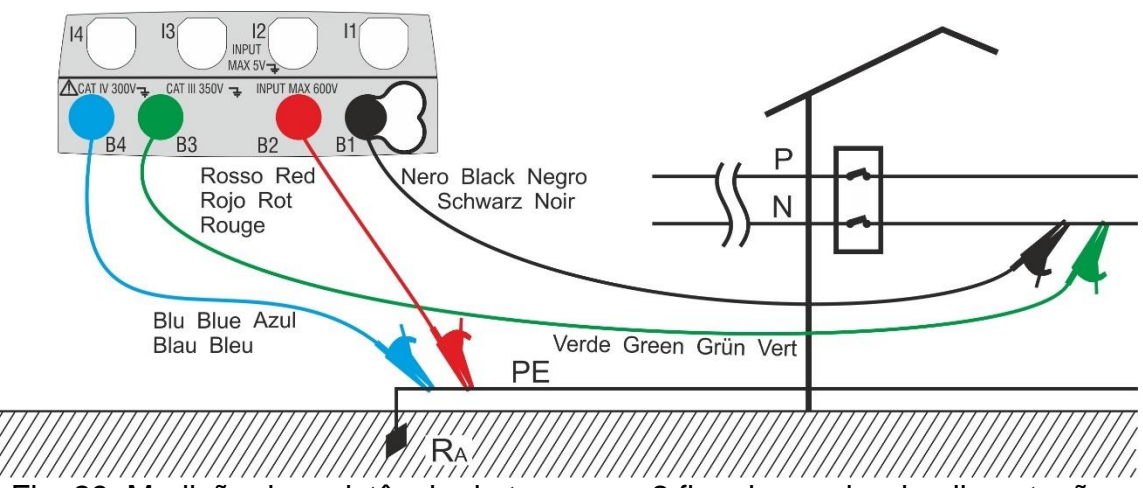

Fig. 29: Medição da resistência de terra com 2 fios do quadro de alimentação

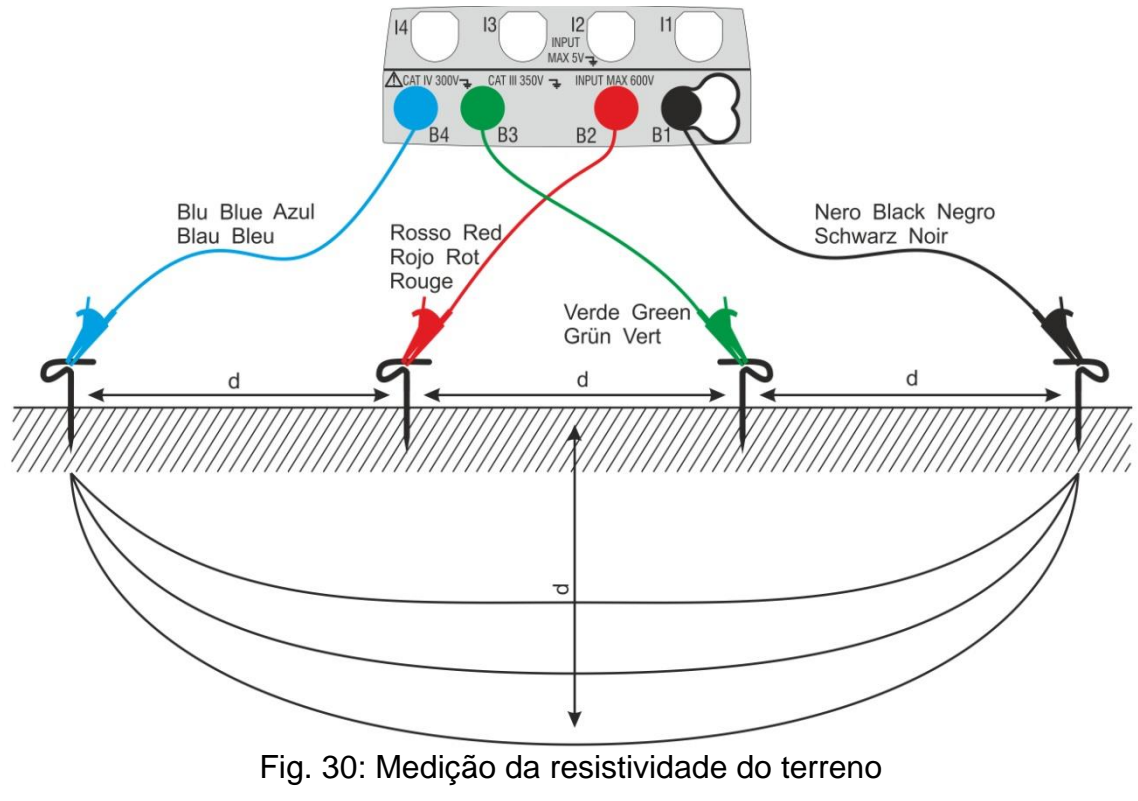

do que 10V

1. Selecionar as opções "TN, TT ou "IT" e "25 ou 50V", nas configurações gerais do instrumento (consultar o §

5.1.4). Tocar o ícone . No display é apresentado o ecrã mostrado ao lado (**sistemas TT** e **IT**). O instrumento executa automaticamente o teste para a presença de tensão entre as entradas (mostrada no

display) e bloqueando o teste no caso de tensão maior

Tocar o primeiro ícone em baixo à esquerda para configurar o método de medição. No display é apresentado o seguinte ecrã Mover a referência da barra deslizante para a posição

 Mover a referência da barra deslizante para a posição "Ra +" para a seleção da medição de terra pelo método

voltamperimétrico, para a posição  $+1^{\infty}$  para a medição de resistência usando a pinça opcional T2100 (consultar o § 6.7.3) ou para a posição " $\rho$ " para a medição da resistividade do terreno. Confirmar a escolha voltando ao ecrã inicial da medição.

Tocar o segundo ícone em baixo à esquerda para configurar a corrente de disparo do diferencial (**sistemas TT** e **IT**). No display é apresentado o seguinte ecrã

- 3. Mover a referência da barra deslizante para a posição correspondente ao valor da corrente de disparo do diferencial RCD como se mostra no ecrã ao lado. Com base nesta seleção e do valor da tensão de contacto (25V ou 50V), o instrumento executa o cálculo do valor limite da resistência de terra (consultar o § 13.7) que confrontará com o valor medido a fim de fornecer o resultado final positivo ou negativo da medição
- 4. Para **sistemas TN**, o instrumento apresenta o ecrã EARTH TN-50V 14.03.2016 16:34 inicial como se mostra na figura ao lado

Tocar o ícone central para configurar a corrente nominal da proteção. No display é apresentado o seguinte ecrã

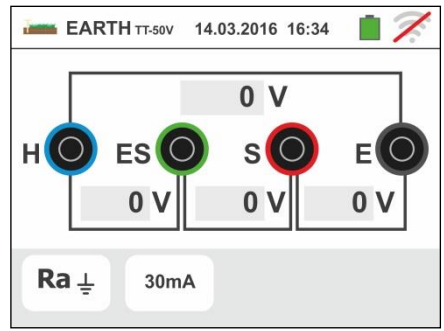

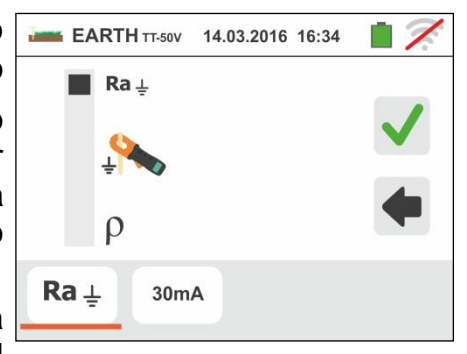

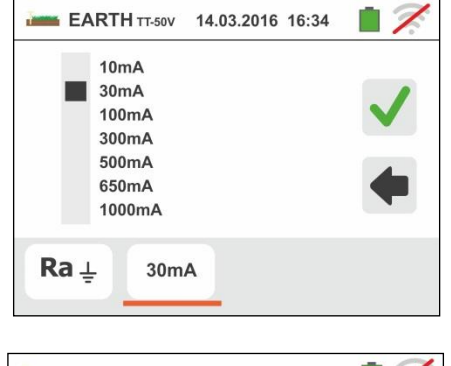

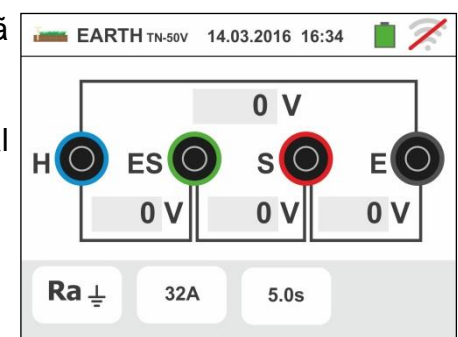

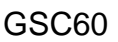

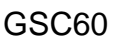

Tocar o ícone 🔀 para colocar em zero o valor no campo "A" e usar o teclado virtual para configurar o valor da corrente de defeito (declarado pela entidade distribuidora da energia) compreendida entre 1A e 9999A. Confirmar a escolha voltando ao ecrã inicial da medição

Tocar o ícone em baixo à direita para configurar o tempo de disparo da proteção. No display é apresentado o seguinte ecrã

6.

5.

para colocar em zero o valor no Tocar o ícone campo "s" e usar o teclado virtual para configurar o valor do tempo de eliminação do defeito t (declarado pela entidade distribuidora da energia) compreendido entre 0.04s e 10s.

Com base nas seleções anteriores, o instrumento executa o cálculo do limite máximo da resistência de terra em função do valor da tensão de contacto máxima admitida (consultar o § 13.12) que confrontará com o valor medido a fim de fornecer o resultado final positivo ou negativo da medição

Confirmar a escolha voltando ao ecrã inicial da medição

7. Para a medição da resistividade, o instrumento apresenta o ecrã inicial como se mostra na figura ao lado

Tocar o ícone da direita para configurar a unidade de medida e a distância entre as sondas de teste. No display é apresentado o seguinte ecrã

8. Mover a referência da barra deslizante na parte esquerda para selecionar a unidade de medida da distância entre as opções: m (metros) ou ft (pés).

Mover a referência da barra deslizante na parte direita para selecionar a distância "d" entre as sondas de medida escolhendo entre 1m ÷ 10m (3ft ÷ 30ft)

Confirmar as escolhas voltando ao ecrã inicial da medição

9. Inserir os cabos de medida azul, vermelho verde e preto nos correspondentes terminais de entrada do instrumento H, S, ES, E e inserir, se necessário, os crocodilos

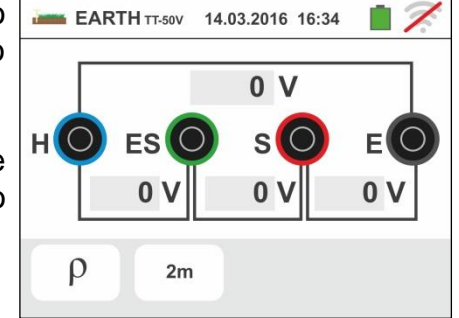

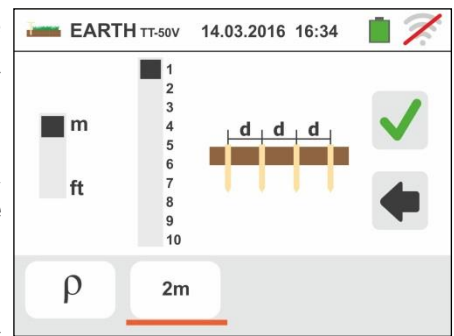

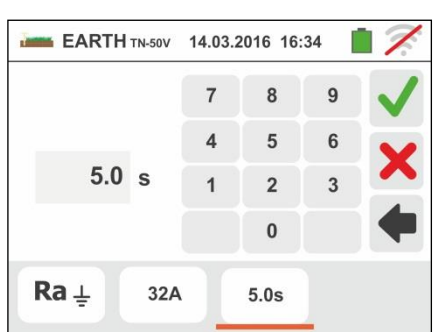

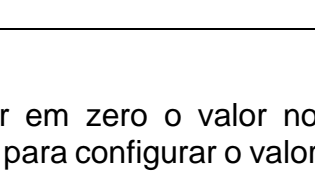

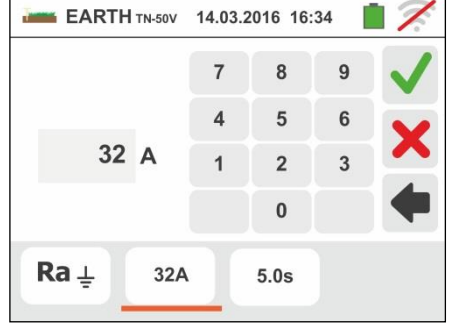

- 10Prolongar, se necessário, os cabos de medida azul e vermelho separadamente utilizando cabos de secção adequada. A presença de eventuais extensões não requer calibração e não modifica o valor da resistência de terra medido
- 11 Espetar no terreno os dispersores auxiliares de acordo com as distâncias previstas pelas normas (consultar o § 13.12)
- 12Ligar os crocodilos aos dispersores auxiliares e à instalação em exame de acordo com a Fig. 27, Fig. 28, Fig. 29 ou Fig. 30
- 13 Premir o botão **GO/STOP**. Durante toda esta fase não desconectar os terminais de medida do instrumento da

instalação em exame. O símbolo a mantém-se no display durante toda a duração do teste

Para a medição da resistência de terra nos sistemas <u>TT/IT</u>, no caso de resultado **positivo** (consultar o § 13.7), o instrumento apresenta o ecrã mostrado ao lado onde é apresentado o valor da tensão de contacto no display secundário, o valor da resistência de contacto da sonda de tensão (Rs) e o valor da resistência de contacto da sonda de corrente (Rh).

Premir o botão **SAVE** ou tocar o ícone uguardar a medição (consultar o § 7.1)

14 Para a medição da resistência de terra nos sistemas

**<u>TT</u>**, no caso de resultado **negativo** (consultar o § 13.7), o instrumento apresenta o ecrã mostrado ao lado onde é apresentado o valor da tensão de contacto no display secundário, o valor da resistência de contacto da sonda de tensão (Rs) e o valor da resistência de contacto da sonda de corrente (Rh)

Notar a presença do resultado da medição evidenciado a vermelho

Premir o botão **SAVE** ou tocar o ícone guardar a medição (consultar o § 7.1)

### 15 Para a medição da resistência de terra nos sistemas

**<u>IT</u>**, no caso de resultado **negativo** (consultar o § 13.8), o instrumento apresenta o ecrã mostrado ao lado onde é apresentado o valor da tensão de contacto no display secundário, o valor da resistência de contacto da sonda de tensão (Rs) e o valor da resistência de contacto da sonda de corrente (Rh)

Notar a presença do resultado da medição evidenciado a vermelho

Premir o botão **SAVE** ou tocar o ícone 🛄 para guardar a medição (consultar o § 7.1)

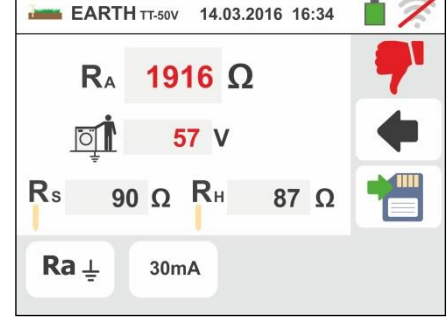

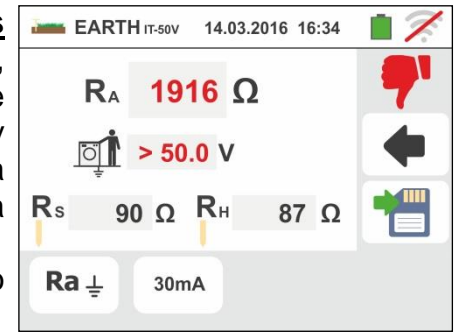

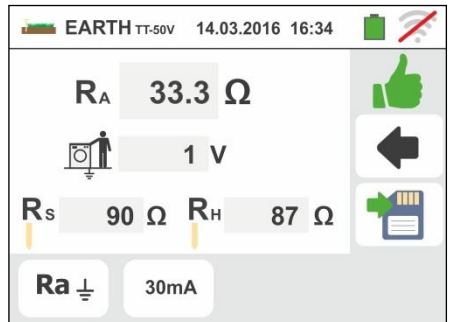

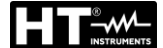

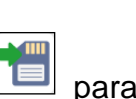

# 16 Para a medição da resistência de terra nos sistemas

TN, no caso de resultado **positivo** (consultar o § 13.12), o instrumento apresenta o ecrã mostrado ao lado onde é apresentado o valor da tensão de contacto no display secundário, o valor da resistência de contacto da sonda de tensão (Rs) e o valor da resistência de contacto da sonda de corrente (Rh)

Premir o botão SAVE ou tocar o ícone guardar a medição (consultar o § 7.1)

17 Para a medição da resistência de terra nos sistemas **TN**, no caso de resultado **negativo** (consultar o § 13.12), o instrumento apresenta o ecrã mostrado ao lado onde é apresentado o valor da tensão de contacto no display secundário, o valor da resistência de contacto da sonda de tensão (Rs) e o valor da resistência de contacto da sonda de corrente (Rh)

Notar a presença do resultado da medição evidenciado a vermelho

Premir o botão SAVE ou tocar o ícone guardar a medição (consultar o § 7.1)

- 18 Quando o valor da resistência nas sondas Rs ou Rh é > 100 \* Rmedida, o instrumento executa a medição considerando uma precisão igual a 10% da leitura e evidencia o valor a vermelho em correspondência de Rs e/ou Rh como se mostra no ecrã ao lado
- 19 Para a medição da resistividade do terreno, o instrumento apresenta o ecrã mostrado ao lado onde é apresentado o valor de " $\rho$ " expresso em  $\Omega m$  e o valor "Vn" da eventual tensão de distúrbio medida pelo instrumento durante o teste

Premir o botão SAVE ou tocar o ícone guardar a medição (consultar o § 7.1)

87 Ω

0.2s

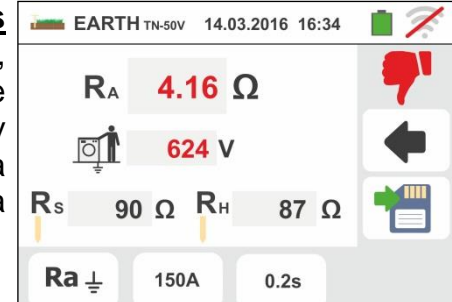

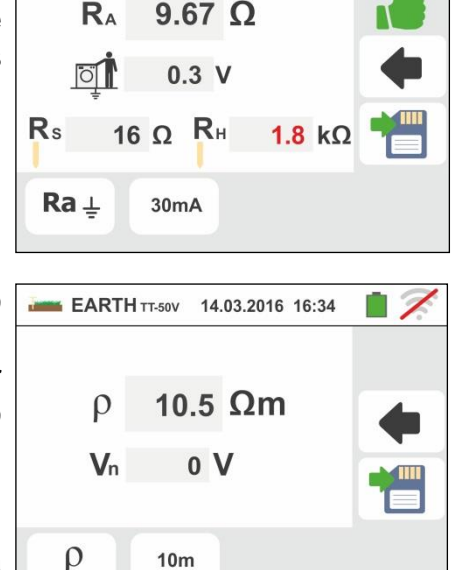

EARTH TT-50V 14.03.2016 16:34

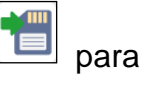

para

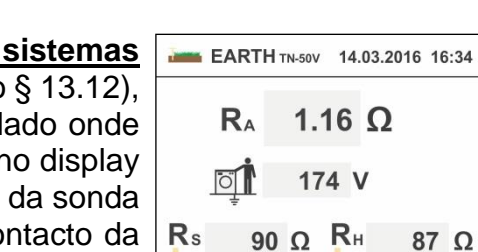

Ra⊥

para

150A

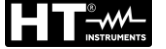

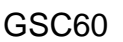

# 6.7.2. Medição de terra com 3 ou 2 fios - Países USA, Extra Europeus e Alemanha

Selecionar o país de referência "USA", "Extra Europeu" ou "Alemanha" (consultar o § 5.1.2). Selecionar as opções "TN, "TT" (medição não disponível para países USA) ou "IT" (medição não disponível para países USA) e "25 ou 50V", nas configurações gerais do instrumento (consultar o § 5.1.4). Tocar o ícone
 No display é apresentado o ecrã mostrado ao lada (aistemas TT o TT) O instrumento apaíses USA)

lado (sistemas TT e IT). O instrumento executa automaticamente o teste para a presença de tensão entre as entradas (mostradas no display) e bloqueia o teste no caso de tensão maior do que 10V

Tocar o primeiro ícone em baixo à esquerda para configurar o método de medição. No display é apresentado o seguinte ecrã

resistividade do terreno. Confirmar a escolha voltando ao ecrã inicial da medição. Tocar o segundo ícone em baixo à esquerda para configurar a corrente de disparo do diferencial

configurar a corrente de disparo do diferencial (**sistemas TT** e **IT**). No display é apresentado o seguinte ecrã

- 3. Mover a referência da barra deslizante para a posição correspondente ao valor da corrente de disparo do diferencial RCD como se mostra no ecrã ao lado. Com base nesta seleção e do valor da tensão de contacto (25V ou 50V), o instrumento executa o cálculo do valor limite da resistência de terra (consultar o § 13.7) que confrontará com o valor medido a fim de fornecer o resultado final positivo ou negativo da medição
- 4. Para **sistemas TN**, o instrumento apresenta o ecrã EARTH TT-50V inicial como se mostra na figura ao lado

Tocar o segundo ícone para configurar o valor limite da resistência de terra que será usado pelo instrumento como comparação. No display é apresentado o seguinte ecrã

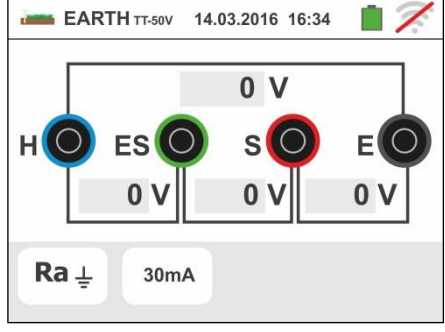

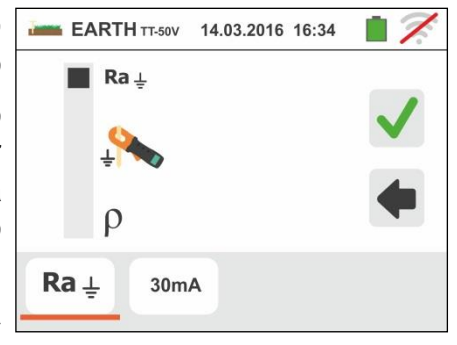

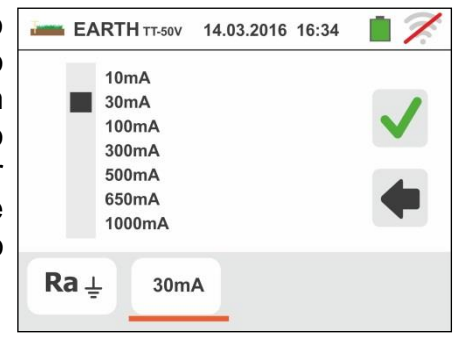

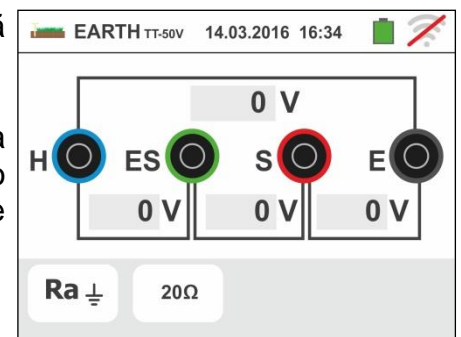

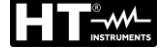

GSC60

- 5. Tocar o ícone para colocar em zero o valor no campo " $\Omega$ " e usar o teclado virtual para configurar o valor da resistência de terra limite compreendida entre **1** $\Omega$  e **999** $\Omega$ . Confirmar a escolha voltando ao ecrã inicial da medição. Executar as ligações do instrumento à instalação conforme o indicado nos pontos 9, 10, 11 e 12 do § 6.7.1
- 6. Premir o botão **GO/STOP**. Durante toda esta fase, não desconectar os terminais de medida do instrumento da

instalação em exame. O símbolo a está presente no display durante toda a duração do teste.

Para a medição da resistência de terra nos sistemas <u>TT/IT</u>, no caso de resultado **positivo** (consultar o § 13.7), o instrumento apresenta o ecrã mostrado ao lado onde é apresentado o valor da tensão de contacto no display secundário, o valor da resistência de contacto da sonda de tensão (Rs) e o valor da resistência de contacto da sonda de corrente (Rh)

Premir o botão **SAVE** ou tocar o ícone 🔲 para guardar a medição (consultar o § 7.1)

7. Para a medição da resistência de terra nos sistemas

**TT**, no caso de resultado **negativo** (consultar o § 13.7), o instrumento apresenta o ecrã mostrado ao lado onde é apresentado o valor da tensão de contacto no display secundário, o valor da resistência de contacto da sonda de tensão (Rs) e o valor da resistência de contacto da sonda de corrente (Rh)

Notar a presença do resultado da medição evidenciado a vermelho

Premir o botão **SAVE** ou tocar o ícone 🛄 para guardar a medição (consultar o § 7.1)

- 8. Para a medição de resistência de terra nos sistemas
  - IT, no caso de resultado **negativo** (consultar o § 13.8), o instrumento apresenta o ecrã mostrado ao lado onde é apresentado o valor da tensão de contacto no display secundário, o valor da resistência de contacto da sonda de tensão (Rs) e o valor da resistência de contacto da sonda de corrente (Rh)

Notar a presença do resultado da medição evidenciado a vermelho

Premir o botão **SAVE** ou tocar o ícone 🛅 para guardar a medição (consultar o § 7.1)

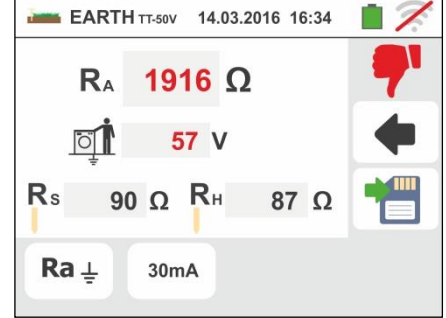

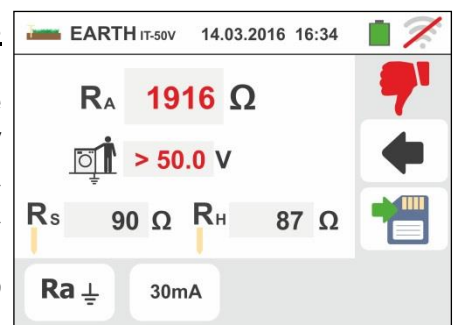

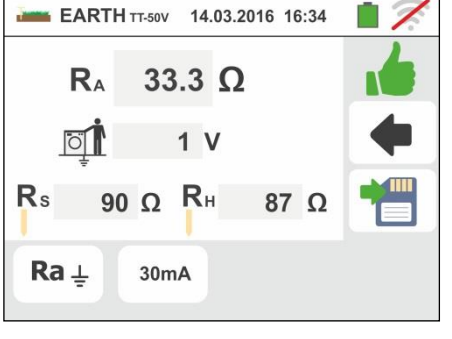

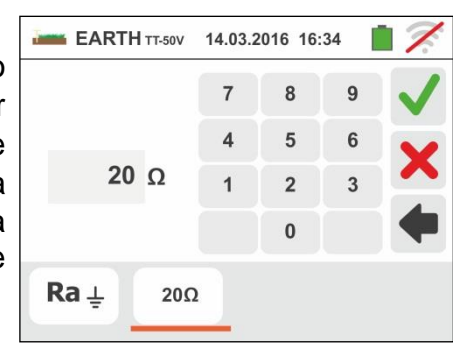

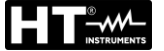

# 9. Para a <u>medição da resistência de terra nos sistemas</u>

<u>TN</u>, no caso de resultado **positivo** (valor medido MENOR do valor limite configurado), o instrumento apresenta o ecrã mostrado ao lado onde também é apresentado o valor da resistência de contacto da sonda de tensão (Rs) e o valor da resistência de contacto da sonda de corrente (Rh)

Premir o botão **SAVE** ou tocar o ícone guardar a medição (consultar o § 7.1)

10 Para a <u>medição da resistência de terra nos sistemas</u> <u>TN</u>, no caso de resultado negativo (valor medido MAIOR do que o valor limite configurado), o instrumento apresenta o ecrã mostrado ao lado onde também é apresentado o valor da resistência de contacto da sonda de tensão (Rs) e o valor da resistência de contacto da sonda de corrente (Rh)

Premir o botão **SAVE** ou tocar o ícone guardar a medição (consultar o § 7.1)

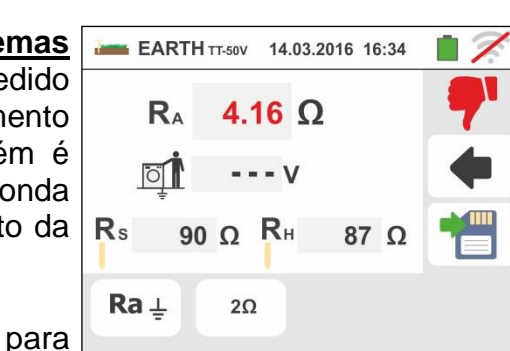

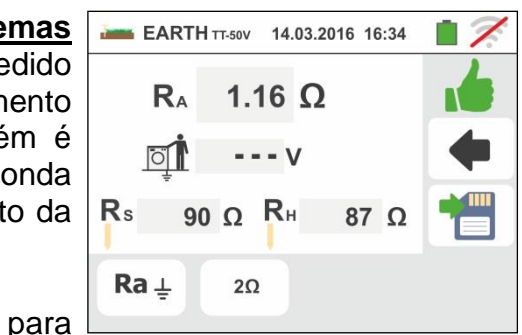

GSC60
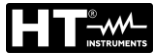

#### 6.7.3. Medição de terra com pinça opcional T2100

Esta medição permite avaliar as resistências parciais dos dispersores de terra individuais de redes complexas em anel sem as desconectar e executar o cálculo da resistência paralelo correspondente. Consultar o manual de instruções da pinça T2100 para obter detalhes específicos. Estão disponíveis os seguintes métodos de medição:

- Medição da resistência dos dispersores com ligação direta da pinça T2100 ao instrumento
- Medição da resistência dos dispersores com pinça T2100 usada independentemente e subsequente ligação da pinça ao instrumento para transferência dos dados

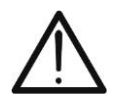

A medição executada pela pinça T2100 pode ser utilizado para a avaliação de resistências de dispersores individuais no âmbito de uma instalação de terra sem necessidade de desconectar as mesmas, <u>na hipótese de elas não se</u> influenciarem entre si (ver Fig. 31)

**ATENCÃO** 

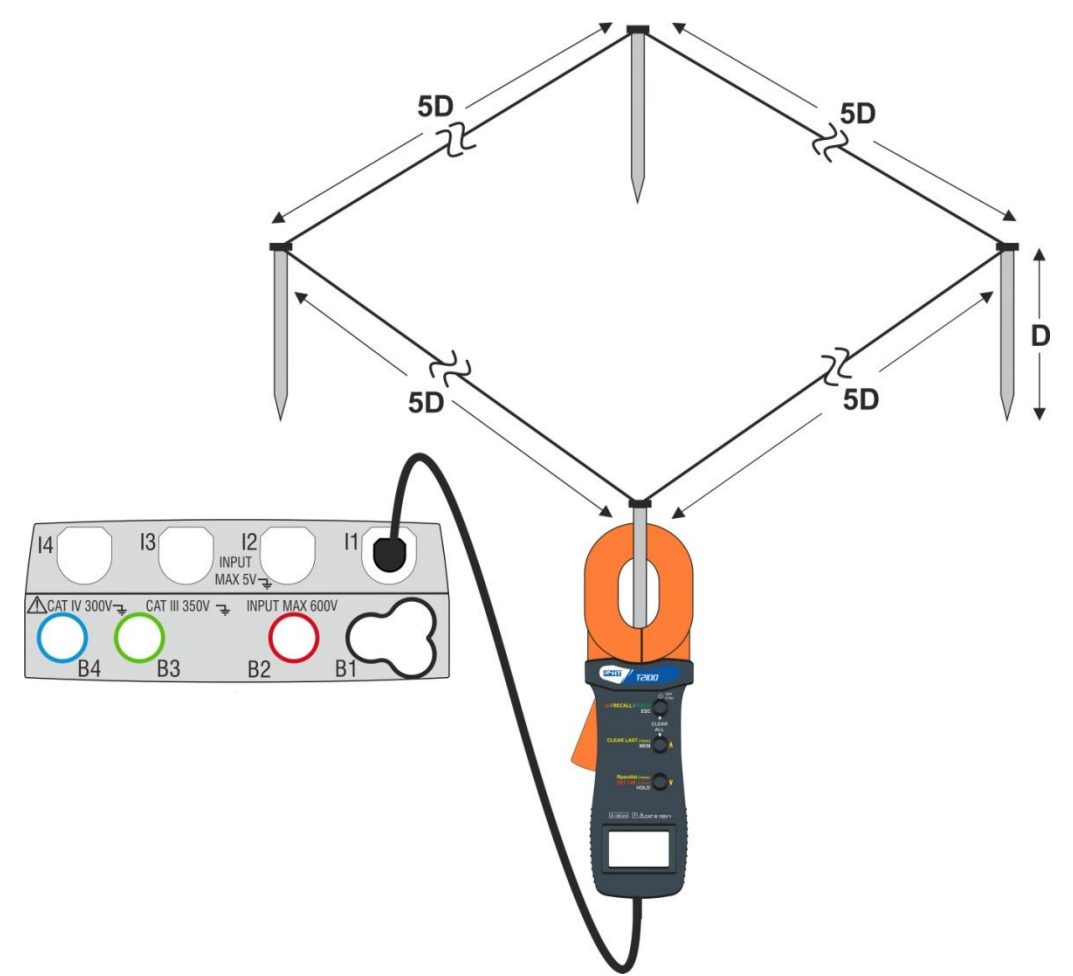

Fig. 31: Medição da resistência de dispersores individuais com pinça T2100

 Selecionar as opções "TN, TT ou "IT" e "25 ou 50V" (consultar o § 5.1.4). Tocar o ícone , tocar o primeiro ícone em baixo à esquerda e configurar o método de medição (consultar o § 6.7.1 ponto 2).

No display é apresentado o seguinte ecrã. O ícone indica que a pinça T2100 não está ligada ao instrumento ou não está no modo "RS232". Executar as mesmas configurações nos parâmetros das proteções em função do tipo de sistema (TT, TN ou IT) (consultar o § 6.7.1 pontos 3, 4, 5, 6 ou consultar o § 6.7.2 pontos 3, 4, 5)

- 2. Ligar a pinça T2100 inserindo o conector na entrada I1 do instrumento. Ligar a pinça e coloca-la no modo "RS232" (ver manual de instruções da pinça). O símbolo 232<sup>5</sup> é apresentado no display da pinça. Nestas condições, o conjunto instrumento-pinça está pronto para executar as medições. No display do instrumento é apresentado o seguinte ecrã
- 3. O significado dos símbolos é o seguinte:
  - ▷ Indica a correta ligação série da pinça ao instrumento
  - ➤ →0← → Tocar este ícone para colocar em zero todos os valores dos dispersores medidos e a correspondente resistência paralela
  - ➤ ➡ ➡ Tocar este ícone para adicionar um dispersor à medição. O parâmetro "N<sup>€</sup>" aumenta em uma unidade
  - ➤ RA → Indica o cálculo do paralelo das resistências de cada medição executado em cada dispersor
  - ▷ Indica o valor da tensão de contacto resultante da medição
  - N I → Indica o número de dispersores presentes na medição
  - ► R → Indica o valor de resistência do dispersor atualmente em medição
  - ➢ Permite descarregar no instrumento o conteúdo da memória da pinça T2100 de modo a obter o resultado final da medição

Medição de resistência dos dispersores com pinça T2100 ligada ao instrumento

4. Ligar a pinça ao primeiro dispersor da rede de terra considerada como se mostra na Fig.
31. Notar o valor da resistência no campo R<sup>0</sup> e premir o ícone para inserir esse valor no cálculo da resistência paralela e aumentar o parâmetro N<sup>0</sup> em uma unidade (N<sup>0</sup> =1)

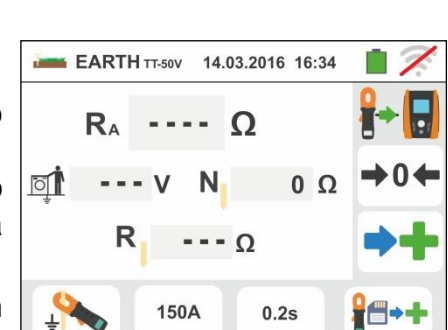

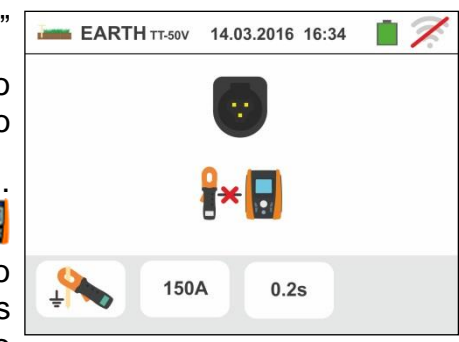

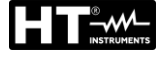

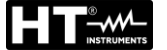

5. Após ter inserido o valor do primeiro dispersor não será mais possível transferir as

eventuais medições memorizadas na T2100 através do botão procedimento para cada um dos dispersores da rede em questão. No final das medições, premir o botão **GO/STOP** no instrumento. No display é apresentado o seguinte ecrã

6. No campo R<sub>A</sub> é apresentado o valor da resistência em paralelo calculado com base nos valores das resistências medidas em cada dispersor da rede de terra considerada.
 EARTHITISOU 14.03.2016 16:34
 R<sub>A</sub> 1.16 Ω

No caso de resultado positivo (consultar o § 13.7 ou §

13.12), o instrumento mostra o símbolo **12** e também é possível percorrer os valores das resistências parciais

dos dispersores tocando os botões ▶ ou

Premir o botão **SAVE** ou tocar o ícone 🛄 para guardar a medição (consultar o § 7.1)

- 7. No caso de resultado negativo (consultar o § 13.7 ou 13.12), o instrumento mostra o símbolo e o valor do resultado é apresentado a vermelho como se mostra no ecrã ao lado
  - Premir o botão **SAVE** ou tocar o ícone guardar a medição (consultar o § 7.1)

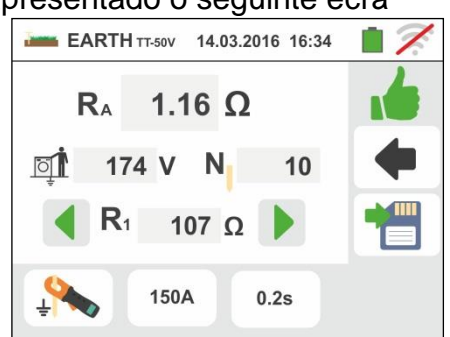

| l | EARTH TT-50V 14.03.2016 16:34 | <b>i</b> 7 |
|---|-------------------------------|------------|
| 2 | R <sub>A</sub> 4.16 Ω         | 7          |
| , | [1] 624 V N 23                | •          |
|   | R1 137 Ω                      |            |
| 3 | 150A 0.2s                     |            |
|   |                               |            |

### Medição da resistência dos dispersores com pinça T2100 usado de forme independente

- 1. Ligar a pinça T2100, executar as medições em cada dispersor da rede de terra considerada guardando os resultados na memória interna da mesma (ver manual de instruções da pinça T2100)
- 2. No final da medição, ligar a pinça T2100 ao instrumento inserindo o conector na entrada I1 e coloca-la no modo "RS232" (ver manual de instruções da pinça T2100). O símbolo 232<sup>5</sup> aparece no display da pinça
- 3. Tocar o ícone . Cada dado guardado na memória da pinça é descarregado no

instrumento e passa sequencialmente no display. No final da operação, o símbolo desaparece do display

- 4. Com a pinça conectada ao instrumento é possível executar e adicionar mais medições de acordo com as modalidades descritas no ponto 4 anterior
- 5. Premir o botão **GO/STOP** no instrumento e observar os resultados positivos ou negativos da medição como se mostra nos pontos 6 e 7 da modalidade anterior

## 6.7.4. Situações anómalas na medição de terra com 3-fios e 2-fios

- 1. No início da medição, se o instrumento deteta na circuito voltimétrico entrada do е do circuito amperimétrico uma tensão de distúrbio superior a 10V, não executa o teste e apresenta o ecrã mostrado ao lado
- 2. No início da medição, o instrumento verifica a continuidade dos cabos de medida. Se o circuito voltimétrico (cabo vermelho S e verde ES) está interrompido ou apresenta uma resistência muito elevada, o instrumento apresenta um ecrã semelhante ao mostrado ao lado Verificar se os terminais estão ligados corretamente e se o dispersor conectado ao terminal S não está enterrado num terreno de cascalho ou mau condutor. Neste caso deitar água à volta do dispersor para diminuir a sua resistência (consultar o § 0)
- 3. No início da medição, o instrumento verifica a continuidade dos cabos de medida. Se o circuito <u>amperimétrico</u> (cabo azul H e preto E) está interrompido ou a sua resistência é muito elevada, o instrumento apresenta um ecrã semelhante ao mostrado ao lado Verificar se os terminais estão conectados corretamente e se o dispersor conectado ao terminal H não está enterrado num terreno de cascalho ou mau condutor. Neste caso deitar água à volta do dispersor para
- 4. No início da medição, o instrumento verifica a situação das entradas B2 (S) e B3 (ES). No caso de inversão dos condutores na instalação bloqueia o teste e mostra a mensagem apresentado ao lado

diminuir a sua resistência (consultar o § 13.12)

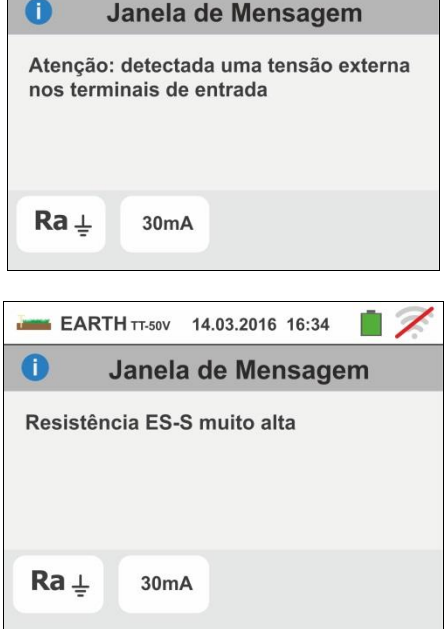

EARTH TT-50V 14.03.2016 16:34

0

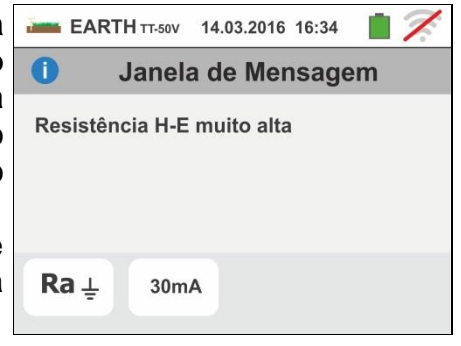

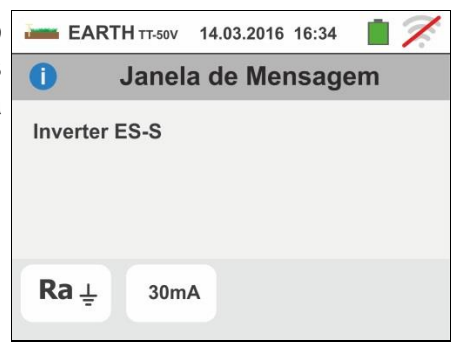

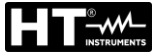

## 6.8. AUX: MEDIÇÃO E GRAVAÇÃO DOS PARÂMETROS AMBIENTAIS

Esta função permite, através da utilização de transdutores externos, a medição e a gravação dos seguintes parâmetros ambientais:

**°C** temperatura do ar em °C através de transdutor termométrico

**°F** temperatura do ar em °F através de transdutor termométrico

Lux(20) iluminação através de transdutor luximétrico com capacidade de 20Lux

Lux(2k) iluminação através de transdutor luximétrico com capacidade de 2kLux

Lux(20k) iluminação através de transdutor luximétrico com capacidade de 20kLux

**RH%** humidade relativa do ar através de transdutor higrométrico

mV tensão na entrada CC (sem aplicar qualquer constante de transdução)

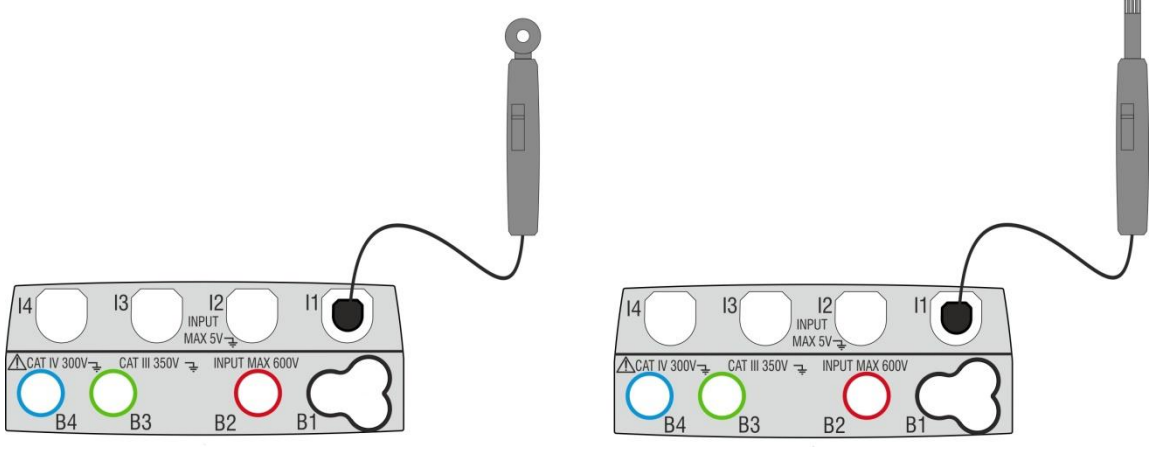

Fig. 32: Medição dos parâmetros ambientais com sondas externas

Tocar o ícone e, de seguida, o ícone cual. No display é apresentado o ecrã mostrado ao lado.

Tocar o ícone e para configurar o tipo de medição. No display é apresentado o seguinte ecrã

 Mover a referência da barra deslizante para selecionar o tipo de medição entre as opções: °C (temperatura em graus Centígrados), °F (temperatura em graus Fahrenheit), Lux(20) (iluminação com capacidade 20Lux), Lux(2k) (iluminação com capacidade 2kLux), Lux(20k) (iluminação com capacidade 20kLux), RH% (humidade relativa do ar), mV (medição da tensão CC até 1V)

Tocar o ícone became para configurar os parâmetros da gravação. No display é apresentado o seguinte ecrã

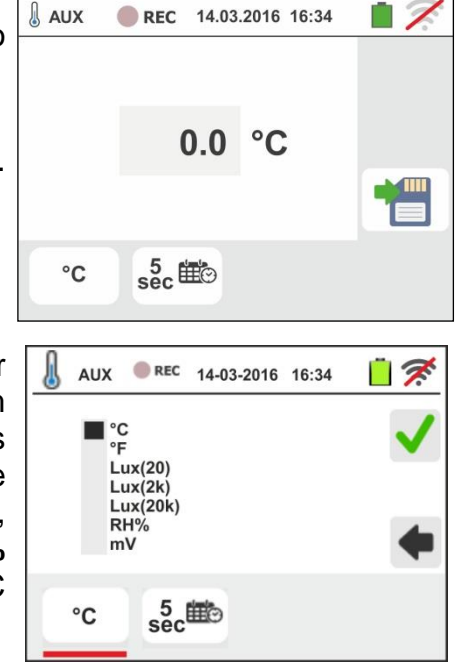

 Mover a referência da barra deslizante da esquerda para selecionar o período de integração (consultar o § 13.17) entre as opções: 2s, 5s, 10s, 30s, 1min, 2min, 5min, 10min, 15min, 30min

Mover a referência da barra deslizante central (símbolo "**GO**") para as posições:

- ➤ ▲ → ▲ Início Manual da gravação à pressão do botão GO/STOP (no minuto seguinte à pressão do botão)
- Início Automático da gravação por parte do instrumento à data/hora configurada (após ter premido preliminarmente o botão GO/STOP de modo a colocar o instrumento em espera). Tocar o campo correspondente para configurar a data/hora no formato "DD:MM:YY HH:MM e confirmar

Mover a referência da barra deslizante central (símbolo "**STOP**") para as posições:

- > ▲→▲ Início Manual da gravação à pressão do botão GO/STOP
- ➢ Início Automático da gravação por parte do instrumento à data/hora configurada. Tocar o campo correspondente para configurar a data/hora no formato "DD:MM:YY HH:MM e confirmar
- 4. Inserir na entrada auxiliar **I1** o transdutor necessário para a medição pretendida como se mostra na Fig. 32
- O valor medido aparece no display em tempo real como se mostra no ecrã ao lado (ex: medição de temperatura em °C)

Premir o botão **SAVE** ou tocar o ícone guardar a medição (consultar o § 7.1)

| no<br>ra | 🜡 AUX | <b>REC</b> 14.03.2016 16:34 |  |
|----------|-------|-----------------------------|--|
| ra       |       | 20.5 °C                     |  |
|          | °C    | sec ⊞⊙                      |  |

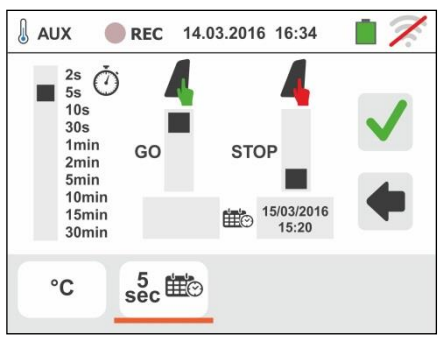

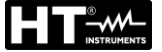

6. Premir o botão GO/STOP para ativar a gravação. O AUX REC 14.03.2016 16:34 instrumento coloca-se à espera (do minuto seguinte ou da data/hora configurada) apresentando o símbolo "", no display como se mostra no ecrã ao lado. 20.5 °C i °C sec ⊞⊙ 7. REC " AUX REC 14.03.2016 16:34 1 Com a gravação em curso, o símbolo apresentado no display como se mostra no ecrã ao lado. Tocar o ícone " 🖊 para observar, em tempo real, as 20.5 °C informações sobre a gravação em curso. É apresentado o seguinte ecrã sec ⊞⊙ °C 8. No ecrã é indicado: 🜡 AUX REC 14.03.2016 16:34 O número da gravação REC: #02 Start: 14-03-2016 16:35 A data/hora de início da gravação (se automática) Stop: Manual Per.Integr.: 2s Num.Per.Integr.: 19 Aut.Residual: 15d-12h-25m A data/hora de fim da gravação (se automática) > O período de integração configurado O número de períodos de integração gravados O tempo residual de gravação expresso em GG-HH-MM para o preenchimento da memória interna 9. Premir o botão GO/STOP para terminar a gravação que AUX **REC** 14.03.2016 16:34 o instrumento guarda automaticamente na memória 0 Janela de Mensagem (consultar o § 7.1.3). No display é apresentada a Parar a gravação ? mensagem mostrada ao lado. Confirmar tocando o ícone "Ver" ou o ícone " para voltar ao ecrã anterior sec ⊞© °C

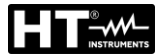

## 6.9. RPE 10A: CONTINUIDADE DOS CONDUTORES DE PROTEÇÃO COM 10A

Esta função permite medir a resistência dos condutores de proteção e equipotenciais com uma corrente de teste >10A usando o acessório opcional **EQUITEST** ligado ao instrumento por meio do cabo C2050. O acessório deve ser alimentado diretamente da rede em que as medições são feitas. **Para obter informações detalhadas, consulte o manual do instrução do acessório EQUITEST**.

# ATENÇÃO

- O instrumento pode ser usado para medições em instalações com categoria de sobretensão CAT IV 300 V à terra e no máximo 600V entre as entradas
- Recomenda-se segurar o crocodilo respeitando a zona de segurança identificada pelo protetor de mão (ver § 4.2).
- Verifique a ausência de tensão nas extremidades do objeto em teste antes de realizar a medição de continuidade
- Os resultados podem ser afetados pela presença de circuitos auxiliares ligados em paralelo ao objeto de medição ou por correntes transitórias
- O teste de continuidade é realizado fornecendo uma corrente maior que 10A se a resistência não exceder aprox. 0,7Ω (incluindo resistência dos cabos de teste). O método de 4 fios permite estender as pontas sem gualquer calibração preliminar

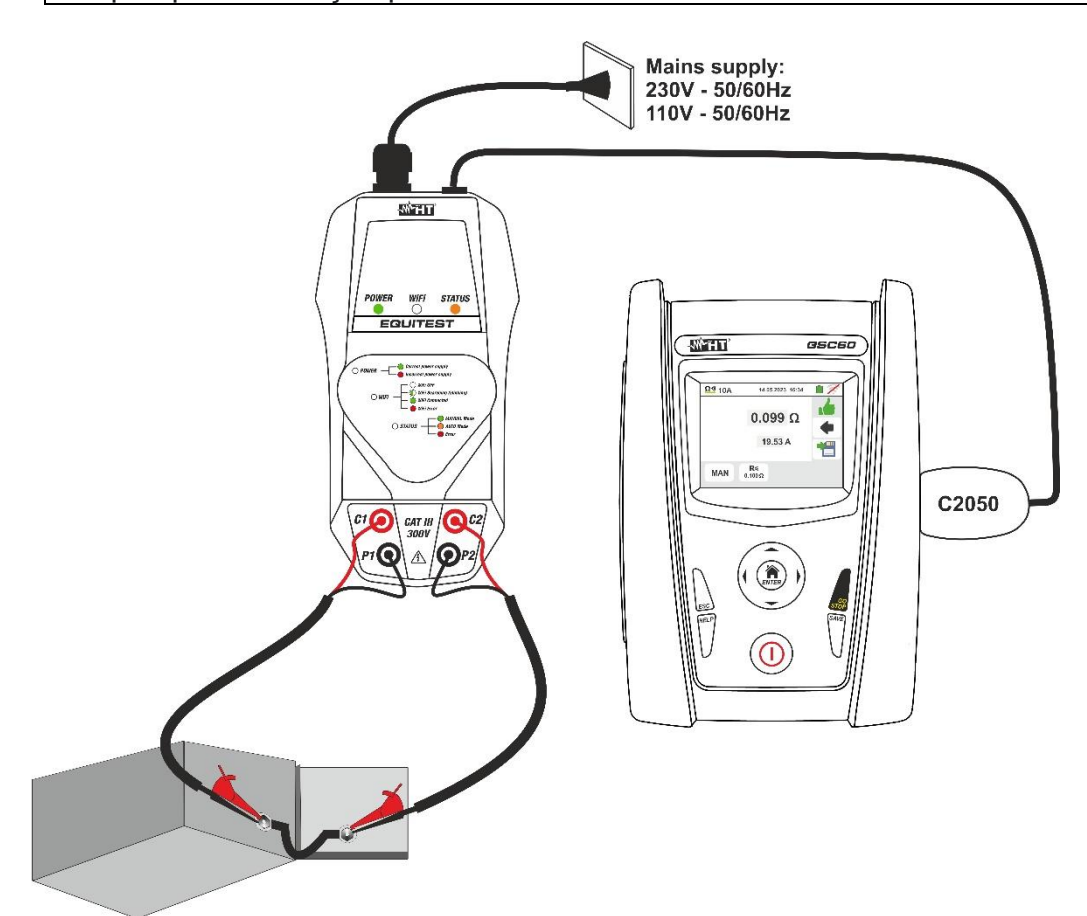

Fig. 33: Medição de Continuidade de condutores de proteção com acessório EQUITEST

#### GSC60

- Toque no ícone i e depois no ícone i. No display aparece a tela ao lado em que o acessório EQUITEST não está conectado ao instrumento
- Ligue o acessório EQUITEST à rede elétrica e observe o acendimento do LED POWER verde. Conecte o acessório ao instrumento usando o cabo C2050. A tela ao lado é mostrada no display com o acessório conectado regularmente.

Toque no ícone no canto inferior esquerdo para definir o tipo de medição. A seguinte tela é exibida no display

- 3. Mova a referência da primeira barra deslizante para selecionar opções:
  - MAN → a medição é ativada manualmente através o botão GO/STOP
  - ➤ AUTO → a medição é iniciada automaticamente após conectar o acessório EQUITEST ao cabo em teste sem pressionar o botão GO/STOP (recomendado para medições repetitivas sequenciais). Selecionar este modo de medição REQUER que o acessório seja conectado primeiro
- 4. Toque no ícone para redefinir o valor no campo "Ω" e use o teclado virtual para definir o valor da resistência limite máxima usada pelo instrumento para avaliar o teste de continuidade no campo: 0.003Ω ÷ 0.500Ω em passos de 0.001Ω. Confirme sua escolha voltando para a tela anterior

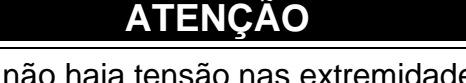

Certifique-se de que não haja tensão nas extremidades do condutor sob teste antes de conectar os cabos de teste.

5. Conecte as garras jacaré ao condutor a ser testado (para todos os detalhes, consulte o manual do usuário do acessório EQUITEST) conforme mostrado na Fig. 33

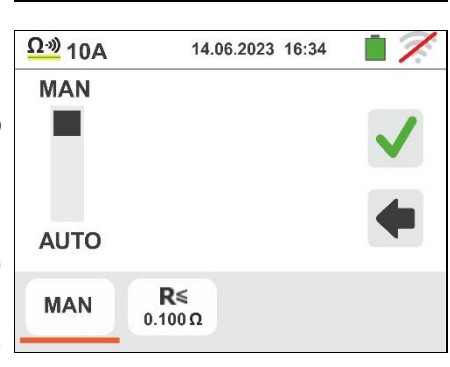

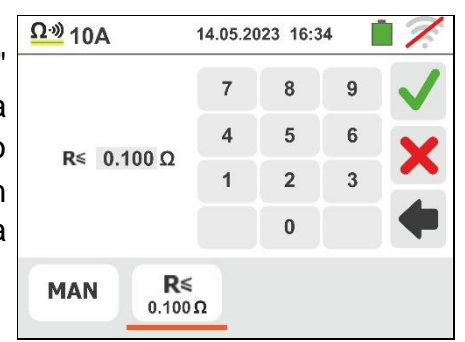

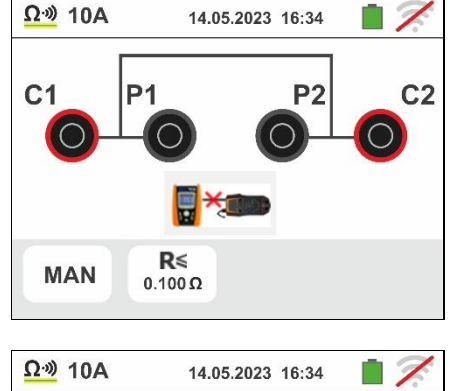

**P2** 

**C2** 

C1

MAN

**P1** 

R≤

0.100 Ω

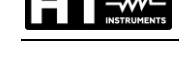

6. Pressione o botão GO/STOP no instrumento para ativar a medição (no caso de seleção do modo MAN) ou realizar a medição automática (no caso de seleção do modo AUTO). O valor do resultado é mostrado na parte superior da

tela enquanto o valor real da corrente de teste é mostrado na próxima linha conforme mostrado na tela ao lado

O símbolo 🚺

indica o resultado ok da medição.

Premir o botão SAVE ou tocar o ícone para guardar a medição (consultar o § 7.1)

7. Ao final do teste, se o valor da resistência medida for <u>Ω</u><sup>20</sup> 10A superior ao limite definido, a tela ao lado é exibida no display

O valor é mostrado em vermelho e o símbolo T indica o resultado não ok da medição. A indicação ">1.999Ω" indica a saída de alcance do acessório EQUITEST

Premir o botão SAVE ou tocar o ícone guardar a medição (consultar o § 7.1)

8. No caso de medição AUTO, o instrumento entra em modo de espera e exibe a tela ao lado após realizar um teste.

Desconecte os cabos de teste e conecte-os ao próximo ponto de teste para acionar a nova medição

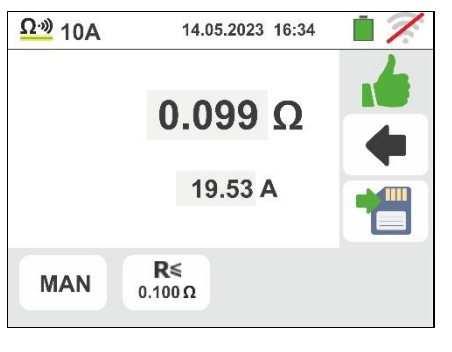

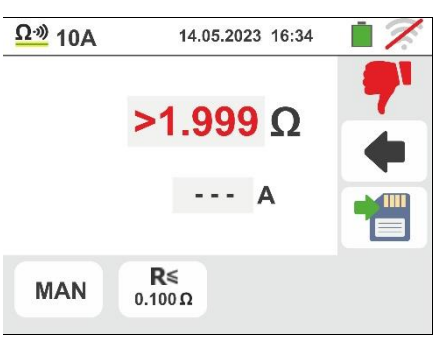

para

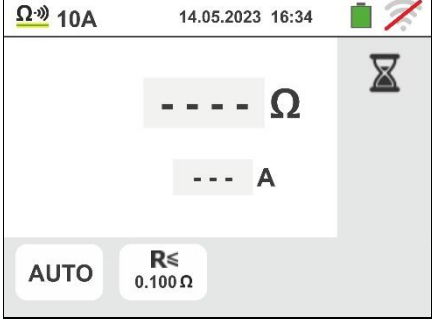

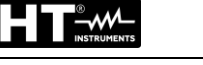

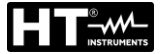

#### 6.9.1. Situações anómalas

 Se o teste for ativado com o acessório EQUITEST não conectado, a tela ao lado é mostrada pelo instrumento. Verifique a conexão do acessório à rede elétrica e a conexão do cabo C2050 ao instrumento

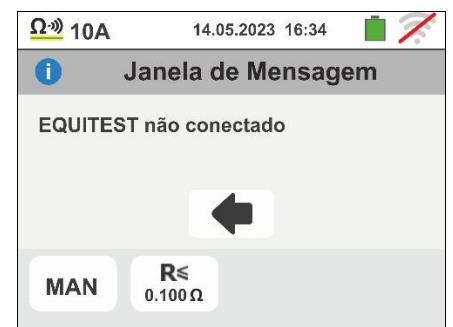

2. Se você tentar definir um valor limite na medição de resistência fora da escala de medição permitida, a tela ao lado é mostrada pelo instrumento. Defina o valor limite no escala:  $0.003\Omega \div 0.500\Omega$ 

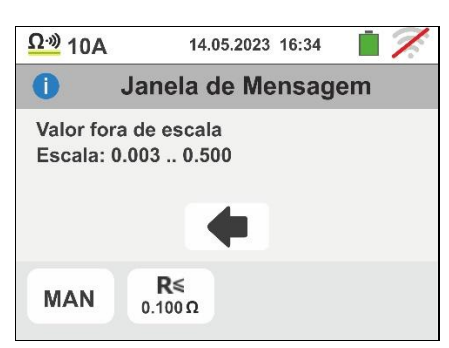

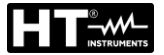

## 6.10. ΔV%: QUEDA DE TENSÃO NAS LINHAS

Esta função permite avaliar o valor percentual da queda de tensão entre dois pontos de uma linha de distribuição na qual está presente um dispositivo de proteção e confrontá-lo com eventuais limites da normativa.

# ATENÇÃO

- O instrumento pode ser usado para efetuar medições em instalações com categoria de sobretensão CAT IV 300V para a terra e max 600V entre as entradas. Não ligar o instrumento a instalações com tensões que excedam os limites indicados neste manual. Exceder estes limites poderá causar choques elétricos no utilizador e danos no instrumento
- A conexão dos cabos de medida ao instrumento e aos crocodilos deve ser sempre efetuada com os acessórios desconectados da instalação
- Recomenda-se pegar o crocodilo respeitando a zona de segurança identificada pela barreira de proteção das mãos (consultar o § 4.2).

Estão disponíveis as seguintes modalidades de funcionamento:

- L-N Medição da impedância da linha entre o condutor de fase e o condutor de neutro. A medição também pode ser executada com resolução elevada (0.1mΩ) com acessório opcional IMP57
- L-L Medição da impedância da linha entre dois condutores de fase. A medição também pode ser executada com resolução elevada (0.1mΩ) com acessório opcional IMP57

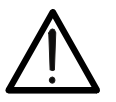

### ATENÇÃO

A medição da impedância da linha ou do circuito de defeito implica a circulação de uma corrente máxima de acordo com as características técnicas do instrumento (§ 11.1). Isto poderá causar o disparo de eventuais proteções magnetotérmicas com correntes de disparo inferiores.

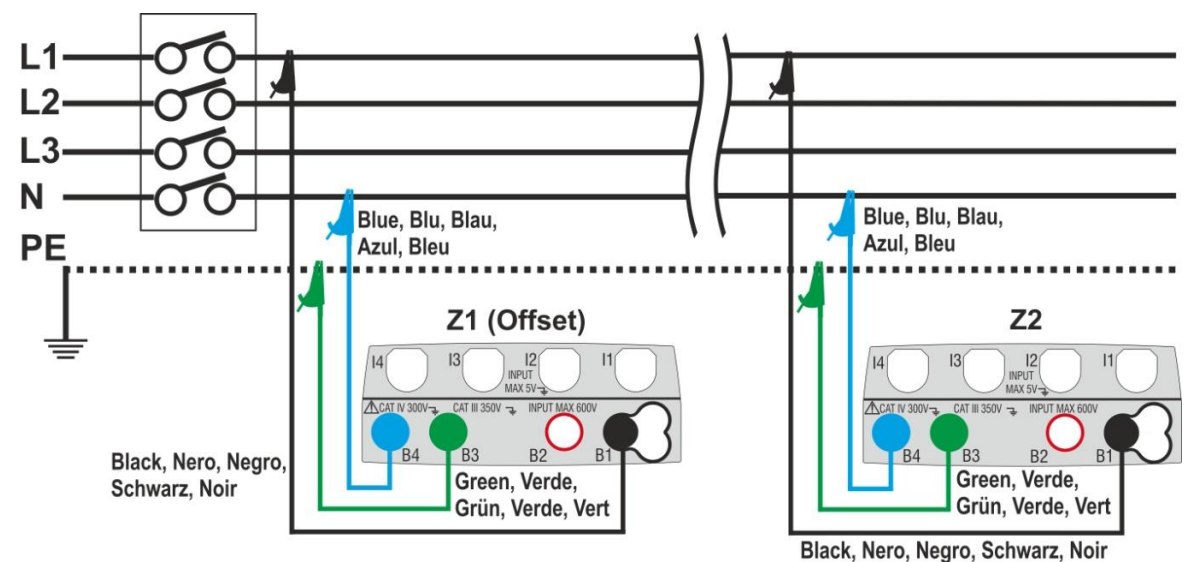

Fig. 34: Ligação do instrumento para medição da queda de tensão pelo método L-N

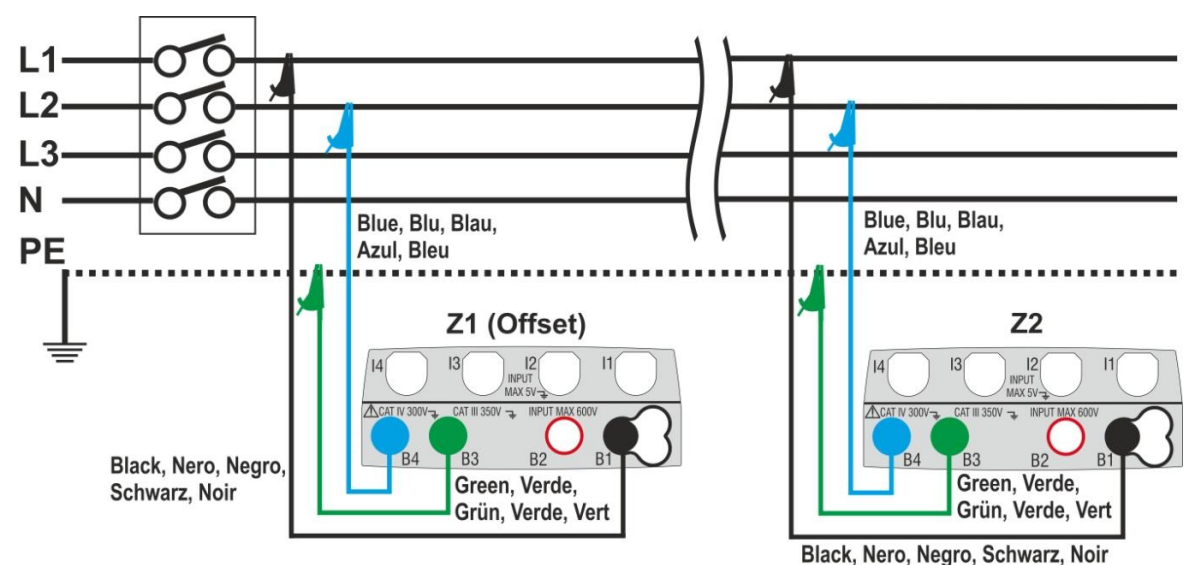

Fig. 35: Ligação do instrumento para medição da queda de tensão pelo método L-L

5. Selecionar a opção "50Hz ou 60Hz" e a tensão de referência Fase-Neutro ou Fase-Terra da linha em exame nas configurações gerais do instrumento (consultar o § 5.1.4)

Tocar o ícone e, a seguir, o ícone . display é apresentado o ecrã mostrado ao lado.

Tocar o ícone em baixo à esquerda para configurar o tipo de medição. No display é apresentado o seguinte ecrã

 Mover a referência da segunda barra deslizante para selecionar o tipo de medição entre as opções: L-L (medição Fase-Fase) ou L-N (medição Fase-Neutro).

Mover a referência da terceira barra deslizante selecionando, eventualmente, o ícone + para a execução da medição com acessório IMP57 (consultar o § 6.4.10)

Mover a referência da primeira barra deslizante para selecionar as opções:

- ➤ Medição da Impedância executada apenas com o instrumento. Nesta opção o ícone "→0+" é apresento no display
- ➤ L → Possibilidade de configurar manualmente o valor da impedância do offset Z1 sem executar a primeira medição. Com esta opção selecionada, o ícone "→0 ←" é apresentado no display e é mostrado o seguinte ecrã pelo instrumento

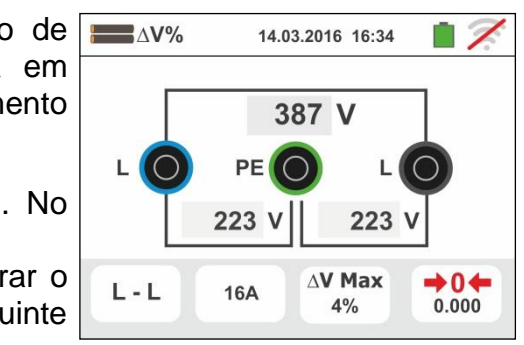

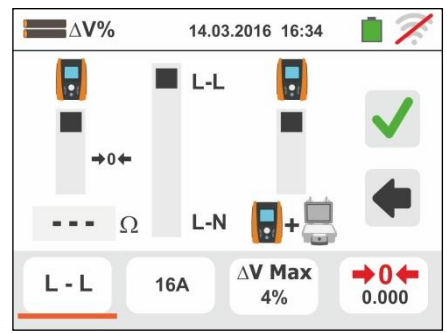

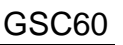

da impedância de Offset Z1 compreendido entre 0.000Ω e 9999Ω. Confirmar a escolha voltando para o ecrã anterior. Tocar o segundo ícone em baixo à esquerda para configurar o valor da corrente nominal da proteção presente na linha em exame. No display é apresentado o seguinte ecrã
8.
8.
Tocar o ícone para colocar em zero o valor no

Tocar o ícone 🔀 para colocar em zero o valor no

campo "Ω" e usar o teclado virtual para configurar o valor

Tocar o ícone para colocar em zero o valor no campo "A" e usar o teclado virtual para configurar o valor da corrente nominal da proteção compreendido entre **1A** e **9999A**. Confirmar a escolha voltando para o ecrã anterior.

Tocar o terceiro ícone em baixo à esquerda para configurar o valor limite máximo admitido da queda de tensão ( $\Delta V\%$ ) para a linha em exame. No display é apresentado o seguinte ecrã

Tocar o ícone para colocar em zero o valor no campo "%" e usar o teclado virtual para configurar o valor da ΔV% compreendido entre 1% e 99%.

Confirmar a escolha voltando para o ecrã anterior

- 10 Passar ao ponto 9 no caso em que foi inserido manualmente o valor de Z1 (Offset). No caso em que NÃO foi inserido manualmente o valor de Z1 (Offset) ligar o instrumento no ponto inicial da linha em exame (normalmente a jusante da proteção) de acordo com a Fig. 34 ou Fig. 35 a fim de executar a primeira medição da Impedância Z1 (Offset). Neste caso o instrumento executará a medição da Impedância presente a montante do ponto inicial da linha assumindo-a como referência inicial. No display é apresentado o seguinte ecrã (relativa à medição L-L)
- <sup>11</sup> Tocar o ícone " <sup>•</sup> <sup>•</sup> <sup>•</sup> <sup>•</sup> <sup>•</sup> para ativar a primeira medição da Impedância **Z1(Offset)**. O símbolo " <sup>×</sup> " aparece no display durante a medição. No final da medição é apresentado o seguinte ecrã no display.

para da de lay é  $\begin{array}{c}
 L - L \\
 16A \\
 4\% \\
 0.000 \\
 0.000 \\
 0.000 \\
 0.000 \\
 0.000 \\
 0.000 \\
 0.000 \\
 0.000 \\
 0.000 \\
 0.000 \\
 0.000 \\
 0.000 \\
 0.000 \\
 0.000 \\
 0.000 \\
 0.000 \\
 0.000 \\
 0.000 \\
 0.000 \\
 0.000 \\
 0.000 \\
 0.000 \\
 0.000 \\
 0.000 \\
 0.000 \\
 0.000 \\
 0.000 \\
 0.000 \\
 0.000 \\
 0.000 \\
 0.000 \\
 0.000 \\
 0.000 \\
 0.000 \\
 0.000 \\
 0.000 \\
 0.000 \\
 0.000 \\
 0.000 \\
 0.000 \\
 0.000 \\
 0.000 \\
 0.000 \\
 0.000 \\
 0.000 \\
 0.000 \\
 0.000 \\
 0.000 \\
 0.000 \\
 0.000 \\
 0.000 \\
 0.000 \\
 0.000 \\
 0.000 \\
 0.000 \\
 0.000 \\
 0.000 \\
 0.000 \\
 0.000 \\
 0.000 \\
 0.000 \\
 0.000 \\
 0.000 \\
 0.000 \\
 0.000 \\
 0.000 \\
 0.000 \\
 0.000 \\
 0.000 \\
 0.000 \\
 0.000 \\
 0.000 \\
 0.000 \\
 0.000 \\
 0.000 \\
 0.000 \\
 0.000 \\
 0.000 \\
 0.000 \\
 0.000 \\
 0.000 \\
 0.000 \\
 0.000 \\
 0.000 \\
 0.000 \\
 0.000 \\
 0.000 \\
 0.000 \\
 0.000 \\
 0.000 \\
 0.000 \\
 0.000 \\
 0.000 \\
 0.000 \\
 0.000 \\
 0.000 \\
 0.000 \\
 0.000 \\
 0.000 \\
 0.000 \\
 0.000 \\
 0.000 \\
 0.000 \\
 0.000 \\
 0.000 \\
 0.000 \\
 0.000 \\
 0.000 \\
 0.000 \\
 0.000 \\
 0.000 \\
 0.000 \\
 0.000 \\
 0.000 \\
 0.000 \\
 0.000 \\
 0.000 \\
 0.000 \\
 0.000 \\
 0.000 \\
 0.000 \\
 0.000 \\
 0.000 \\
 0.000 \\
 0.000 \\
 0.000 \\
 0.000 \\
 0.000 \\
 0.000 \\
 0.000 \\
 0.000 \\
 0.000 \\
 0.000 \\
 0.000 \\
 0.000 \\
 0.000 \\
 0.000 \\
 0.000 \\
 0.000 \\
 0.000 \\
 0.000 \\
 0.000 \\
 0.000 \\
 0.000 \\
 0.000 \\
 0.000 \\
 0.000 \\
 0.000 \\
 0.000 \\
 0.000 \\
 0.000 \\
 0.000 \\
 0.000 \\
 0.000 \\
 0.000 \\
 0.000 \\
 0.000 \\
 0.000 \\
 0.000 \\
 0.000 \\
 0.000 \\
 0.000 \\
 0.000 \\
 0.000 \\
 0.000 \\
 0.000 \\
 0.000 \\
 0.000 \\
 0.000 \\
 0.000 \\
 0.000 \\
 0.000 \\
 0.000 \\
 0.000 \\
 0.000 \\
 0.000 \\
 0.000 \\
 0.000 \\
 0.000 \\
 0.000 \\
 0.000 \\
 0.000 \\
 0.000 \\
 0.000 \\
 0.000 \\
 0.000 \\
 0.000 \\
 0.000 \\
 0.000 \\
 0.000 \\
 0.000 \\
 0.000 \\
 0.000 \\
 0.000 \\
 0.000 \\
 0.000 \\
 0.000 \\
 0.000 \\
 0.000 \\
 0.000 \\
 0.000 \\
 0.000 \\
 0.000 \\
 0.000 \\
 0.000 \\
 0.000 \\
 0.000 \\
 0.000 \\
 0.000 \\
 0.000 \\
 0.000 \\
 0.000 \\
 0.000 \\
 0.000 \\
 0.000 \\
 0.000 \\
 0.000 \\
 0.000 \\
 0.000 \\
 0.000 \\
 0.000 \\
 0.000 \\$ 

16A

L - L

L - L

16A

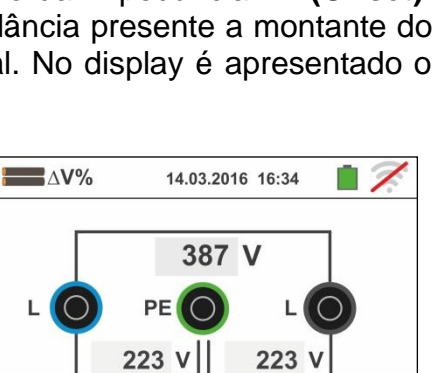

AV Max

4%

**→**0**←** 

0.000

AV Max

4%

+04

0.000

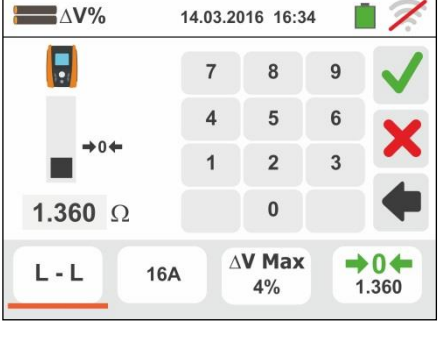

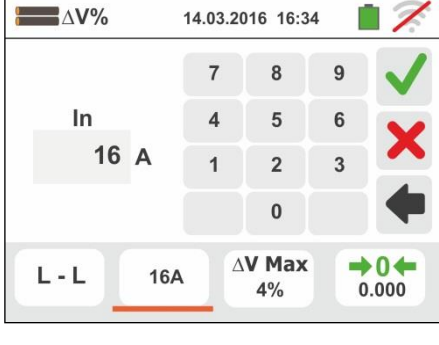

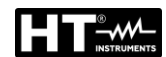

7.

**1.480** Ω

14.03.2016 16:34

ΔV%

Ζ

L - L

16A

GSC60

- 12 O valor da impedância Z1(Offset) é apresentado no display e é inserido automaticamente o ícone em baixo à direita, juntamente com o símbolo "→0←" para indicar a gravação instantânea desse valor
- 13 Ligar o instrumento no ponto final da linha em exame de acordo com as Fig. 34 ou Fig. 35 de modo a executar a medição da Impedância no fim da linha Z2. No display é apresentado o ecrã mostrado ao lado. Notar a presença no display do valor Z1 (Offset) anteriormente medido
- 14 Premir o botão GO/STOP no instrumento para executar a medição da impedância Z2 e completar a medição da queda de tensão ΔV%. Durante toda esta fase não desconectar os terminais de medida do instrumento da instalação em exame.

No caso de resultado positivo (valor da queda de tensão % máxima calculada de acordo com o indicado no § 13.11 < valor limite configurado), o instrumento apresenta o ecrã mostrado ao lado onde aparece o valor da impedância de fim de linha Z2 juntamente com o valor da impedância Z1(Offset)

Premir o botão **SAVE** ou tocar o ícone guardar a medição (consultar o § 7.1)

15 No caso de resultado negativo (valor da queda de tensão % máxima calculada de acordo com o indicado no § 13.11 > valor limite configurado) O instrumento apresenta o ecrã mostrado ao lado onde aparece o valor da impedância de fim de linha Z2 juntamente com o valor da impedância Z1(Offset)

Premir o botão **SAVE** ou tocar o ícone guardar a medição (consultar o § 7.1)

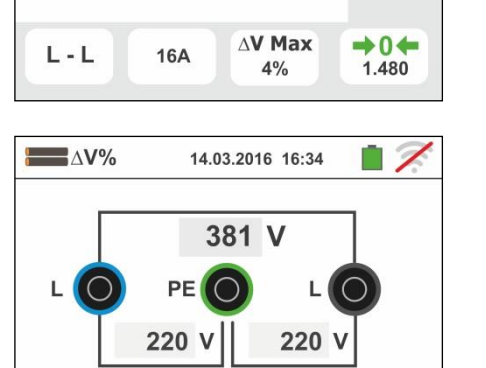

AV Max

4%

→0←

1.480

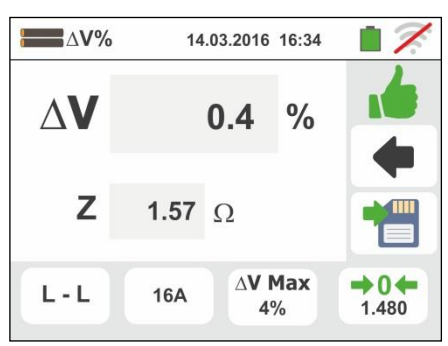

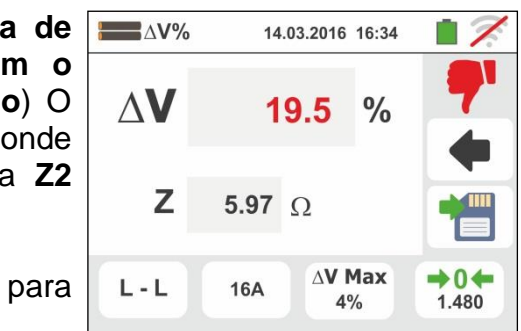

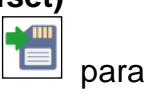

## 6.10.1. Situações anómalas

- Quando é detetada uma tensão L-N ou L-PE superior ao limite máximo (265V), o instrumento não efetua o teste e apresentado um ecrã como o mostrado ao lado. Verificar a ligação dos cabos de medida
- Quando é detetada uma tensão L-N o L-PE inferior ao limite mínimo (100V), o instrumento não efetua o teste, apresentando um ecrã como o mostrado ao lado. Verificar se a instalação em exame está a ser alimentada
- Se o instrumento deteta a ausência de sinal no terminal B1 (condutor de fase) apresenta o ecrã de aviso mostrado ao lado e bloqueia o desenrolar dos testes

 Se o instrumento deteta a ausência de sinal no terminal B4 (condutor de neutro) apresenta o ecrã de aviso mostrado ao lado e bloqueia o desenrolar dos testes

 Se o instrumento deteta a ausência de sinal no terminal B3 (condutor PE) apresenta o ecrã de aviso mostrado ao lado e bloqueia o desenrolar dos testes.

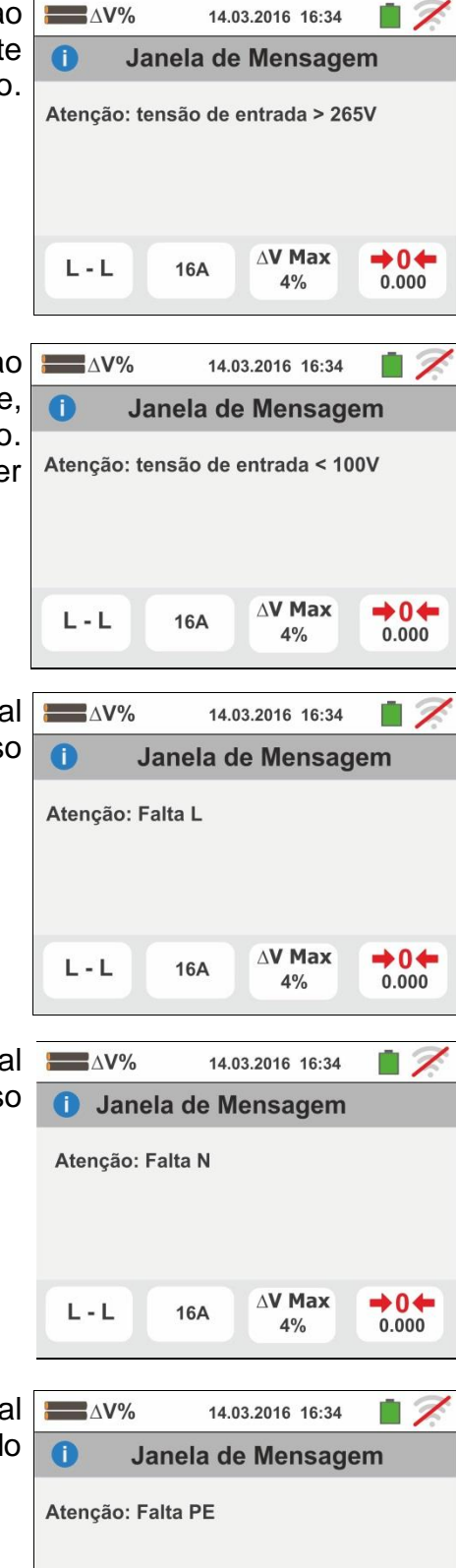

**AV Max** 

4%

L - L

16A

+0←

0.000

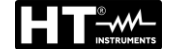

 Quando é detetada uma troca entre os terminais de fase e neutro, o instrumento não efetua o teste e apresenta um ecrã como o mostrado ao lado. Rodar a ficha shuko

ou verificar a ligação dos cabos de medida

- Quando é detetada uma troca entre os terminais de fase e PE, o instrumento não efetua o teste e apresenta um ecrã como o mostrado ao lado. Verificar a ligação dos cabos de medida
- Quando é detetada a presença de uma tensão perigosa no terminal PE, o instrumento não efetua o teste e apresenta um ecrã como o mostrado ao lado. Esta mensagem também pode ser apresentada devido a uma pressão insuficiente do botão GO/STOP
- Quando é detetada a presença de uma tensão VN-PE >50V (ou > 25V em função da seleção), o instrumento não efetua o teste e apresenta um ecrã como o mostrado ao lado
- 10 Se durante a medição é detetado um valor de impedância de fim linha inferior ao de início da linha, o instrumento não efetua o teste e apresenta um ecrã como o mostrado ao lado. Verificar o estado da linha em exame

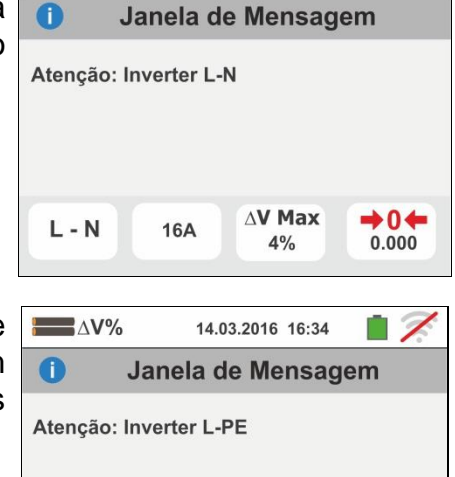

14.03.2016 16:34

ΔV%

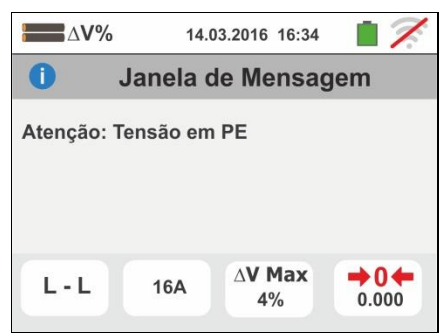

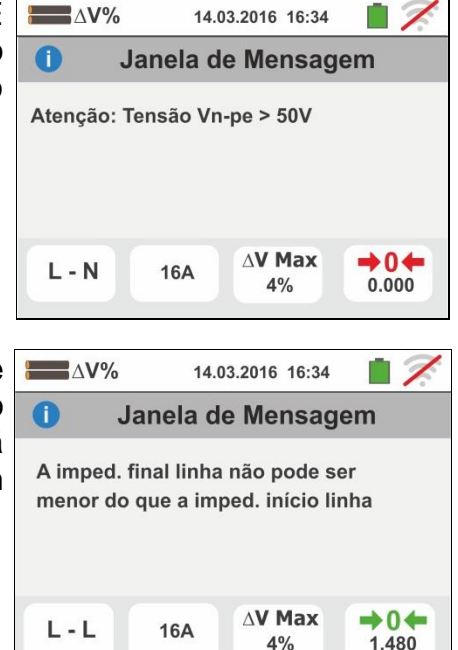

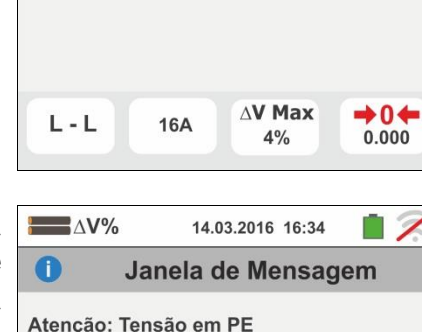

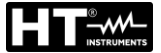

## 6.11. PQA: MEDIÇÃO E GRAVAÇÃO DOS PARÂMETROS DA REDE

Nesta secção, o instrumento permite efetuar as seguintes operações:

- Visualização em tempo real dos valores numéricos das grandezas elétricas de uma instalação Monofásica e/ou Trifásica genérica, análise dos harmónicos de tensão e corrente até à ordem 49°, potências e energias absorvidas/geradas, picos de potências absorvidas/geradas
- Visualização das formas de onda dos sinais na entrada, gráficos tipo histograma da análise dos harmónicos e diagramas vetoriais para a avaliação do desfasamento entre tensões e correntes e a dissimetria das tensões
- Gravação (através da pressão do botão GO/STOP) dos valores das tensões, das anomalias de tensão (quedas e picos) com resolução 20ms, correntes, harmónicos, dos valores das potências ativas, reativas, aparentes, dos fatores de potência (PF) e cosφ, dos valores das energias ativas/reativas entendendo por gravação a memorização na memória do instrumento dos valores assumidos pelas grandezas elétricas no tempo. SÓ é possível analisar os dados guardados transferindo-os para um PC.

A gravação na memória do instrumento (através da pressão do botão **SAVE**) de uma amostragem do tipo "**Istant**" contendo os valores instantâneos das grandezas apresentadas no display pelo instrumento.

# ATENÇÃO

- O instrumento pode ser usado para efetuar medições em instalações com categoria de sobretensão CAT IV 300V para a terra e max 600V entre as entradas. Não ligar o instrumento a instalações com tensões que excedam os limites indicados neste manual. Exceder estes limites poderá causar choques elétricos no utilizador e danos no instrumento
- A conexão dos cabos de medida ao instrumento e aos crocodilos deve ser sempre efetuada com os acessórios desconectados da instalação
- Recomenda-se pegar o crocodilo respeitando a zona de segurança identificada pela barreira de proteção das mãos (consultar o § 4.2).

#### 6.11.1. Tipos de ligações

O instrumento permite a seleção dos seguintes sistemas elétricos:

- Sistema Trifásico 36-4FIOS (trifásico + neutro + terra)
- Sistema Trifásico **34-3FIOS** (trifásico sem neutro com ligação condutor de terra)
- Sistema Trifásico 36-ARON (trifásico + terra)
- Sistema Trifásico 4-fios 36-High Leg para sistemas USA
- Sistema Bifásico 3-fios **34-Y Aberta** para sistemas USA
- > Sistema Trifásico 3-fios  $3\phi-\Delta$  Aberto para sistemas USA
- Sistema Bifásico 3-fios 36-2EI. ½ para sistemas USA
- Sistema Bifásico 3-fios 1 **•-TomadaCentral** para sistemas USA

A seguir são apresentados os esquemas de ligação para cada uma das situações acima referidas.

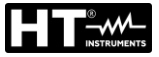

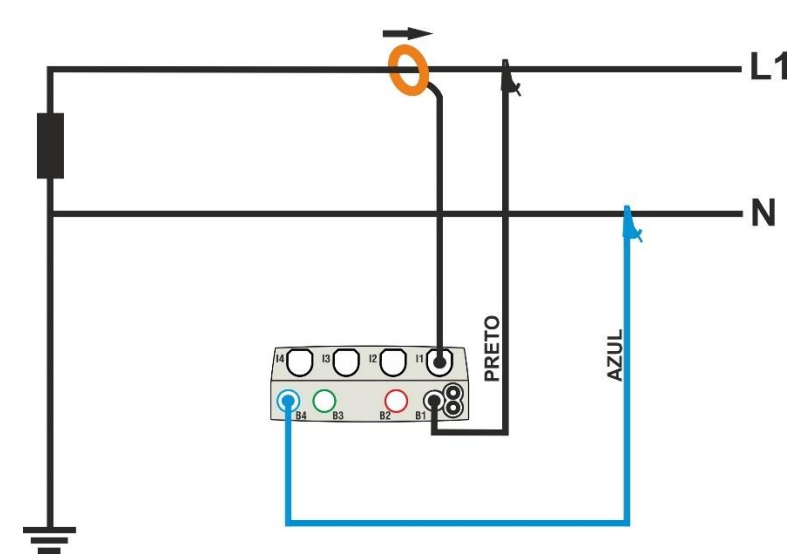

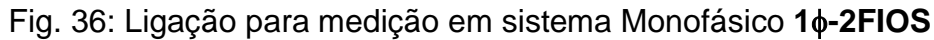

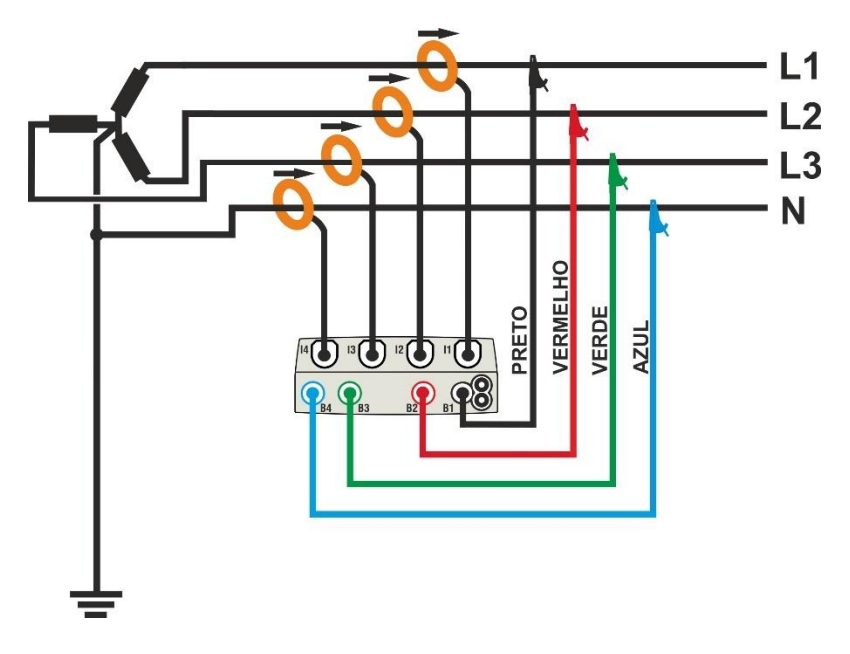

Fig. 37: Ligação para medição em sistema Trifásico 36-4FIOS

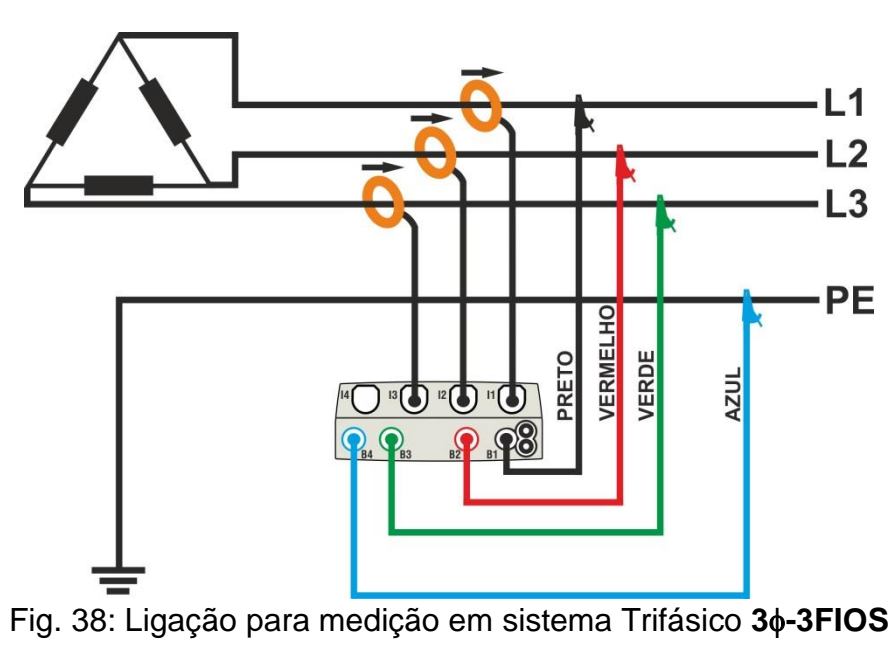

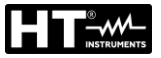

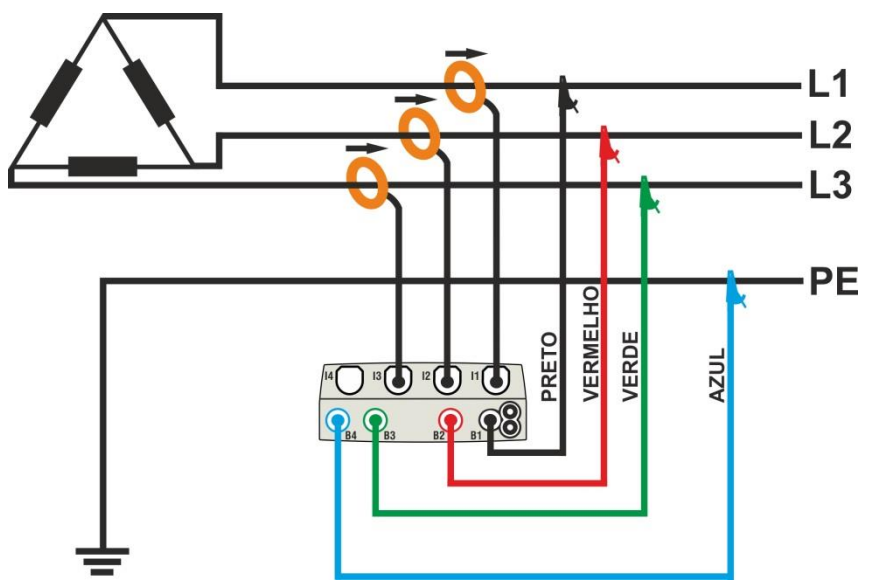

Fig. 39: Ligação para medição em sistema Trifásico 36-ARON

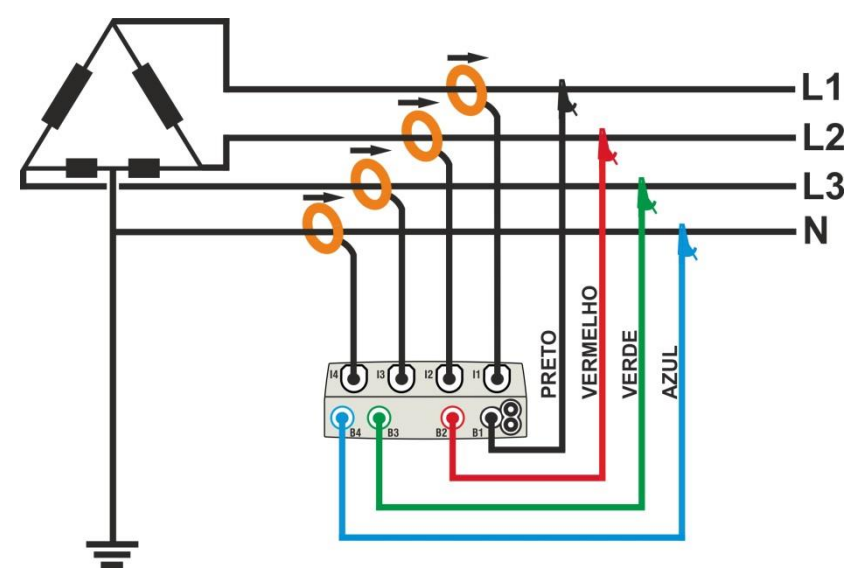

Fig. 40: Ligação para medição em sistema Trifásico 36-High Leg – sistema USA

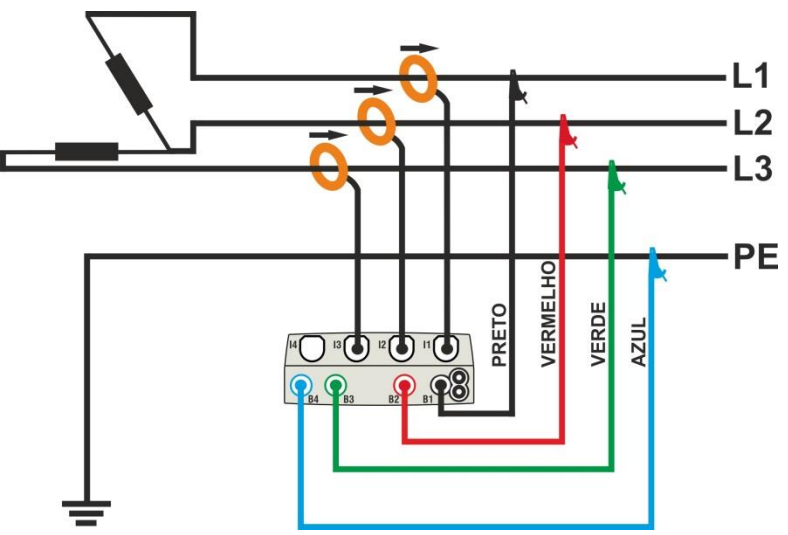

Fig. 41: Ligação para medição em sistema Trifásico 36-A Aberto – sistema USA

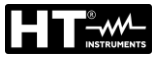

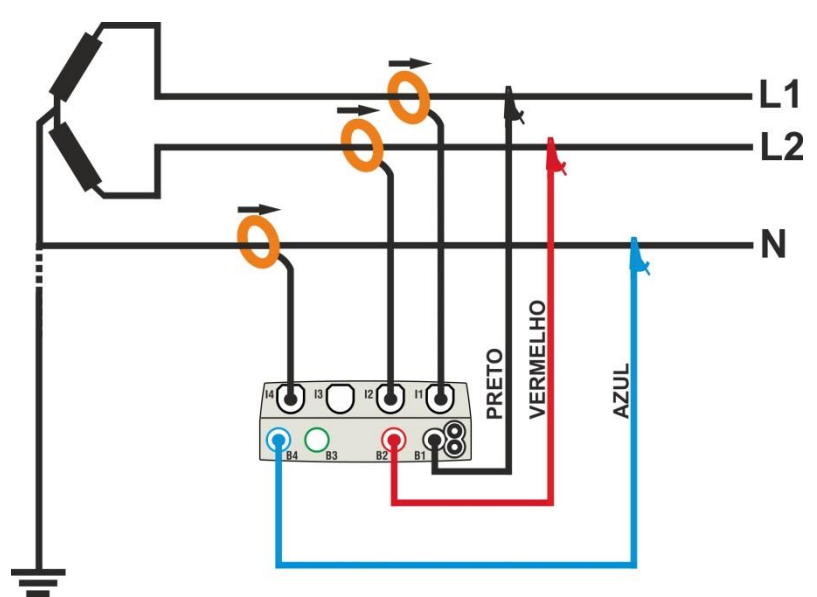

Fig. 42: Ligação para medição em sistema Bifásico 36-Y Aberta - sistema USA

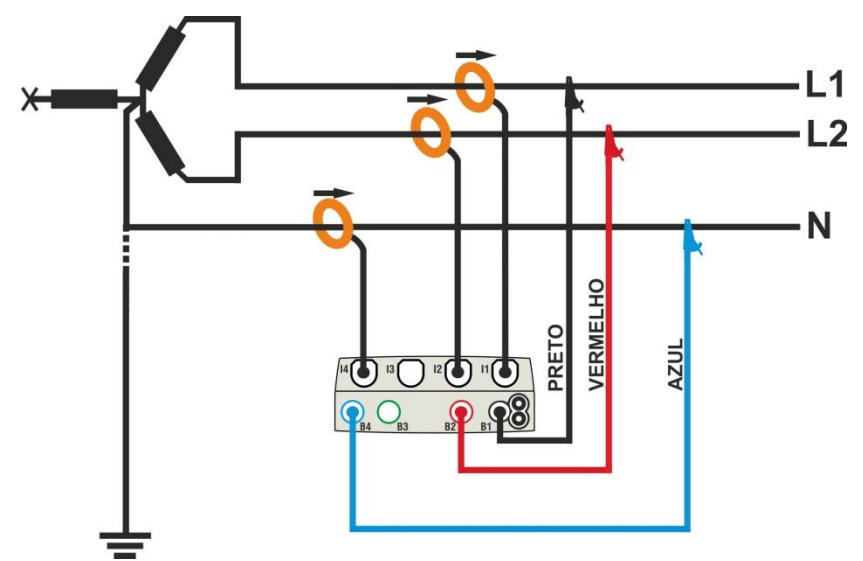

Fig. 43: Ligação para medição em sistema Bifásico 36-2EI. 1/2 - sistema USA

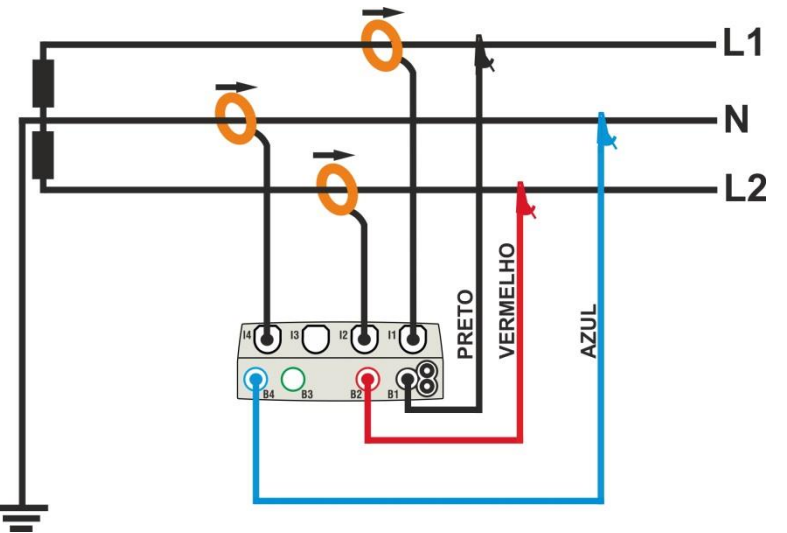

Fig. 44: Ligação para medição em sistema Bifásico 1 - TomadaCentral - sistema USA

## 6.11.2. Configurações gerais

- 1.  $\leq$ Tocar o ícone e, de seguida, o ícone 📖 display é apresentado o ecrã mostrado ao lado.
  - 🔯 🛛 para configurar: Tocar o ícone
  - O tipo de ligação
  - A tensão nominal de referência e o valor percentual do patamar positivo e negativo para a deteção das anomalias de tensão
  - > A relação de transformação de eventuais transformadores de tensão (TV) existentes na instalação
  - O tipo e o fundo de escala das pincas de corrente utilizadas para a medição das correntes de fase e do neutro
  - $\geq$ O período de integração e o tipo de início/fim da gravação
  - A eventual configuração predefinida

No display é apresentado o seguinte ecrã

2. Tocar o esquema interativo para configurar o tipo de 🔒 ligação entre os descritos no § 6.11.1. Notar a descrição na parte inferior do display.

Tocar os botões seta 📥 ou 🛽 para configurar o valor V nominal da tensão Fase-Neutro (sistemas Monofásicos e Trifásicos 4-fios) ou tensão Fase-Fase (sistemas Trifásicos 3-fios) para a deteção das anomalias de tensão (quedas, picos) compreendidas no intervalo: **12V** ÷ **600V**. Manter premidos os botões para uma seleção rápida do valor.

Tocar os botões seta 📼 ou 🛽 para configurar o valor ±% do patamar limite percentual positivo (deteção picos) e negativo (deteção quedas) em relação ao valor nominal compreendido no intervalo: 3% ÷ 30%. Manter premidos os botões para uma seleção rápida do valor.

Tocar os botões seta 🗅 ou 🛛 para configurar o valor TV da relação de transformação de eventuais transformadores de tensão, compreendido no intervalo: 30 ÷ 3000. Manter premidos os botões para uma seleção rápida do valor. Na ausência de TV (ligação direta) este parâmetro deve sempre ser 1

1000A Tocar o ícone <u>100A</u>para a configuração do tipo e do fundo da escala das pinças utilizadas. No display é apresentado o seguinte ecrã

| PQA 🔵 F  | REC 14.03.20 | 16 16:3 | 4  | 7            |
|----------|--------------|---------|----|--------------|
| <u> </u> |              | ±%      | TV |              |
| N        | 230          | 10      | 1  | $\checkmark$ |
| 0000     |              | ▼       | -  | 4            |
|          | 10           | -2 fio  | S  | T            |

sec ∰⊙

EN 50160

1¢∕\ 230V

1000A

100A

PQA 14.03.2016 16:34 REC . No V1N Hz V2N V3N - - -<42 - - -- - -V12 V23 V31 Seq - - -- - -- - -- - -11[A] 12[A] 13[A] IN[A]

m

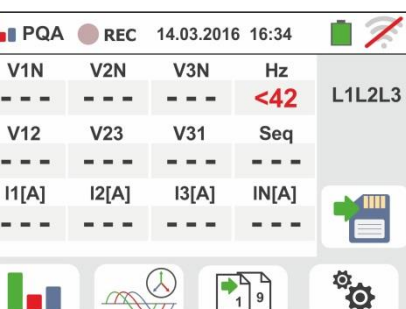

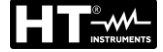

- 3. Mover a referências da barra deslizante para selecionar as opções relativas à escolha do tipo de pinça para a medição das correntes de fase e da corrente de neutro (evidenciada na cor azul) considerando que as pinças podem ser de tipo diferente entre as opções:
  - $\bigcirc \bigcirc \rightarrow$  Tipo de pinça com toróide flexível (FLEX)
  - ✓ Tipo de pinça standard (STD) com toróide rígido

Tocar os botões seta 📥 ou 🗋 para configurar o fundo da escala das pinças utilizadas para as correntes de fase e neutro (de cor azul) entre as opções: 300A ou 3000A (pinças FLEX), intervalo: 1A ÷ 3000A (pincas STD). Manter premidos os botões para uma seleção rápida do valor

Tocar o ícone bece para a configuração do período de integração e a seleção do início/fim de uma gravação. No display é apresentado o seguinte ecrã

4. Mover a referência da barra deslizante da esquerda para Le PQA e REC selecionar o período de integração (consultar o § 13.17) entre as opções: 2s, 5s, 10s, 30s, 1min, 2min, 5min, 10min. 15min. 30min

Mover a referência da barra deslizante central (símbolo "GO") para as posições:

- → Início Manual da gravação à pressão do botão GO/STOP (no minuto seguinte à pressão do botão)
- → Início Automático da gravação por parte do  $\triangleright$ instrumento à data/hora configurada (após ter premido preliminarmente o botão GO/STOP para colocar o instrumento em espera). Tocar o campo correspondente para configurar a data/hora no formato "DD:MM:YY HH:MM e confirmar

Mover a referência da barra deslizante central (símbolo "STOP") para as posições:

- → Início Manual da gravação à pressão do botão GO/STOP
- → Início Automático da gravação por parte do instrumento à data/hora configurada. Tocar o campo correspondente para configurar a data/hora no formato "DD:MM:YY HH:MM e confirmar

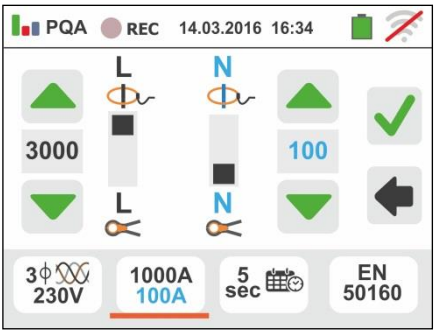

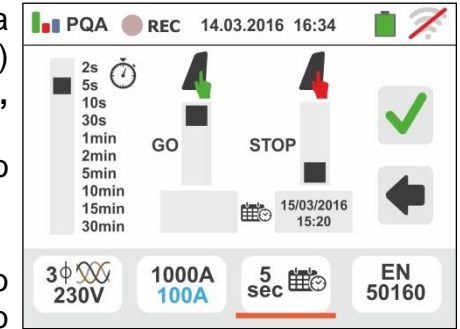

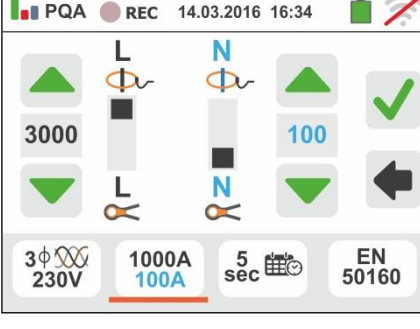

- Tocar o ícone bara a seleção das configurações predefinidas (consultar o § 13.18) entre as disponibilizadas pelo instrumento. No display é apresentado o ecrã mostrado ao lado. Estão disponíveis as seguintes opções:
  - **EN50160**  $\rightarrow$ configuração automática dos parâmetros internos por parte do instrumento em função dos critérios estabelecidos pela qualidade da rede sobre as tensões de acordo com a normativa EN50160
  - $\geq$  $kWh \rightarrow$  configuração automática dos parâmetros internos por parte do instrumento para análise dos controlos energéticos (potências/energias)
  - ➤ HARM → configuração automática dos parâmetros internos por parte do instrumento para análise dos harmónicos de tensão/corrente
  - ➤ DEFAULT → configuração automática de todos los parâmetros gravável

Confirmar cada configuração tocando o ícone 🗹 ou

본 para sair sem confirmar tocar o ícone 🕓

6. Inserir os conectores dos cabos individuais nos correspondentes terminais de entrada do instrumento B1, B2, B3, B4 para a medição das tensões em função do tipo de ligação selecionado. Inserir nas extremidades livres dos cabos, os correspondentes crocodilos ou ponteiras. Conectar os crocodilos, ponteiras às fases L1, L2, L3 e N de acordo com as figuras do § 6.11.1. Ligar as pinças externas às entradas 11, 12, 13 e 14 do instrumento de acordo com as figuras do § 6.11.1. A seta existente em cada pinça deve seguir o sentido em que flui a corrente, normalmente do gerador para a carga

## 6.11.3. Visualização das medições

7. O ecrã ao lado mostra os valores numéricos das grandezas elétricas em tempo real, relativo a um sistema Trifásico 4-fios. Para o significado das grandezas consultar o § 13.16

19 Tocar o ícone para aceder às páginas (cujo número depende do tipo de ligação selecionado) dos valores numéricos RMS das grandezas relativos às potências totais, fatores de potência totais e valores referidos às fases como se mostra no ecrã seguinte.

Premir o botão SAVE ou tocar o ícone para quardar como amostragem instantânea 0 ecrã apresentado no display (consultar o § 7.1)

PQA REC 14.03.2016 16:34 EN50160 kWh HARM. DEFAULT 3¢∭ 230V 1000A EN 50160 sec ⊞⊙ 100A

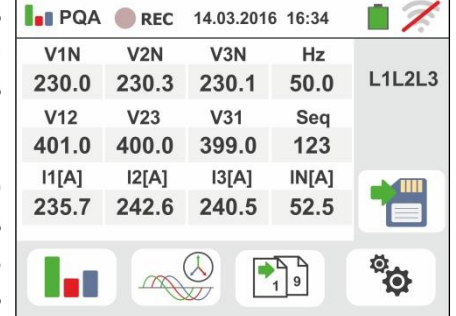

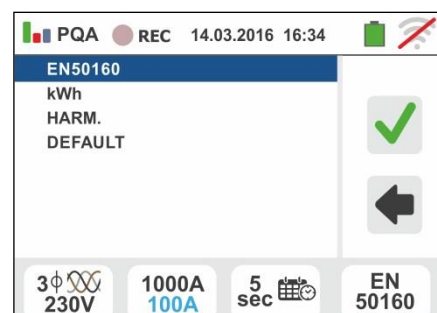

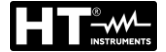

- 8. Os símbolos "\_\_\_\_" e "≑" indicam respetivamente a natureza Indutiva ou Capacitiva da carga.

Premir o botão **SAVE** para guardar a visualização apresentada no display (consultar o § 7.1)

Premir o botão **SAVE** o tocar o ícone e para guardar como amostragem instantânea o ecrã apresentado no display (consultar o § 7.1)

9. Tocar o ícone para aceder à visualização dos valores da potência e energia consumida/gerada. Um ecrã como o mostrado ao lado com as condições de gravação ainda não ativa é apresentado no display (consultar o § 7.1)

10

Tocar o ícone para aceder às páginas de visualização das formas de onda dos sinais na entrada e dos diagramas vetoriais das tensões/correntes. O ecrã ao lado mostra os valores, em tempo real, do desfasamento entre tensão e corrente relativo a um sistema Trifásico. As grandezas são representadas por pequenos quadrados de diferentes cores no diagrama vetorial e na parte direita são indicados os valores angulares. O sentido de referência considerado para o desfasamento é sempre o **horário**. Na parte inferior do display são também apresentadas as indicações "Rev" e "Zero" referentes ao desequilíbrio das tensões na entrada (consultar o § 13.14). Premir o botão **SAVE** ou

tocar o ícone 🛄 para guardar como amostragem instantânea o ecrã apresentado no display (consultar o

§ 7.1). Tocar o ícone para aceder à visualização das formas de onda dos sinais. No display é apresentado o seguinte ecrã (referido à fase L2).

11 O ecrã apresentado ao lado mostra as formas de onda, em tempo real, da tensão e corrente relativo a um sistema Trifásico. As grandezas são representadas por pequenos quadrados de diferentes cores no diagrama vetorial e na parte direita são indicados os valores RMS.

Premir o botão **SAVE** ou tocar o ícone guardar como amostragem instantânea o ecrã apresentado no display (consultar o § 7.1).

Tocar o ícone el para voltar ao ecrã dos valores RMS

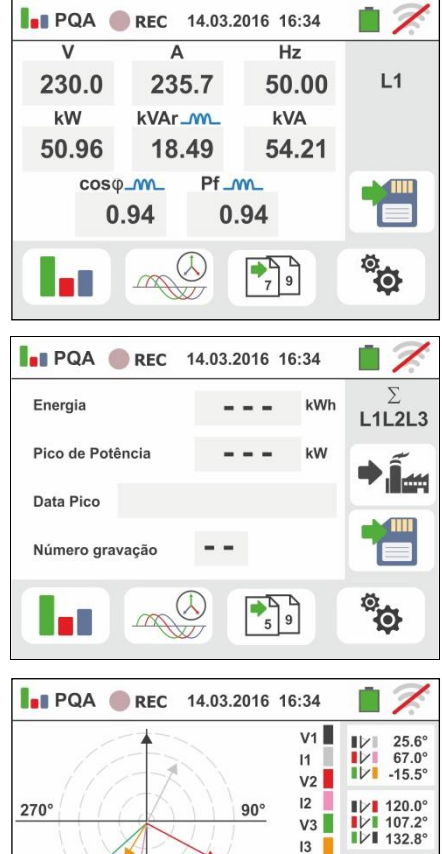

IN

Rev: = 10.1% Zero = 6.1%

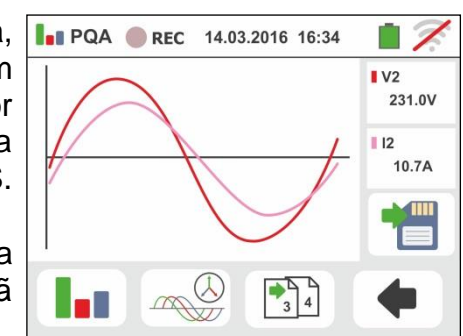

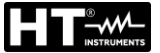

GSC60

<sup>12</sup> Tocar o ícone "**1**" para a visualização dos parâmetros da análise dos harmónicos. O ecrã mostrado ao lado, relativo a um sistema Trifásico, é apresento no display. O gráfico tipo histograma com as percentagens das amplitudes da fundamental e dos harmónicos de tensão e corrente CC, 1° até à 49° ordem é apresentado no display. Um retângulo azul identifica imediatamente o harmónico com amplitude maior (excluído O fundamental). O valor numérico das amplitudes dos harmónicos (identificado pelo símbolo "hxx") e da THD% (consultar o § 13.15) é apresentado na parte direita do ecrã. Usar os botões seta "◄" ou "▶" ou tocar os ícones correspondentes no display para diminuir ou aumentar a ordem do harmónico. Premir o botão SAVE

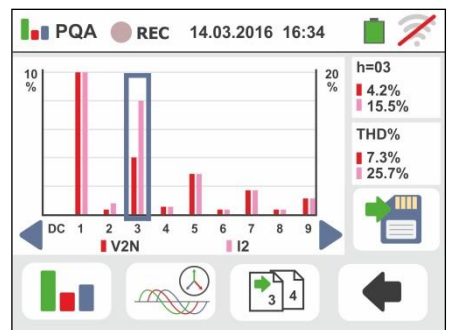

ou tocar o ícone 🛅 para guardar como amostragem instantânea o ecrã apresentado no display (consultar o

§ 7.1). Tocar o ícone era voltar ao ecrã dos valores RMS

### 6.11.4. Ativação da gravação

13 Premir o botão **GO/STOP** para ativar a gravação. O instrumento coloca-se à espera (do minuto seguinte ou da data/hora configurada) apresentando o símbolo

"<sup>•</sup> no display como se mostra no ecrã ao lado

V1N V2N V3N Hz L1L2L3 230.0 230.3 230.1 50.0 V12 V23 V31 Seq 401.0 400.0 399.0 123 11[A] 12[A] 13[A] IN[A] H 235.7 242.6 240.5 52.5 °o PQA 🔴 REC 14.03.2016 16:34 V1N V2N V3N Hz L1L2L3 50.0 230.0 230.3 230.1 V12 V23 V31 Sea 401.0 400.0 399.0 123 [1][A] 12[A] 13[A] ΙΝ[Α] i 235.7 242.6 240.5 52.5 Ö •19 PQA 🔴 REC 14.03.2016 16:34 REC: #02 Start: 14-03-2016 16:35 Stop: Manuale Per. Integr.: 2s Num. Per. Integr.: 19

14.03.2016 16:34

PQA 🛑 REC

Aut. Residua: 2h-18m Num. Anom. Tens.: 10

14 Com a gravação em curso, no display é apresentado o

símbolo " como se mostra no ecrã ao lado.

Tocar o ícone " para observar, em tempo real, as informações sobre a gravação em curso. É apresentado o seguinte ecrã

15 No ecrã é apresentado:

- O número da gravação
- A data/hora de início da gravação (se automática)
- > A data/hora de fim da gravação (se automática)
- > O período de integração configurado
- > O número de períodos de integração gravados
- O tempo residual de gravação expresso em GG-HH-MM para o preenchimento da memória interna
- O número de anomalias de tensão (quedas, picos) detetadas

# 16 Premir o botão GO/STOP para terminar a gravação que o instrumento guarda automaticamente em memória (consultar o § 7.1.3). No display é apresentada a

mensagem mostrada ao lado.

Confirmar tocando o ícone para voltar ao ecrã anterior

- <sup>17</sup> Após terminar a gravação tocar o ícone para a visualização da potência/energia absorvida medida pelo instrumento como se mostra no ecrã ao lado. Nele são apresentados os seguintes itens:
  - " > O ícone indicando o consumo da potência/energia absorvida pela carga
  - O valor da energia absorvida durante a gravação
  - > O pico da potência absorvida durante a gravação
  - > A data/hora em que se verificou o referido pico
  - > O número da gravação a que são referidos os respetivos dados
- <sup>18</sup> Tocar ícone 0 para visualização а da potência/energia gerada medida pelo instrumento como se mostra no ecrã apresentado ao lado. Nele são apresentados os seguintes itens
  - ➢ O ícone" <sup>™</sup> indicando o consumo da potência/energia gerada pela carga
  - O valor da energia gerada durante a gravação
  - O pico da potência gerada durante a gravação
  - A data/hora em que se verificou o referido pico
  - O número da gravação a que são referidos os respetivos dados

ATENCAO

🕌 "ou o ícone "💶 "

Os visualização da potência/energia absorvida/gerados são leituras pontuais em tempo real e NÃO podem ser salvos na memória do instrumento.

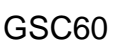

00

5 9

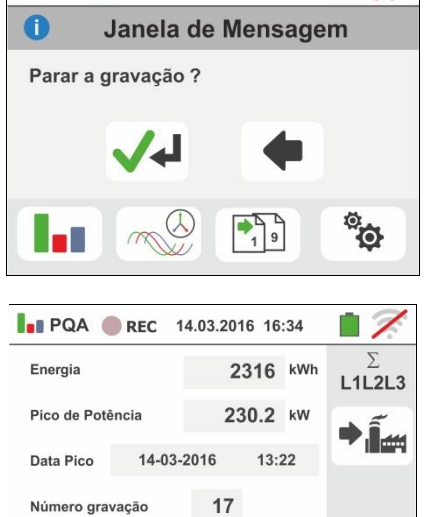

PQA 🔴 REC 14.03.2016 16:34

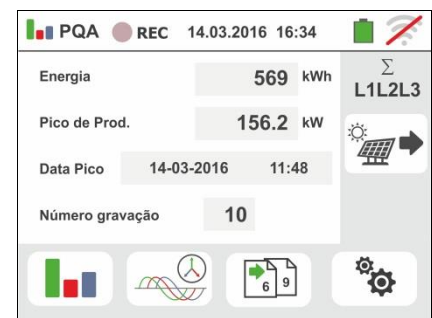

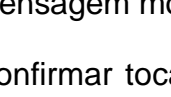

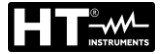

#### 6.12. LISTA DE MENSAGENS PARA DISPLAY

| MENSAGEN                                                                 | DESCRIÇÃO                                                       |  |  |
|--------------------------------------------------------------------------|-----------------------------------------------------------------|--|--|
| Escala: 115                                                              |                                                                 |  |  |
| Escala: 5999                                                             | 1                                                               |  |  |
| Escala: 0.01100                                                          |                                                                 |  |  |
| Escala: 1500                                                             |                                                                 |  |  |
| Escala: 0.0410s                                                          | Valor fora do intervalo . Verifique a programação               |  |  |
| Escala: 0199                                                             |                                                                 |  |  |
| Escala: 1200                                                             |                                                                 |  |  |
| Escala: 1999                                                             |                                                                 |  |  |
| Escala: 13000                                                            |                                                                 |  |  |
| Sincronização interna                                                    | Erro de sincronização. Desligar e ativar                        |  |  |
| Erro na soma de verificação Erro de comunicação. Verifique as conexões o |                                                                 |  |  |
| Erro ao escrever o Parâmetro                                             | Contato com o suporte                                           |  |  |
| Erro comando série                                                       | Erro de comunicação. Verifique as conexões com PC               |  |  |
| Bateria fraca Recarga ou substituição das baterias                       |                                                                 |  |  |
| Erro interno                                                             | Contato com o suporte                                           |  |  |
| Resistência: Alta temperatura                                            | Desligar e deixe fresca o instrumento                           |  |  |
| MOS: Alta temperatura                                                    | Desligar e deixe fresca o instrumento                           |  |  |
| Resistência: Baixa temperatura                                           | Contato com o suporte                                           |  |  |
| Tempo de teste muito longo                                               | Desligar e ativar e repetição el test                           |  |  |
| IGBT danificado                                                          | Contato com o suporte                                           |  |  |
| memória cheia                                                            | O memória è cheia. Descargar dados                              |  |  |
| Sistema bifásico                                                         | O função não está disponível em sistemas de Fase-Fase-<br>Terra |  |  |
| Não disponível durante a Gravação                                        | O função não está disponível durante a Gravação                 |  |  |
| Erro: escrita FRAM                                                       | Contato com o suporte                                           |  |  |

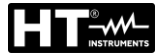

# 7. OPERAÇÕES COM MEMÓRIA

## 7.1. GUARDAR AS MEDIÇÕES

A estrutura da área da memória está subdividida em duas áreas independentes para a secção SAFETY (testes de verificação e capturas instantâneas (snapshots) das funções PQA, AUX, LEAKAGE – máx. 999 espaços) e RECORDING (gravações PQA, AUX, LEAKAGE). Na secção SAFETY a memória é do tipo "árvore" com possibilidade de expandir/esconder os nodos. Isto permite a subdivisão até 3 marcadores encaixados de modo a finalizar com precisão a localização dos pontos de medição com introdução dos resultados dos testes. A cada marcador estão associados, no máx., **20 nomes fixos (não editáveis nem elimináveis)** + máx. 20 nomes que podem ser livremente definidos pelo utente através da utilização do software de gestão (ver ajuda do programa). A cada marcador é ainda possível associar um número compreendido entre 1 e 250.

## 7.1.1. Guardar os testes de verificação e capturas instantâneas (snapshots)

1. No final de cada medição premir o botão SAVE ou tocar 1 🗂

o ícone 🛄 para guardar o resultado da mesma. No display é apresentado o ecrã mostrado ao lado

O significado dos ícones é o seguinte:

- $\blacktriangleright \blacksquare \rightarrow Expande/esconde o nodo selecionado$
- → Permite a escolha de um nodo de 1° nível
- → Introdução de um sub-nodo (máx. 3 níveis)
- ➤ ☐ → Introdução de um comentário pelo operador na medição efetuada

Premir o botão ou o botão para a introdução de um marcador principal ou de um submarcador. O instrumento apresenta o ecrã mostrado ao lado. Tocar um dos nomes da lista presente para selecionar o marcador pretendido. Tocar os botões seta

ou para inserir um número associado ao marcador. Confirmar as escolhas voltando para o ecrã anterior. Tocar o botão

o seguinte ecrã

2.

3. Usar o teclado virtual para inserir um eventual comentário sobre a medição. Este comentário fica visível seja após ter descarregado os dados guardados num PC com software de gestão (consultar o § 8) seja apresentando no display do resultado (consultar o § 7.1.2). Confirmar as escolhas voltando para o ecrã anterior. Confirmar ulteriormente para guardar definitivamente a medição na memória interna. Uma mensagem de confirmação é fornecida pelo instrumento

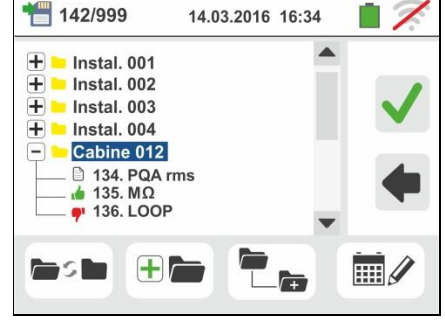

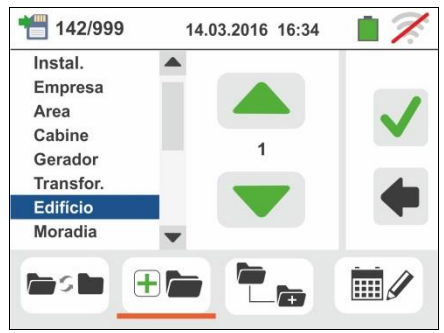

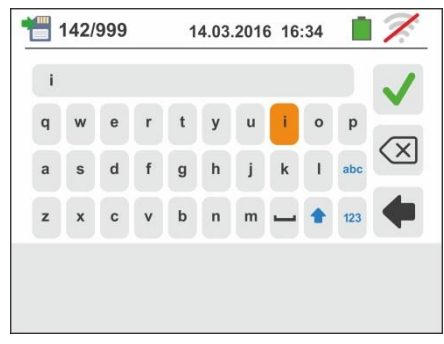

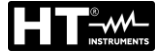

## 7.1.2. Apresentação e apagar dos resultados de verificação e snapshots

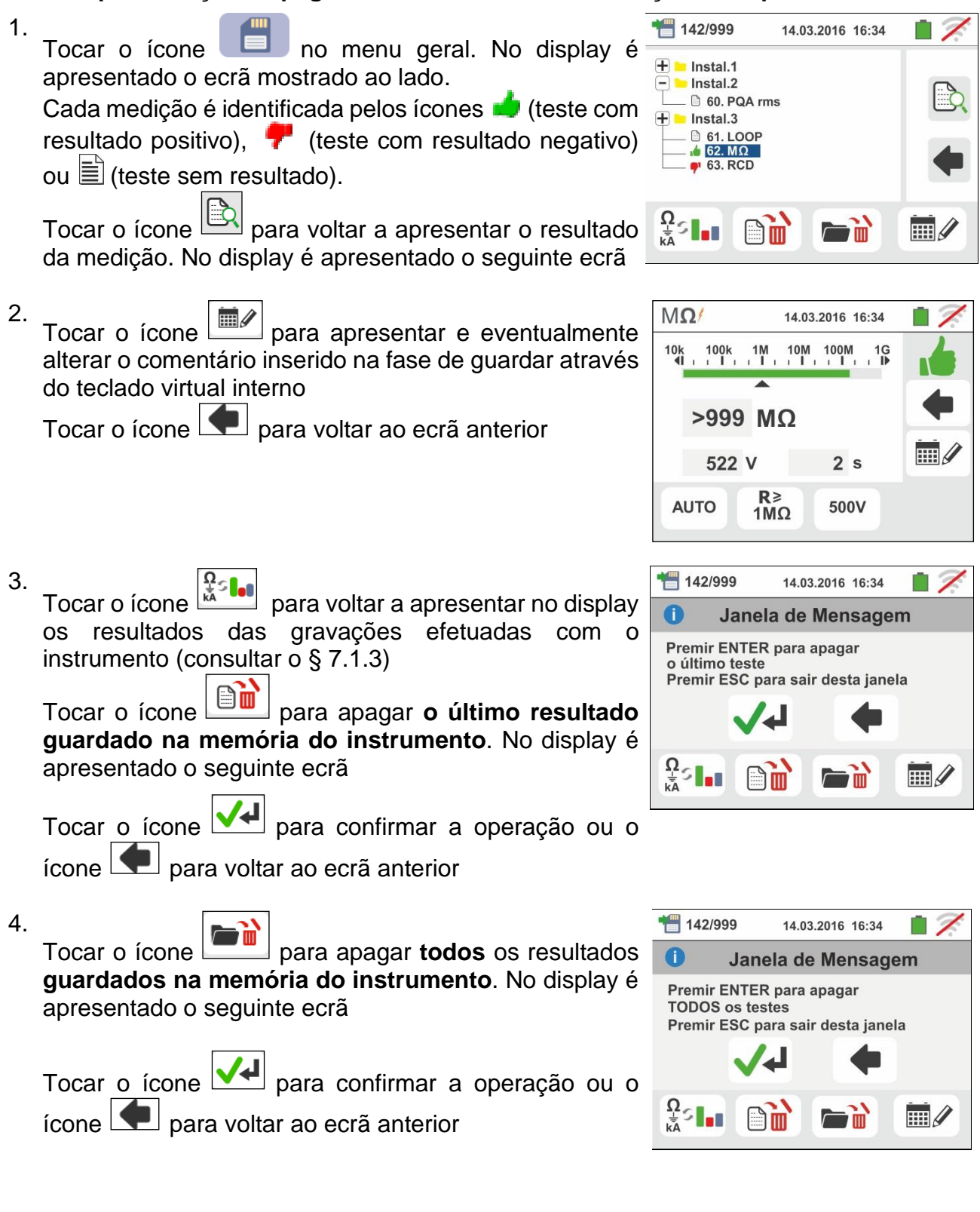

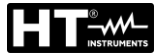

#### 7.1.3. Apresentação no display das gravações guardadas

As gravações são **automaticamente** guardadas na memória à pressão do botão **GO/STOP** ou no final da modalidade de paragem temporizada. O botão **SAVE** permite guardar as situações instantâneas apresentadas no display e segue as mesmas modalidades dos testes de verificação.

Tocar o ícone para voltar a apresentar no display a lista das gravações (funções LEAK, AUX e PQA) executadas com o instrumento. No display é apresentado o seguinte ecrã:

1. Selecionar uma das gravações presentes no ecrã

indicadas como "REC\_xxx" e tocar o ícone indicadas como "REC\_xxx" e tocar o ícone indicadas abrir. No display é apresentado o seguinte ecrã

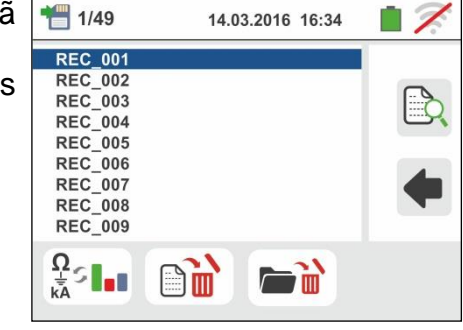

 As informações sobre a gravação selecionada (data/hora de início e fim, período de integração configurado, número de períodos gravados, eventual número de anomalias de tensão detetadas e autonomia a gravação residual) são apresentadas no display.

#### O nome da gravação não é alterável no instrumento.

Tocar o ícone el para voltar ao ecrã anterior.

Tocar o ícone na para apagar a última gravação guardada na memória do instrumento.

|--|

Tocar o ícone **de entre** para apagar **todas as gravações** guardadas na memória do instrumento.

| PQA REC 14.03.2016 16:34                                                                                                    | 17. |
|----------------------------------------------------------------------------------------------------|-----|
| REC: #02<br>Start: 14-03-2016 16:35<br>Stop: Manual<br>Per. Integr.: 2s<br>Num. de Per.Integr. : 19<br>Aut.Residual: 15d-12h-25m<br>Num. Anom. Tens.: 10 |     |
|                                                                                                    | •   |

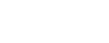

GSC60

## 7.1.4. Situações anómalas

1. No caso de não existir nenhuma medição memorizada e se acede à memória do instrumento é apresentado um ecrã como o mostrado ao lado

2. No caso de se tentar definir um novo sub-nodo acima do 3° nível, o instrumento mostra um ecrã como o apresentado ao lado e bloqueia a operação

- 3. No caso de se tentar criar um sub-nodo usando um nome já utilizado, o instrumento mostra um ecrã como o apresentado ao lado e é necessário definir um novo nome
- 4. No caso de se tentar definir um número de nodos de 1°, 2° e 3° nível maior do que 250 (para cada nível), o instrumento mostra um ecrã como o apresentado ao lado
- 5. Quando se procura inserir um comentário na medição com mais de 30 caracteres, o instrumento mostra um ecrã como o apresentado ao lado

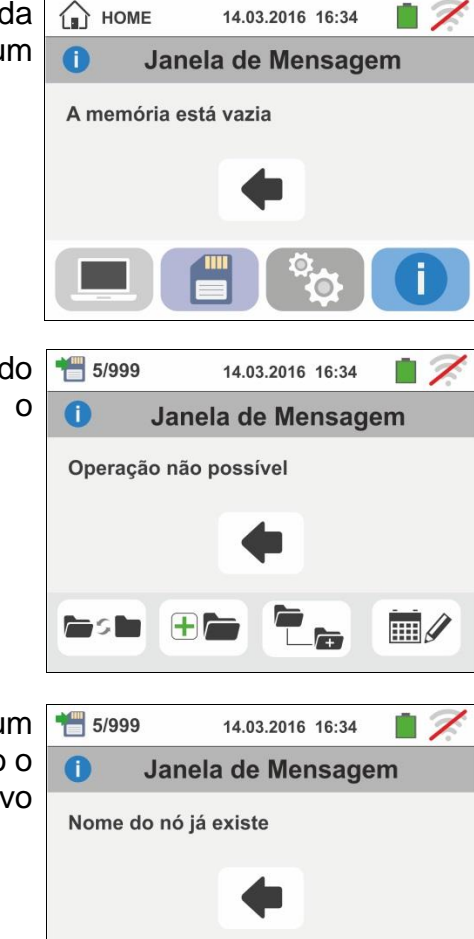

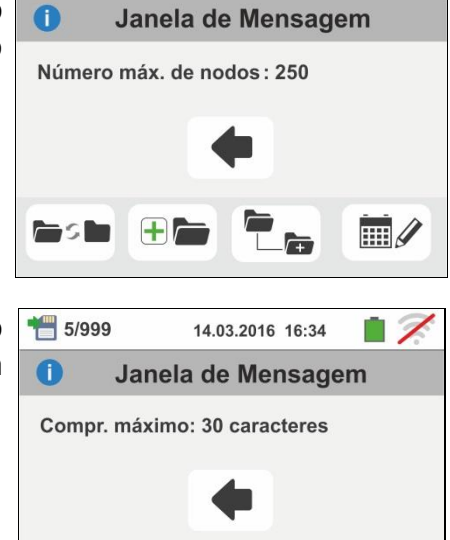

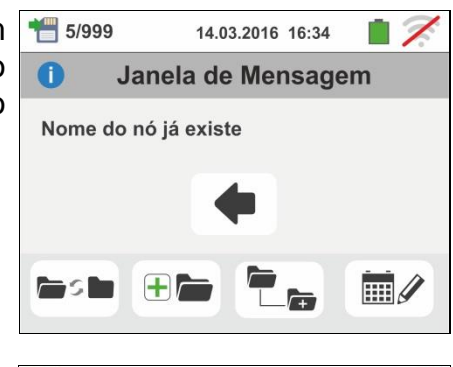

14.03.2016 16:34

\* 5/999

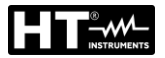

# 8. LIGAÇÃO DO INSTRUMENTO A UM PC OU DISPOSITIVOS MÓVEIS

A conexão entre PC e instrumento efetua-se através da porta série (ver Fig. 3) usando o cabo ótico/USB C2006 ou através da ligação WiFi. Antes de efetuar a ligação pelo método USB é **necessário** instalar no PC o software de gestão TopView para download do site **www.ht-instruments.com/download**. Para transferir os dados memorizados para o PC proceder do seguinte modo:

### Ligação a um PC através do cabo ótico/USB

- 1. Ligar o instrumento premindo o botão ON/OFF
- 2. Ligar o instrumento ao PC através do cabo ótico/USB
- <sup>3.</sup> Tocar o ícone presente no menu geral. O instrumento apresenta o ecrã mostrado ao lado. Desativar a conexão WiFi tocando o ícone em cima à

direita (ver figura ao lado). O símbolo " 🚿 " é apresentado no display Nestas condições, o instrumento é capaz de comunicar com o PC através da porta USB

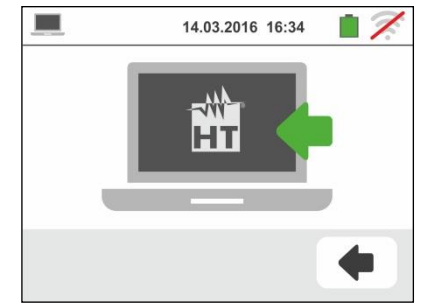

- 4. Utilizar o software de gestão para descarregar para um PC o conteúdo da memória do instrumento. Consultar a ajuda do referido programa para qualquer detalhe da operação
- <sup>5.</sup> Tocar o ícone **e** para voltar ao menu geral do instrumento

### Ligação a um PC através de ligação WiFi

 Colocar o instrumento no modo de transferência de dados para um PC (consultar o § 8 – ponto 3). Ativar a conexão WiFi tocando o ícone em cima à direita (ver

figura ao lado). O símbolo " 🛜 " é apresentado no display. Nestas condições, o instrumento é capaz de comunicar com o PC através de ligação WiFi

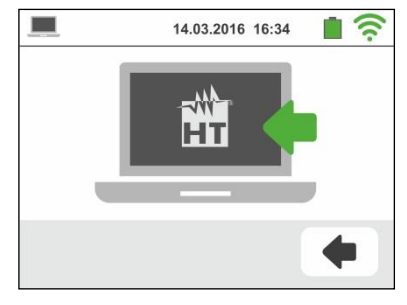

- 2. Ativar a conexão WiFi no PC de destino (ex: através do uso de uma chave WiFi instalada e ligada a uma porta USB) e se conectar à rede Wi-Fi disponibilizados pelo instrumento (Rede Name " GSC60\_XXXXXX ", onde XXXXXX é o número do serie do instrumento)
- 3. Iniciar o software de gestão, selecionar a porta "WiFi" e "Detetar o instrumento" no interior da secção "Ligação PC-Instrumento"
- 4. Usar o software de gestão para descarregar no PC o conteúdo da memória do instrumento. Consultar a ajuda do referido programa para qualquer detalhe da operação

## 8.1. LIGAÇÃO A DISPOSITIVOS IOS/ANDROID ATRAVÉS DE LIGAÇÃO WIFI

O instrumento pode ser ligado <u>através de conexão WiFi</u> a dispositivos smartphone e/ou tablet Android/iOS para a transferência dos dados das medições através do APP **HTAnalysis**. Proceder do seguinte modo:

- 1. Descarregar e instalar o HTAnalysis no dispositivo móvel (Android/iOS) pretendido (consultar o § 5.2)
- 2. Colocar o instrumento no modo de transferência de dados para um PC através de WiFi
- 3. Consultar as instruções do HTAnalysis para a gestão da operação

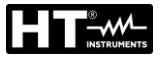

# 9. USO DO CONJUNTO DE CORREIAS

Para o instrumento ser transportado a tiracolo por parte do operador (acessório opcional **SP-0500**), este pode ser fornecido com o conjunto de correias. Este acessório (ver Fig. 45) é constituído pelas seguintes partes

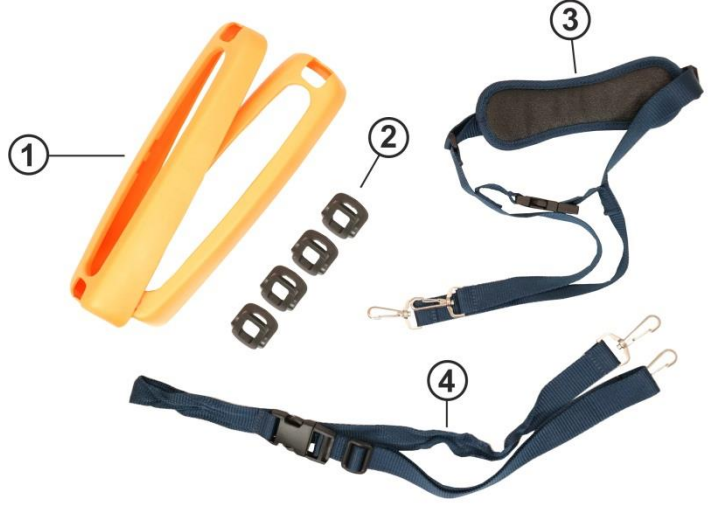

### <u>LEGENDA</u>

- 1. Peças hemisféricas com furos para ganchos para inserção no instrumento
- 2. Ganchos para inserção dentro das peças hemisféricas
- 3. Correia com mosquetões para uso a tiracolo
- 4. Correia com mosquetões para fixar o instrumento ao corpo do operador

Fig. 45: Peças do acessório SP-0500

A seguir são indicadas as instruções de montagem:

1. Desmontar as peças hemisféricas laterais originais do instrumento, levantando as partes superiores do instrumento e puxando-as para fora (ver Fig. 46)

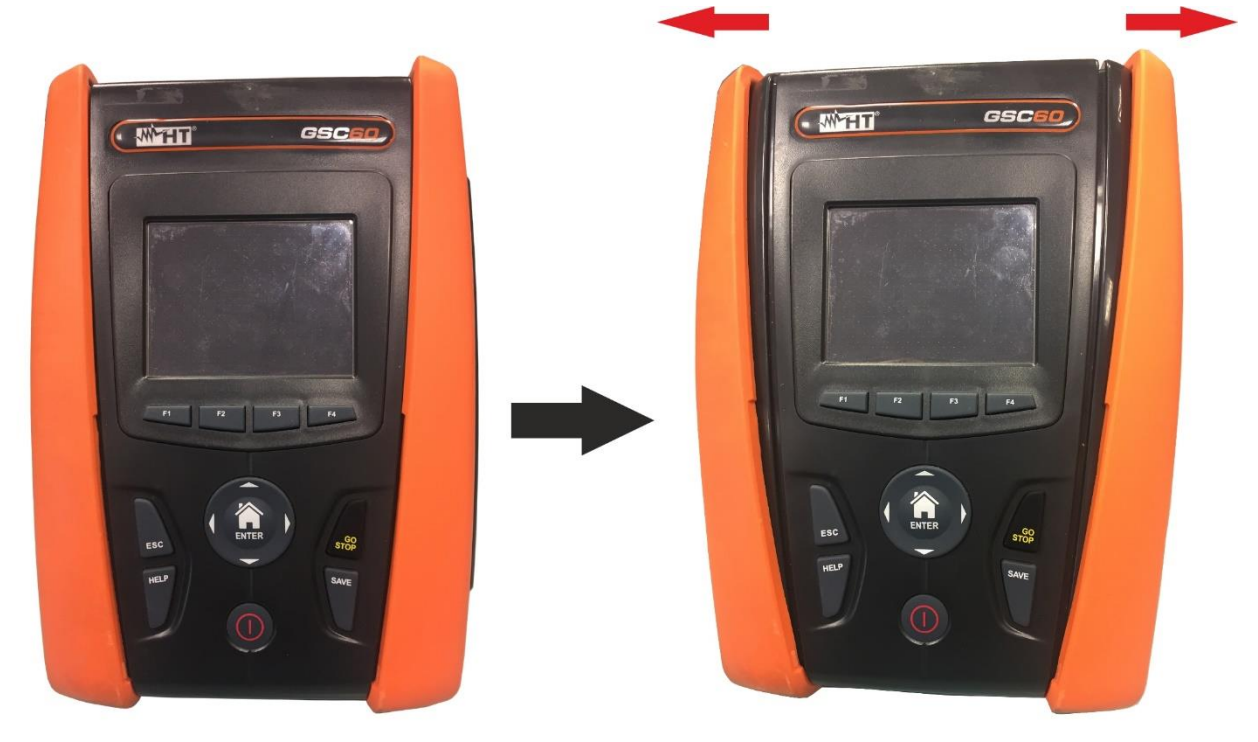

Fig. 46: Desmontagem das peças hemisféricas laterais

2. Encaixar os 4 ganchos (veja Fig. 45 - parte 2) nas aberturas das peças hemisféricas do conjunto, como se mostra na Fig. 47. Empurrar os ganchos completamente para dentro da fissura até que fiquem completamente fixas

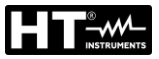

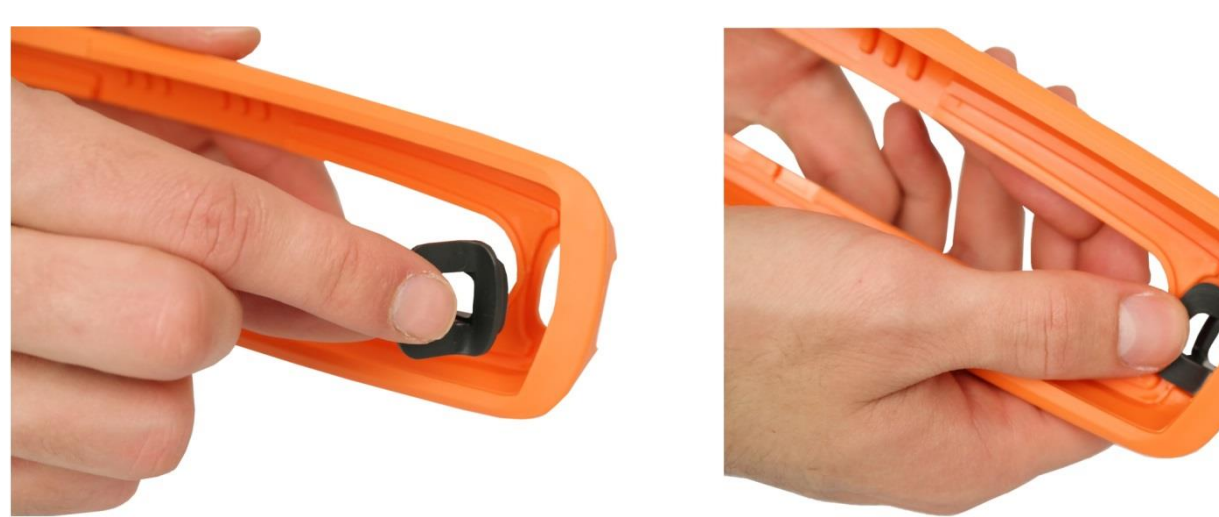

Fig. 47: Montagem dos ganchos de fixação nas correias

3. O instrumento com peças hemisféricas e ganchos instalados deve ficar como se mostra na Fig. 48

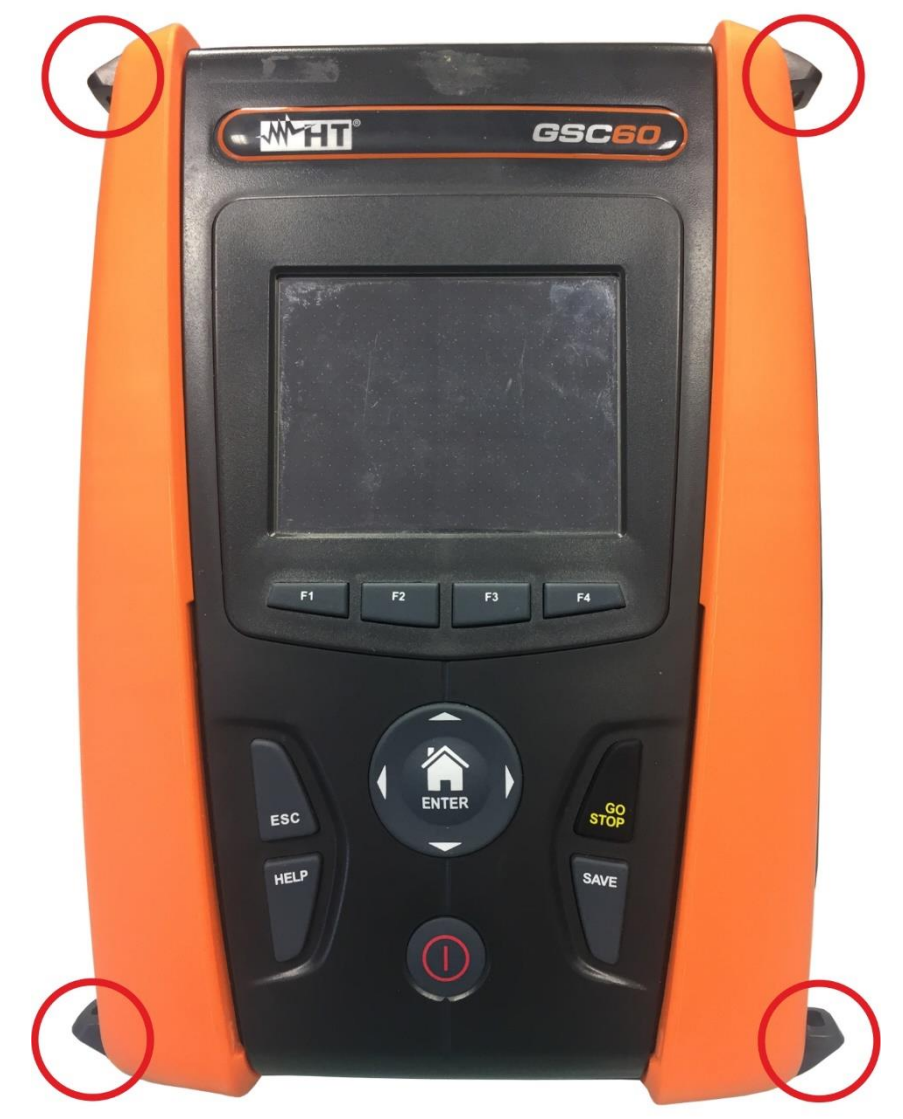

Fig. 48: Instrumento com peças hemisféricas e ganchos montados

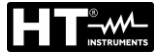

4. Conectar os mosquetões da correia para uso a tiracolo (ver Fig. 45 - parte 3) aos dois ganchos existentes na parte superior do instrumento, ajustando a parte interna que envolve a cabeça do operador (ver Fig. 49)

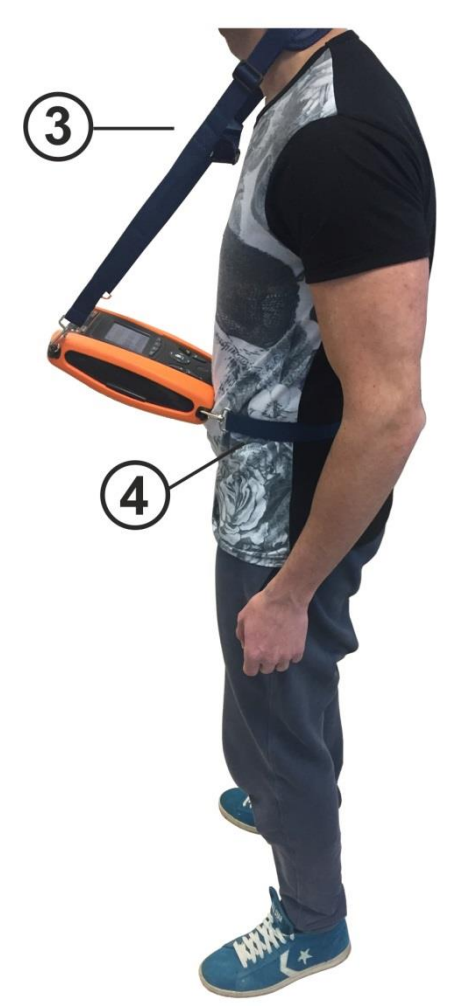

Fig. 49: Montagem completa do conjunto de correias SP-0500

Conectar os mosquetões da correia para fixação ao corpo (ver Fig. 45 - parte 4) aos dois ganchos existentes na parte inferior do instrumento, ajustando-os de acordo com o corpo de modo a manter o instrumento fixo na posição horizontal à frente do operador (ver Fig. 49)
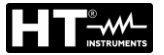

## 10. MANUTENÇÃO

## 10.1. GENERALIDADES

- Durante a utilização e o armazenamento respeitar as recomendações listadas neste manual para evitar possíveis danos no instrumento ou perigos durante a utilização
- Não utilizar o instrumento em ambientes caracterizados por uma elevada taxa de humidade ou temperatura elevada. Não o expor diretamente à luz solar
- Desligar sempre o instrumento após a sua utilização. Quando se prevê não o utilizar durante um longo período de tempo, retirar as baterias para evitar por parte destas últimas o derrame de líquidos que podem danificar os circuitos internos do instrumento.

## 10.2. RECARGA E SUBSTITUIÇÃO DAS BATERIAS

Quando no display LCD aparece o símbolo "<sup>1</sup> de bateria descarregada deve-se proceder à recarga das baterias recarregáveis ou à substituição das baterias alcalinas

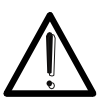

## ATENÇÃO

Só técnicos qualificados podem efetuar esta operação. Antes de efetuar esta operação verificar se foram removidos todos os cabos dos terminais de entrada.

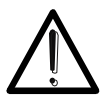

# ATENÇÃO

No ligar o alimentador externo A0061 se internamente o instrumento são pilhas alcalinas presentes (não-recarregáveis)

- 1. Desligar o instrumento premindo o botão ON/OFF
- 2. Remover os cabos dos terminais de entrada
- 3. Desapertar o parafuso de fixação da cobertura do compartimento das baterias e retirar a mesma
- 4. Retirar as baterias (se não recarregáveis) e substituí-las com outras do mesmo tipo (consultar o § 11.4). Para a recarga das baterias ligar o alimentador externo A0061 fornecido com o instrumento. O símbolo "G" é mostrado durante o processo de recarga. As baterias consideram-se recarregadas após 12 horas de recarga. O alimentador externo A0061 não carrega as baterias alcalinas.
- 5. Recolocar a cobertura do compartimento das baterias e fixá-la com o respetivo parafuso
- 6. Não dispersar no ambiente as baterias utilizadas. Usar os respetivos contentores para a sua eliminação

## 10.3. LIMPEZA DO INSTRUMENTO

Para a limpeza do instrumento utilizar um pano macio e seco. Nunca usar panos húmidos, solventes, água, etc.

## 10.4. FIM DE VIDA

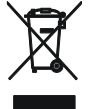

**ATENÇÃO**: este símbolo indica que o equipamento e os seus acessórios devem ser reciclados separadamente e tratados de modo correto.

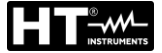

±(5%leitura + 3 dgt)

#### **ESPECIFICAÇÕES TÉCNICAS** 11.

Precisão calculada como: ±[%leitura + (num. Dígitos (dgt) \* resolução)] a 23°C, <80%RH

#### CARACTERÍSTICAS TÉCNICAS SECÇÃO SEGURANÇA 11.1.

### Tensão CA TRMS

| <br>       |               |                           |
|------------|---------------|---------------------------|
| Escala [V] | Resolução [V] | Precisão                  |
| 15 ÷ 460   | 1             | ±( 3%leitura + 2 dígitos) |

### Continuidade do condutor de proteção (LOW $\Omega$ )

| Escala [Ω]  | Resolução [Ω] | Precisão (*)                  |
|-------------|---------------|-------------------------------|
| 0.01 ÷ 9.99 | 0.01          | (E 0) (latture 1.2 dat)       |
| 10.0 ÷ 99.9 | 0.1           | $\pm (5.0\%$ leitura + 3 dgt) |
|             | 0.1           |                               |

(\*) após calibração dos cabos de medida

Corrente de teste: >200mA CC até 2Ω (cabos incluídos)

Resolução corrente de teste: 1mA

Tensão em vazio: Proteção de segurança:  $4 < V_0 < 24V$ 

mensagem de erro para tensão na entrada > sobre 10V

### Resistência de isolamento (MΩ)

| Tensão de teste [V] | Escala [M $\Omega$ ] | Resolução [MΩ] | Precisão                           |
|---------------------|----------------------|----------------|------------------------------------|
|                     | 0.01 ÷ 9.99          | 0.01           | $\pm (2.00/$ loitura $\pm 2.$ dat) |
| 50                  | 10.0 ÷ 49.9          | 0.1            | $\pm$ (2.0%)eitura + 2 úgi)        |
|                     | 50.0 ÷ 99.9          | 0.1            | $\pm$ (5.0%leitura + 2 dgt)        |
|                     | 0.01 ÷ 9.99          | 0.01           | $\pm (2.00/$ loitura $\pm 2.$ dat) |
| 100                 | 10.0 ÷ 99.9          | 0.1            | $\pm (2.0\%)$                      |
|                     | 100.0 ÷ 199.9        | 0.1            | $\pm$ (5.0%leitura + 2 dgt)        |
|                     | 0.01 ÷ 9.99          | 0.01           | $\pm (2.0)$ (lattura 1.2 dat)      |
| 250                 | 10.0 ÷ 99.9          | 0.1            | $\pm$ (2.0%)eitura + 2 dgt)        |
|                     | 100 ÷ 499            | 1              | $\pm$ (5.0%leitura + 2 dgt)        |
|                     | 0.01 ÷ 9.99          | 0.01           |                                    |
| 500                 | 10.0 ÷ 199.9         | 0.1            | $\pm$ (2.0%leitura + 2 dgt)        |
| 500                 | 200 ÷ 499            | 1              |                                    |
|                     | 500 ÷ 999            |                | $\pm$ (5.0%leitura + 2 dgt)        |
|                     | 0.01 ÷ 9.99          | 0.01           |                                    |
| 1000                | 10.0 ÷ 199.9         | 0.1            | $\pm$ (2.0%leitura + 2 dgt)        |
| 1000                | 200 ÷ 999            | 1              |                                    |
|                     | 1000 ÷ 1999          |                | $\pm$ (5.0%leitura + 2 dgt)        |

Tensão em vazio tensão de teste nominal -0% +10% Corrente de medida nominal: >1mA em 1kΩ x Vnom (50V, 100V, 250V, 1000V), >2,2mA em 230kΩ @ 500V Corrente de curto-circuito <6.0mA para qualquer tensão de teste Proteção de segurança:

mensagem de erro para tensão na entrada > sobre 10V

### Impedância da linha/Loop (Fase-Fase, Fase-Neutro, Fase-Terra)

| Escala [Ω]                    | Resolução [Ω]                                  | Precisão (*)                           |
|-------------------------------|------------------------------------------------|----------------------------------------|
| 0.01 ÷ 9.99                   | 0.01                                           | (E)/laitura (2 dat)                    |
| 10.0 ÷ 199.9                  | 0.1                                            | $\pm (5\% \text{end} + 3 \text{ dgl})$ |
| (*) 0.1 mΩ no campo 0.1 ÷ 199 | $0.9 \ m\Omega$ (com acessório opcional IMP57) |                                        |
| Corrente de teste máxima:     | 5.81A (a 265V); 10.10A (a 457V)                |                                        |
| Tensão de teste F-N / F-F:    | (100V ÷265V) / (173V÷460V) ; 50/60Hz ±5%       |                                        |
| Tipos de proteção:            | MCB (B, C, D, K), Fusível (gG, aM)             |                                        |
| Materiais mangas isolantes:   | PVC, Borracha Butílica, EPR, XLPE              |                                        |
| Corrente do primeiro de       | efeito – Sistemas IT                           |                                        |
| Escala [mA]                   | Resolução [mA]                                 | Precisão                               |
| 0.1 ÷ 0.9                     | 0.1                                            | $\pm$ (5%leitura + 1 dgt)              |

 $1 \div 999$ Tensão de contacto limite configurável (ULIM) 25V, 50V

1

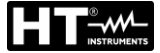

### Verificação das proteções diferenciais (RCD) do tipo caixa moldada

Tipo de diferencial (RCD): Campo Tensão L-PE, L-N: Correntes de disparo nominais (I∆N): Frequência: AC (∿),A/F(∞,),B/B+(==\*) – Gerais (G), Seletivos (S) e Retardados (♥) 100V ÷265V RCD tipo CA e A, 190V ÷265V RCD tipo B 10mA, 30mA, 100mA, 300mA, 500mA, 650mA, 1000mA 50/60Hz ± 5%

### Corrente de disparo diferenciais do tipo caixa moldada 🚽 - (só para RCD tipo Geral)

| Tipo RCD | IΔN                                                                                                    | Escala I <sub>∆N</sub> [mA] | Resolução [mA]          | Precisão                  |  |  |
|----------|----------------------------------------------------------------------------------------------------|-----------------------------|-------------------------|---------------------------|--|--|
|          | I∆N = 10mA                                                                                                    |                             |                         | - 0%, +10%I <sub>∆N</sub> |  |  |
| AC, A/F  | 10mA <i∆n td="" ≤650ma<=""><td>(0.3 ÷ 1.1) I<sub>∆N</sub></td><td><math>\leq 0.1 I_{\Delta N}</math></td><td></td></i∆n> | (0.3 ÷ 1.1) I <sub>∆N</sub> | $\leq 0.1 I_{\Delta N}$ |                           |  |  |
| B/B+     | 30mA ≤I∆N ≤100mA                                                                                                    |                             |                         | - 0%, +3%l∆N              |  |  |

### Duração da medição do tempo de disparo RCD cx moldada – Sistemas TT/TN

|                | x 1/2             |                   |                   | x 1               |                   |                   | x 2               |            |            | x 5 |          | AUTO       |   |                               |        |   |                   |   |                      |
|----------------|-------------------|-------------------|-------------------|-------------------|-------------------|-------------------|-------------------|------------|------------|-----|----------|------------|---|-------------------------------|--------|---|-------------------|---|----------------------|
|                | ١                 | G                 | S                 | ٢                 | G                 | S                 | ٢                 | G          | S          | ٢   | G        | S          | ٢ | G                             | S      | ٢ | G                 | S | $\mathbf{\tilde{O}}$ |
| 10mA           | AC<br>A/F<br>B/B+ | 999<br>999        | 999<br>999        | 999<br>999        | 999<br>999        | 999<br>999        | 999<br>999        | 200<br>200 | 250<br>250 |     | 50<br>50 | 150<br>150 |   | ✓<br>✓                        | √<br>√ |   | 310<br>310        |   |                      |
| 30mA<br>100mA  | AC<br>A/F<br>B/B+ | 999<br>999<br>999 | 999<br>999<br>999 | 999<br>999<br>999 | 999<br>999<br>999 | 999<br>999<br>999 | 999<br>999<br>999 | 200<br>200 | 250<br>250 |     | 50<br>50 | 150<br>150 |   | $\checkmark$                  | √<br>√ |   | 310<br>310<br>310 |   |                      |
| 300mA          | AC<br>A/F<br>B/B+ | 999<br>999<br>999 | 999<br>999<br>999 | 999<br>999<br>999 | 999<br>999<br>999 | 999<br>999<br>999 | 999<br>999<br>999 | 200<br>200 | 250<br>250 |     | 50<br>50 | 150<br>150 |   | <ul><li>✓</li><li>✓</li></ul> | ✓<br>✓ |   | 310<br>310        |   |                      |
| 500mA<br>650mA | AC<br>A/F<br>B/B+ | 999<br>999        | 999<br>999        | 999<br>999        | 999<br>999        | 999<br>999        | 999<br>999        | 200<br>200 | 250<br>250 |     | 50       | 150        |   | ~                             | ✓      |   | 310<br>310        |   |                      |
| 1000mA         | AC<br>A/F<br>B/B+ | 999<br>999        | 999<br>999        | 999<br>999        | 999<br>999        | 999<br>999        | 999<br>999        | 200        | 250        |     |          |            |   |                               |        |   |                   |   |                      |

Tabela de duração da medição do tempo de disparo [ms] - Resolução:1ms, Precisão:±(2.0%leitura + 2dgt)

### Duração da medição do tempo de disparo RCD cx moldada - Sistemas IT

|                        |                   | x 1/ | 2   |     |     | x 1 |     |     | x 2 |   |    | x 5 |   | / | ٩UT | 0 |     |   |                    |
|------------------------|-------------------|------|-----|-----|-----|-----|-----|-----|-----|---|----|-----|---|---|-----|---|-----|---|--------------------|
| _                      | ١                 | G    | S   | ٢   | G   | S   | ٢   | G   | S   | ٢ | G  | S   | ٢ | G | S   | ٢ | G   | S | $\mathbf{\dot{O}}$ |
| 10mA                   | AC<br>A/F<br>B/B+ | 999  | 999 | 999 | 999 | 999 | 999 | 200 | 250 |   | 50 | 150 |   | ~ | √   |   | 310 |   |                    |
| 30mA<br>100mA<br>300mA | AC<br>A/F<br>B/B+ | 999  | 999 | 999 | 999 | 999 | 999 | 200 | 250 |   | 50 | 150 |   | ~ | ✓   |   | 310 |   |                    |
| 500mA<br>650mA         | AC<br>A/F<br>B/B+ | 999  | 999 | 999 | 999 | 999 | 999 | 200 | 250 |   | 50 | 150 |   | ✓ | √   |   | 310 |   |                    |
| 1000mA                 | AC<br>A/F<br>B/B+ | 999  | 999 | 999 | 999 | 999 | 999 | 200 | 250 |   |    |     |   |   |     |   |     |   |                    |

Tabela de duração da medição do tempo de disparo [ms] - Resolução:1ms, Precisão:±(2.0%leitura + 2dgt)

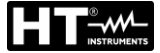

### Verificação das proteções diferenciais (RCD) c/ toróide separado (com acessório RCDX10)

Tipo de diferencial (RCD): Campo Tensão L-PE, L-N Correntes de disparo nominais (I∆N): Frequência: AC ( $\mathbf{N}$ ),A/F( $\mathbf{N}$ ),B/B+( $\mathbf{m}$ ) Gerais (G), Seletivos (S) e Retardados ( $\mathbf{N}$ ) 100V ÷265V RCD tipo AC e A/F, 190V ÷265V RCD tipo B/B+ 0.3A ÷ 10A (tipo AC, A/F) ; 0.3A ÷ 3.0A (tipo B/B+) 50/60Hz ± 5%

### Corrente de disparo diferenciais com toróide separado 🖬 - (só para RCD tipo Geral)

| Tipo RCD | IΔN                          | Escala I <sub>∆N</sub> [mA] | Resolução [mA]            | Precisão                 |
|----------|------------------------------|-----------------------------|---------------------------|--------------------------|
| AC, A/F  | $300mA < I\Delta N \le 6.5A$ | (0.2 , 1.1)                 | < 0.11                    |                          |
| B/B+     | 300mA ≤I∆N ≤1A               | $(0.3 \div 1.1)$ Ian        | $\leq$ 0. H <sub>AN</sub> | - 0%, +5%I <sub>AN</sub> |

### Duração da medição do tempo de disparo RCD com toróide separado – Sistemas TT/TN

|       | x 1/2 |     |     | x 1 |     |     | x 2 |     | x 5 |   |    | AUTO |   |              |              |   |     |   |   |
|-------|-------|-----|-----|-----|-----|-----|-----|-----|-----|---|----|------|---|--------------|--------------|---|-----|---|---|
|       | ١     | G   | S   | ٢   | G   | S   | ٢   | G   | S   | ٢ | G  | S    | ٢ | G            | S            | ٢ | G   | S | ٢ |
| 0.3A  | AC    | 999 | 999 | 999 | 999 | 999 | 999 | 200 | 250 |   | 50 | 150  |   | $\checkmark$ | $\checkmark$ |   | 310 |   |   |
| ÷     | A/F   | 999 | 999 | 999 | 999 | 999 | 999 | 200 | 250 |   | 50 | 150  |   | $\checkmark$ | $\checkmark$ |   | 310 |   |   |
| 1.0A  | B/B+  | 999 | 999 | 999 | 999 | 999 | 999 |     |     |   |    |      |   |              |              |   | 310 |   |   |
| 1.1A  | AC    | 999 | 999 | 999 | 999 | 999 | 999 | 200 | 250 |   | 50 | 150  |   | ✓            | $\checkmark$ |   | 310 |   |   |
| ÷     | A/F   | 999 | 999 | 999 | 999 | 999 | 999 | 200 | 250 |   | 50 | 150  |   | $\checkmark$ | $\checkmark$ |   | 310 |   |   |
| 3.0A  | B/B+  | 999 | 999 | 999 | 999 | 999 | 999 |     |     |   |    |      |   |              |              |   |     |   |   |
| 3.1A  | AC    | 999 | 999 | 999 | 999 | 999 | 999 | 200 | 250 |   | 50 | 150  |   | ✓            | √            |   | 310 |   |   |
| ÷     | A/F   | 999 | 999 | 999 | 999 | 999 | 999 | 200 | 250 |   | 50 | 150  |   | $\checkmark$ | $\checkmark$ |   | 310 |   |   |
| 6.5A  | B/B+  |     |     |     |     |     |     |     |     |   |    |      |   |              |              |   |     |   |   |
| 6.6A  | AC    | 999 | 999 | 999 | 999 | 999 | 999 | 200 | 250 |   |    |      |   |              |              |   |     |   |   |
| ÷     | A/F   | 999 | 999 | 999 | 999 | 999 | 999 |     |     |   |    |      |   |              |              |   |     |   |   |
| 10.0A | B/B+  |     |     |     |     |     |     |     |     |   |    |      |   |              |              |   |     |   |   |

Tabela de duração da medição do tempo de disparo [ms] - Resolução:1ms, Precisão:±(2.0%leitura + 2dgt)

#### Duração da medição do tempo de disparo RCD com toróide separado - Sistemas IT

|       |      | x 1/ | /2  |     |     | x 1 |     |     | x 2 |   |    | x 5 |   |              | AUT          | 0 |     |   |   |
|-------|------|------|-----|-----|-----|-----|-----|-----|-----|---|----|-----|---|--------------|--------------|---|-----|---|---|
|       | ١    | G    | S   | ٢   | G   | S   | ٢   | G   | S   | ٢ | G  | S   | ٢ | G            | S            | ٢ | G   | S | ٢ |
| 0.3A  | AC   | 999  | 999 | 999 | 999 | 999 | 999 | 200 | 250 |   | 50 | 150 |   | $\checkmark$ | $\checkmark$ |   | 310 |   |   |
| ÷     | A/F  |      |     |     |     |     |     |     |     |   |    |     |   |              |              |   |     |   |   |
| 3.0A  | B/B+ |      |     |     |     |     |     |     |     |   |    |     |   |              |              |   |     |   |   |
| 3.1A  | AC   | 999  | 999 | 999 | 999 | 999 | 999 | 200 | 250 |   | 50 | 150 |   | $\checkmark$ | $\checkmark$ |   | 310 |   |   |
| ÷     | A/F  |      |     |     |     |     |     |     |     |   |    |     |   |              |              |   |     |   |   |
| 6.5A  | B/B+ |      |     |     |     |     |     |     |     |   |    |     |   |              |              |   |     |   |   |
| 6.6A  | AC   | 999  | 999 | 999 | 999 | 999 | 999 | 200 | 250 |   |    |     |   |              |              |   |     |   |   |
| ÷     | A/F  |      |     |     |     |     |     |     |     |   |    |     |   |              |              |   |     |   |   |
| 10.0A | B/B+ |      |     |     |     |     |     |     |     |   |    |     |   |              |              |   |     |   |   |

Tabela de duração da medição do tempo de disparo [ms] - Resolução:1ms, Precisão:±(2.0%leitura + 2dgt)

### Resistência total de terra sem intervenção do RCD (Ra)

Campo tensão Fase-Terra, Fase-Neutro: 100  $\div$  265V, Frequência: 50/60Hz  $\pm$  5%

### Resistência total de Terra em sistemas com Neutro

| Escala [Ω]   | Resolução [Ω] | Precisão                         |
|--------------|---------------|----------------------------------|
| 0.01 ÷ 9.99  | 0.01          | ±(5% leitura + 0.1Ω)             |
| 10.0 ÷ 199.9 | 0.1           | $\pm$ (5% leitura + 1 $\Omega$ ) |
| 200 ÷ 1999   | 1             | $\pm$ (5% leitura + 3 $\Omega$ ) |

Ut LIM (UL): 25V ou 50V, Corrente máxima: <15mA

#### Resistência total de Terra em sistemas sem Neutro

| iteeletelleta tetai de i |                                    |            |                                        |
|--------------------------|------------------------------------|------------|----------------------------------------|
| Escala [Ω]               | Resolução [Ω]                      | Precisão   |                                        |
| 1 ÷ 1999                 | 1                                  |            | $-0\%$ , +(5.0% leitura + 3 $\Omega$ ) |
| Corrente máxima:         | < ½ I∆N Configurada ; Ut LIM (UL): | 25V ou 50V |                                        |

### Tensão de Contacto (medida durante teste RCD e Ra)

| Escala [V]           | Resolução [V]              | Precisão                  |
|----------------------|----------------------------|---------------------------|
| 0 ÷ Ut LIM           | 0.1                        | -0%, +(5.0% leitura + 3V) |
| Tensão de Contacto ( | teste EARTH – sistemas TT) |                           |
|                      |                            | Ducciaão                  |

| Escala [V] | Resolução [V] | Precisao                  |
|------------|---------------|---------------------------|
| 0 ÷ 99.9   | 0.1           | -0%, +(5.0% leitura + 3V) |
|            |               |                           |

| <u> Fensão de Contacto (t</u> | este EARTH – sistemas TN) |                              |
|-------------------------------|---------------------------|------------------------------|
| Escala [V]                    | Resolução [V]             | Precisão                     |
| 0 ÷ 99.9                      | 0.1                       | 0% $1/5$ $0%$ lotture 1.2)() |
| 100 ÷ 999                     | 1                         | -0%, +(5.0% leitura + 3V)    |

#### Resistência de Terra

| Escala [Ω]     | Resolução [Ω] | Precisão (*)                   |
|----------------|---------------|--------------------------------|
| 0.01 ÷ 9.99    | 0.01          |                                |
| 10.0 ÷ 99.9    | 0.1           |                                |
| 100 ÷ 999      | 1             | $\pm$ (5% leitura + 3 dígitos) |
| 1.00k ÷ 49.99k | 0.01k         |                                |

Corrente de teste: <10mA, 77.5Hz ; Tensão em vazio: <20Vrms

(\*) Se 100\*Rmedida < (Rs ou Rh) < 1000\* Rmedida adicionar 5% à precisão. Precisão não declarada se (Rs ou Rh) > 1000\* Rmedida

### Resistividade do terreno

| Escala [Ωm]       | Resolução [Ωm] | Precisão                  |
|-------------------|----------------|---------------------------|
| 0.06 ÷ 9.99       | 0.01           |                           |
| 10.0 ÷ 99.9       | 0.1            |                           |
| 100 ÷ 999         | 1              |                           |
| 1.00k ÷ 9.99k     | 0.01k          | ±(5% leitura + 3 dígitos) |
| 10.0k ÷ 99.9k     | 0.1k           |                           |
| 100k ÷ 999k (*)   | 1k             |                           |
| 1.00M ÷ 3.14M (*) | 0.01M          |                           |

(\*) com distância entre as sondas d= 10m ; Intervalo da distância: 1 ÷ 10m Corrente de teste: <a href="https://www.com/communications.com/communication-communication-

### Sequência das fases com 1 terminal

| Escala da tensão P-N, P-PE[V] |           | Escala da frequência      |
|-------------------------------|-----------|---------------------------|
|                               | 100 ÷ 265 | $50$ Hz/ $60$ Hz $\pm$ 5% |
| -                             |           |                           |

A medição só se efetua por contacto direto com partes metálicas sob tensão (**não em mangas isolante**)

### Queda de tensão

| Escala [%] | Resolução [%] | Precisão                  |
|------------|---------------|---------------------------|
| 0 ÷ 100    | 0.1           | $\pm$ (10%leitura + 4dgt) |

Escala da tensão Fase-Terra, Fase-Neutro: 100  $\div$ 265V, Frequência: 50/60Hz  $\pm$  5%

### Corrente de fuga (entrada I1 – pinça STD)

| FS pinça CA [A]       | Resolução [A] | Precisão                  |
|-----------------------|---------------|---------------------------|
| 1                     | 0.1mA         |                           |
| 1< FS < 10            | 0.01A         |                           |
| 10 ≤ FS < 100         | 0.1A          | $\pm$ (1%)eitura + 20dgt) |
| $100 \le FS \le 1000$ | 1A            |                           |

## Parâmetros ambientais

| Medição   | Escala               | Resolução       | Precisão           |
|-----------|----------------------|-----------------|--------------------|
| °C        | -20.0 ÷ 60.0°C       | 0.1°C           |                    |
| °F        | -4.0 ÷ 140.0°F       | 0.1°F           |                    |
| HR%       | 0.0% ÷ 100.0%HR      | 0.1%HR          |                    |
| Tensão CC | 0.1mV ÷ 1.0V         | 0.1mV           | ±(2%leitura +2dgt) |
|           | 0.001 ÷ 20.00lux (*) | 0.001 ÷ 0.02Lux |                    |
| Lux       | 0.1 ÷ 2.0klux (*)    | 0.1 ÷ 2Lux      |                    |
|           | 1 ÷ 20.0klux (*)     | 1 ÷ 20Lux       |                    |

(\*) Precisão da sonda luximétrica de acordo com a Classe AA

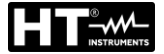

# 11.2. CARACTERÍSTICAS TÉCNICAS SECÇÃO PQA

## Tensão CC/CA TRMS (Fase-Neutro)

| Escala [V]   | Resolução [V] | Precisão                   |
|--------------|---------------|----------------------------|
| 15.0 ÷ 380.0 | 0.1V          | $\pm$ (1.0%leitura + 1dgt) |

Fator de crista admitido  $\leq$  1,5 ; Frequência: 42 ÷ 69.0 Hz Conexão com TTs externas: relação de TT configurável de 30 ÷ 3000

### Tensão CC/CA TRMS (Fase-Fase)

| Escala [V]   | Resolução [V] | Precisão                   |
|--------------|---------------|----------------------------|
| 15.0 ÷ 660.0 | 0.1V          | $\pm$ (1.0%leitura + 1dgt) |

Fator de crista admitido  $\leq$  1,5 ; Frequência: 42 ÷ 69.0 Hz

Conexão com TTs externas: relação de TT configurável de 30 ÷ 3000

#### Frequência

| Escala [Hz]   | Resolução [Hz] | Precisão              |
|---------------|----------------|-----------------------|
| CC, 42 ÷ 69.0 | 0.01           | ±(2.0%leitura + 2dgt) |

Tensões admitidas: 15.0  $\div$  660V ; Correntes admitidas: 5%FS pinça  $\div$  FS pinça

### Corrente CC/CA TRMS (Pinças STD)

| FS pinça                  | Escala [A]    | Resolução [A] | Precisão                        |
|---------------------------|---------------|---------------|---------------------------------|
| ≤ 10A                     | 5% FS ÷ 9.99  | 0.01          |                                 |
| $10A \le FS \le 300A$     | 5% FS ÷ 299.9 | 0.1           | $\pm$ (1.0%leitura + 3 dígitos) |
| $300A \leq FS \leq 3000A$ | 5% FS ÷ 2999  | 1             |                                 |

Escala:  $5 \div 999.9 \text{ mV}$ , os valores abaixo de 5mV são colocados em zero Estar de ariste admitida < 2.4: Erequência: 42  $\div$  60.0 Hz

Fator de crista admitido  $\leq$  2.4; Frequência: 42 ÷ 69.0 Hz

### Corrente CA TRMS (Pinças FLEX - 300A CA)

| Escala [mV]  | Frequência<br>[Hz] | Resolução | Precisão               | Proteção contra<br>sobrecargas |
|--------------|--------------------|-----------|------------------------|--------------------------------|
| 0.085 ÷ 85.0 | 42 ÷ 65.0          | 8.5μV     | ±(0.5%leitura+0.17%FS) | 10V                            |
|              |                    |           |                        |                                |

Fator de Crista  $\leq$ 3 .Valores de corrente <1A são colocados em zero

### Corrente CA – (Pinças FLEX - 3000A CA)

| Escala [mV]   | Frequência<br>[Hz] | Resolução | Precisão               | Proteção contra<br>sobrecargas |
|---------------|--------------------|-----------|------------------------|--------------------------------|
| 0.425 ÷ 255.0 | 42 ÷ 65.0          | 85µV      | ±(0.5%leitura+0.17%FS) | 10V                            |

Fator de Crista ≤3. Valores de corrente <10A são colocados em zero

### Potência CC

| FS pinça              | Escala [kW]   | Resolução [kW] | Precisão                    |
|-----------------------|---------------|----------------|-----------------------------|
| <10.0                 | 0.000 ÷ 9.999 | 0.001          |                             |
| STUA                  | 10.00 ÷ 99.99 | 0.01           |                             |
| 104 < ES < 2004       | 0.00 ÷ 99.99  | 0.01           | (2.0% loiture + Zdate)      |
| $10A \le FS \le 200A$ | 100.0 ÷ 999.9 | 0.1            | $\pm$ (2.0%)eitura + 70gis) |
| 2000 < ES < 10000     | 0.0 ÷ 999.9   | 0.1            |                             |
| 200A < F3 \$ 1000A    | 1000 ÷ 9999   | 1              |                             |

### Potência Ativa CA (@ 230V, I> 5% FS, cosφ>=0.5, f=50.0Hz)

| FS pinça                | Escala [kW]   | Resolução [kW] | Precisão                    |
|-------------------------|---------------|----------------|-----------------------------|
| <10.4                   | 0.000 ÷ 9.999 | 0.001          |                             |
| STUA                    | 10.00 ÷ 99.99 | 0.01           |                             |
| 104 < ES < 2004         | 0.00 ÷ 99.99  | 0.01           |                             |
| $10A \leq FS \leq 200A$ | 100.0 ÷ 999.9 | 0.1            | $\pm$ (2.0%leitura + 7dgts) |
| 2004 - 58 - 10004       | 0.0 ÷ 999.9   | 0.1            |                             |
| 200A < F3 > 1000A       | 1000 ÷ 9999   | 1              |                             |
| 1000A < FS ≤ 3000A      | 0 ÷ 9999      | 1              |                             |

### Potência Reativa (@ 230V, I >5%FS, cosφ<0.9, f=50.0Hz)

| FS pinça           | Escala [kVAr] | Resolução [kVAr] | Precisão                    |
|--------------------|---------------|------------------|-----------------------------|
| <104               | 0.000 ÷ 9.999 | 0.001            |                             |
| STUA               | 10.00 ÷ 99.99 | 0.01             |                             |
| 10A < FS ≤ 200A    | 0.00 ÷ 99.99  | 0.01             |                             |
|                    | 100.0 ÷ 999.9 | 0.1              | $\pm$ (2.0%leitura + 7dgts) |
| 2004 - ES - 10004  | 0.0 ÷ 999.9   | 0.1              |                             |
| 200A < F3 > 1000A  | 1000 ÷ 9999   | 1                |                             |
| 1000A < FS ≤ 3000A | 0 ÷ 9999      | 1                |                             |

### Fator de potência / cosφ (@ 230V, I >5%FS)

| Escala               | Resolução | Precisão                   |
|----------------------|-----------|----------------------------|
| 0.70c ÷ 1.00 ÷ 0.70i | 0.01      | $\pm$ (2.0%leitura + 3dgt) |

### Harmónicos de tensão (@ 230V em sistemas 1Ph, 400V em sistemas 3Ph)

| Escala [%]  | Resolução [%] | Ordem       | Precisão                   |
|-------------|---------------|-------------|----------------------------|
| 0.1 ÷ 100.0 | 0.1           | CC, 01 ÷ 49 | $\pm$ (5.0%leitura + 5dgt) |

Frequência da fundamental: 42 ÷ 69.0 Hz

Harmónicos são colocados em zero nas siguintes condições:

> CC : se o valor de CC <0.5% o valor da fundamental ou se valor CC < 1.0V

> 1° Harmónica: se valor de 1° Harmónica < 15V

> 2a ÷ 49a Harmónica: se valor de Harmónica <0.5% de valor da fundamental ou se < 1.0V

### Harmónicos de corrente

| Escala [%]  | Resolução [%] | Ordem       | Precisão                   |
|-------------|---------------|-------------|----------------------------|
| 0.1 ÷ 100.0 | 0.1           | CC, 01 ÷ 49 | $\pm$ (5.0%leitura + 5dgt) |

Frequência da fundamental: 42 ÷ 69.0 Hz

Harmónicos são colocados em zero nas siguintes condições:

> CC : se o valor de CC < 0.5% o valor da fundamental ou se valor CC < 0.5% de FS pinça

> 1° Harmónica: se valor de 1° Harmónica < 0.5% de FS pinça

> 2a ÷ 49a Harmónica: se valor de Harmónica <0.5% de valor da fundamental ou se < 0.5% de FS pinça

### Anomalias de Tensão (Fase-Neutro, Fase-PE)

| Campo [V]  | Resolução [V] | Resolução [ms] | Precisão [V]        | Precisão [ms] |
|------------|---------------|----------------|---------------------|---------------|
| 15.0 ÷ 380 | 0.2           | 20ms           | ±(1.0%leit. + 2dgt) | $\pm$ 1 ciclo |

### Anomalias de Tensão (Fase-Fase)

| Campo [V]  | Resolução [V] | Resolução [ms] | Precisão [V]        | Precisão [ms] |
|------------|---------------|----------------|---------------------|---------------|
| 15.0 ÷ 660 | 0.2           | 20ms           | ±(1.0%leit. + 2dgt) | $\pm$ 1 ciclo |

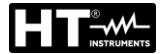

# 11.3. NORMATIVAS DE REFERÊNCIA

| Segurança:<br>EMC:<br>Ambiente EMC de uso:<br>Documentação técnica:<br>Segurança acessórios medida:<br>Isolamento: | IEC/EN61010-1, IEC/EN61557-1, -2, -3, -4, -5, -6, -10<br>IE/EN61326-1<br>industrial, Classe A, Grupo 1<br>IEC/EN61187<br>IEC/EN61010-031, IEC/EN61010-2-032<br>duplo isolamento |
|----------------------------------------------------------------------------------------------------|----------------------------------------------------------------------------------------------------|
| Grau de poluição:                                                                                                  | 2                                                                                                    |
| Categoria de medida:                                                                                               | CAT IV 300V, CAT III 350V para a terra<br>máx. 600VAC entre as entradas                                                                                                    |
| LOWΩ (200mA):                                                                                                    | IEC/EN61557-4                                                                                                    |
| ΜΩ:                                                                                                    | IEC/EN61557-2                                                                                                    |
| RCD:                                                                                                    | IEC/EN61557-6 (só em sistemas Fase-Neutro-Terra)                                                                                                    |
| LOOP P-P, P-N, P-PE:                                                                                               | IEC/EN61557-3                                                                                                    |
| EARTH:                                                                                                    | IEC/EN61557-5                                                                                                    |
| Multifuncões:                                                                                                    | IEC/EN61557-10                                                                                                    |
| Corrente de curto-circuito:<br>Resistência de terra sist. TN:<br>Qualidade da rede:                                | EN60909-0<br>EN61936-1+EN50522 (não USA, Alemanha, Extra Europe)<br>EN50160                                                                                                    |

## 11.4. CARACTERÍSTICAS GERAIS

| Caracter | rísticas | mecânicas |
|----------|----------|-----------|
|          |          |           |

| Dimensões (L x A x H):     | 225 x 165 x 75mm |
|----------------------------|------------------|
| Peso (baterias incluídas): | 1.2kg            |
| Índice de proteção:        | IP40             |

## Alimentação

Conexão sem cabos:

| Tipo de bateria:               | 6 x1.2V recarregáveis NiMH tipo AA<br>6x1.5 V alcalinas tipo AA IEC LR06 MN1500 |
|--------------------------------|---------------------------------------------------------------------------------|
| Indicação bateria descarregada | a: símbolo "🏳" de bateria descarregada no display                               |
| Duração das baterias:          | > 500 testes para qualquer função                                               |
| Duração gravação:              | aprox 43 dias (PI=15min)                                                        |
|                                | aprox 2 dias (PI=1min)                                                          |
|                                | aprox 2 horas (PI=2s)                                                           |
| Tempo de carga:                | aprox 12 horas                                                                  |
| Alimendador externo:           | 100-415VCA, 50/60Hz / 15VDC, CAT IV 300V                                        |
| Desligar Automático:           | após 5 minutos de não utilização (se ativado)                                   |
| Várias                         |                                                                                 |
| Display:                       | TFT, cor, ecrã tátil resistivo, 320x240mm                                       |
| Período de integração (PI):    | selecionável entre 2s e 30min                                                   |
| Memória segurança:             | 999 espaços de memória, 3 níveis de marcadores                                  |
| Memória gravações:             | 8MB (não expansível)                                                            |
| Conexão a PC:                  | porta ótica/USB                                                                 |

ligação WiFi

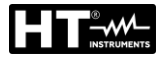

## 11.5. AMBIENTE

## 11.5.1. Condições ambientais de utilização

| Temperatura de referência:    | 23°C ± 5°C   |
|-------------------------------|--------------|
| Temperatura de utilização:    | 0°C ÷ 40°C   |
| Humidade relativa admitida:   | <80%RH       |
| Temperatura de armazenamento: | -10°C ÷ 60°C |
| Humidade de armazenamento:    | <80%RH       |
| Altitude máx. de utilização:  | 2000m        |
|                               |              |

Este instrumento está conforme os requisitos da Diretiva Europeia sobre baixa tensão 2014/35/EU (LVD), da diretiva EMC 2014/30/EU e da diretiva RED 2014/53/EU Este instrumento está conforme os requisitos da diretiva europeia 2011/65/EU (RoHS) e da diretiva europeia 2012/19/EU (WEEE)

**11.6.** ACESSÓRIOS Ver na embalagem lista anexa

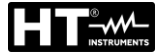

## 12. ASSISTÊNCIA

## 12.1. CONDIÇÕES DE GARANTIA

Este instrumento está garantido contra qualquer defeito de material e fabrico, em conformidade com as condições gerais de venda. Durante o período da garantia, as partes defeituosas podem ser substituídas, mas ao construtor reserva-se o direito de reparar ou substituir o produto. No caso de o instrumento ser devolvido ao revendedor, o transporte fica a cargo do Cliente. A expedição deverá ser, em qualquer caso, acordada previamente. Anexa à guia de expedição deve ser inserida uma nota explicativa com os motivos do envio do instrumento. Para o transporte utilizar apenas a embalagem original; qualquer dano provocado pela utilização de embalagens não originais será atribuído ao Cliente. O construtor não se responsabilidade por danos causados por pessoas ou objetos.

A garantia não é aplicada nos seguintes casos:

- Reparação e/ou substituição de acessórios e baterias (não cobertos pela garantia).
- Reparações necessárias provocadas por utilização errada do instrumento ou da sua utilização com aparelhagens não compatíveis.
- Reparações necessárias provocadas por embalagem não adequada.
- Reparações necessárias provocadas por intervenções executadas por pessoal não autorizado.
- Modificações efetuadas no instrumento sem autorização expressa do construtor.
- Utilizações não contempladas nas especificações do instrumento ou no manual de instruções.

O conteúdo deste manual não pode ser reproduzido sem autorização expressa do construtor.

Todos os nossos produtos são patenteados e as marcas registadas. O construtor reserva o direito de modificar as especificações e os preços dos produtos, se isso for devido a melhoramentos tecnológicos.

## 12.2. ASSISTÊNCIA

Se o instrumento não funciona corretamente, antes de contactar o Serviço de Assistência, verificar o estado das baterias e dos cabos e substituí-los se necessário. Se o instrumento continuar a não funcionar corretamente, verificar se o procedimento de utilização do mesmo está conforme o indicado neste manual. No caso de o instrumento ser devolvido ao revendedor, o transporte fica a cargo do Cliente. A expedição deverá ser, em qualquer caso, acordada previamente. Anexa à guia de expedição deve ser inserida uma nota explicativa com os motivos do envio do instrumento. Para o transporte utilizar apenas a embalagem original; qualquer dano provocado pela utilização de embalagens não originais será atribuído ao Cliente.

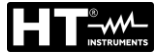

## 13. ANEXOS TEÓRICOS

## 13.1. CONTINUIDADE DOS CONDUTORES DE PROTEÇÃO Finalidade do teste

Verificar a continuidade dos:

- Condutores de proteção (PE), condutores equipotenciais principais (EQP), condutores equipotenciais secundários (EQS) nos sistemas TT e TN-S
- Condutores de neutro com função de condutores de proteção (PEN) nos sistemas TN-C.

Este teste instrumental é, obviamente, precedido de um exame visual que verifique a existência de condutores de proteção e equipotenciais com cor amarelo-verde e se as secções utilizadas estão conformes o prescrito pelas normas.

## Partes da instalação a verificar

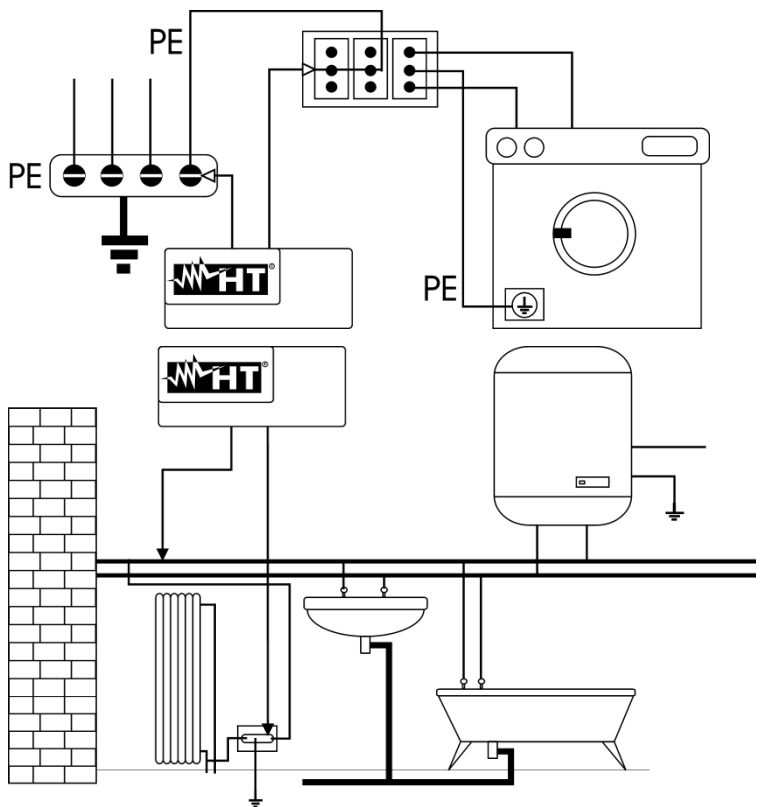

Ligar uma das ponteiras ao condutor de proteção da tomada da força motriz e a outra ao nodo equipotencial da instalação de terra.

Ligar uma das ponteiras à massa externa (neste caso é o tubo da água) e a outra à instalação de terra utilizando por exemplo o condutor de proteção presente na tomada da força motriz mais próxima.

Fig. 50: Exemplos de medições de continuidade dos condutores

Verificar a continuidade entre:

- Pólos de terra de todas as tomadas e coletor ou nodo de terra
- Bornes de terra dos aparelhos da classe I (cilindro etc.) e coletor ou nodo de terra
- Massas externas principais (tubos água, gás, etc.) e coletor ou nodo de terra
- Massas externas suplementares entre si e em relação ao borne terra.

## Valores admissíveis

As normas não exigem a medição da resistência de continuidade e a comparação dos resultados com os valores limite. É requerido um teste da continuidade e prescrito que o instrumento de medida assinale o operador se o teste não é executado com uma corrente de pelo menos 200mA e uma tensão em vazio compreendida entre 4 e 24V. Os valores de resistência podem ser calculados com base nas secções e nos comprimentos dos

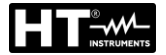

GSC60

#### considerar superado 13.2. RESISTÊNCIA DE ISOLAMENTO

#### 13.2. RESISTENCIA DE ISUL Finalidade do teste

## Finalidade do teste

Verificar que a resistência de isolamento da instalação está conforme com o previsto pela norma aplicável. Este teste deve ser efetuado com o circuito em exame não alimentado e desconectando as eventuais cargas que ele alimenta.

## Partes da instalação a verificar

Verificar a resistência de isolamento entre:

- Cada condutor ativo e a terra (o condutor de neutro é considerado um condutor ativo exceto no caso de sistemas de alimentação do tipo TN-C onde é considerado parte da terra (PEN)). Durante esta medição todos os condutores ativos podem ser ligados entre si, quando o resultado da medição não ficar dentro dos limites normativos deve-se repetir o teste separadamente para cada condutor individual.
- Os condutores ativos. A norma recomenda verificar também o isolamento entre os condutores ativos quando isto for possível.

## Valores admissíveis

Os valores da medição da tensão e da resistência mínima de isolamento podem ser obtidos pela tabela seguinte:

| Tensão nominal do circuito [V]                                                             | Tensão de teste [V] | Resistência de<br>isolamento [MΩ] |  |
|--------------------------------------------------------------------------------------------|---------------------|-----------------------------------|--|
| SELV e PELV *                                                                              | 250                 | ≥ 0.250                           |  |
| até 500 V incluídos, exceto para os circuitos mencionados acima                            | 500                 | ≥ 1.000                           |  |
| Acima de 500 V                                                                             | 1000                | ≥ 1.000                           |  |
| * Os termos SELV e PELV substituem, na nova elaboração da normativa, as antigas definições |                     |                                   |  |

 \* Os termos SELV e PELV substituem, na nova elaboração da normativa, as antigas definições "baixíssima tensão de segurança" ou "funcional"

Tabela 3: Tipos de testes mais comuns, medição da resistência de isolamento

Quando a instalação inclui dispositivos eletrónicos deve-se desconectá-los da referida instalação para evitar qualquer dano. Se isso não for possível, efetuar apenas o teste entre condutores ativos (que neste caso devem ser ligados em conjunto) e a terra.

Na presença de um circuito muito extenso, os condutores que correm lado a lado constituem uma capacidade que o instrumento deve carregar para poder obter uma medição correta. Neste caso é aconselhável manter premido o botão de início da medição (nos casos em que se efetua o teste na modalidade manual) até que o resultado fique estável.

A indicação "> fundo da escala" assinala que a resistência de isolamento medida pelo instrumento é superior ao limite máximo da resistência mensurável, obviamente este resultado é muito superior aos limites mínimos da tabela normativa apresentada acima, portanto <u>o isolamento nesse ponto deve ser considerado em conformidade com a norma</u>.

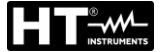

## 13.3. VERIFICAÇÃO DA SEPARAÇÃO DOS CIRCUITOS

## <u>Definições</u>

Um sistema **SELV** é um sistema de categoria zero ou sistema a baixíssima tensão de segurança caracterizado por uma alimentação com fonte autónoma (ex. baterias de pilhas, pequeno grupo eletrogéneo) ou de segurança (ex. transformador de segurança), separação de proteção em relação a outros sistemas elétricos (isolamento duplo ou reforçado ou uma tela metálica ligada à terra) e ausência de pontos ligados à terra (isolado da terra).

Um sistema **PELV** é um sistema de categoria zero ou sistema a baixíssima tensão de segurança caracterizado por uma alimentação com fonte autónoma (ex. baterias de pilhas, pequeno grupo eletrogéneo) ou de segurança (ex. transformador de segurança), separação de proteção em relação a outros sistemas elétricos (isolamento duplo ou reforçado ou uma tela metálica ligada à terra) e, a diferença dos sistemas **SELV**, presença de pontos ligados à terra (não isolado da terra).

Um sistema com **separação elétrica** é um sistema caracterizado por uma alimentação por transformador de isolamento ou fonte autónoma com características equivalentes (ex. grupo motor gerador), separação de proteção em relação a outros sistemas elétricos (isolamento não inferior ao do transformador de isolamento), separação de proteção em relação à terra (isolamento não inferior ao do transformador de isolamento).

## Finalidade do teste

O teste, a efetuar nos casos em que a proteção é obtida mediante separação deve verificar se a resistência de isolamento medida conforme o descrito a seguir (de acordo com o tipo de separação) está conforme os limites indicados na tabela relativa às medições de isolamento.

## Partes da instalação a verificar

- Sistema **SELV** (Safety Extra Low Voltage):
  - Medir a resistência entre as partes ativas do circuito em teste (separado) e as partes ativas dos outros circuitos
  - ✓ Medir a resistência entre as partes ativas do circuito em teste (separado) e a terra.
- Sistema **PELV** (Protective Extra Low Voltage):
  - Medir a resistência entre as partes ativas do circuito em teste (separado) e as partes ativas dos outros circuitos.

## Separação elétrica:

- Medir a resistência entre as partes ativas do circuito em teste (separado) e as partes ativas dos outros circuitos
- ✓ Medir a resistência entre as partes ativas do circuito em teste (separado) e a terra.

## Valores admissíveis

O teste tem resultado positivo quando a resistência de isolamento apresenta valores superiores ou iguais aos indicados na Tabela 3.

## **EXEMPLO DE VERIFICAÇÃO DE SEPARAÇÃO ENTRE CIRCUITOS ELÉTRICOS**

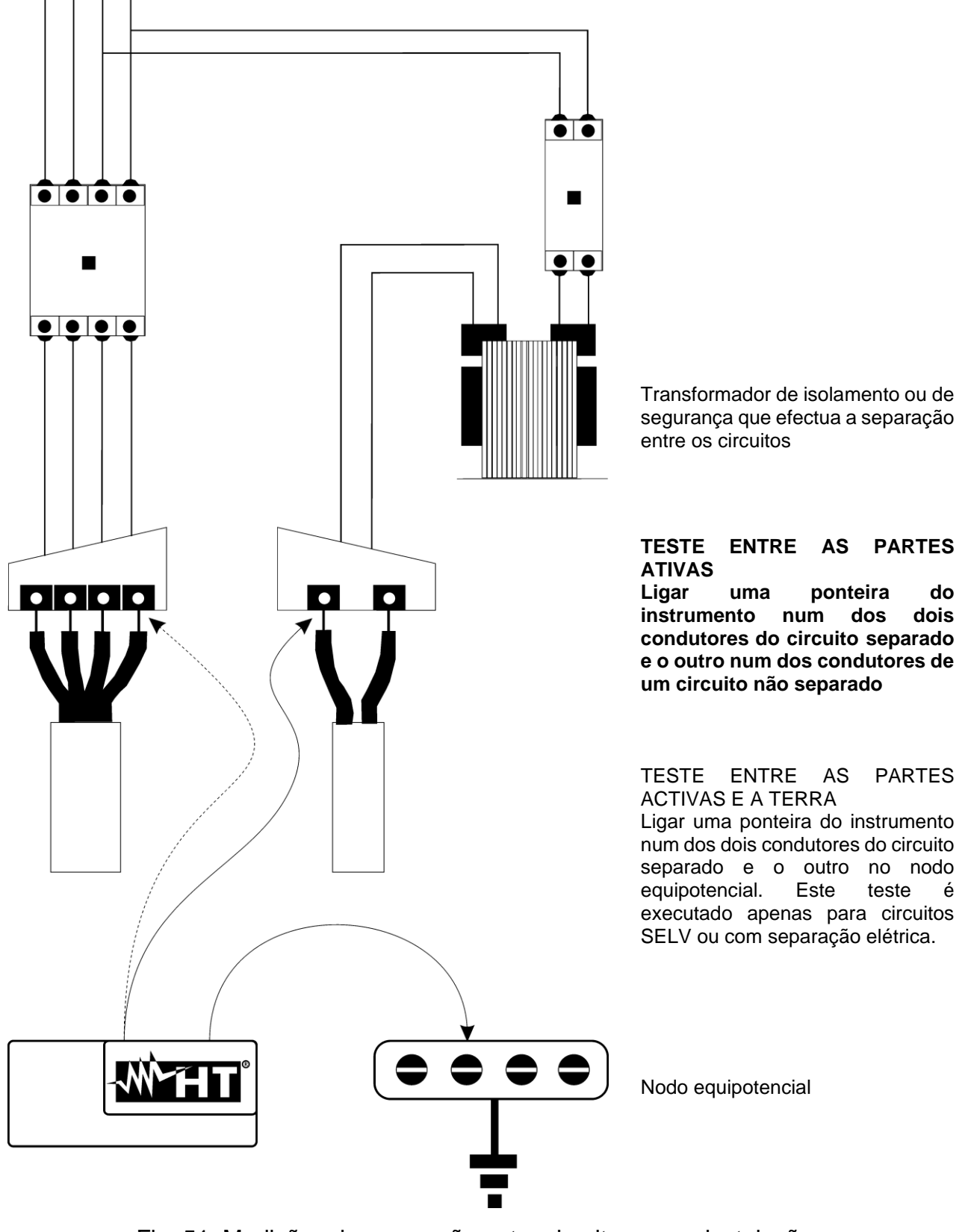

Fig. 51: Medições de separação entre circuitos numa instalação

## 13.4. TESTES EM INTERRUPTORES DIFERENCIAIS (RCD)

## Finalidade do teste

Verificar se os dispositivos de proteção diferencial Gerais (G), Seletivos (S) e Retardados (O) foram instalados e regulados corretamente e se conservam no tempo as suas características. A verificação deve analisar se o interruptor diferencial dispara para uma corrente não superior à sua corrente nominal de funcionamento IdN e se o tempo de disparo satisfaz, conforme os casos, as seguintes condições:

- Não supere o tempo máximo prescrito pela normativa no caso de interruptores diferenciais do tipo Geral (de acordo com o descrito na Tabela 4)
- Esteja compreendido entre o tempo de disparo mínimo e o máximo no caso de interruptores diferenciais do tipo Seletivo (de acordo com o descrito na Tabela 4)
- Não supere o tempo máximo de atraso (normalmente fixado pelo utente) no caso de interruptores diferenciais do tipo Retardado.

O teste do interruptor diferencial efetuado com o botão de teste serve para ver se "o efeito cola" não compromete o funcionamento do dispositivo deixado inativo durante muito tempo. Este teste é executado apenas para verificar a funcionalidade mecânica do dispositivo e não é suficiente para poder declarar a conformidade à normativa do dispositivo com corrente diferencial. Dados estatísticos sugerem que a verificação com botão de teste dos interruptores efetuada uma vez por mês reduz para metade a taxa de defeito dos mesmos, porém tal teste deteta apenas 24% dos interruptores diferenciais defeituosos.

## Partes da instalação a verificar

Todos os diferenciais devem ser testados quando estão instalados. Nas instalações com baixa tensão aconselha-se a efetuar este teste, fundamental para garantir um apropriado nível de segurança. Nos locais de uso médico esta verificação deve ser executada periodicamente cada seis meses em todos os diferenciais conforme o imposto pelas normas.

## Valores admissíveis

Em cada RCD devem ser executados dois testes: um com corrente de fuga que inicie em fase com a semi-onda positiva da tensão (0°) e um com corrente de fuga que inicia em fase com a semi-onda negativa da tensão (180°). O resultado indicativo é o tempo mais alto. O teste a ½IdN não deve, em caso algum, provocar o disparo do diferencial.

| Tipo diferencial | ldN x 1 | ldN x 2 | ldN x 5 | Descrição                           |
|------------------|---------|---------|---------|-------------------------------------|
| Geral            | 0.3s    | 0.15s   | 0.04s   | Tempo de disparo máximo em segundos |
| Solotivo         | 0.13s   | 0.05s   | 0.05s   | Tempo de disparo mínimo em segundos |
| Seletivo D       | 0.5s    | 0.20s   | 0.15s   | Tempo de disparo máximo em segundos |

Tabela 4: Tempos de disparo p/ interruptores RCD em caixa moldada Gerais e Seletivos

## Medição da corrente de disparo das proteções diferenciais

- Finalidade do teste é verificar a corrente de disparo real dos diferenciais gerais (<u>não se</u> <u>aplica aos diferenciais seletivos</u>)
- Na presença de interruptores diferenciais com corrente de disparo que pode ser selecionada é útil efetuar este teste para verificar <u>a corrente de disparo real do</u> <u>diferencial</u>. Para os diferenciais com corrente diferencial fixa este teste pode ser executado para detetar eventuais fugas de equipamentos ligados à instalação
- Caso não esteja disponível a instalação de terra, efetuar o teste ligando o instrumento com um terminal num condutor a jusante do dispositivo diferencial e um terminal noutro condutor a montante do referido dispositivo.
- A corrente de disparo deve estar compreendida entre<sup>1</sup>/<sub>2</sub> IdN e IdN

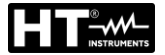

## 13.5. VERIFICAÇÃO DO PODER DE CORTE DA PROTEÇÃO

## Finalidade do teste

Verificar se o poder de corte do dispositivo de proteção é superior à corrente de defeito máxima possível na instalação.

## Partes da instalação a verificar

O teste deve ser efetuado no ponto em que se pode obter a máxima corrente de curtocircuito, normalmente, imediatamente a jusante da proteção a verificar.

O teste deve ser efetuado entre fase e fase ( $Z_{LL}$ ) nas instalações trifásicas e entre fase e neutro ( $Z_{LN}$ ) nas instalações monofásicas.

## Valores admissíveis

O instrumento executa a comparação entre o valor medido e o valor calculado de acordo com as seguintes relações resultantes da normativa EN60909-0:

$$BC > I_{MAX \, 3\Phi} = C_{MAX} \cdot \frac{\frac{U_{L-L}^{NOM}}{\sqrt{3}}}{\frac{Z_{L-L}}{2}}$$

Instalações Trifásicas

$$BC > I_{MAX L-N} = C_{MAX} \cdot \frac{U_{L-N}^{NOM}}{Z_{L-N}}$$

## Instalações Monofásicas

onde: BC = poder de corte da proteção (Breaking Capacity)

ZL-L = impedância medida entre fase e fase

ZL-N= impedância medida entre fase e neutro

| Tensão Medida                  | U <sub>NOM</sub> | CMAX |
|--------------------------------|------------------|------|
| 230V-10% < Vmedida < 230V+ 10% | 230V             | 1,05 |
| 230V+10% < Vmedida < 400V- 10% | Vmedida          | 1,10 |
| 400V-10% < Vmedida < 400V+ 10% | 400V             | 1,05 |

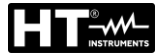

## 13.6. VERIFICAÇÃO DA PROTEÇÃO CONTRA CONTACTOS INDIRETOS NOS SISTEMAS TN

## Finalidade do teste

A proteção dos contactos indiretos nos sistemas TN deve ser garantida mediante um dispositivo de proteção contra as sobrecorrentes (geralmente magnetotérmico ou fusível) que interrompa a alimentação ao circuito ou ao equipamento no caso de defeito entre uma parte ativa e uma massa ou um condutor de proteção dentro de uma duração <u>não superior a 5s</u>, suficiente para as máquinas, ou de acordo com os tempos indicados na seguinte Tabela 5. Para países USA e Noruega consultar as respetivas regulamentações

| Uo [V]    | Tempo de interrupção da proteção [s] |
|-----------|--------------------------------------|
| 50 ÷ 120  | 0.8                                  |
| 120 ÷ 230 | 0.4                                  |
| 230 ÷ 400 | 0.2                                  |
| >400      | 0.1                                  |

Tabela 5: Tempos de interrupção da proteção

Uo = Tensão nominal CA para a terra da instalação

Esta prescrição é satisfeita pela condição:

$$Zs * Ia \le Uo$$

onde:

- Zs = Impedância do circuito de defeito P-PE que inclui o enrolamento de fase do transformador, o condutor de linha, até o ponto de defeito e o condutor de proteção desde o ponto de defeito até o centro estrela do transformador
- la = Corrente que provoca a interrupção automática da proteção dentro do tempo indicado na Tabela 5
- Uo = Tensão nominal CA para a terra

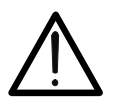

ATENÇÃO

O instrumento deve ser utilizado para efetuar medições da impedância do circuito de defeito de valor pelo menos 10 vezes superior ao da resolução do instrumento de modo a minimizar o erro.

## Partes da instalação a verificar

O teste deve ser efetuado obrigatoriamente nos sistemas TN <u>não protegidos por</u> dispositivos diferenciais.

## Valores admissíveis

O objetivo da medição executada pelo instrumento é o de verificar se em cada ponto da instalação é verificada a relação, resultante da normativa EN60909-0:

$$Ia \le I_{MINP-PE} = C_{MIN} \cdot \frac{U_{P-PE}^{NOM}}{Z_{P-PE}}$$

| Tensão Medida                  | U <sub>NOM</sub> | C <sub>MIN</sub> |
|--------------------------------|------------------|------------------|
| 230V-10% < Vmedida < 230V+ 10% | 230V             | 0,95             |
| 230V+10% < Vmedida < 400V- 10% | Vmedida          | 1,00             |
| 400V-10% < Vmedida < 400V+ 10% | 400V             | 0,95             |

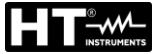

O instrumento, em função do valor da tensão P-PE nominal configurado (consultar o § 5.1.4) e do valor medido da impedância de circuito de defeito, calcula o valor **mínimo** da corrente de curto-circuito provável que deve ser interrompida pelo dispositivo de proteção. Este valor, para uma correta coordenação, DEVE ser sempre superior ou igual ao valor **la** da corrente de intervenção do tipo de proteção considerado como o pior caso

O valor de referência la (ver Fig. 52) é função de:

- Tipo de proteção (curva B, C, D, K)
- Corrente nominal da proteção In
- Tempo de extinção do defeito por parte da proteção

Normalmente: Ia = 3 ÷ 5In (curva B), Ia = 5 ÷ 10In (curva C), Ia = 10 ÷ 20In (curvas D, K

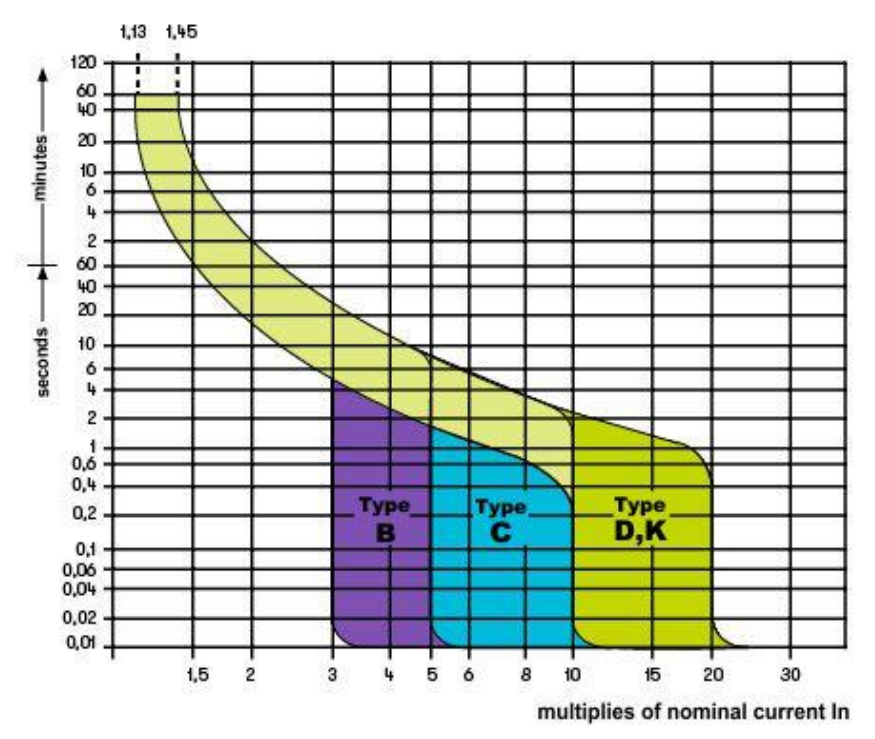

Fig. 52: Exemplo de curvas de disparo das proteções magnetotérmicas (MCB)

O instrumento permite a seleção (\*) dos seguintes parâmetros:

- Corrente MCB (<u>curva B</u>) selecionável entre os valores:
   6, 10, 13, 15, 16, 20, 25, 32, 40, 50, 63A
- Corrente MCB (<u>curvas C, K</u>) selecionável entre os valores: 0.5, 1, 1.6, 2, 4, 6, 10, 13, 15, 16, 20, 25, 32, 40, 50, 63A
- Corrente MCB (curva D) selecionável entre os valores:
- > 0.5, 1, 1.6, 2, 4, 6, 10, 13, 15, 16, 20, 25, 32A
- Corrente nominal <u>Fusível gG</u> selecionável entre os valores: 2, 4, 6, 8, 10, 12, 13, 16, 20, 25, 32, 40, 50, 63, 80, 100, 125, 160, 200, 250, 315, 400, 500, 630, 800, 1000, 1250A
- Corrente nominal <u>Fusível aM</u> selecionável entre os valores: 2, 4, 6, 8, 10, 12, 16, 20, 25, 32, 40, 50, 63, 80, 100, 125, 160, 200, 250, 315, 400, 500, 630A
- Tempo de extinção do defeito por parte da proteção selecionável entre os valores: 0.1s,
   0.2s, 0.4s, 1s, 5s
- (\*) Valores sujeitos a variações

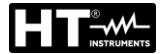

## 13.7. VERIFICAÇÃO DA PROTEÇÃO CONTRA CONTACTOS INDIRETOS NOS SISTEMAS TT

## Finalidade do teste

Verificar se o dispositivo de proteção está coordenado com o valor da resistência de terra. Não se pode assumir à priori um valor de resistência de terra limite de referência ao qual se faz referência no controlo do resultado da medição, mas é necessário verificar de vez em quando se é respeitada a coordenação previsto pela normativa.

## Partes da instalação a verificar

A instalação de terra nas condições de exercício. A verificação deve ser executada sem desconectar os dispersores.

## Valores admissíveis

O valor da resistência de terra, no entanto medido, deve satisfazer a seguinte relação:

 $R_A < 50 / I_a$ 

- onde: R<sub>A</sub> = resistência medida da instalação de terra cujo valor pode ser determinado com as seguintes medições:
  - Resistência de terra pelo método voltamperimétrico com três fios
  - Impedância do circuito de defeito (\*)
  - Resistência de terra com dois fios (\*\*)
  - Resistência de terra com dois fios na tomada (\*\*)
  - Resistência de terra dada pela medição da tensão de contacto Ut (\*\*)
  - Resistência de terra dada pela medição do teste do tempo de disparo dos interruptores diferenciais RCD (A, CA, B), RCD S (A, CA) (\*\*)
  - I<sub>a</sub> = corrente de disparo do interruptor automático ou corrente nominal de disparo do diferencial (no caso de RCD S 2 IdN) expressa em A
  - 50 = tensão limite de segurança (reduzida a 25V em ambientes especiais)
- (\*) Se a proteção da instalação é obtida através de um interruptor diferencial, a medição deve ser efetuada a montante do referido diferencial ou a jusante curto-circuitando o mesmo para evitar que esta dispare
- (\*\*) Estes métodos, apesar de atualmente não estarem previstos pelas normas CEI 64.8, fornecem valores que inúmeros testes de comparação pelo método com três fios têm demonstrado ser indicativos da resistência de terra.

## EXEMPLO DE VERIFICAÇÃO DA RESISTÊNCIA DE TERRA

Instalação protegida por um diferencial de 30mA

- > Medição da resistência de terra utilizando um dos métodos acima referidos
- Para entender se a resistência da instalação deve ser considerada em conformidade com as normas, multiplicar o valor encontrado por 0.03A (30mA)
- Se o resultado for inferior a 50V (ou 25V para ambientes especiais) a instalação considera-se coordenada porque respeita a relação indicada acima

Quando estamos na presença de diferenciais de 30mA (a quase totalidade das instalações civis) a resistência de terra máxima admitida é **50/0.03=1666Ω** isto permite utilizar ainda os métodos simplificados indicados que embora não fornecendo um valor extremamente preciso, fornecem um valor suficientemente aproximado para o cálculo da coordenação

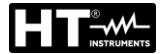

## 13.8. VERIFICAÇÃO DA PROTEÇÃO CONTRA CONTACTOS INDIRETOS NOS SISTEMAS IT

Nos sistemas IT as partes ativas devem ser isoladas da terra ou ser ligadas à terra através de uma impedância de valor suficientemente elevado. No caso de um defeito na terra a corrente de primeiro defeito é fraca e não é necessário interromper o circuito. Esta ligação pode ser efetuada no ponto neutro do sistema ou num ponto neutro artificial. Se não existe algum ponto neutro, pode-se <u>ligar à terra através de uma impedância de um condutor de linha</u>. No entanto, devem tomar precauções para evitar o risco de efeitos fisiológicos danosos em pessoas em contacto com partes condutoras simultaneamente acessíveis no caso de duplo defeito para a terra.

## Finalidade do teste

Verificar se a impedância do dispersor a que estão ligadas as massas satisfaz a relação:

$$Z_E * I_d \leq U_L$$

onde:

- Z<sub>E</sub> = Impedância L-PE do dispersor a que estão ligadas as massas
- Id = Corrente do primeiro defeito L-PE (geralmente expressa em mA)

U<sub>L</sub> = Tensão de contacto limite 25V ou 50V

## Partes da instalação a verificar

A instalação de terra nas condições de exercício. A verificação deve ser executada sem desconectar os dispersores.

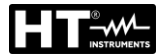

## 13.9. VERIFICAÇÃO DA COORDENAÇÃO DAS PROTEÇÕES L-L, L-N E L-PE Finalidade do teste

Executar a verificação da coordenação das proteções (geralmente magnetotermica ou fusível) presentes numa instalação Monofásica ou Trifásica em função do tempo limite de disparo configurado e do valor calculado da corrente de curto-circuito.

## Partes da instalação a verificar

O teste deve ser efetuado no ponto em que se pode obter a corrente de curto-circuito mínima, normalmente no final da linha controlada pela proteção nas condições de funcionamento normais. O teste deve ser efetuado entre Fase-Fase nas instalações trifásicas e entre Fase-Neutro ou Fase-PE nas instalações monofásicas

## Valores admissíveis

O instrumento executa a comparação entre o valor calculado da corrente de curto-circuito provável e a corrente **la** que provoca a interrupção automática da proteção dentro do tempo especificado de acordo com as seguintes relações:

| $I_{SCL-L_{Min2\Phi}} > I_a$ | Sistema Trifásico → Impedância Loop F-F       |
|------------------------------|-----------------------------------------------|
| $I_{SCL-N\_Min} > I_a$       | Sistema Monofásico → Impedância Loop F-N      |
| $I_{SCL-PE\_Min} > I_a$      | Sistema Monofásico → Impedância Loop F-<br>PE |

Em que:

| Isc L-L_Min2 $\Phi$ | = | Corrente de curto-circuito provável mínima bifásica Fase-Fase |
|---------------------|---|---------------------------------------------------------------|
| Isc L-N_Min         | = | Corrente de curto-circuito provável mínima Fase-Neutro        |
| Isc L-PE_Min        | = | Corrente de curto-circuito provável mínima Fase-PE            |

O cálculo da corrente de curto-circuito provável é efetuado pelo instrumento com base na medição da impedância do circuito de defeito de acordo com as seguintes relações derivadas da normativa EN60909-0:

$$I_{SCL-L\_Min2\Phi} = C_{MIN} \cdot \frac{U_{L-L}^{NOM}}{Z_{L-L}} \qquad I_{SCL-N\_Min} = C_{MIN} \cdot \frac{U_{L-N}^{NOM}}{Z_{L-N}} \qquad I_{SCL-PE\_Min} = C_{MIN} \cdot \frac{U_{L-PE}^{NOM}}{Z_{L-PE}}$$

```
Fase – Neutro
```

Fase – PE

| Tensão Medida                  | U <sub>NOM</sub> | C <sub>MIN</sub> |
|--------------------------------|------------------|------------------|
| 230V-10% < Vmedida < 230V+ 10% | 230V             | 0,95             |
| 230V+10% < Vmedida < 400V- 10% | Vmedida          | 1,00             |
| 400V-10% < Vmedida < 400V+ 10% | 400V             | 0,95             |

onde:

U L-L = Tensão fase – fase nominal

U L-N = Tensão fase – neutro nominal

U L-PE = Tensão fase – PE nominal

Z L-L = Impedância medida entre fase e fase

Z L-N = Impedância medida entre fase e neutro

Z L-PE = Impedância medida entre fase e PE

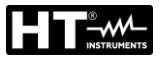

# ATENÇÃO

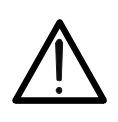

O instrumento deve ser utilizado para efetuar medições da impedância do circuito de defeito de valor pelo menos 10 vezes superior à da resolução do instrumento de modo a minimizar o erro.

O instrumento, em função do valor de tensão nominal configurado (consultar o § 5.1.4) e do valor medido da impedância de circuito de defeito, calcula o valor **mínimo** da corrente de curto-circuito provável que deve ser interrompida pelo dispositivo de proteção. Este valor, para uma correta coordenação, DEVE ser sempre superior ou igual ao valor **la** da corrente de disparo do tipo de proteção considerado.

O valor de referência **la** é função de:

- Tipo de proteção (curva)
- Corrente nominal da proteção
- Tempo de extinção do defeito por parte da proteção

O instrumento permite a seleção (\*) dos seguintes parâmetros:

- Corrente MCB (<u>curva B</u>) selecionável entre os valores:
   6, 10, 13, 15, 16, 20, 25, 32, 40, 50, 63A
- Corrente MCB (<u>curvas C, K</u>) selecionável entre os valores: 0.5, 1, 1.6, 2, 4, 6, 10, 13, 15, 16, 20, 25, 32, 40, 50, 63A
- > Corrente MCB (curva D) selecionável entre os valores:
- 0.5, 1, 1.6, 2, 4, 6, 10, 13, 15, 16, 20, 25, 32A
- Corrente nominal <u>Fusível gG</u> selecionável entre os valores: 2, 4, 6, 8, 10, 12, 13, 16, 20, 25, 32, 40, 50, 63, 80, 100, 125, 160, 200, 250, 315, 400, 500, 630, 800, 1000, 1250A
- Corrente nominal <u>Fusível aM</u> selecionável entre os valores: 2, 4, 6, 8, 10, 12, 16, 20, 25, 32, 40, 50, 63, 80, 100, 125, 160, 200, 250, 315, 400, 500, 630A
- Tempo de extinção do defeito por parte da proteção selecionável entre os valores: 0.1s, 0.2s, 0.4s, 1s, 5s
- (\*) Valores sujeitos a variações

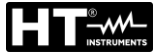

## 13.10. VERIFICAÇÃO DA PROTEÇÃO CONTRA CURTO-CIRCUITOS - TESTE I2T

O parâmetro **l**<sup>2</sup>t representa a energia específica (expressa em A<sup>2</sup>s) deixada passar pelo dispositivo de proteção em condição de curto-circuito.

A energia **l**<sup>2</sup>t deve poder ser suportada seja pelos cabos como pelas barras de distribuição. Para os cabos vale a seguinte relação:

$$\left(K^*S\right)^2 \ge I^2 t \tag{1}$$

onde:

- S = secção do condutor de proteção em mm<sup>2</sup>
- K = constante dependente do material do condutor de proteção, do tipo de isolamento e da temperatura que pode ser obtida das tabelas presentes nas normativas (o instrumento faz referência a uma temperatura ambiente fixa de 25°C, condutor simples não enterrado, ausência de harmónicos)

O instrumento, partindo da avaliação da **corrente de curto-circuito Isc** determina o valor máximo do parâmetro **l**<sup>2</sup>t em função das curvas características da proteção selecionada (MCB ou Fusível) e, finalmente, executa a comparação com a anterior relação (1)

Se o teste fornece resultado positivo a **secção selecionada** do condutor de proteção é adequada para a gestão do dispositivo de proteção escolhido. Em caso negativo é necessário selecionar um valor maior da secção ou mudar a proteção.

No instrumento estão disponíveis (\*) as seguintes seleções:

- Proteção magnetotermica (MCB) com curvas B, C, K, D
- Proteção por fusível do tipo aM e gG
- Corrente nominal MCB selecionável entre os valores:
- 0.5A, 1A, 1.6A, 2A, 4A, 6A, 10A, 13A, 15A, 16A, 20A, 25A, 32A, 40A, 50A, 63A
   Corrente nominal fusível selecionável entre os valores:
- 2A, 4A, 6A, 8A, 10A, 12A, 13A, 16A, 20A, 25A, 32A, 40A, 50A, 63A, 80A, 100A, 125A, 160A, 200A, 250A, 315A, 400A, 500A, 630A, 800A, 1000A, 1250A
- > Material condutor: selecionável entre **Cu** (Cobre) e **AI** (Alumínio)
- Isolamento do condutor: selecionável entre PVC, Rub/Butil (Borracha / Borracha butílica) e EPR/XLPE (Borracha etilpropilénica / Cross-linked polietileno)
- Secção do condutor livremente selecionável e eventual número de cordas em paralelo (máx.. 99)
- (\*) Valores sujeitos a variações

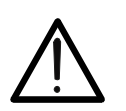

A verificação feita pelo instrumento não substitui, no entanto, os cálculos do projeto

ATENÇÃO

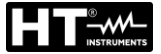

## 13.11. VERIFICAÇÃO DA QUEDA DE TENSÃO NAS LINHAS DE DISTRIBUIÇÃO

A medição da queda de tensão como consequência do fluxo de corrente através de uma instalação ou uma parte dela pode ser muito importante se ocorre:

- > Verificar a capacidades de alimentar uma carda por parte da instalação existente
- Dimensionar uma nova instalação
- Procurar possíveis causas de mau funcionamento em equipamentos, utilizadores, etc.. ligados a uma linha elétrica

## Finalidade do teste

Executar a medição do valor máximo da queda de tensão percentual entre dois pontos de uma linha de distribuição

## Partes da instalação a verificar

O teste deve ser efetuado executando duas medições sequenciais da impedância da linha nos pontos inicial (geralmente a jusante de um dispositivo de proteção) e final da mesma linha.

## Valores admissíveis

O instrumento executa a comparação entre o valor calculado da queda de tensão máxima  $\Delta V\%$  e o limite configurado (geralmente 4% de acordo com a normativa CEI 64-8) com base na seguinte relação:

$$\Delta V\%_{MAX} = \frac{(Z_2 - Z_1) * I_{NOM}}{V_{NOM}} * 100$$

onde:

Z2 = Impedância final da linha em exame
 Z1 = Impedância inicial (Offset) da linha em exame (Z2 > Z1)
 INOM = Corrente nominal do dispositivo de proteção na linha em exame

VNOM = Tensão nominal Fase-Neutro ou Fase-Terra da linha em exame

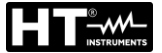

## 13.12. MEDIÇÃO DA RESISTÊNCIA DE TERRA NOS SISTEMAS TN Finalidade do teste

Verificar se o valor medido da resistência de terra é inferior ao limite máximo calculado com base na tensão de contacto máxima **Utp** admitida para a instalação.

Em função das prescrições da norma EN50522 (para países USA, Alemanha e Extra Europeus consultar as respetivas regulamentações) a tensão de contacto máxima admitida está dependente do tempo de duração do defeito de acordo com a seguinte Tabela 6

| Duração do defeito [s] | Tensão de contacto admitida Utp [V] |
|------------------------|-------------------------------------|
| 10                     | 85                                  |
| 5.00                   | 86                                  |
| 2.00                   | 96                                  |
| 1.00                   | 117                                 |
| 0.50                   | 220                                 |
| 0.20                   | 537                                 |
| 0.10                   | 654                                 |
| 0.05                   | 716                                 |

Tabela 6: Valores máximos admitidos para a tensão de contacto

## Valores admissíveis

O limite máximo da resistência de terra é calculado através da relação:

$$R_t \leq \frac{U_{tp}}{I_g}$$

onde:

- Utp = tensão de contacto máxima admitida na instalação em função do valor de Utp (valores não incluídos na Tabela 6 são obtidos por interpolação linear) em função do tempo de duração do defeito (valor fornecido pela entidade fornecedora de energia)
- Ig = corrente de defeito máxima na instalação (valor fornecido pela entidade fornecedora de energia)

No instrumento é possível selecionar o valor do tempo de duração do defeito no campo compreendido entre **0.04s** e **10s** e o valor da corrente de defeito no campo compreendido entre **1A** e **9999A** 

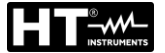

## Preparação das extensões

Nos casos em que o comprimento dos cabos fornecidos com o instrumento não é suficiente, é possível preparar extensões para efetuar a medição na instalação em exame sem afetar a precisão do referido instrumento e, para a natureza do método voltamperimétrico, **sem a necessidade de efetuar qualquer compensação da resistência dos cabos de medida** Para preparar as extensões adotar sempre as seguintes indicações para garantir a segurança do operador:

- Usar sempre cabos caracterizados pela tensão de isolamento e classe de isolamento adequadas à tensão nominal e categoria de medida (sobretensão) da instalação em exame
- Para os terminais das extensões, utilizar sempre conectores de categoria de medida (sobretensão) e tensão adequada no ponto em que se pretende ligar o instrumento (consultar o § 1.4). Aconselha-se a utilização dos acessórios opcionais 1066-IECN (Preto) e 1066-IECR (Vermelho)

## Técnica para redes de terra de pequenas dimensões

Faz-se circular uma corrente entre a rede de terra em exame e uma ponteira auxiliar colocada a uma distância do contorno da instalação de terra igual a **5 vezes a diagonal da área que delimita a instalação da referida terra** (ver Fig. 53). Colocar a sonda de tensão a cerca de metade do caminho entre a ponteira de terra e a sonda de corrente, finalmente medir a tensão entre as duas

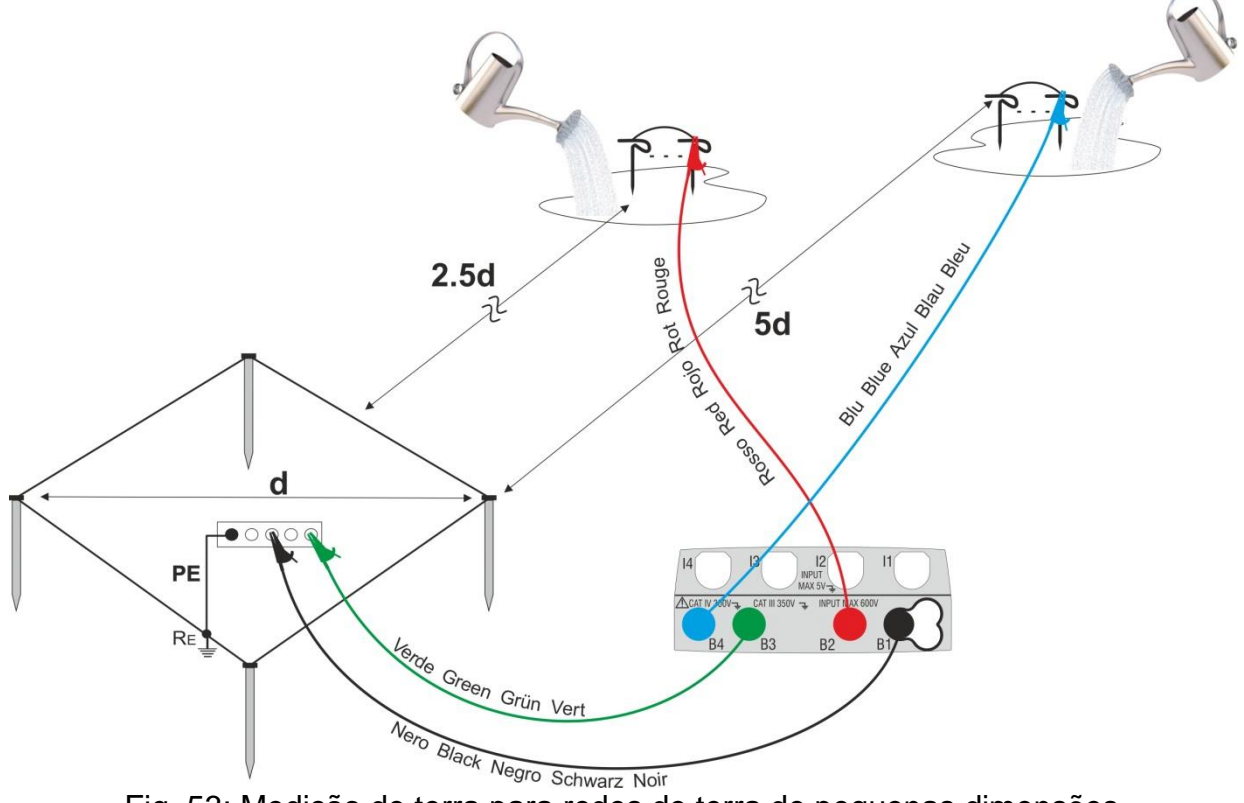

Fig. 53: Medição de terra para redes de terra de pequenas dimensões

Se necessário, usar várias sondas em paralelo e molhar o terreno circundante (ver Fig. 53) se o instrumento não for capaz de fornecer a corrente necessária para efetuar o teste devido a uma elevada resistência do terreno

Redes de terra de grandes dimensões

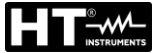

Esta técnica baseia-se sempre no método voltamperimétrico e é utilizada quando se torna difícil colocar a ponteira auxiliar de corrente a uma distância igual a 5 vezes a diagonal da área da instalação de terra **reduzindo essa distância para uma só vez a diagonal da instalação de terra** (ver Fig. 54).

Para verificar se a sonda de tensão está situada fora da zona de influência da instalação em teste e da ponteira auxiliar deve-se efetuar várias medições colocando inicialmente a sonda de tensão no ponto intermédio entre a instalação e a ponteira de corrente auxiliar, depois movendo a sonda seja no sentido da instalação em exame, seja no sentido da ponteira de corrente auxiliar.

Estas medições devem fornecer resultados compatíveis, eventuais diferenças significativas entre os vários valores medidos indicam que a sonda de tensão foi enterrada dentro da zona de influência da instalação em teste ou da ponteira auxiliar de corrente. As medições assim obtidas não são confiáveis. Deve-se afastar mais a ponteira auxiliar de corrente da ponteira em exame e repetir todo o procedimento acima descrito

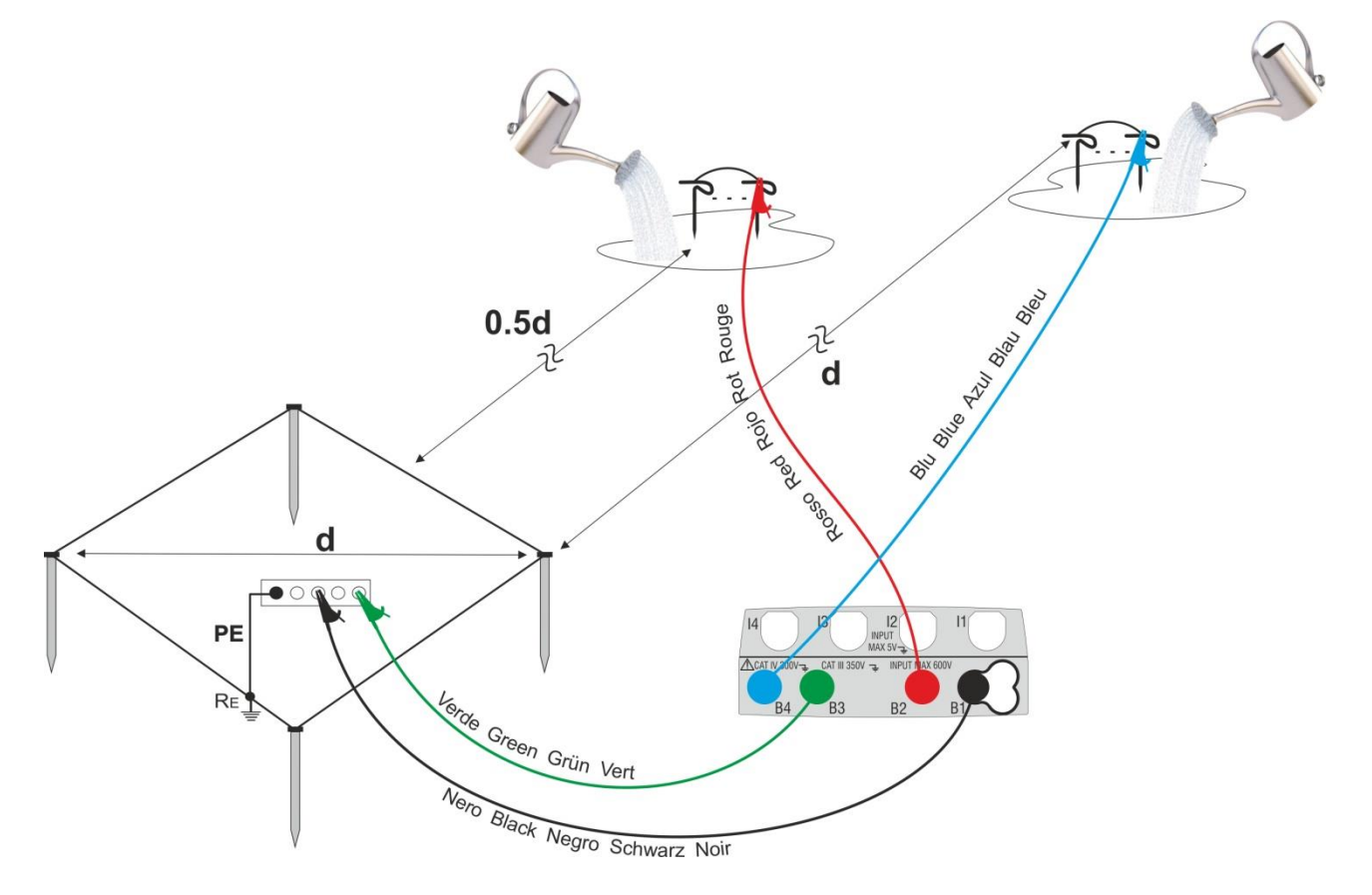

Fig. 54: Medição de terra para redes de terra de grandes dimensões

Utilizar várias sondas em paralelo e molhar o terreno circundante (ver Fig. 54) se o instrumento não for capaz de fornecer a corrente necessária para efetuar o teste devido a uma elevada resistência do terreno

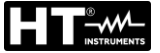

A finalidade do teste é analisar o valor da resistividade do terreno para definir, na fase de projeto, o tipo de ponteiras de terra a utilizar na instalação. Para a medição da resistividade não existem valores corretos ou incorretos. Os vários valores obtidos utilizando distâncias entre as ponteiras "**d**" crescentes devem ser assinalados num gráfico do qual, em função da curva obtida, se estabelece o tipo de ponteiras a utilizar. Dado que a medição pode ser falseada por partes metálicas enterradas tais como tubos, cabos, outras ponteiras, etc. é aconselhável efetuar uma segunda medição com igual distância "**d**" rodando o eixo das ponteiras 90° (ver Fig. 55)

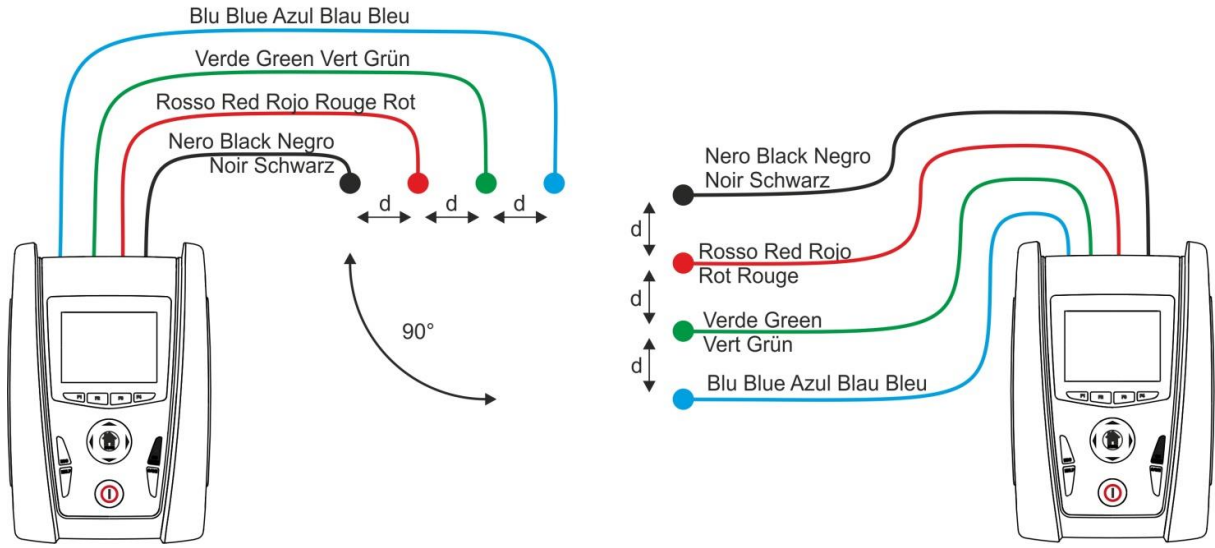

Fig. 55: Medição da resistividade do terreno

O valor da resistividade é dado pela relação:  $\rho_E = 2 \pi d R$  onde:

- $\rho_{E} = resistividade específica do terreno$
- d = distância entre as sondas [m]
- R = resistência medida pelo instrumento [ $\Omega$ ]

O método de medição permite detetar a resistividade específica de uma camada do terreno de profundidade aproximadamente igual à distância "d" entre duas ponteiras. Ao aumentar em "d" detetam-se camadas de terreno mais profundas, portanto é possível verificar a homogeneidade do terreno e pode-se traçar um perfil do qual é possível estabelecer a utilização da ponteira mais adequada

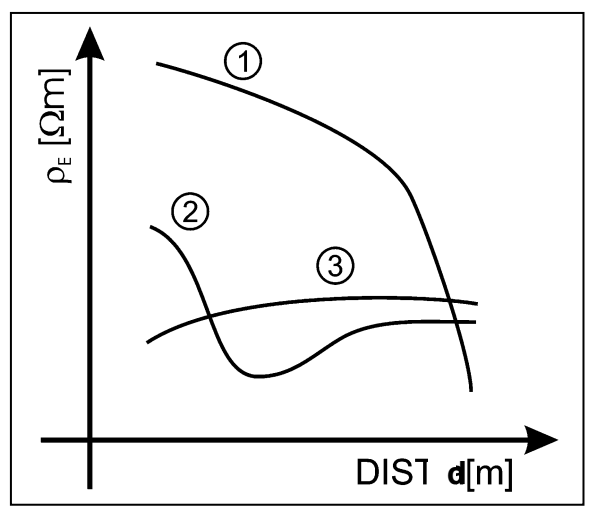

- **Curva 1**: como ρ<sub>E</sub> diminui só em profundidade é aconselhável utilizar uma ponteira mais profunda
- Curva 2: ρ<sub>E</sub> diminui só até à profundidade d, portanto o aumento da profundidade das ponteiras para além d não traz qualquer vantagem
- **Curva 3**: a resistividade do terreno é quase constante, com maior profundidade não se obtém qualquer diminuição de ρ<sub>E</sub>. O tipo de ponteira mais adequado é do tipo em anel

Fig. 56: Medição da resistividade do terreno Avaliação aproximada do contributo de ponteiras intencionais

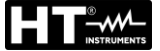

A resistência de uma ponteira Rd pode ser calculada através das seguintes fórmulas (p resistividade média do terreno).

a) resistência de uma ponteira vertical

$$Rd = \rho / L$$

onde L = comprimento do elemento em contacto com o terreno

b) resistência de uma ponteira horizontal

$$Rd = 2\rho / L$$

onde L = comprimento do elemento em contacto com o terreno

c) resistência de um sistema de elementos em malha

A resistência de um sistema complexo composto por vários elementos em paralelo é sempre mais elevada do que a que resulta do cálculo simples da resistência de elementos individuais em paralelo, especialmente se esses elementos estão próximos uns dos outros e, portanto, interativos. Por este motivo, a utilização da fórmula acima exposta, na hipótese de um sistema em malha, é mais rápida e eficaz do cálculo dos elementos horizontais e verticais individuais:

$$Rd = \rho / 4r$$

onde r = raio do círculo que circunscreve a malha

## 13.13. ANOMALIAS DE TENSÃO

O instrumento cataloga **por um método independente do período de integração** os eventos tais como "anomalias de tensão (quedas, picos)" todos os valores RMS, calculados cada 20ms (@ 50Hz), fora dos patamares definidos na fase de programação de  $\pm$  3% a  $\pm$  30 % (com passo 1%) em relação a um valor fixado como referência. Estes limites permanecem inalterados durante todo o período de gravação. O valor da tensão de referência é configurado como:

Tensão nominal Fase-Neutro: Tensão nominal Fase-Fase: para sistemas Monofásicos e Trifásicos 4-fios para sistemas Trifásicos 3-fios e ARON

Exemplo 1 → Sistema Trifásicos 3-fios Vref = 400V, LIM+ = 10%, LIM- = 10%, Limite superior = 400 \* [1+(10/100)] = 440V Limite inferior = 400 \* [1-(10/100)] = 360V

Exemplo 2 → Sistema Trifásicos 4-fios

Vref = 230V, LIM+ = 10%, LIM- = 10%, Limite superior = 230 \* [1+(10/100)] = 253V Limite inferior = 230 \* [1-(10/100)] = 207V

Para cada fenómeno o instrumento grava (<u>com visualização apenas através do software</u> <u>de gestão</u>) os seguintes dados:

- A fase (L1, L2 ou L3) do sistema em que se verificou o evento
- A direção do evento: "UP (picos)" e "DN (quedas)"
- A data/hora de início do evento
- A duração do evento expressa em segundos com resolução igual a 20ms
- O valor extremo (máximo ou mínimo) da tensão durante o evento

### 13.14. DISSIMETRIA DAS TENSÕES DE ALIMENTAÇÃO

Em condições normais as tensões de alimentação são simétricas e as cargas equilibradas. Existem dissimetrias e deseguilíbrios no caso de avarias (rotura do isolamento) e interrupções de fases. Além disso, com cargas monofásicas, o equilíbrio pode ser só do tipo estatístico. É necessário efetuar o estudo da rede trifásica mesmo nas condições anómalas de avaria para dimensionar as proteções. Pode-se recorrer ao sistema de equações derivado dos princípios de Kirchhoff, mas para utilizar considerações e fórmulas dos sistemas equilibrados, e também para compreender melhor o contributo dos componentes da instalação, é útil a teoria dos componentes simétricos. Pode-se demonstrar que qualquer sistema trifásico de vetores pode ser decomposto em três sistemas: a simétrica direta, a simétrica inversa e a homopolar (ou Zero). Com base nisto, obtém-se que qualquer sistema trifásico dissimétrico e desequilibrado pode decompor-se em três sistemas trifásicos que conduzem ao estudo separado de três circuitos monofásicos correspondentes, respetivamente, à sequência direta, à sequência inversa e à sequência homopolar (ou Zero). A Norma EN50160 define, relativamente aos sistemas elétricos de BT, que "em condições de normal exercício durante qualquer período de uma semana, 95% dos valores médios eficazes, calculados em 10 minutos, da componente com seguência inversa da tensão de alimentação deve estar compreendida no intervalo entre 0 e 2% da componente com sequência direta. Nalgumas regiões com instalações de utilizadores ligados com linhas parcialmente monofásicas ou bifásicas, podem existir deseguilíbrios até cerca de 3% nos terminais de alimentação trifásicos. O instrumento GSC60 permite a medição e gravação dos seguintes parâmetros:

$$REV\% = \frac{E_i}{E_d} x_{100} = \text{componente com sequência inversa}$$
$$ZERO\% = \frac{E_0}{E_d} x_{100} = \text{componente com sequência homopolar (ou Zero)}$$

onde:

 $E_i$  = sequência trif. inverso,  $E_d$  = sequência trif. direto,  $E_0$  = sequência trif. zero).

## 13.15. HARMÓNICOS DE TENSÃO E CORRENTE

Qualquer onda periódica não sinusoidal pode ser representada através de uma soma de ondas sinusoidais cada uma com frequência múltipla inteira da fundamental segundo a relação:

$$v(t) = V_0 + \sum_{k=1}^{\infty} V_k \sin(\omega_k t + \varphi_k)$$
(1)

onde:  $V_0$  = valor médio de v(t)

 $V_1$  = amplitude da fundamental de v(t)

 $V_k$  = amplitude do k-ésimo harmónico de v(t)

## LEGENDA:

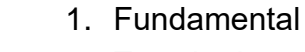

- 2. Terceiro harmónico
  - 3. Onda distorcida soma dos dois componentes

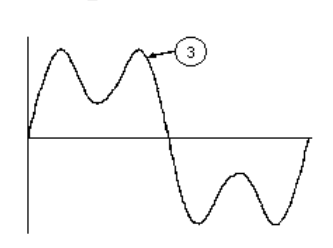

Fig. 57: Efeito da sobreposição de duas frequências múltiplas uma da outra

No caso da tensão de rede o fundamental tem frequência 50Hz, o segundo harmónico tem frequência 100Hz, o terceiro harmónico tem frequência 150Hz e assim por diante. A distorção harmónica é um problema constante e não deve ser confundido com fenómenos de curta duração tais como picos, reduções ou flutuações.

Pode-se notar que em (1) implica que cada sinal é composto pela soma de infinitos harmónicos, existe, todavia, um número de ordem a partir do qual o valor dos harmónicos pode ser considerado desprezível. A normativa EN50160 sugere interromper o somatório na expressão (1) a partir do quadragésimo harmónico. Um índice fundamental para detetar a presença de harmónicos é o THD definido como:

$$THDv = \frac{\sqrt{\sum_{h=2}^{40} V_h^2}}{V_1}$$

Este índice leva em conta a presença de todos os harmónicos e é tanto maior quanto mais distorcida é a forma da onda

## Valores limite para os harmónicos

A normativa EN50160 fixa os limites para as tensões harmónicas que a entidade fornecedora pode injetar na rede. Em condições normais de exercício, durante qualquer período de uma semana, 95% dos valores eficazes de cada tensão harmónica, numa média de 10 minutos, deverá ser inferior ou igual em relação aos valores indicados na Tabela 7. A distorção harmónica total (THD) da tensão de alimentação (incluindo todos os harmónicos até à 40<sup>a</sup> ordem) deve ser inferior ou igual a 8%.

| Harmónicos ímpares |                                   |         |                           | Harmónicos pares |       |
|--------------------|-----------------------------------|---------|---------------------------|------------------|-------|
| Não n              | Não múltiplos de 3 Múltiplos de 3 |         |                           | Topoão relativo  |       |
| Ordem h            | Tensão relativa<br>% Máx.         | Ordem h | Tensão relativa<br>% Máx. | Ordem h          | %Máx. |
| 5                  | 6                                 | 3       | 5                         | 2                | 2     |
| 7                  | 5                                 | 9       | 1,5                       | 4                | 1     |
| 11                 | 3,5                               | 15      | 0,5                       | 624              | 0,5   |
| 13                 | 3                                 | 21      | 0,5                       |                  |       |
| 17                 | 2                                 |         |                           |                  |       |
| 19                 | 1,5                               |         |                           |                  |       |
| 23                 | 1,5                               |         |                           |                  |       |
| 25                 | 1,5                               |         |                           |                  |       |

Tabela 7: Limites p/ as tensões harmónicas que a ent. fornecedora pode injetar na rede

Estes limites, teoricamente aplicáveis apenas às entidades fornecedoras de energia elétrica, fornecem, contudo, uma série de valores de referência entre os quais também estão contidos os harmónicos injetados na rede pelos utilizadores.

## Causas da presença de harmónicos

- Qualquer aparelhagem que altere a onda sinusoidal ou use apenas uma parte da referida onda provoca distorções na sinusoide e ainda harmónicos. Todos os sinais de corrente ficam, de qualquer modo, virtualmente distorcidos. A mais comum é a distorção harmónica provocada por cargas não lineares tais como eletrodomésticos, computadores ou reguladores de velocidade para motores. A distorção harmónica gera correntes significativas com frequências que são múltiplos inteiros da frequência da rede. As correntes harmónicas têm um efeito considerável nos condutores do neutro das instalações elétricas.
- Na maior parte dos países a tensão da rede em uso é trifásica 50/60Hz fornecida por um transformador com primário ligado em triângulo e secundário ligado em estrela. O secundário, geralmente, produz 230V AC entre fase e neutro e 400V AC fase e fase. Equilibrar as cargas para cada fase representou sempre um quebra-cabeças para os projetistas das instalações elétricas.
- Até há dez anos atrás, num sistema bem equilibrado, a soma vetorial das correntes no neutro era zero ou mais baixa (dada a dificuldade de atingir o equilíbrio perfeito). As aparelhagens ligadas eram lâmpadas de incandescência, pequenos motores e outros dispositivos que apresentavam cargas lineares. O resultado era uma corrente essencialmente sinusoidal em cada fase e uma corrente com valor de neutro baixo a uma frequência de 50/60Hz
- Dispositivos "modernos" tais como televisores, lâmpadas fluorescentes, aparelhos de vídeo e fornos de micro-ondas, normalmente absorvem correntes apenas para uma fração de cada ciclo provocando cargas não lineares e como consequência correntes não lineares. Isto gera estranhos harmónicos para a frequência da linha de 50/60Hz. Por este motivo, a corrente nos transformadores das cabines de distribuição contém não só uma componente 50Hz (ou 60Hz) mas também uma componente 150Hz (ou 180Hz), uma componente 250Hz (ou 300Hz) e outros componentes significativos dos harmónicos até 750Hz (ou 900Hz) e superiores
- O valor da soma vetorial das correntes num sistema corretamente equilibrado que alimenta cargas não lineares pode ser ainda mais baixo. Todavia, a soma não elimina todos os harmónicos de corrente. Os múltiplos ímpares do terceiro harmónico (chamados os "TRIPLENS") somam-se algebricamente no neutro e podem provocar sobreaquecimentos do mesmo também com cargas equilibradas.

## Consequência da presença de harmónicos

Em geral os harmónicos de ordem par, 2°, 4º etc. não provocam problemas. Os harmónicos triplos, múltiplos ímpares de três, somam-se no neutro (em vez de se anularem) criando assim uma situação de sobreaquecimento do referido condutor potencialmente perigosa. Os projetistas devem considerar os três pontos a seguir listados no projeto de um sistema de distribuição de energia contendo harmónicos de correntes:

- > O condutor do neutro deve ser dimensionado corretamente
- O transformador de distribuição deve ter um sistema de arrefecimento auxiliar para continuar o funcionamento na sua capacidade nominal se não está adaptado aos harmónicos. Isto é necessário porque a corrente harmónica no neutro do circuito secundário circula no primário ligado em triângulo. Esta corrente harmónica em circulação provoca um sobreaquecimento do transformador
- Os harmónicos de correntes da fase são refletidos no circuito primário e retornam à fonte. Isto pode provocar distorção da onda de tensão de tal modo que qualquer condensador na linha pode ser facilmente sobrecarregado.

O 5° e o 11° harmónico opõem-se ao fluxo da corrente através dos motores tornando mais difícil o funcionamento e abreviando a sua vida média.

Em geral, quanto mais elevado é o número de ordem do harmónico e menor é a sua energia então menor será o impacto que terá sobre as aparelhagens (excetuando os transformadores).

Num sistema elétrico genérico, alimentado por três de tensões sinusoidais, definem-se:

| Potência ativa de fase (n=1,2,3):    | $P_n = V_{nN} \cdot I_n \cdot \cos(\varphi_n)$ |
|--------------------------------------|------------------------------------------------|
| Potência aparente de fase (n=1,2,3): | $S_n = V_{nN} \cdot I_n$                       |
| Potência reativa de fase (n=1,2,3):  | $Q_n = \sqrt{S_n^2 - P_n^2}$                   |
| Fator de potência de fase (n=1,2,3): | $P_{F_n} = \frac{P_n}{S_n}$                    |
| Potência ativa total:                | $P_{TOT} = P_1 + P_2 + P_3$                    |
| Potência reativa total:              | $Q_{TOT} = Q_1 + Q_2 + Q_3$                    |
| Potência aparente total:             | $S_{TOT} = \sqrt{P_{TOT}^2 + Q_{TOT}^2}$       |
| Fator de potência total:             | $P_{FTOT} = \frac{P_{TOT}}{S_{TOT}}$           |

Em que:

 $V_{nN}$  = valor RMS da tensão entre a Fase **n** e o Neutro

 $I_n$  = valor RMS da corrente da fase **n** 

 $\varphi_n$ = ângulo de desfasamento entre a tensão e a corrente da fase **n** 

Na presença de <u>tensões e correntes distorcidas</u> as relações anteriores modificam-se do seguinte modo:

| Potência ativa de fase (n=1,2,3):     | $P_n = \sum_{k=0}^{\infty} V_{kn} I_{kn} \cos(\varphi_{kn})$                                  |
|---------------------------------------|-----------------------------------------------------------------------------------------------|
| Potência aparente de fase (n=1,2,3):  | $S_n = V_{nN} \cdot I_n$                                                                      |
| Potência reativa de fase (n=1,2,3):   | $Q_n = \sqrt{S_n^2 - P_n^2}$                                                                  |
| Fator de potência de fase (n=1,2,3):  | $P_{F_n} = \frac{P_n}{S_n}$                                                                   |
| Fator de potência depurado (n=1,2,3): | $dPF_n = \cos \varphi_{1n}$ Desfasamento entre os fundamentais de tensão e corrente da fase n |
| Potência ativa total:                 | $P_{TOT} = P_1 + P_2 + P_3$                                                                   |
| Potência reativa total:               | $Q_{TOT} = Q_1 + Q_2 + Q_3$                                                                   |
| Potência aparente total:              | $S_{TOT} = \sqrt{P_{TOT}^2 + Q_{TOT}^2}$                                                      |
| Fator de potência total:              | $P_{FTOT} = \frac{P_{TOT}}{S_{TOT}}$                                                          |

Em que:

 $V_{kn}$  = valor RMS do k-ésimo harmónico de tensão entre a fase **n** e o neutro

 $I_{kn}$  = valor RMS do k-ésimo harmónico de corrente da fase **n** 

 $\varphi_{kn}$  = ângulo de desfasamento entre o k-ésimo harmónico de tensão e o k-ésimo harmónico de corrente da fase **n** 

# -WHT°

## <u>NOTAS</u>

- É de notar que, em rigor, a expressão da potência reativa da fase <u>em regime não</u> <u>sinusoidal</u> não estará correta. Para compreender o porquê, pode ser útil pensar que a presença quer de harmónicos quer da potência reativa produzem, entre outros efeitos, um aumento das perdas de potência na linha devido ao aumento do valor eficaz da corrente. Com a relação acima referida, o aumento das perdas de potência devido aos harmónicos é somado algebricamente ao introduzido pela presença da potência reativa. Na realidade, mesmo que os dois fenómenos concorram para provocar um aumento das perdas na linha, não é verdade que, em geral, estas causas de perdas de potência estejam em fase entre si e ainda se somem algebricamente
- A relação acima referida é justificada pela relativa simplicidade de cálculo da mesma e pela relativa discrepância entre o valor obtido utilizando esta relação e o valor real.
- É de notar, além disso, como no caso dum sistema elétrico com harmónicos, seja identificado outro parâmetro denominado <u>fator de potência distorcido (dPF)</u>. Na prática este parâmetro representa o valor limite teórico atingível pelo fator de potência quando se conseguem eliminar, completamente, todos os harmónicos do sistema elétrico. Normalmente este parâmetro é para considerar na definição dos problemas de refaseamento.

## Convenções sobre potências e fatores de potência

No que diz respeito ao reconhecimento do tipo de potência reativa, do tipo de fator de potência e o sentido da potência ativa aplicam-se as convenções apresentadas no seguinte esquema onde os ângulos indicados são os do desfasamento da corrente em relação à tensão (ex. no primeiro quadrante a corrente tem um avanço de 0° a 90° em relação à tensão):

| Utente = Gerador Indutivo ← |           |                   |                           | → Utente = Carga Capacitiva |
|-----------------------------|-----------|-------------------|---------------------------|-----------------------------|
|                             |           | 90                | o<br>                     |                             |
| P                           | P+ = 0    | P- = <b>P</b>     | P+ = <b>P</b>             | P- = 0                      |
| P                           | Pfc+ = -1 | Pfc - = -1        | Pfc+ = <b>Pf</b>          | Pfc - = -1                  |
| P                           | Pfi+ = −1 | Pfi - = <b>Pf</b> | Pfi+ = -1                 | Pfi - = -1                  |
| C                           | Qc+ = 0   | $Q_{c-} = 0$      | Qc+ = <b>Q</b>            | $Q_{c-} = 0$                |
| G                           | Qi+ = 0   | Qi - = <b>Q</b>   | Qi+ = 0                   | Qi - = 0                    |
| 180°                        |           |                   |                           | 0°                          |
|                             |           |                   |                           |                             |
| P                           | P+ = 0    | P- = <b>P</b>     | P+ = <b>P</b>             | P - = 0                     |
| P                           | Pfc+ = −1 | Pfc - = <b>Pf</b> | Pfc+ = -1                 | Pfc - = -1                  |
| P                           | Pfi+ = -1 | Pfi - = -1        | Pfi+ = <b>Pf</b>          | Pfi - = -1                  |
| G                           | Qc+=0     | Qc- = <b>Q</b>    | Qc+ = 0                   | Qc = 0                      |
| G                           | Qi+ = 0   | Qi - = 0          | Qi+ = <b>Q</b>            | Qi - = 0                    |
|                             |           | 27(               | 0                         |                             |
| Utente = Gerador Capacitivo |           | ,                 | → Utente = Carga Indutiva |                             |
|                             |           |                   |                           |                             |

O significado dos símbolos utilizados e dos valores por eles assumidos no esquema acima representado é indicado nas seguintes tabelas:
## ŴHT

| Símbolo | Significado                            | Notas               |
|---------|----------------------------------------|---------------------|
| P+      | Valor da potência ativa +              |                     |
| Pfc+    | Fator de potência capacitivo +         | Grandezas positivas |
| Pfi+    | Fator de potência indutivo +           | (utente utilizador) |
| Qc+     | Valor da potência reativa capacitiva + |                     |
| Qi+     | Valor da potência reativa Indutiva +   |                     |
| P-      | Valor da potência ativa -              |                     |
| Pfc-    | Fator de potência capacitivo -         | Grandezas negativas |
| Pfi-    | Fator de potência indutivo -           | (utente gerador)    |
| Qc-     | Valor da potência reativa capacitiva - |                     |
| Qi-     | Valor da potência reativa Indutiva -   |                     |

| Valor | Significado                                                                                         |
|-------|----------------------------------------------------------------------------------------------------|
| Р     | A potência ativa (positiva ou negativa) relativa é definida no quadrante em exame e, portanto,      |
|       | assume o valor da potência ativa nesse instante.                                                    |
| 0     | A potência reativa (Indutiva ou capacitiva, positiva ou negativa) relativa é definida no quadrante  |
| Q     | em exame e, portanto, assume o valor da potência reativa nesse instante.                            |
| Df    | O fator de potência (indutivo ou capacitivo, positivo ou negativo) relativo é definido no quadrante |
|       | em exame e, portanto, assume o valor do fator de potência nesse instante.                           |
| 0     | A potência ativa (positiva ou negativa) ou a potência reativa (Indutiva ou capacitiva, positiva ou  |
| 0     | negativa) relativa NÃO é definida no quadrante em exame e, portanto, assume valor nulo.             |
| 1     | O fator de potência (indutivo ou capacitivo, positivo ou negativo) relativo NÃO é definido no       |
| -1    | quadrante em exame.                                                                                 |

#### Inserção ARON

Nos sistemas elétricos distribuídos sem neutro perdem significado as tensões de fase, os fatores de potência e  $\cos \phi$  de fase, só permanecem definidas as tensões concatenadas, as correntes de fase e as potências totais.

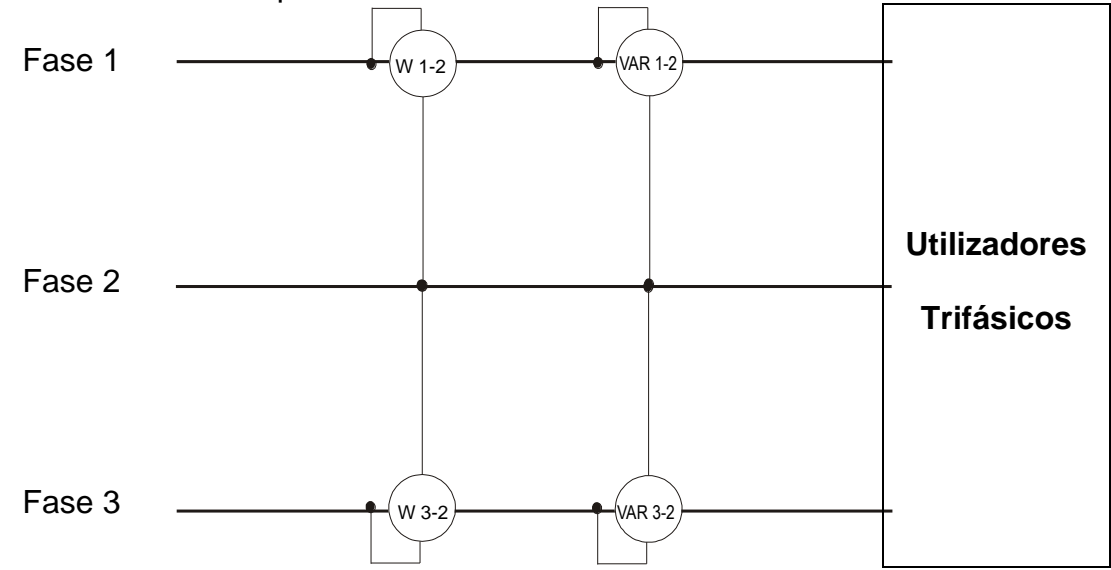

Neste caso, assume-se como potencial de referência o potencial de umas das três fases (por exemplo a fase 2) e exprimem-se os valores da potência ativa, reativa e aparente totais como soma das indicações dos pares dos wattímetros, VARmetros e VAmetros.

\_\_\_\_

\_\_\_\_

$$P_{TOT} = W_{1-2} + W_{3-2}$$

$$Q_{TOT} = VAR_{1-2} + VAR_{3-2}$$

$$S_{TOT} = \sqrt{(W_{1-2} + W_{3-2})^2 + (VAR_{1-2} + VAR_{3-2})^2}$$

### 13.17. REFERÉNCIAS SOBRE OS MÉTODOS DE MEDIÇÃO

O instrumento é capaz de medir e gravar: tensões, correntes, potências ativas, potências reativas (capacitivas e indutivas), potências aparentes, fatores de potência (capacitivos e indutivos), energias ativas e reativas. Todas estas grandezas são analisadas de maneira totalmente digital: de cada fase (tensão e corrente) e calculadas com base nas fórmulas descritas nos §s anteriores.

#### Período de integração

O armazenamento de todos os dados necessita de uma grande capacidade de memória. Procurou-se, portanto, um método de memorização que, fornecendo dados significativos, permitisse a compressão das informações a memorizar. O método escolhido foi o da integração: decorrido um período de tempo denominado **Período de integração**, configurável na fase de programação de **2s a 30min**, o instrumento extrai, dos valores amostrados de cada grandeza a memorizar, os seguintes valores:

- Valor mínimo da grandeza no período de integração (harmónicos excluídos).
- Valor médio da grandeza (entendido como média aritmética de todos os valores gravados no período de integração).
- Valor máximo da grandeza no período de integração (harmónicos excluídos).

Apenas estas três informações (repetidas para cada grandeza a memorizar) são guardadas na memória juntamente com a hora e a data de início do período.

Uma vez memorizados estes dados, o instrumento recomeça a adquirir medições para um novo período.

## 13.18. DESCRIÇÃO DAS GRAVAÇÕES TÍPICAS

Na fase de gravação, <u>como opção não alterável</u>, o instrumento guarda sempre automaticamente, para além das eventuais anomalias de tensão, qualquer valor dos parâmetros da rede em função do tipo de sistema elétrico selecionado (consultar o § 6.11.1) como configuração standard.

Além disso, estão disponíveis as seguintes gravações típicas predefinidas que podem ser selecionadas (consultar o § 6.11.2) e que configuram automaticamente **os parâmetros do instrumento** em função do tipo de análise

| EN50160                                                                                                    | Configuração dos parâmetros para a qualidade da rede segundo a EN50160 (consultar o § 13.15)       |
|----------------------------------------------------------------------------------------------------|----------------------------------------------------------------------------------------------------|
| HARMÓNICOS                                                                                                    | Configuração dos parâmetros de análise dos harmónicos para tensão e corrente (consultar o § 13.15) |
| kWh (Potência e Energia) Configuração dos parâmetros referentes à medição de Potência e E (consultar o § 13.16) |                                                                                                    |
| DEFAULT                                                                                                    | Configuração automática de todos los parâmetros gravação                                           |

A seguir são indicados os parâmetros selecionados nas gravações para cada uma das configurações típicas em função do tipo de sistema elétrico selecionado.

#### Sistema Trifásico 36-4FIOS, 36-3FIOS, e sistema Monofásico 16-2FIOS

| EN50160                                        |                                                  |  |
|------------------------------------------------|--------------------------------------------------|--|
| Descrição                                      | Configuração                                     |  |
| Tipo de sistema:                               | não modificado                                   |  |
| Frequência:                                    | não modificado                                   |  |
| Tipo de pinças:                                | não modificado                                   |  |
| Fundo da escala das pinças:                    | não modificado                                   |  |
| Relação TV:                                    | não modificado                                   |  |
| Início da gravação:                            | não modificado                                   |  |
| Fim da gravação:                               | não modificado                                   |  |
| Período de integração:                         | 10min                                            |  |
| Gravação dos harmónicos:                       | Selecionada                                      |  |
| Gravação anomalias de tensão:                  | Selecionada                                      |  |
| Tensão de referência anomalias de tensão (Vn): | não modificado                                   |  |
| Limite superior das anomalias de tensão:       | 10%Vn                                            |  |
| Limite inferior das anomalias de tensão:       | 10%Vn                                            |  |
| Tensão selecionada:                            | V1(Mono); V12,V32,V31(3-fios); V1,V2,V3 (4-fios) |  |
| Harmónicos de tensão:                          | THD%,DC,01,02 49                                 |  |
| Dissimetria das Tensões:                       | Rev%, Zero% (4-fios), Rev% (3-fios)              |  |
| Frequência de tensão:                          | Selecionada                                      |  |
| Potências, Energias e Fatores de potência:     | Não selecionada                                  |  |

Tabela 8: Lista das grandezas gravadas na configuração EN50160

| HARM.                                          |                                                    |
|------------------------------------------------|----------------------------------------------------|
| Descrição                                      | Configuração                                       |
| Tipo de sistema:                               | não modificado                                     |
| Frequência:                                    | não modificado                                     |
| Tipo de pinças:                                | não modificado                                     |
| Fundo da escala das pinças:                    | não modificado                                     |
| Relação TV:                                    | não modificado                                     |
| Início da gravação:                            | não modificado                                     |
| Fim da gravação:                               | não modificado                                     |
| Período de integração:                         | 10min                                              |
| Gravação anomalias de tensão:                  | Selecionada                                        |
| Tensão de referência anomalias de tensão (Vn): | não modificado                                     |
| Limite superior das anomalias de tensão:       | não modificado                                     |
| Limite inferior das anomalias de tensão:       | não modificado                                     |
| Gravação dos harmónicos:                       | Selecionada                                        |
| Tensão selecionada:                            | V1(Mono); V12,V32,V31(3-fios); V1,V2,V3 (4-fios)   |
| Harmónicos de tensão:                          | THD%,DC,01,02 49                                   |
| Dissimetria das Tensões:                       | Não selecionada                                    |
| Frequência de tensão:                          | Selecionada                                        |
| Corrente selecionada                           | 11 (Mono); 11,12,13 (3-fios); 11,12,13,1n (4-fios) |
| Harmónicos de corrente:                        | THD%,DC,01,02 49                                   |
| Potências, Energias e Fatores de potência      | Não selecionada                                    |

Tabella 9: Lista das grandezas gravadas na configuração HARMÓNICOS

| kWh (POTÊNCIAS & ENERGIAS)                     |                                                                  |  |
|------------------------------------------------|------------------------------------------------------------------|--|
| Descrição                                      | Configuração                                                     |  |
| Tipo de sistema:                               | não modificado                                                   |  |
| Frequência:                                    | não modificado                                                   |  |
| Tipo de pinças:                                | não modificado                                                   |  |
| Fundo da escala das pinças:                    | não modificado                                                   |  |
| Relação TV:                                    | não modificado                                                   |  |
| Início da gravação:                            | não modificado                                                   |  |
| Fim da gravação:                               | não modificado                                                   |  |
| Período de integração:                         | 15min                                                            |  |
| Gravação anomalias de tensão:                  | Selecionada                                                      |  |
| Tensão de referência anomalias de tensão (Vn): | não modificado                                                   |  |
| Limite superior das anomalias de tensão:       | não modificado                                                   |  |
| Limite inferior das anomalias de tensão:       | não modificado                                                   |  |
| Gravação dos harmónicos:                       | Não selecionada                                                  |  |
| Tensão selecionada:                            | V1(Mono); V12,V32,V31(3-fios); V1,V2,V3 (4-fios)                 |  |
| Frequência de tensão:                          | Selecionada                                                      |  |
| Dissimetria das Tensões:                       | Não selecionada                                                  |  |
| Corrente selecionada                           | I1 (Mono); I1,I2,I3 (3-fios); I1,I2,I3,In (4-fios)               |  |
|                                                | P1+, P1-, Q1i+, Q1i-, Q1c+, Q1c-, S1+, S1- (Mono)                |  |
| Detâncies colocionado                          | Pt+, Pt-, P1+, P1-, P2+, P2-,P3+, P3- Qti+, Qti-,Qtc+,Qtc-,Q1i+, |  |
|                                                | Q1i-,Q1c+,Q1c-,Q2i+,Q2i-,Q2c+,Q2c-,Q3i+,Q3i-,Q3c+,Q3c-           |  |
|                                                | St+,St-, S1+, S1-,S2+,S2-,S3+,S3- (3-fios, 4-fios)               |  |
|                                                | Ea1+, Ea1-, Er1i+,Er1i-,Er1c+,Er1c-,Es1+,Es1- (Mono)             |  |
|                                                | Eat+, Eat-, Ea1+, Ea1-, Ea2+, Ea2-,Ea3+, Ea3- Erti+, Erti-       |  |
| Energias selecionada                           | Ertc+,Ertc-,Er1i+,Er1i-,Er1c+,Er1c-,Er2i+,Er2i-,Er2c+,Er2c-      |  |
|                                                | Er3i+,Er3i-,Er3c+,Er3c- Est+,Est-,Es1+, Es1-,Es2+,Es2-           |  |
|                                                | Es3+,Es3- (3-fios, 4-fios)                                       |  |
|                                                | Pf1i+,Pf1i-,Pf1c+,Pf1c-,dPf1i+,dPf1i-,dPf1c+,dPf1c- (Mono)       |  |
|                                                | Pfti+,Pfti-,Pftc+,Pftc-,Pf1i+,Pf1i-,Pf1c+,Pftc-,Pf2i+,Pf2i-      |  |
| Fator de potência, cosφ selecionada            | Pf2c+,Pf2c-,Pf3i+,Pf3i-,Pf3c+,Pf3c-,dPfti+,dPfti-,dPftc+,dPftc-  |  |
|                                                | dPf1i+,dPf1i-,dPf2c+,dPf2c-,dPf3i+,dPf3i-,dPf3c+,dPf3c-          |  |
|                                                | (3-fios, 4-fios)                                                 |  |

Tabela 10: Lista das grandezas gravadas na configuração kWh

| DEFAULT                                        |                                                                                                 |  |
|------------------------------------------------|-------------------------------------------------------------------------------------------------|--|
| Descrição                                      | Configuração                                                                                    |  |
| Tipo de sistema:                               | não modificado                                                                                  |  |
| Frequência:                                    | não modificado                                                                                  |  |
| Tipo de pinças:                                | não modificado                                                                                  |  |
| Fundo da escala das pinças:                    | não modificado                                                                                  |  |
| Relação TV:                                    | não modificado                                                                                  |  |
| Início da gravação:                            | não modificado                                                                                  |  |
| Fim da gravação:                               | não modificado                                                                                  |  |
| Período de integração:                         | não modificado                                                                                  |  |
| Gravação anomalias de tensão:                  | Selecionada                                                                                     |  |
| Tensão de referência anomalias de tensão (Vn): | não modificado                                                                                  |  |
| Limite superior das anomalias de tensão:       | não modificado                                                                                  |  |
| Limite inferior das anomalias de tensão:       | não modificado                                                                                  |  |
| Gravação dos harmónicos:                       | Selecionada                                                                                     |  |
| Tensão selecionada:                            | V1(Mono); V12,V32,V31(3-fios); V1,V2,V3 (4-fios)                                                |  |
| Harmónicos de tensão:                          | THD%,DC,01,02 49                                                                                |  |
| Dissimetria das Tensões:                       | Rev%, Zero% (4-fios), Rev% (3-fios)                                                             |  |
| Frequência de tensão:                          | Selecionada                                                                                     |  |
| Corrente selecionada                           | I1 (Mono); I1,I2,I3 (3-fios); I1,I2,I3,In (4-fios)                                              |  |
| Harmónicos de corrente:                        | THD%,DC,01,02 49                                                                                |  |
|                                                | P1+, P1-, Q1i+, Q1i-, Q1c+, Q1c-, S1+, S1- (Mono)                                               |  |
|                                                | Pt+, Pt-, P1+, P1-, P2+, P2-,P3+, P3- Qti+,                                                     |  |
| Potônaico colocionado                          | Qti-,Qtc+,Qtc-,Q1i+,                                                                            |  |
|                                                | Q1i-,Q1c+,Q1c-,Q2i+,Q2i-,Q2c+,Q2c-,Q3i+,Q3i-,Q3c+,Q3c-                                          |  |
|                                                | St+,St-, S1+, S1-,S2+,S2-,S3+,S3-                                                               |  |
|                                                | (3-fios, 4-fios)                                                                                |  |
|                                                | Ea1+, Ea1-, Er1i+, Er1i-, Er1c+, Er1c-, Es1+, Es1- (Mono)                                       |  |
| Energias selecionada                           | Eat+, Eat-, Ea1+, Ea1-, Ea2+, Ea2-, Ea3+, Ea3- Erti+, Erti-                                     |  |
|                                                | Ertc+.ErtcEr1i+.Er1iEr1c+.Er1cEr2i+.Er2iEr2c+.Er2c-                                             |  |
|                                                | Er3i+.Er3iEr3c+.Er3cEst+.EstEs1+.Es1Es2+.Es2-                                                   |  |
|                                                | Fs3+Fs3-(3-fios 4-fios)                                                                         |  |
|                                                | Pf1i+ Pf1i- Pf1c+ Pf1c- dPf1i+ dPf1i- dPf1c+ dPf1c- (Mono)                                      |  |
|                                                | Pfti+ Pfti- Pftc+ Pftc- Pf1i+ Pf1i- Pf1c+ Pftc- Pf2i+ Pf2i-                                     |  |
| Fator de potência, cosφ selecionada            | $Pf_{2c+} Pf_{2c-} Pf_{3i+} Pf_{3i-} Pf_{3c+} Pf_{3c-} dPf_{ti+} dPf_{ti-} dPf_{tc+} dPf_{ti-}$ |  |
|                                                | c-dPf1i+ dPf1i- dPf2c+ dPf2c- dPf3i+ dPf3i- dPf3c+ dPf3c-                                       |  |
|                                                |                                                                                                 |  |
|                                                | (J-1105, 4-1105)                                                                                |  |

Tabela 11: Lista das grandezas gravadas na configuração DEFAULT

### Sistema Trifásico 36-High Leg – para sistemas USA

| EN50160                                        |                      |
|------------------------------------------------|----------------------|
| Descrição                                      | Configuração         |
| Tipo de sistema:                               | não modificado       |
| Frequência:                                    | não modificado       |
| Tipo de pinças:                                | não modificado       |
| Fundo da escala das pinças:                    | não modificado       |
| Relação TV:                                    | não modificado       |
| Início da gravação:                            | não modificado       |
| Fim da gravação:                               | não modificado       |
| Período de integração:                         | 10min                |
| Gravação dos harmónicos:                       | Selecionada          |
| Gravação anomalias de tensão:                  | Selecionada          |
| Tensão de referência anomalias de tensão (Vn): | não modificado       |
| Limite superior das anomalias de tensão:       | 10%Vn                |
| Limite inferior das anomalias de tensão:       | 10%Vn                |
| Tensão selecionada:                            | V1,V2,V3,V12,V32,V31 |
| Harmónicos de tensão:                          | THD%,DC,01,02 49     |
| Dissimetria das Tensões:                       | Rev%                 |
| Frequência de tensão:                          | Selecionada          |
| Corrente selecionada:                          | Não selecionada      |
| Potências, Energias e Fatores de potência:     | Não selecionada      |

Tabela 12: Lista das grandezas gravadas na configuração EN50160

| HARM.                                          |                       |
|------------------------------------------------|-----------------------|
| Descrição                                      | Configuração          |
| Tipo de sistema:                               | não modificado        |
| Frequência:                                    | não modificado        |
| Tipo de pinças:                                | não modificado        |
| Fundo da escala das pinças:                    | não modificado        |
| Relação TV:                                    | não modificado        |
| Início da gravação:                            | não modificado        |
| Fim da gravação:                               | não modificado        |
| Período de integração:                         | 10min                 |
| Gravação anomalias de tensão:                  | Selecionada           |
| Tensão de referência anomalias de tensão (Vn): | não modificado        |
| Limite superior das anomalias de tensão:       | não modificado        |
| Limite inferior das anomalias de tensão:       | não modificado        |
| Gravação dos harmónicos:                       | Selecionada           |
| Tensão selecionada:                            | V1,V2,V3, V12,V32,V31 |
| Harmónicos de tensão:                          | THD%,DC,01,02 49      |
| Dissimetria das Tensões:                       | Não selecionada       |
| Frequência de tensão:                          | Selecionada           |
| Corrente selecionada                           | I1,I2,I3,In           |
| Harmónicos de corrente:                        | THD%,DC,01,02 49      |
| Potências, Energias e Fatores de potência      | Não selecionada       |

Tabela 13: Lista das grandezas gravadas na configuração HARMÓNICOS

| kWh (POTÊNCIAS & ENERGIAS)                     |                                                     |
|------------------------------------------------|-----------------------------------------------------|
| Descrição                                      | Configuração                                        |
| Tipo de sistema:                               | não modificado                                      |
| Frequência:                                    | não modificado                                      |
| Tipo de pinças:                                | não modificado                                      |
| Fundo da escala das pinças:                    | não modificado                                      |
| Relação TV:                                    | não modificado                                      |
| Início da gravação:                            | não modificado                                      |
| Fim da gravação:                               | não modificado                                      |
| Período de integração:                         | 15min                                               |
| Gravação anomalias de tensão:                  | Selecionada                                         |
| Tensão de referência anomalias de tensão (Vn): | não modificado                                      |
| Limite superior das anomalias de tensão:       | não modificado                                      |
| Limite inferior das anomalias de tensão:       | não modificado                                      |
| Gravação dos harmónicos:                       | Não selecionada                                     |
| Tensão selecionada:                            | V1,V2,V3, V12,V32,V31                               |
| Frequência de tensão:                          | Selecionada                                         |
| Dissimetria das Tensões:                       | Não selecionada                                     |
| Corrente selecionada                           | I1,I2,I3,In                                         |
| Potências selecionada                          | Pt+, Pt-, Qti+, Qti-,Qtc+,Qtc-,St+,St-              |
| Energias selecionada                           | Eat+,Eat-,Erti+,Erti-,Ertc+,Ertc-                   |
| Fator de potência, cosφ selecionada            | Pfti+,Pfti-,Pftc+,Pftc-,dPfti+,dPfti-,dPftc+,dPftc- |

Tabela 14: Lista das grandezas gravadas na configuração kWh

| DEFAULT                                        |                                                     |  |
|------------------------------------------------|-----------------------------------------------------|--|
| Descrição                                      | Configuração                                        |  |
| Tipo de sistema:                               | não modificado                                      |  |
| Frequência:                                    | não modificado                                      |  |
| Tipo de pinças:                                | não modificado                                      |  |
| Fundo da escala das pinças:                    | não modificado                                      |  |
| Relação TV:                                    | não modificado                                      |  |
| Início da gravação:                            | não modificado                                      |  |
| Fim da gravação:                               | não modificado                                      |  |
| Período de integração:                         | não modificado                                      |  |
| Gravação anomalias de tensão:                  | Selecionada                                         |  |
| Tensão de referência anomalias de tensão (Vn): | não modificado                                      |  |
| Limite superior das anomalias de tensão:       | não modificado                                      |  |
| Limite inferior das anomalias de tensão:       | não modificado                                      |  |
| Gravação dos harmónicos:                       | Selecionada                                         |  |
| Tensão selecionada:                            | V1,V2,V3, V12,V32,V31                               |  |
| Harmónicos de tensão:                          | THD%,DC,01,02 49                                    |  |
| Dissimetria das Tensões:                       | Rev%                                                |  |
| Frequência de tensão:                          | Selecionada                                         |  |
| Corrente selecionada                           | I1,I2,I3,In                                         |  |
| Harmónicos de corrente:                        | THD%,DC,01,02 49                                    |  |
| Potências selecionada                          | Pt+, Pt-, Qti+, Qti-,Qtc+,Qtc-,St+,St-              |  |
| Energias selecionada                           | Eat+,Eat-,Erti+,Erti-,Ertc+,Ertc-                   |  |
| Fator de potência, cosφ selecionada            | Pfti+,Pfti-,Pftc+,Pftc-,dPfti+,dPfti-,dPftc+,dPftc- |  |

Tabela 15: Lista das grandezas gravadas na configuração DEFAULT

### Sistema Bifásico 30-Y Aberta, 30-2EI. 1/2, 10- TomadaCentral – para sistemas USA

| EN50160                                        |                  |
|------------------------------------------------|------------------|
| Descrição                                      | Configuração     |
| Tipo de sistema:                               | não modificado   |
| Frequência:                                    | não modificado   |
| Tipo de pinças:                                | não modificado   |
| Fundo da escala das pinças:                    | não modificado   |
| Relação TV:                                    | não modificado   |
| Início da gravação:                            | não modificado   |
| Fim da gravação:                               | não modificado   |
| Período de integração:                         | 10min            |
| Gravação dos harmónicos:                       | Selecionada      |
| Gravação anomalias de tensão:                  | Selecionada      |
| Tensão de referência anomalias de tensão (Vn): | não modificado   |
| Limite superior das anomalias de tensão:       | 10%Vn            |
| Limite inferior das anomalias de tensão:       | 10%Vn            |
| Tensão selecionada:                            | V1,V2,V12        |
| Harmónicos de tensão:                          | THD%,DC,01,02 49 |
| Dissimetria das Tensões:                       | Não selecionada  |
| Frequência de tensão:                          | Selecionada      |
| Potências, Energias e Fatores de potência:     | Não selecionada  |

Tabela 16: Lista das grandezas gravadas na configuração EN50160

| HARM.            |  |  |
|------------------|--|--|
| Configuração     |  |  |
| não modificado   |  |  |
| não modificado   |  |  |
| não modificado   |  |  |
| não modificado   |  |  |
| não modificado   |  |  |
| não modificado   |  |  |
| não modificado   |  |  |
| 10min            |  |  |
| Selecionada      |  |  |
| não modificado   |  |  |
| não modificado   |  |  |
| não modificado   |  |  |
| Selecionada      |  |  |
| V1,V2,V12        |  |  |
| THD%,DC,01,02 49 |  |  |
| Não selecionada  |  |  |
| Selecionada      |  |  |
| l1,l2,ln         |  |  |
| THD%,DC,01,02 49 |  |  |
| Não selecionada  |  |  |
|                  |  |  |

Tabela 17: Lista das grandezas gravadas na configuração HARMÓNICOS

| kWh (POTÊNCIAS & ENERGIAS)                     |                                                     |  |
|------------------------------------------------|-----------------------------------------------------|--|
| Descrição                                      | Configuração                                        |  |
| Tipo de sistema:                               | não modificado                                      |  |
| Frequência:                                    | não modificado                                      |  |
| Tipo de pinças:                                | não modificado                                      |  |
| Fundo da escala das pinças:                    | não modificado                                      |  |
| Relação TV:                                    | não modificado                                      |  |
| Início da gravação:                            | não modificado                                      |  |
| Fim da gravação:                               | não modificado                                      |  |
| Período de integração:                         | 15min                                               |  |
| Gravação anomalias de tensão:                  | Selecionada                                         |  |
| Tensão de referência anomalias de tensão (Vn): | não modificado                                      |  |
| Limite superior das anomalias de tensão:       | não modificado                                      |  |
| Limite inferior das anomalias de tensão:       | não modificado                                      |  |
| Gravação dos harmónicos:                       | Não selecionada                                     |  |
| Tensão selecionada:                            | V1,V2,V12                                           |  |
| Frequência de tensão:                          | Selecionada                                         |  |
| Dissimetria das Tensões:                       | Não selecionada                                     |  |
| Corrente selecionada                           | I1,I2,In                                            |  |
| Potências selecionada                          | Pt+, Pt-, Qti+, Qti-,Qtc+,Qtc-,St+,St-              |  |
|                                                | P1+, P1-, Q1i+, Q1i-, Q1c+, Q1c-, S1+, S1-          |  |
|                                                | P2+, P2-, Q2i+, Q2i-, Q2c+, Q2c-, S2+, S2-          |  |
| Energias selecionada                           | Eat+,Eat-,Erti+,Erti-,Ertc+,Ertc-                   |  |
|                                                | Ea1+, Ea1-, Er1i+,Er1i-,Er1c+,Er1c-,Es1+,Es1-       |  |
|                                                | Ea2+, Ea2-, Er2i+,Er2i-,Er2c+,Er2c-,Es2+,Es2-       |  |
| Fator de potência, cosφ selecionada            | Pfti+,Pfti-,Pftc+,Pftc-,dPfti+,dPfti-,dPftc+,dPftc- |  |
|                                                | Pf1i+,Pf1i-,Pf1c+,Pf1c-,dPf1i+,dPf1i-,dPf1c+,dPf1c- |  |
|                                                | Pf2i+,Pf2i-,Pf2c+,Pf2c-,dPf2i+,dPf2i-,dPf2c+,dPf2c- |  |

Tabela 18: Lista das grandezas gravadas na configuração kWh

# **WHT**°

| DEFAULT                                        |                                                     |  |
|------------------------------------------------|-----------------------------------------------------|--|
| Descrição                                      | Configuração                                        |  |
| Tipo de sistema:                               | não modificado                                      |  |
| Frequência:                                    | não modificado                                      |  |
| Tipo de pinças:                                | não modificado                                      |  |
| Fundo da escala das pinças:                    | não modificado                                      |  |
| Relação TV:                                    | não modificado                                      |  |
| Início da gravação:                            | não modificado                                      |  |
| Fim da gravação:                               | não modificado                                      |  |
| Período de integração:                         | não modificado                                      |  |
| Gravação anomalias de tensão:                  | Selecionada                                         |  |
| Tensão de referência anomalias de tensão (Vn): | não modificado                                      |  |
| Limite superior das anomalias de tensão:       | não modificado                                      |  |
| Limite inferior das anomalias de tensão:       | não modificado                                      |  |
| Gravação dos harmónicos:                       | Selecionada                                         |  |
| Tensão selecionada:                            | V1,V2,V12                                           |  |
| Harmónicos de tensão:                          | THD%,DC,01,02 49                                    |  |
| Dissimetria das Tensões:                       | Não selecionada                                     |  |
| Frequência de tensão:                          | Selecionada                                         |  |
| Corrente selecionada                           | I1,I2,In                                            |  |
| Harmónicos de corrente:                        | THD%,DC,01,02 49                                    |  |
| Potências selecionada                          | Pt+, Pt-, Qti+, Qti-,Qtc+,Qtc-,St+,St-              |  |
|                                                | P1+, P1-, Q1i+, Q1i-, Q1c+, Q1c-, S1+, S1-          |  |
|                                                | P2+, P2-, Q2i+, Q2i-, Q2c+, Q2c-, S2+, S2-          |  |
| Energias selecionada                           | Eat+,Eat-,Erti+,Erti-,Ertc+,Ertc-                   |  |
|                                                | Ea1+, Ea1-, Er1i+,Er1i-,Er1c+,Er1c-,Es1+,Es1-       |  |
|                                                | Ea2+, Ea2-, Er2i+,Er2i-,Er2c+,Er2c-,Es2+,Es2-       |  |
| Fator de potência, cosφ selecionada            | Pfti+,Pfti-,Pftc+,Pftc-,dPfti+,dPfti-,dPftc+,dPftc- |  |
|                                                | Pf1i+,Pf1i-,Pf1c+,Pf1c-,dPf1i+,dPf1i-,dPf1c+,dPf1c- |  |
|                                                | Pf2i+,Pf2i-,Pf2c+,Pf2c-,dPf2i+,dPf2i-,dPf2c+,dPf2c- |  |

Tabela 19: Lista das grandezas gravadas na configuração DEFAULT

## Sistema Trfásico 36-ARON e 36-A Aberto (para sistemas USA)

| EN50160                                        |                  |  |
|------------------------------------------------|------------------|--|
| Descrição                                      | Configuração     |  |
| Tipo de sistema:                               | não modificado   |  |
| Frequência:                                    | não modificado   |  |
| Tipo de pinças:                                | não modificado   |  |
| Fundo da escala das pinças:                    | não modificado   |  |
| Relação TV:                                    | não modificado   |  |
| Início da gravação:                            | não modificado   |  |
| Fim da gravação:                               | não modificado   |  |
| Período de integração:                         | 10min            |  |
| Gravação dos harmónicos:                       | Selecionada      |  |
| Gravação anomalias de tensão:                  | Selecionada      |  |
| Tensão de referência anomalias de tensão (Vn): | não modificado   |  |
| Limite superior das anomalias de tensão:       | 10%Vn            |  |
| Limite inferior das anomalias de tensão:       | 10%Vn            |  |
| Tensão selecionada:                            | V12,V23,V31      |  |
| Harmónicos de tensão:                          | THD%,DC,01,02 49 |  |
| Dissimetria das Tensões:                       | Rev%             |  |
| Frequência de tensão:                          | Selecionada      |  |
| Potências, Energias e Fatores de potência:     | Não selecionada  |  |

Tabela 20: Elenco delle grandezze registrate nella configurazione EN50160

| Descrição C                                    | Configuração   |
|------------------------------------------------|----------------|
|                                                |                |
| Tipo de sistema:                               | ão modificado  |
| Frequência: n                                  | ão modificado  |
| Tipo de pinças: n                              | ão modificado  |
| Fundo da escala das pinças: n                  | ão modificado  |
| Relação TV: n                                  | ão modificado  |
| Início da gravação: n                          | ão modificado  |
| Fim da gravação: n                             | ão modificado  |
| Período de integração:                         | 10min          |
| Gravação anomalias de tensão:                  | Selecionada    |
| Tensão de referência anomalias de tensão (Vn): | ão modificado  |
| Limite superior das anomalias de tensão:       | ão modificado  |
| Limite inferior das anomalias de tensão:       | ão modificado  |
| Gravação dos harmónicos:                       | Selecionada    |
| Tensão selecionada:                            | V12,V23,V31    |
| Harmónicos de tensão: THD%                     | %,DC,01,02 49  |
| Dissimetria das Tensões: Ná                    | ão selecionada |
| Frequência de tensão:                          | Selecionada    |
| Corrente selecionada                           | 11,12,13       |
| Harmónicos de corrente: THD%                   | %,DC,01,02 49  |
| Potências, Energias e Fatores de potência Ná   | ão selecionada |

Tabela 21: Lista das grandezas gravadas na configuração HARMÓNICOS

| kWh (POTÊNCIAS & ENERGIAS)                     |                                                                   |  |
|------------------------------------------------|-------------------------------------------------------------------|--|
| Descrição                                      | Configuração                                                      |  |
| Tipo de sistema:                               | não modificado                                                    |  |
| Frequência:                                    | não modificado                                                    |  |
| Tipo de pinças:                                | não modificado                                                    |  |
| Fundo da escala das pinças:                    | não modificado                                                    |  |
| Relação TV:                                    | não modificado                                                    |  |
| Início da gravação:                            | não modificado                                                    |  |
| Fim da gravação:                               | não modificado                                                    |  |
| Período de integração:                         | 15min                                                             |  |
| Gravação anomalias de tensão:                  | Selecionada                                                       |  |
| Tensão de referência anomalias de tensão (Vn): | não modificado                                                    |  |
| Limite superior das anomalias de tensão:       | não modificado                                                    |  |
| Limite inferior das anomalias de tensão:       | não modificado                                                    |  |
| Gravação dos harmónicos:                       | Não selecionada                                                   |  |
| Tensão selecionada:                            | V12,V23,V31                                                       |  |
| Frequência de tensão:                          | Selecionada                                                       |  |
| Dissimetria das Tensões:                       | Não selecionada                                                   |  |
| Corrente selecionada                           | 11,12,13                                                          |  |
| Potências selecionada                          | Pt+, Pt-, Qti+, Qti-,Qtc+,Qtc-,St+,St-                            |  |
|                                                | P12+, P12-, Q12i+, Q12i-, Q12c+, Q12c-, S12+, S12-                |  |
|                                                | P32+, P32-, Q32i+, Q32i-, Q32c+, Q32c-, S32+, S32-                |  |
| Energias selecionada                           | Eat+,Eat-,Ea12+,Ea12-,Ea32+,Ea32-,Erti+,Erti-,Ertc+,              |  |
|                                                | Ertc-,Er12i+,Er12i-,Er12c+,Er12c-,Er32i+,Er32i-,Er32c+,Er32c-     |  |
|                                                | Est+,Est-,Es12+,Es12-,Es32+,Es32-                                 |  |
| Fator de potência, cosφ selecionada            | Pfti+,Pfti-,Pftc+,Pftc-,Pf12i+,Pf12i-,Pf12c+,Pf12c-,Pf32i+,Pf32i- |  |
|                                                | Pf32c+,Pf32c-,dPfti+,dPfti-,dPftc+,dPftc-,dPf12i+,dPf12i-         |  |
|                                                | dPf12c+,dPf12c-,dPf32i+,dPf32i-,dPf32c+,dPf32c-                   |  |

Tabela 22: Lista das grandezas gravadas na configuração kWh

# -WHT°

| DEFAULT                                        |                                                                   |  |
|------------------------------------------------|-------------------------------------------------------------------|--|
| Descrição                                      | Configuração                                                      |  |
| Tipo de sistema:                               | não modificado                                                    |  |
| Frequência:                                    | não modificado                                                    |  |
| Tipo de pinças:                                | não modificado                                                    |  |
| Fundo da escala das pinças:                    | não modificado                                                    |  |
| Relação TV:                                    | não modificado                                                    |  |
| Início da gravação:                            | não modificado                                                    |  |
| Fim da gravação:                               | não modificado                                                    |  |
| Período de integração:                         | não modificado                                                    |  |
| Gravação anomalias de tensão:                  | Selecionada                                                       |  |
| Tensão de referência anomalias de tensão (Vn): | não modificado                                                    |  |
| Limite superior das anomalias de tensão:       | não modificado                                                    |  |
| Limite inferior das anomalias de tensão:       | não modificado                                                    |  |
| Gravação dos harmónicos:                       | Selecionada                                                       |  |
| Tensão selecionada:                            | V12,V23,V31                                                       |  |
| Harmónicos de tensão:                          | THD%,DC,01,02 49                                                  |  |
| Dissimetria das Tensões:                       | Rev%                                                              |  |
| Frequência de tensão:                          | Selecionada                                                       |  |
| Corrente selecionada                           | 11,12,13                                                          |  |
| Harmónicos de corrente:                        | THD%,DC,01,02 49                                                  |  |
| Potências selecionada                          | Pt+, Pt-, Qti+, Qti-,Qtc+,Qtc-,St+,St-                            |  |
|                                                | P12+, P12-, Q12i+, Q12i-, Q12c+, Q12c-, S12+, S12-                |  |
|                                                | P32+, P32-, Q32i+, Q32i-, Q32c+, Q32c-, S32+, S32-                |  |
| Energias selecionada                           | Eat+,Eat-,Ea12+,Ea12-,Ea32+,Ea32-,Erti+,Erti-,Ertc+,              |  |
|                                                | Ertc-,Er12i+,Er12i-,Er12c+,Er12c-,Er32i+,Er32i-,Er32c+,Er32c-     |  |
|                                                | Est+,Est-,Es12+,Es12-,Es32+,Es32-                                 |  |
| Fator de potência, coso selecionada            | Pfti+,Pfti-,Pftc+,Pftc-,Pf12i+,Pf12i-,Pf12c+,Pf12c-,Pf32i+,Pf32i- |  |
|                                                | Pf32c+,Pf32c-,dPfti+,dPfti-,dPftc+,dPftc-,dPf12i+,dPf12i-         |  |
|                                                | dPf12c+,dPf12c-,dPf32i+,dPf32i-,dPf32c+,dPf32c-                   |  |

Tabela 23: Lista das grandezas gravadas na configuração DEFAULT

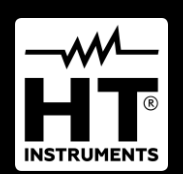

HT ITALIA SRL Via della Boaria, 40 48018 – Faenza (RA) – Italy T +39 0546 621002 | F +39 0546 621144 M info@ht-instrumnents.com | www.ht-instruments.it

WHERE WE ARE

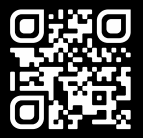

#### **HT INSTRUMENTS SL**

C/ Legalitat, 89 08024 Barcelona – Spain T +34 93 408 17 77 | F +34 93 408 36 30 M info@htinstruments.es | www.ht-instruments.com/es-es/

HT INSTRUMENTS GmbH

Am Waldfriedhof 1b D-41352 Korschenbroich – Germany T +49 (0) 2161 564 581 | F +49 (0) 2161 564 583 M info@ht-instruments.de | www.ht-instruments.de